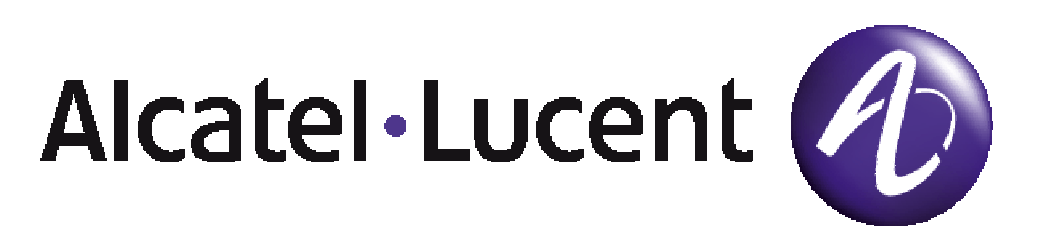

# OmniVista 3600 Air Manager User Guide Version 6.1

© 2008 Alcatel-Lucent. Alcatel-Lucent, and the Alcatel-Lucent logo are trademarkes of Alcatel-Lucent. All rights reserved. All other trademarks are the property of their respective owners. While every effort has been made to ensure technical accuracy, information in this document is subject to change without notice and does not represent a commitment on the part of Alcatel-Lucent.

# Introduction

Thank you for choosing the OmniVista 3600 Air Manager (**OV3600**). OV3600 is the centerpiece of the OmniVista 3600 Air Manager. OV3600 makes it easy and efficient to manage your wireless network by combining industry-leading functionality with an intuitive user interface, enabling network administrators and helpdesk staff to support and control even the largest wireless networks in the world.

OV3600 is the only network management software that offers you a single intelligent console from which to automatically monitor, analyze, and configure wireless networks. Whether your wireless network is simple or a large, complex, multi-vendor installation, OV3600 manages it all.

The OmniVista 3600 Air Manager supports hardware from leading wireless vendors, including Aruba Networks, Alcatel-Lucent, Avaya, Cisco (Aironet and Airespace), Colubris Networks, Enterasys, Juniper Networks, LANCOM Systems, Meru, Nomadix, Nortel, ProCurve by HP, Proxim, Symbol, Trapeze, Tropos, and many others. The core components of the OmniVista 3600 Air Manager are:

- OmniVista 3600 Air Manager (OV3600) wireless network management software
- VisualRF location and RF mapping software module
- **RAPIDS** rogue access point detection software module
- OmniVista 3600 Air Manager Master Console and Failover Servers for scalability and high-availability

## OmniVista 3600 Air Manager

- Core network management functionality:
  - Network discovery
  - Configuration of APs & controllers
  - Automated compliance audits
  - Firmware distribution
  - Monitoring of every device and user connected to the wireless network
  - Real-time and historical trend reports
- Granular administrative access
  - Role-based (i.e., Administrator vs. Help Desk)
  - Network segment (i.e., "Retail Store" network vs. "Corporate HQ" network)
- Flexible device support
  - 'Thin', 'thick', mesh and WiMAX
  - Multi-vendor support
  - Current and legacy hardware

## VisualRF™

- Accurate location information for all wireless users and devices
- Up-to-date heatmaps and channel maps for RF diagnostics
  - Adjusts for building materials
  - Supports multiple antenna types
- 3-D campus and building views
- Visual display of errors and alerts
- Easy import of existing floorplans and building maps

## RAPIDs™

- Automatic detection of unauthorized wireless devices
- Wireless detection
  - Uses authorized wireless APs to report other devices within range
  - Calculates and displays rogue location on VisualRF map
- Wired network detection
  - Discovers Rogue APs located beyond the range of authorized APs/sensors
  - Queries routers & switches
  - Ranks devices according to the likelihood they are rogues
  - Multiple tests to eliminate 'false positive' results
  - Provides rogue switch port

# Master Console & Failover

- Provides network-wide visibility, even when the WLAN grows to 25,000+ devices.
- Executive Portal allows executives to view high-level usage and performance data
- Aggregated Alerts
- Failover
  - Many-to-one failover
  - One-to-one failover

This User Guide provides instructions for the installation, configuration, and operation of the OmniVista 3600 Air Manager. If you have any questions or comments, please contact Alcatel-Lucent Enterprise Service and Support at support@ind.alcatel.com.

# Integrating OV3600 into the Network and Organizational Hierarchy

OV3600 generally resides in the NOC and communicates with various components of your WLAN infrastructure. In basic deployments OV3600 will communicate solely with indoor wireless access points and WLAN controllers over the wired network. In more complex deployments OV3600 seamlessly integrates and communicates with authentication servers, accounting servers, TACACS+ servers, routers, switches, network management servers, wireless IDS solutions, help systems, indoor wireless access points, mesh devices, and WiMAX devices.

OV3600 has the flexibility to manage devices on local networks, remote networks, and networks utilizing NAT. OV3600 communicates over-the-air or over-the-wire utilizing a variety of protocols.

| Components of a Wireless LAN |                                                                            |  |
|------------------------------|----------------------------------------------------------------------------|--|
| Autonomous AP                | Standalone device which performs radio and authentication functions        |  |
| Thin AP                      | Radio-only device coupled with WLAN Controller to perform authentication   |  |
| WLAN Controller              | Used in conjunction with Thin APs to coordinate authentication and roaming |  |
| • NMS                        | Network Management Systems and Event Correlation (OpenView, Tivoli, etc.)  |  |
| RADIUS Auth.                 | RADIUS Authentication servers (Funk, FreeRADIUS, ACS, or IAS)              |  |
| RADIUS Accounting            | OV3600 itself serves as a RADIUS accounting client                         |  |
| Wireless Gateways            | Provide HTML redirect and/or wireless VPNs                                 |  |
| TACACS+                      | Used to authenticated OV3600 administrative users                          |  |
| Routers/Switches             | Provide OV3600 with data for user information and AP and Rogue discovery   |  |
| Help Desk Systems            | Remedy EPICOR                                                              |  |
| Rogue APs                    | Unauthorized APs not registered in OV3600's database of managed APs        |  |

OV3600's flexibility enables it to seamlessly integrate into your business hierarchy as well as your network topology. OV3600 facilitates various administrative roles to match each individual user's roles and responsibility.

- A Help Desk user may be given 'read-only' access to monitoring data without being permitted to make configuration changes.
- A U.S.-based network engineer may be given 'read-write' access to manage device configurations in North America, but not to control devices in the rest of the world.
- A security auditor may be given 'read-write' access to configure security policies across the entire WLAN
- A NOC personnel may be give 'read-only' access to monitoring all devices from the Master Console.

# Hardware Requirements

OV3600's installation CD includes all software (including the Linux OS) required to complete the installation of the OmniVista 3600 Air Manager. OV3600 supports any hardware that is RedHat Enterprise Linux 5 certified.

OV3600 hardware requirements vary by version. As additional features are added to OV3600 increased hardware resources will be necessary. For the most recent hardware requirements, please contact Alcatel-Lucent Enterprise Service and Support at support@ind.alcatel.com.

# Installing Linux CentOS 5 (Phase 1)

• Insert the OV3600 installation CD and boot the server.

Warning – The following step will erase the server's hard drive(s).

- The following message is displayed on the screen. If this is a new installation of OV3600 software, type `install` and press <Enter> to continue with the install. *NOTE: When you hit <Enter>, all the existing data on the hard drive will be erased.* To manually configure the partitions type 'expert' and press <Enter>.
- OV3600 is intended to operate as a "soft appliance." Other applications should not run on the same installation. Additionally, local shell users can access data on OV3600, so it is important to restrict access to the shell only to authorized users.

```
Welcome to OV3600 Installer Phase I
- To install a new OV3600, type install <ENTER>.
  WARNING: This will ERASE all data on your hard drive.
- To install OV3600 and manually configure hard drive settings, type
expert <ENTER>.
boot:
```

- Installing the CentOS software (Phase I) takes 10 20 minutes to complete. It will format the hard drive and launch Anaconda to install all necessary packages. Anaconda will gauge the progress of the installation.
- Upon completion, the system will automatically reboot and eject the installation CD.
- Remove the CD.

# Installing OV3600 Software (Phase 2)

# **Getting Started**

- After the reboot, OV3600's GRUB screen will appear. Hit <ENTER> or wait 6 seconds, and the system will automatically load the "smp" kernel.
- When the kernel is loaded, log into the server using the following credentials:
  - login = "root"
  - password = "admin"
- Start OV3600's software installation script by executing `./OV3600-install`. Type './OV3600-install' at the command prompt and hit enter to execute the script.

## **Step 1: Configuring Date and Time**

The following message is displayed onscreen to ensure the proper time is set on the server.

Current Time: Fri Jul 26 09:18:12 PDT 2007 1) Change Date and Time 2) Change Time Zone

0) Finish

Ensure that the accurate date and time are entered. There will be errors during the install if the specified date varies significantly from the actual date. Select 1 to set the date and 2 to set the time zone. Changing these settings after the installation can cause a loss of graphical data and should be avoided.

## Step 2: Checking for Previous OV3600 Installations

The following message is displayed onscreen.

Welcome to OV3600 Installer Phase 2 STEP 1: Checking for previous OV3600 installations

If a previous version of OV3600 software is **<u>not</u>** discovered, the installation program will automatically proceed to Step 3 below. If a previous version of the software **<u>is</u>** discovered, the following message displays on the screen.

The installation program discovered a previous version of the software. Would you like to reinstall OV3600? This will erase OV3600's database. Reinstall  $(y/n)?\ y$ 

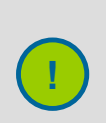

Warning – This will erase the current database including all historical information. To ensure that OV3600's database is backed up prior to reinstallation, answer `n` and contact support.

## Step 3: Installing OV3600 Software

The following message is displayed on the screen while OV3600 software is transferred and compiled.

STEP 2: Installing OV3600 software This will take a few minutes. Press Alt-F9 to see detailed messages. Press Alt-F1 return to this screen.

This non-interactive step requires no user input. To view detailed output from OV3600's software installer, press '*Alt-F9*' or '*Ctrl-Alt-F9*'. Hitting '*Alt-F1*' or '*Ctrl-Alt-F1*'' will return you to the main console.

## Step 4: Checking OV3600 Installation

The following message is displayed on the screen.

STEP 3: Checking OV3600 installation Database is up. OV3600 is running version: (version number)

This non-interactive step requires no user input.

## Step 5: Assigning OV3600's IP Address

While OV3600's primary network interface will initially accept a DHCP address during installation, OV3600 will not function unless a static IP is assigned.

The following message displays on the screen:

```
STEP 4: Assigning OV3600's address
OV3600 must be configured with a static IP.
----- Primary Network Interface Configuration ------
1) IP Address : xxx.xxx.xxx
2) Netmask : xxx.xxx.xxx
3) Gateway : xxx.xxx.xxx
4) Primary DNS : xxx.xxx.xxx
5) Secondary DNS: xxx.xxx.xxx
9) Commit Changes
0) Exit (discard changes)
If you want to configure a second network interface, please
```

use OV3600's web interface, OV3600 Setup --> Network Tab

- Enter the network information. Note: 'Secondary DNS' is an optional field.
- Commit the changes by typing `9` and pressing <ENTER>. To discard the changes, type `0` and press <ENTER>.

## Step 6: Naming OV3600

The following message is displayed on the screen.

```
STEP 5: Naming OV3600
OV3600's name is currently set to: New OmniVista 3600 Air Manager
```

Please enter a name for your OV3600:

• Enter a name for your OV3600 server and press <ENTER>.

## Step 7: Assigning OV3600's Host Name

The following message is displayed on the screen.

STEP 6: Assigning OV3600's hostname Does OV3600 have a valid DNS name on your network (y/n)?

If OV3600 does <u>not</u> have a valid host name on the network, enter `n` at the prompt. The following message is displayed on the screen.

Generating SSL certificate for < IP Address >

• If OV3600 **does** have a valid host name on the network, enter y at the prompt. The following message is displayed on the screen.

Enter OV3600's DNS name:

Type OV3600's DNS name and hit <ENTER>. The following message is displayed on the screen:

Generating SSL certificate for < IP Address >

#### Step 8: Changing the Default Root Password

The following message is displayed on the screen.

STEP 7: Changing default root password. You will now change the password for the `root' shell user.

Changing password for user root. New Password:

 Enter the new root password. The Linux root password is similar to a windows administrator password. The root user is a super user who has full access to all commands and directories on the computer. It is recommended that you keep this password as secure as possible since it will allow full access to the machine. This password will not be needed on a day to day basis but will be required to perform OV3600 upgrades and advanced troubleshooting. If you lose this password please contact Alcatel-Lucent Enterprise Service and Support at support@ind.alcatel.com.

#### Completing the Installation

Upon completion after Step 8, the following message is displayed onscreen.

CONGRATULATIONS! OV3600 is configured properly. To access OV3600 web console, browse to https://<IP ADDRESS> Login with the following credentials: Username: admin Password: admin

- To view the Phase 1 installation log file, type `cat /root/install.log`.
- To view the Phase 2 installation log file, type `cat /tmp/OV3600-install.log`.
- To access the OV3600's GUI enter OV3600's IP in the address bar of any modern browser. The OV3600 GUI will then prompt for your license key. If you are entering a dedicated Master Console or OV3600 Failover license please see the Maser Console or OV3600 Failover sections of the OV3600 User Guide.

# **Configuring the Firewall**

The following diagram details the communication protocols and ports necessary for OV3600 to communicate with wireless LAN infrastructure devices, including APs, controllers, routers & switches, and RADIUS servers.

|     | Port | Туре | Protocol | Description                         | Direction | Device Type                  |
|-----|------|------|----------|-------------------------------------|-----------|------------------------------|
|     | 21   | TCP  | FTP      | Configure devices & FW distribution | Ŷ         | Legacy AP (Cisco 4800)       |
|     | 22   | TCP  | SSH      | Configure devices                   | Ŷ         | APs or controllers           |
|     | 22   | TCP  | SSH      | Configure AMP from CLI              | ¢         | Laptop or workstation        |
|     | 22   | TCP  | VTUN     | Support connection (optional)       | Ŷ         | AirWave support home office  |
|     | 22   | TCP  | SCP      | Transfer configuration files or FW  | ŧ         | APs or controllers           |
|     | 23   | TCP  | Telnet   | Configure devices                   | ¢         | APs or controllers           |
|     | 23   | TCP  | VTUN     | Support connection (Optional)       | Ŷ         | AirWave support home office  |
|     | 25   | TCP  | SMTP     | Support email (optional)            | Ŷ         | AirWave support email server |
|     | 49   | UDP  | TACACS   | AMP Administrative Authentication   | Ŷ         | Cisco's TACACS+              |
|     | 53   | UDP  | DNS      | DNS lookup from AMP                 | Ŷ         | DNS Server                   |
| 0   | 69   | UDP  | TFTP     | Transfer configuration files or FW  | ¢         | APs or Controllers           |
| 15  | 80   | TCP  | HTTP     | Configure devices                   | 4         | Legacy Aps                   |
| ω   | 80   | TCP  | HTTP     | Firmware upgrades                   | ¢         | Colubris devices             |
| 100 | 80   | TCP  | VTUN     | Support connection (optional)       | \$        | AirWave support home office  |
| В   | 161  | UDP  | SNMP     | Get and Set operations              | 4         | APs or controllers           |
|     | 162  | UDP  | SNMP     | Traps from devices                  | ¢         | APs or controllers           |
|     | 162  | UDP  | SNMP     | Traps from AMP                      | ¢         | NMS                          |
|     | 192  | UDP  | OSU      | Discovery probe                     | ¢         | Proxim                       |
|     | 443  | TCP  | HTTPS    | Web management                      | ¢         | Laptop or workstation        |
|     | 443  | TCP  | VTUN     | Support connection (optional)       | 4         | AirWave support home office  |
|     | 1701 | TCP  | HTTPS    | AP and rogue disovery               | Ŷ         | WLSE                         |
|     | 1813 | UDP  | RADIUS   | Retrieve client authentication info | ¢         | Accounting Server            |
|     | 1813 | UDP  | RADIUS   | Retrieve client authentication info | ¢         | AP or Controllers            |
|     | 2002 | TCP  | HTTPS    | Retrieve client authentication info | \$        | ACS                          |
|     | 2719 | UDP  | OSU      | Discovery probe                     | ¢         | Proxim                       |
|     |      |      | ICMP     | Ping probe                          | \$        | APs or controllers           |

Figure 5. OV3600 Protocol and Port Diagram

# **OV3600 Navigation Basics**

Every OV3600 page contains three basic sections: (1) Status Section, (2) Navigation Section, and (3) Activity Section. OV3600 pages also contain Help links with page-specific help information and certain standard action buttons.

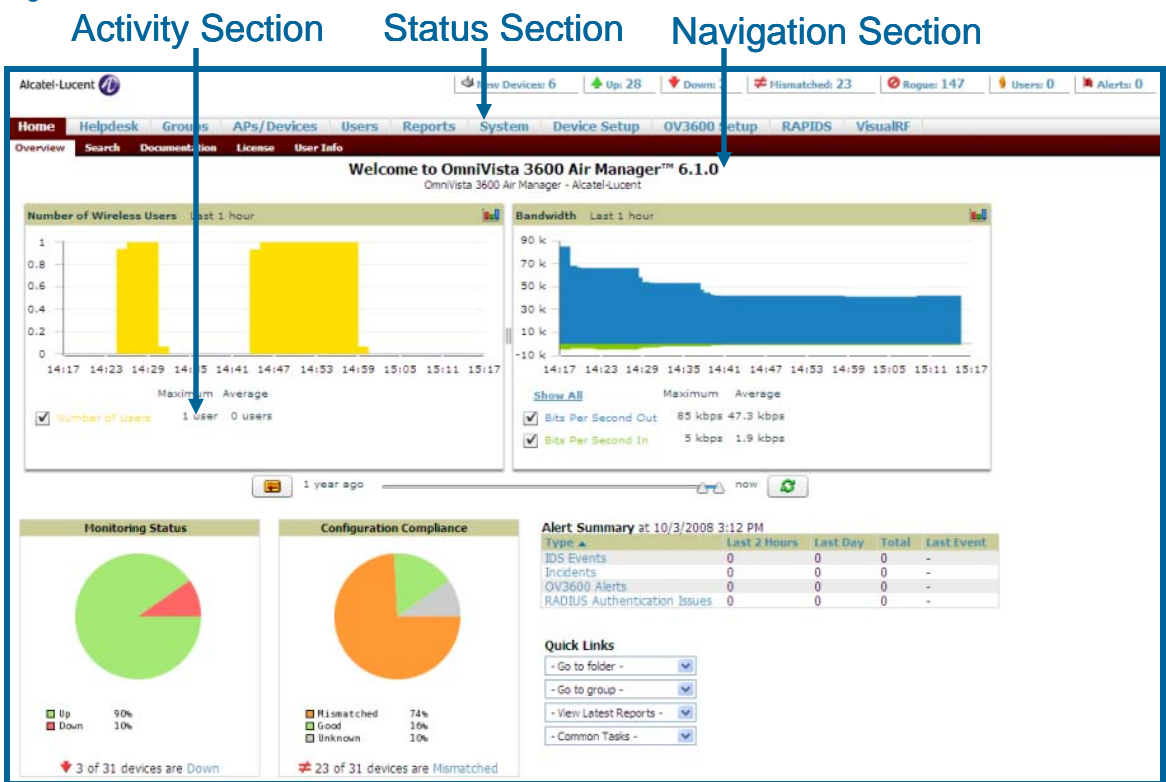

# Figure 6. OV3600 User Interface – Basic Sections

# Status Section

The Status Section provides a snapshot view of overall WLAN performance and provides direct links for immediate access to key system components.

| Field       | Description                                                                                                    |
|-------------|----------------------------------------------------------------------------------------------------|
| New Devices | The number of wireless APs or wireless LAN switches/controllers that have been discovered by OV3600 but not yet managed by network administrators. When you click this link, OV3600 will direct you to a page displaying a detailed list of devices awaiting authorization. |
| Up          | The number of managed, authorized devices that are currently responding to OV3600's requests. When you click this link, OV3600 will direct you to a page displaying a detailed list of all "Up" devices.                                                                    |
| Down        | The number of managed, authorized devices that are <b>not</b> currently responding to OV3600's SNMP requests. When you click this link, OV3600 will direct you to a page displaying a detailed list of all "Down" devices.                                                  |
| Mismatched  | The total number of Mismatched APs. An AP is considered mismatched when the desired configuration in OV3600 does not match the actual device configuration read off of the AP.                                                                                              |

| Rogue                                                                                                    | The number of unknown APs detected on the network by OV3600 with a score of five. A score of five means the rogues were discovered via wireless or wireline fingerprint scanning techniques. When you click this link, OV3600 will direct you to a page displaying a detailed list of all "Rogue" APs.<br><i>NOTE: A newly discovered AP is considered a "Rogue" if it is not a supported AP that OV3600 can manage and monitor. If the newly discovered AP is capable of being managed and monitored by OV3600 it will be classified as a "New" device rather than a "Rogue."</i> |  |
|----------------------------------------------------------------------------------------------------|----------------------------------------------------------------------------------------------------|--|
| Users                                                                                                    | The number of wireless users currently associated to the wireless network via all the APs managed by OV3600. When you click this link, OV3600 will direct you to a page containing a list of users currently associated.                                                                                                    |  |
| Alerts                                                                                                    | The number of non-acknowledged OV3600 alerts generated by user-<br>configured triggers. When you click this link, OV3600 will direct you to a<br>page containing a detailed list of active alerts.                                                                                                    |  |
| Severe Alerts<br>(conditional) When triggers are given a severity of "Critical" they generate Sever<br>Alerts. When a Severe Alert exists, a new component will appear<br>right of the Status field in bold red font. Only users configured on<br><b>Home→User Info</b> page to view critical alerts can see Severe Ale<br>functionality of Severe Alerts is the same as that described above<br>Alerts. Unlike Alerts, the Severe Alerts section will be hidden if th<br>no Severe Alerts. |                                                                                                    |  |
| Search                                                                                                    | Search performs partial string searches on a large number of fields including the notes, version, secondary version, radio serial number, device serial number, LAN MAC, radio MAC and apparent IP of all the APs as well as the client MAC, VPN user, LAN IP, VPN IP fields.                                                                                                    |  |

Many of the graphs in OV3600 are flash-based, which allows users to change graph attributes.

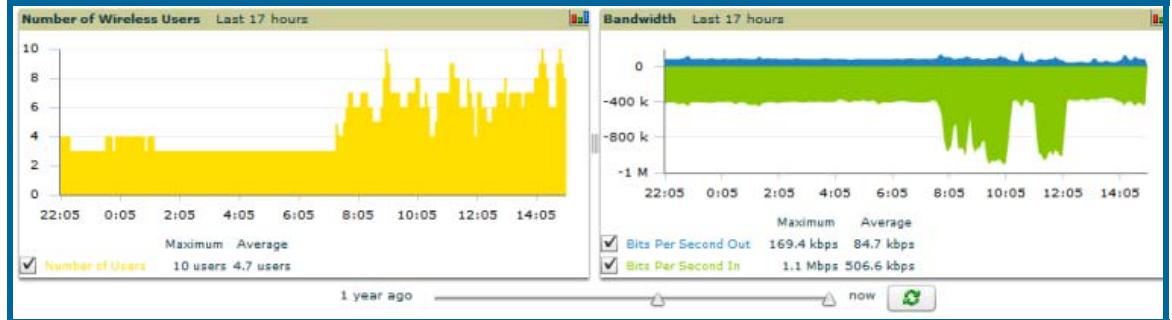

## Figure 7. Flash graphs on the OV3600's Home→Overview Page

Drag the slider at the bottom of the screen to move the scope of the graph between one year ago and the current time. Uncheck the boxes to change the data displayed on each graph. The button with green arrows refreshes data on the graph. Once a change to the slider bars or to the display boxes has been made, the same change can be applied to all other flash graphs with an apply button (appears on mouseover only). For non-flash graphs, click the graph to open a popup window that shows historical data.

A non-flash version of the OV3600 user interface is available if desired; instead of flash it uses the RRD graphs that were used in OV3600 through the 5.3 release. Contact Alcatel-Lucent Enterprise Service and Support at support@ind.alcatel.com. for more information on activating this feature in the OV3600 database.

# **Navigation Section**

The Navigation Section displays tabs to all main UI pages within OV3600. The top bar is a static navigation bar containing tabs for the main components of OV3600, while the lower bar is context-sensitive and displays the sub-menus for the highlighted tab.

| Main Tab                                                                                                    | Description                                                                                                    | Sub-Menus                                                                                                    |  |
|----------------------------------------------------------------------------------------------------|----------------------------------------------------------------------------------------------------|----------------------------------------------------------------------------------------------------|--|
| Home                                                                                                    | The <b>Home</b> page provides basic OV3600<br>information, including system name, host<br>name, IP address, current time, running time,<br>and software version.                                                                                                    |                                                                                                    |  |
| Groups                                                                                                    | The <b>Groups</b> page provides information on the logical "groups" of devices that have been established for efficient monitoring and configuration. (See "Configuring Groups" section below)<br>Note: Some of the tabs will not appear for all groups. Tabs are visible based on the device type field on the <b>Groups</b> → <b>Basic</b> page. | <ul> <li>List</li> <li>Focused Sub-Menus         <ul> <li>Monitor</li> <li>Basic</li> <li>Templates</li> <li>Security</li> <li>SSIDs</li> <li>RADIUS</li> <li>Radio</li> <li>Airespace Radio</li> <li>LWAPP APs</li> <li>WiMAX</li> <li>Proxim Mesh</li> <li>Colubris</li> <li>MAC ACL</li> <li>Firmware</li> </ul> </li> </ul> |  |
| APs/Devices                                                                                                    | The <b>APs/Devices</b> page provides detailed<br>information about all authorized APs and<br>wireless LAN switches/controllers on the<br>network, including all configuration and current<br>monitoring data.<br><i>NOTE:</i> Group-level settings are default values<br>that are overridden by device-level settings<br>when specified.           | <ul> <li>List</li> <li>New</li> <li>Up</li> <li>Down</li> <li>Mismatched</li> <li>Ignored</li> <li>Focused Sub-Menus <ul> <li>Monitor</li> <li>Manage</li> <li>Audit</li> </ul> </li> </ul>                                                                                                    |  |
| Users                                                                                                    | The <b>Users</b> page provides detailed information<br>on all client devices and users currently<br>associated to the WLAN.                                                                                                    | Connected     All     RFID Tags                                                                                                    |  |
| Reports                                                                                                    | The <b>Reports</b> page lists all the standard and custom reports generated by OV3600.                                                                                                    | <ul> <li>List</li> <li>Focused Sub-Menus         <ul> <li>Detail</li> </ul> </li> </ul>                                                                                                    |  |
| System                                                                                                    | The <b>System</b> page provides information related<br>to OV3600 operation and administration<br>(including overall system status, the job<br>scheduler, trigger/alert administration, etc.)                                                                                                    | <ul> <li>Status</li> <li>Scheduling</li> <li>Event Log</li> <li>Triggers</li> <li>Alerts</li> <li>Backups</li> <li>Firmware Upgrade Jobs</li> <li>Performance</li> </ul>                                                                                                    |  |
| Device Setup       The Device Setup page provides information related to the configurations of devices on the WLANs, including AP discovery parameters, firmware management, VI AN definition, etc.          • Discover |                                                                                                    | <ul><li>Discover</li><li>Add</li><li>Communication</li></ul>                                                                                                    |  |

| Main Tab        | Description                                                                                                    | Sub-Menus                                                                                                    |
|-----------------|----------------------------------------------------------------------------------------------------|----------------------------------------------------------------------------------------------------|
|                 |                                                                                                    | Firmware Files                                                                                                    |
| OV3600 Setup*   | <b>OV3600 Setup</b> page provides all information relating to the configuration of OV3600 itself and its connection to your network.                         | <ul> <li>General</li> <li>Network</li> <li>Users</li> <li>Roles</li> <li>TACACS+</li> <li>Routers and Switches</li> <li>WLSE</li> <li>ACS</li> <li>NMS</li> <li>RADIUS Accounting</li> </ul> |
| RAPIDS*         | The <b>RAPIDS</b> page provides all information relating to rogue access points. Including methods of discovery and lists of discovered and possible rogues. | <ul> <li>Overview</li> <li>Rogue APS</li> <li>Setup</li> <li>Score Override</li> </ul>                                                                                                    |
| VisualRF*       | <b>VisualRF</b> pages provide access to floor plans, client location, and RF visualization.                                                                  | <ul> <li>Overview</li> <li>Floors</li> <li>COV3600us/Building</li> <li>Setup</li> </ul>                                                                                                    |
| Master Console* | The <b>Management Console</b> page provides a centralized location to manage multiple OV3600s.                                                               | <ul> <li>Overview</li> <li>Managed OV3600s</li> <li>Alerts</li> <li>Search</li> </ul>                                                                                                    |

Note: The OV3600 Setup tab will vary based on the user's role. The Master Console, RAPIDS and VisualRF tabs appear based on the license entered on the **Home**-License page and might not be visible on your OV3600.

# Activity Section

The Activity Section displays all detailed configuration and monitoring information, and is where changes will be implemented.

# **Help Pages**

The Help link is available on every page within OV3600. When clicked it opens a help page with information related to the OV3600 page that is currently displayed.

Note: Acrobat Reader must be installed to view the .PDF help file.

# **Buttons and Icons**

Standard buttons and icons are used consistently from screen to screen throughout OV3600's user interface:

| Buttons and Icons | Description                                                               |
|-------------------|---------------------------------------------------------------------------|
| Acknowledge       | Acknowledge and clear an OV3600 alert.                                    |
| Add               | Add the object to both OV3600's database and the onscreen display list.   |
| Add Folder 🛛 횎    | Add a new folder to hierarchically organize APs.                          |
| Alert 🙀           | Indicates an alert.                                                       |
| Apply             | Apply all "saved" configuration changes to devices on the WLAN.           |
| Attach 🔤          | Attach a snapshot of an OV3600 screen to a Helpdesk incident.             |
| Audit             | Read device configuration, compare to desired, and update status.         |
| Bandwidth 🕝       | Current bandwidth for group.                                              |
| Choose 🔍          | Choose a new Helpdesk incident to be the Current Incident.                |
| Create 💠          | Create a new Helpdesk incident.                                           |
| Customize         | Ignore selected settings when calculating the configuration status.       |
| Delete   🗑        | Delete an object from OV3600's database.                                  |
| Down 🦊            | Indicate down devices and radios.                                         |
| Duplicate         | Duplicate or makes a copy of the configuration of an OV3600 object.       |
| Edit 👟            | Edit the object properties.                                               |
| Email 🤷           | Link to email reports.                                                    |
| Filter            | Filter rogue list by score and/or ad hoc status.                          |
| Google Earth 📓    | View device's location in Google Earth (requires plug-in).                |
| Manage 👋          | Manage the object properties.                                             |
| Monitor 🔒         | Indicates an access point is in "monitor only" mode.                      |
| Ignore            | Ignore specific device(s) – devices selected with check boxes.            |
| Import            | Update a Group's desired settings to match current settings.              |
| Mismatched 🗲      | Indicates mismatched access points.                                       |
| New Devices 🛛 🗳   | Indicates new access points and devices.                                  |
| Poll Now          | Poll device (or controller) immediately, override group polling settings. |
| Preview           | Display a preview of changes applicable to multiple groups.               |
| Print 🖷           | Print the report.                                                         |
| Reboot            | Reboot devices or OV3600.                                                 |
| Relate M          | Relates an AP, Group or Client to a Helpdesk incident.                    |
| Replace Hardware  | Confers configuration and history of one AP to a replacement device.      |
| Revert            | Return all configurable data on the screen to its original status.        |
| Rogue 🥝           | Indicates a Rogue access point.                                           |
| Run               | Run a new user-defined report.                                            |
| Save              | Save the information on the page in OV3600's database.                    |
| Save & Apply      | Save changes to OV3600's database and apply all changes to devices.       |
| Scan              | Scans for devices and rogues using selected networks.                     |
| Schedule          | Schedule a window for reports, device changes, or maintenance.            |
| Search 🧣          | Searche OV3600 for the specified name, MAC or IP.                         |
| Up 🔶              | Indicates access points which are in the up status.                       |
| Update Firmware   | Apply a new firmware image to an AP/device.                               |
| User 💡            | Indicates a user.                                                         |
| VisualRF 🧧        | Link to VisualRF – real time visualization.                               |
| XML 😼             | Link to export XHTML versions of reports.                                 |

# **Getting Started**

# **Initial Login**

Use your browser to navigate to the static IP assigned to OV3600's internal interface. When presented with the OV3600 Authentication Dialogue Box:

- Enter User name: "admin"
- Enter Password: "admin"
- Click "OK."

NOTE: OV3600 pages are protected via SSL.

After successful authentication, your browser will launch OV3600's **Home->Overview** page.

NOTE: It is recommended that you change the default login and password on the **OV3600 Setup->Users** page. See the "Creating OV3600 Users" section for more information.

## Figure 8. OV3600 Authentication Dialogue

| Connect to amp-d   | ev ? 🔀               |
|--------------------|----------------------|
|                    | GP                   |
| AirWave Managemen  | t Platform           |
| <u>U</u> ser name: | 2                    |
| Password:          |                      |
|                    | Remember my password |
|                    | OK Cancel            |

# Configuring OV3600 on Your Network

# **General OV3600 Configuration Settings**

The first step in configuring OV3600 is specifying the general settings for the OV3600 server.

## Figure 9. "OV3600 Setup→General" Page Activity Section

| General                                                 |                                                         | Historical Data Retention                               |            |
|---------------------------------------------------------|---------------------------------------------------------|---------------------------------------------------------|------------|
| System Name:                                            | OmniVista 3600 Air Manager                              | Inactive User Data (2-1500 days):                       | 60         |
| Automatically Monitor/Manage New Devices:               | No 💌                                                    | User Association History (2-550 days):                  | 14         |
| Default Group:                                          | Access Points (SSID: -)                                 | Tag History (2-550 days):                               | 14         |
| Device Configuration Audit Interval:                    | Daily 🐱                                                 | Rogue AP Discovery Events (2-550 days):                 | 14         |
| Automatically Repair Misconfigured Devices:             | O Yes ⊙ No                                              | window (0) configured on the RAPIDS Setup page.         |            |
| Send Debugging Messages to Alcatel-Lucent:              | ⊙ Yes ○ No                                              | Reports (2-550 days):                                   | 60         |
| Nightly Maintenance Time (00:00 - 23:59):               | 04:15                                                   | Automatically Acknowledge Alerts (0-550 days, 0         | 14         |
| OV3600 User Authorization Lifetime (0-240 min):         | 0                                                       | Arknowladnad Alarte (2,550 days):                       | 60         |
| Lass Maturals Davise Di                                 |                                                         | Ackiloweugeu Alercs (2-550 days).                       | 00         |
| Devices can also be discovered through SNMP and         | HTTP scans on the Device                                | Traps from Managed Devices (0-550 days, 0<br>disables): | 14         |
| Decovery page.                                          | 0.0                                                     | Archived Device Configurations (1-100):                 | 10         |
| Proxim/ORINOCO Autonomous APs:                          | O Yes 💿 No                                              | Guest Users (0-550 days, 0 disables):                   | 30         |
| Symbol and Intel Autonomous APs (WNMP):                 | O Yes ⊙ No                                              | Closed Helpdesk Incidents (0-550 days, 0 disables):     | 30         |
| Display Options                                         |                                                         |                                                         |            |
| Use Fully Qualified Domain Names: Cisco IOS only        | O Yes ⊙ No                                              | Default Firmware Upgrad                                 | e Options  |
| Show Vendor-Specific Device Settings For:               | Only devices on this OV36 💌                             | Allow Firmware Upgrades in Monitor-Only Mode:           | O Yes O No |
| Selected Device Types:                                  | Aruba, Cisco Airespace<br>Controller, Cisco IOS, Cisco  | Simultaneous Jobs (1-20):                               | 20         |
|                                                         | VxWorks, Enterasys RoamAbout                            | Simultaneous Devices Per Job (1-1000):                  | 20         |
|                                                         | ProCurve 530, LANCOM,<br>Nomadix, Proxim, Proxim MP.11, | Falures Before Stopping (0-20, 0 disables):             | 1          |
|                                                         | Symbol, Symbol Wireless Switch                          | Additional 0V3600 Se                                    | rvices     |
| Look up Wireless User Hostnames:                        | • Yes • No                                              | Enable FTP Server: required to manage Cisco Aironet     | 0          |
| DNS Hostname Lifetime:                                  | 1 hour 💌                                                | Trapeze firmware upgrades.                              | O Yes O No |
| Configuration Optic                                     | ons                                                     | Use Embedded Mail Server:                               | ⊙ Yes ○ No |
| Allow Guest User Configuration in Monitor-Only<br>Mode: | O Yes ⊙ No                                              | Send Test Email                                         |            |
| Allow WMS Offload Configuration in Monitor-Only         | O Yes ⊙ No                                              |                                                         |            |
| 10001                                                   |                                                         | Performance Fun                                         | ng         |
| External Syslog                                         | 9                                                       | Monicoring Processes (1-2):                             | 4          |
| Include Event Log Messages:                             | O Yes ⊙ No                                              | Maximum Number Of Configuration Processes<br>(1-20):    | 5          |
| Include Audit Log Messages:                             | ○ Yes ⊙ No                                              | Maximum Number Of Audit Processes (1-12):               | 3          |
|                                                         |                                                         | Verbose Logging Of SNMP Configuration:                  | O Yes 💿 No |
|                                                         |                                                         | SNMP Rate Limiting for Monitored Devices:               | O Yes O No |

• Browse to **OV3600 Setup→General** page, locate the "General" area, and enter the following information:

| Setting                 | Default  | Description                                                                                                    |
|-------------------------|----------|----------------------------------------------------------------------------------------------------|
| System Name             | "OV3600" | User-definable name for OV3600 server (max. 20 characters)                                                                                    |
| Console<br>Refresh Rate | 60       | Drop down menu that specifies the number of seconds (5, 10, 15, 30, 60, 120 and never) between screen refreshes on OV3600 monitoring screens. |

| Setting                                             | Default  | Description                                                                                                    |
|-----------------------------------------------------|----------|----------------------------------------------------------------------------------------------------|
| Automatically<br>Monitor/Manage<br>New Devices      | No       | Drop down menu that specifies the behavior OV3600 should follow when it discovers a new device. Devices will be placed in the default group which is defined on the Groups→List page. No: new devices will remain on the New Devices page until manually added to the OV3600. Monitor Only: newly discovered devices will be automatically added to the default group in Monitor Only mode. Manage Read/Write : newly discovered devices will be added to the default group in Monitor Only mode. Manage Read/Write : newly discovered devices will be added to the default group in Managed mode. Should be exercised when selected managed mode since it will overwrite the config of any newly discovered device. |
| Default Folder*                                     | NA       | The folder used when automatically monitoring or managing new devices. The default folder is the top folder of the default group. It is calculated as the lowest folder that is still able to view all of the APs in a group.<br>Note: The Default Folder field is only visible when OV3600 is set to Automatically Monitor or Manage New Devices.                                                                                                    |
| Device<br>Configuration<br>Audit Interval           | Daily    | If enabled, OV3600 will query each device at the selected interval<br>and compare actual device settings to the Group configuration<br>policies stored in OV3600's database. If the settings do not<br>match the AP will be flagged as mismatched and OV3600 will<br>send an alert via email, log, or SNMP.<br><i>Note: It is recommended that you enable this feature with a<br/>frequency of "Daily" or greater to ensure that your AP<br/>configurations comply with your established policies.</i>                                                                                                    |
| Automatically<br>Repair<br>Misconfigured<br>Devices | Disabled | If enabled, OV3600 will automatically reconfigure the settings on<br>the device when it detects a variance between actual device<br>settings and the Group configuration policy in OV3600's<br>database.                                                                                                    |
| Nightly<br>Maintenance<br>Time (00:00 –<br>23:59)   | 04:15    | OV3600 performs maintenance on a daily basis. This field<br>specifies the time of day OV3600 should perform the<br>maintenance. During maintenance OV3600 cleans the database,<br>performs backups and completes a few other housekeeping<br>tasks.                                                                                                    |
| OV3600<br>Authorization<br>Lifetime (0-240<br>min)  | 120      | The amount of time, in minutes, that an OV3600 user session will<br>last before the user must authenticate when a new browser<br>window is opened. Setting the lifetime to 0 will require the user to<br>login every time a new browser window is opened.                                                                                                    |
| DNS Lookup of<br>User<br>Hostnames                  | Yes      | OV3600 will automatically look up DNS for new user hostnames.<br>This can be turned off to troubleshoot performance issues.                                                                                                    |
| DNS Cleanup<br>Period                               | 1 hour   | The period after which OV3600 refreshes the DNS lookup.                                                                                                    |

• On the **OV3600 Setup**→**General** page, locate the "Auto-Discovery" area, and indicate whether or not you want to use the specified local broadcast protocols for discovering new and rogue Devices. *NOTE: Local broadcast protocols typically work only on the local subnet to which OV3600 is connected. CDP (Cisco Discovery Protocol) will work on both local and remote subnets when it is enabled and OV3600 is configured to access (read only) CDP information from the appropriate routers and switches.* 

| Setting                | Default  | Description                                                                                                    |
|------------------------|----------|----------------------------------------------------------------------------------------------------|
| Proxim/ORiNOCO         | Disabled | When enabled, OV3600 runs the OSU-NMS Protocol service to discover ORiNOCO Devices on the local subnet. Every 20 seconds OV3600 will send a packet to the broadcast address of the local network. Proxim/ORiNOCO Devices will respond to OV3600. |
| Intel/Symbol<br>(WNMP) | Disabled | When enabled, OV3600 runs WNMP and the Intel IAPP service to discover Symbol and Intel access points on the local OV3600 subnet.                                                                                                    |

 On the OV3600 Setup->General page locate the Default Group Display Options section. The Default Group Display Options will configure which Group tabs and options appear by default in new groups. Changes to this section are OV3600-wide. They will affect all users and new groups.

| Setting                      | Default        | Description                                                                                                    |  |
|------------------------------|----------------|----------------------------------------------------------------------------------------------------|--|
| Show Device<br>Settings For: | All<br>Devices | Drop down menu that determines which Group tabs and options<br>will be viewable by default in new groups:<br><u>All Devices</u> : OV3600 will display all Group tabs and<br>setting options.<br><u>Only Devices on this OV3600</u> : OV3600 will hide all<br>options and tabs that do not apply to the APs and<br>devices currently on OV3600.<br><u>Selected device types</u> : Allows the user to specify the<br>device types for which OV3600 will display Group<br>settings. |  |
| Selected Device<br>Types     | None           | Select the device types that are likely to be in a group. OV3600 will only display configuration information related to the selected device types.                                                                                                    |  |

• On the **OV3600 Setup→General** page locate the Configuration Options section. The Configuration Options will configure whether certain changes can be pushed to devices in monitor-only mode.

| Setting                                                                                                    | Default | Description                                                                                                    |
|----------------------------------------------------------------------------------------------------|---------|----------------------------------------------------------------------------------------------------|
| Allow Guest User<br>Configuration in<br>Monitor-Only<br>Mode                                                             | No      | When "Yes," new Airespace and Aruba/Alcatel-Lucent guest access users can be pushed to the controller while the controller is in monitor-only mode in OV3600. The controller will not reboot as a result of the push. |
| Allow WMS<br>Offload<br>Configuration in<br>Montior-Only<br>Mode (for<br>Aruba/Alcatel-<br>Lucent WLAN<br>switches only) | No      | When "Yes," the WMS offload feature on the <b>Groups→Basic</b><br>page can be enabled for Aruba/Alcatel-Lucent WLAN switches in<br>monitor-only mode. Enabling WMS offload will not cause a<br>controller to reboot.  |

• On the **OV3600 Setup→General** page locate the Historical Data section and specify the number of days you wish to keep client session records and rogue discovery events.

| Setting                                                      | Default | Description                                                                                                    |
|--------------------------------------------------------------|---------|----------------------------------------------------------------------------------------------------|
| Inactive User<br>Data<br>(2-1500 days)                       | 60      | The number of days OV3600 will store basic information<br>about inactive users. It is recommended that you use a<br>shorter setting of 60 days for customers with high user<br>turnover such as hotels or convention centers. The longer<br>you store inactive user data the more hard disk space you will<br>need. |
| User Association<br>History<br>(2-550 days)                  | 14      | The number of days OV3600 will store client session records.<br>The longer you store client session records the more hard<br>disk space you will need.                                                                                                    |
| Rogue AP<br>Discovery Events<br>(2-550 days)                 | 14      | The number of days OV3600 will store Rogue Discovery<br>Events. The longer you store discovery event records the<br>more hard disk space you will need.                                                                                                    |
| Reports<br>(2-550 days)                                      | 60      | The number of days OV3600 will store Reports. Large numbers of reports, over 1000, can cause the <b>Reports</b> ->List page to be slow to respond.                                                                                                    |
| Acknowledged<br>Alerts (2-550 days)                          | 60      | The number of days OV3600 will retain information about acknowledged alerts. Large numbers of Alerts, over 2000, can cause the <b>System→Alerts</b> page to be slow to respond.                                                                                                    |
| Traps from<br>Managed Devices<br>(0-550 days,<br>0 disables) | 14      | The number of days OV3600 will retain information about traps from Managed Devices.                                                                                                    |

• On the **OV3600 Setup→General** page, locate the Default Firmware Upgrade Options section. This section allows you to configure the default firmware upgrade behavior for OV3600.

| Setting                                                                      | Default | Description                                                                                                    |
|------------------------------------------------------------------------------|---------|----------------------------------------------------------------------------------------------------|
| Allow Firmware<br>upgrades in<br>Monitor-Only<br>mode                        | No      | If yes is selected OV3600 will upgrade the firmware for APs in<br>Monitor-Only mode. When OV3600 upgrades the firmware in<br>monitor only mode the desired configuration will not be pushed to<br>OV3600. Only the firmware will be applied. The firmware<br>upgrade may result in configuration changes. OV3600 will not<br>correct those changes when the AP is in Monitor Only mode. |
| Number of<br>Simultaneous<br>Jobs (1-20)                                     | 20      | The number of jobs OV3600 will run at the same time. A job can include multiple APs.                                                                                                    |
| Default number<br>of devices to be<br>upgraded<br>simultaneously<br>(1-1000) | 20      | The number of devices that can be in the process of upgrading at the same time. <b>OV3600 will only run one tftp transfer at a time.</b> As soon as the transfer to a device has completed the next transfer will begin, even if the first device is still in the process of rebooting or verifying configuration.                                                                      |
| Default number<br>of failures before<br>stopping                             | 1       | The default number of upgrade failures before OV3600 pauses<br>the upgrade process. User intervention is required to resume the<br>upgrade process.                                                                                                    |
| Serve firmware<br>files from this<br>interface                               | Primary | This is the address that the devices will use to fetch the firmware file.                                                                                                    |

• On the **OV3600 Setup**-General page, locate the Display Options section.

| Setting | Default | Description |
|---------|---------|-------------|
|         |         |             |

| Setting                                | Default        | Description                                                                                                    |
|----------------------------------------|----------------|----------------------------------------------------------------------------------------------------|
| Use Fully<br>Qualified Domain<br>Names | Enabled        | Use fully qualified domain names for APs in OV3600 instead of the AP name. For example, "testap.yourdomain.com" instead of "testap." |
| Show Device<br>Settings For            | All<br>Devices | Select the device types for which to use fully qualified domain names.                                                               |

• On the **OV3600 Setup General** page, locate the Additional OV3600 Services section.

| Setting              | Default | Description                                                                                                    |
|----------------------|---------|----------------------------------------------------------------------------------------------------|
| Enable FTP<br>Server | No      | Enables or disables the FTP server on OV3600. The FTP server<br>is only used to manage Cisco Aironet 4800 APs. It is<br>recommended that you disable the FTP server if you do not have<br>any Cisco Aironet 4800 APs. |

• On the **OV3600 Setup→General** page, locate the Performance Tuning section. Performance tuning is unlikely to be necessary for many OV3600 customers and will likely show the most improvements for customers with extremely large Pro or Enterprise installations. Please contact Alcatel-Lucent Enterprise Service and Support at support@ind.alcatel.com.if you think you might need to change any of these settings.

| Setting                                            | Default                                                 | Description                                                                                                    |
|----------------------------------------------------|---------------------------------------------------------|----------------------------------------------------------------------------------------------------|
| Monitoring<br>Processes                            | Based on<br>the<br>number of<br>cores for<br>your sever | OV3600 gives you the option to configure the throughput of<br>monitoring data. Increasing this setting can allow OV3600 to<br>process more data per second, but it can take resources away<br>from other OV3600 processes. Please contact Alcatel-Lucent<br>Enterprise Service and Support at<br>support@ind.alcatel.com. if you think you might need to<br>increase this setting for your network. |
| Maximum<br>number of<br>configuration<br>processes | 5                                                       | OV3600 gives you the option to increase the number of<br>processes that are pushing configurations to your devices. The<br>optimal setting for your network depends on the resources<br>available, especially ram. Please contact Alcatel-Lucent<br>Enterprise Service and Support at<br>support@ind.alcatel.com. if you think you might need to<br>increase this setting for your network.         |
| Maximum<br>number of audit<br>processes            | 3                                                       | OV3600 gives you the option to increase the number of<br>processes that are auditing configurations for your devices. The<br>optimal setting for your network depends on the resources<br>available, especially ram. Please contact Alcatel-Lucent<br>Enterprise Service and Support at<br>support@ind.alcatel.com. if you think you might need to<br>increase this setting for your network.       |

• Click "Save" when settings are completed.

# **Defining OV3600 Network Settings**

The next step in configuring OV3600 is confirming OV3600's network settings.

#### Figure 10. "OV3600 Setup→Network" Page Activity Section

| Primary Network Inte                                         | erface               | Network Time (NT     | ſP)              |
|--------------------------------------------------------------|----------------------|----------------------|------------------|
| IP Address:<br>This AMP is licensed to operate at 10.51.2.31 | 10.51.2.31           | Primary:             | ntp2.airwave.com |
| Hostname:                                                    | watt.dev.airwave.com | Secondary:           |                  |
| Subnet Mask:                                                 | 255.255.0.0          | Static Routes        |                  |
| Gateway:                                                     | 10.51.0.1            | Add New Static Route |                  |
| Primary DNS IP:                                              | 10.2.25.163          |                      |                  |
| Secondary DNS IP:                                            | 10.2.25.164          |                      | Save Revert      |
| Secondary Network In                                         | terface              |                      |                  |
| IP Address:                                                  | 10.51.4.25           |                      |                  |
| Subnet Mask:                                                 | 255.255.0.0          |                      |                  |
| External System                                              |                      |                      |                  |
| Include event log messages:                                  | ○ Yes ⊙ No           |                      |                  |
| Include audit log messages:                                  | ○ Yes ⊙ No           |                      |                  |

• Browse to **OV3600 Setup**->**Network** page and locate the "Primary Network Interface" area. The information in this section should match those defined during Initial Network Configuration and should not require changes.

| Setting          | Default | Description                                                                                                   |  |
|------------------|---------|----------------------------------------------------------------------------------------------------|--|
| IP Address       | None    | The IP Address of OV3600's network interface.<br>NOTE: This address must be a statically assigned IP address. |  |
| Hostname         | None    | The DNS name assigned to the OV3600 server.                                                                   |  |
| Subnet Mask      | None    | The subnet mask for OV3600's primary network interface.                                                       |  |
| Gateway          | None    | The default gateway for OV3600's network interface.                                                           |  |
| Primary DNS IP   | None    | Primary DNS IP for OV3600's network interface.                                                                |  |
| Secondary DNS IP | None    | Secondary DNS IP for OV3600's network interface.                                                              |  |

• On the **OV3600 Setup**->**Network** page, locate the "Secondary Network Interface" area. The information in this section only needs to be completed if the server running OV3600 is using a second network interface.

| Setting     | Default | Description                                                                                                    |
|-------------|---------|----------------------------------------------------------------------------------------------------|
| IP Address  | None    | The IP Address of OV3600's secondary network interface.<br>NOTE: This address must be a statically assigned IP address. |
| Subnet Mask | None    | The subnet mask for OV3600's secondary network interface.                                                               |

• On the **OV3600 Setup→Network** page, locate the "Network Time (NTP)" area. The Network Time Protocol is used to synchronize the time on OV3600 with your organization's reference server. *NOTE: Specifying NTP servers is optional. The servers synchronize the time on the OV3600 server, not individual access points. To disable NTP services, simply clear both the "Primary" and "Secondary" NTP server fields. Any problem related to communication between OV3600 and the NTP servers will create an entry in the event log.* 

| Setting   | Default             | Description                                                              |
|-----------|---------------------|--------------------------------------------------------------------------|
| Primary   | ntp1.yourdomain.com | Enter the IP or DNS name for the primary Network Time Protocol server.   |
| Secondary | ntp2.yourdomain.com | Enter the IP or DNS name for the secondary Network Time Protocol server. |

• On the OV3600 Setup→Network page, locate the "External Syslog" area. Use this section to configure OV3600 to send audit and system events to an external syslog server.

| Setting       | Default | Description                                             |   |
|---------------|---------|---------------------------------------------------------|---|
| Include event | No      | Select yes radio button to send event log messages to   | 1 |
| log messages  |         | an external syslog server.                              |   |
| Include audit | No      | Select yes radio button to send audit log messages to a | n |
| log messages  |         | external syslog server.                                 |   |

- On the **OV3600 Setup**→**Network** page, locate the "Static Routes" area. Use this section when OV3600 needs to reach certain networks that are inaccessible through the default gateway. It is likely that you will leave this section blank.
  - To add a new static route, click the add button. On the following screen enter the *Network* (IP Address), *Subnet Mask*, and *Gateway* information and click "Add."
  - To **delete** an existing static route, check the box next to the static route you want to remove and click "Delete."
- Click "Save" when all changes have been completed. This will restart any affected services and may temporarily disrupt your network connection.

## **Creating OV3600 User Roles**

The User Role defines the viewable devices, the operations that can be performed on devices, and general OV3600 access. VisualRF uses the same user roles as defined for OV3600 users can see floor plans that contain an AP that they have access to in OV3600 (although only visible APs will appear on the floorplan). They can also see any building that contains a visible floorplan, and any campus that contains a visible building. When a new role is added to OV3600, VisualRF must be restarted for the new user to be enabled.

## Figure 11. "OV3600 Setup→Roles" Add page

| Role                    |                               |
|-------------------------|-------------------------------|
| Role Name:              | Read-Only Monitoring & Auditi |
| Enabled:                | ⊙ Yes ○ No                    |
| Туре:                   | AP/Device Manager             |
| AP/Device Access Level: | Manage (Read/Write) 🗾         |
| Top Folder:             | Тор                           |
| RAPIDS:                 | None                          |
| VisualRF:               | 🔿 Enabled 💿 Disabled          |

• Roles define the type, privileges and the viewable groups/APs.

| Setting   | Default | Description                                                                                                    |
|-----------|---------|----------------------------------------------------------------------------------------------------|
| Role Name | None    | Administrator definable string that names the role. It is<br>recommended that the role name give an indication of<br>the devices and Groups that are viewable as well as the<br>privileges granted to the role.                                                                                                    |
| Enabled   | Yes     | Disable or enable the role. Disabling a role will prevent all users of that role from logging in to OV3600.                                                                                                    |
| Туре      | None    | There are three types of roles in OV3600.<br><u>OV3600 Administrator:</u> The OV3600 Administrator has<br>full access to OV3600 and all of the devices. The<br>administrator can view and edit all settings and all APs<br>in OV3600. Only the OV3600 Administrator can<br>create new Users or access any of the OV3600 Setup<br>pages.<br><u>AP/Device Manager:</u> AP/Device Managers have<br>access to a limited number of devices and groups<br>based on the Top folder and varying levels of control<br>based on the Access Level. |

| Setting      | Default | Description                                                                                                    |  |  |  |  |
|--------------|---------|----------------------------------------------------------------------------------------------------|--|--|--|--|
| Access Level | None    | The privileges the role has over the viewable APs.<br><u>Manage (Read/Write):</u> Manage users have read/write<br>access to the viewable devices and Groups. They can<br>change all OV3600 settings for the devices and<br>Groups they can view.<br><u>Audit (Read Only):</u> Audit users have read only access<br>to the viewable devices and Groups. Audit users will<br>have access to the <b>APs/Devices→Audit</b> page which<br>may contain sensitive information including AP<br>passwords.<br><u>Monitor (Read Only):</u> Monitor users have read only<br>access to the devices and Groups. Monitor users can<br>not view the <b>APs/Devices→Audit</b> page which may<br>contain sensitive information including AP |  |  |  |  |
| Top Folder   | None    | The Top viewable folder for the role. The role will be able to<br>view all devices and groups contained by the Top folder. The<br>top folder and its sub folders must contain all of the devices in<br>any of the groups it can view.                                                                                                    |  |  |  |  |
| RAPIDS       | None    | The RAPIDS privileges are set separately from the APs/Devices. This field specifies the RAPIDS privileges for the role.         Read/Write:       The user may ignore, delete, override scores and perform OS scans.         Read Only:       The user can view the RAPIDS pages but cannot make any changes to rogue APs or perform OS scans.         None:       Cannot view the RAPIDS tab or any Rogue APs.                                                                                                    |  |  |  |  |
| VisualRF     | None    | OV3600 Administrators will always have access to VisualRF.<br>Read-Only users do not have access to VisualRF. Read/Write<br>AP/Device Managers VisualRF permissions are decided by the<br>radio button.                                                                                                    |  |  |  |  |

# Creating OV3600 Users

OV3600 installs with only one user, the OV3600 administrator, "admin". The Administrator is able to define additional users with varying levels of privileges. The admin can limit the viewable devices as well as the type of access a user has to the devices. For each user a Username, Password and a Role are defined. The username and password are used when logging in to the OV3600 GUI. It is helpful to use unique and meaningful usernames as they are recorded in the log files when changes are made in OV3600. The role defines the user type, access level and the top folder. Roles are defined on the **OV3600 Setup**→**Roles** page. The admin can optionally note additional information about the user including the user's real name, email address, phone number etc.

| Read-Only Monitoring & A 💌 |
|----------------------------|
| Read-Only Monitoring & A 💌 |
|                            |
|                            |
|                            |
|                            |
|                            |
|                            |
|                            |
|                            |
|                            |
|                            |
|                            |
|                            |

## Figure 12. "OV3600 Setup→Users" Add Page Section

 On the OV3600 Setup→Users page set and change Usernames, Passwords and Roles. Roles are defined on the OV3600 Setup→Roles page. The role defines the top viewable folder, type and access level of the user. The Name, E-Mail, Phone and Notes field are completely optional. They are provided to help administrators keep track of their users.

| Setting      | Default | Description                                                                                                    |  |  |  |  |
|--------------|---------|----------------------------------------------------------------------------------------------------|--|--|--|--|
| Username     | None    | The Username is used when logging in to OV3600 and in the log files.                                                                                                    |  |  |  |  |
| Role         | None    | This setting specifies the User Role which defines the Top viewable folder, type and access level of the user.                                                                                                    |  |  |  |  |
| Enabled      | Yes     | Description           The Username is used when logging in to OV3600 and in the log files.           This setting specifies the User Role which defines the Top viewable folder, type and access level of the user.           Displays the status of the Role. If a Role is disabled any u associated with it will not be able to login to OV3600. Role enabled from the OV3600 Setup>Roles page.           There are three types of users in OV3600.           OV3600 Administrator: The OV3600 Administrator full access to OV3600 and all of the APs. The administrator can view and edit all settings and all in OV3600. Only the OV3600 Administrator can create new Users and acces all of the OV3600 Set pages.           AP/Device Manager: AP/Device Managers have access to a limited number of devices and groups based on the Top folder and varying levels of com based on the Access Level. AP/Device Manager limited to the NMS sub tab of the OV3600 Setup pages           Specifies the privileges an AP/Device Manager has over th viewable APs.           Manage (Read/Write): Manage users have read/vaccess to the viewable APs and Groups. They car change all OV3600 settings for the APs and Grout they can view.           Audit (Read Only): Audit users have read only ac to the viewable APs and Groups. Audit users will have access to the APs/Devices→Audit page wind as ensitive information including AP passwords.           Monitor (Read Only): Similar to the Audit role, mo users have read only access to the APs and Group. However monitor users can not view the APs/Devices→Audit page wind as ensitive information including AP passwords.           The Top viewable folder for the user. The user will be able view all APs and groups contain all APs in t |  |  |  |  |
| Туре         | None    | There are three types of users in OV3600.OV3600 Administrator:<br>The OV3600 Administrator has<br>full access to OV3600 and all of the APs. The<br>administrator can view and edit all settings and all APs<br>in OV3600. Only the OV3600 Administrator can<br>create new Users and acces all of the OV3600 Setup<br>pages.AP/Device Manager:<br>ACP/Device Managers have<br>access to a limited number of devices and groups<br>based on the Top folder and varying levels of control<br>based on the Access Level. AP/Device Managers are<br>limited to the NMS sub tab of the OV3600 Setup<br>pages                                                                                                    |  |  |  |  |
| Access Level | None    | Specifies the privileges an AP/Device Manager has over the viewable APs. <u>Manage (Read/Write):</u> Manage users have read/write access to the viewable APs and Groups. They can change all OV3600 settings for the APs and Groups they can view. <u>Audit (Read Only):</u> Audit users have read only access to the viewable APs and Groups. Audit users will have access to the <b>APs/Devices→Audit</b> page which may contain sensitive information including AP passwords. <u>Monitor (Read Only):</u> Similar to the Audit role, monitor users have read only access to the APs and Groups. However monitor users can not view the <b>APs/Devices→Audit</b> page which may contain sensitive information and Groups.                                                                                                    |  |  |  |  |
| Top Folder   | None    | The Top viewable folder for the user. The user will be able to<br>view all APs and groups contained by the Top folder. You can<br>not assign a top folder that would give a user access to only<br>part of a group. If the top folder and its sub folders contain one<br>AP from a group they must contain all APs in that group.                                                                                                    |  |  |  |  |
| RAPIDS       | None    | Specifies the RAPIDS privileges for the user's role.         Read/Write:         The user may Ignore, Delete, override scores and perform OS scans.         Read Only:         The user can view the RAPIDS pages but can not make any changes to rogue APs or perform OS scans.         None:         Can not view the RAPIDS tab or any Rogue APs.                                                                                                    |  |  |  |  |
| Name         | None    | Optional text field used to take note of the user's actual name.                                                                                                    |  |  |  |  |

| Setting | Default | Description                                                                                                    |
|---------|---------|----------------------------------------------------------------------------------------------------|
| E-Mail  | None    | Optional text field used to take note of the user's email address.                                                                         |
| Phone   | None    | Optional text field used to take note of the user's phone number.                                                                          |
| Notes   | None    | Optional text field for any additional notes about the user including the reason they were granted access, user's department or job title. |

Note: OV3600 installs with one default user "admin". Because the default user's password is identical to its name, it is strongly recommended that this password is changed.

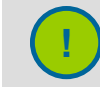

It is strongly recommended that you immediately change the default OV3600 "admin" password.

# **Configuring TACACS+ integration (Optional)**

OV3600 can be configured to use an external user database to simplify password management for OV3600 admins and users. OV3600 needs to be configured with the IP/Hostname of the TACAS+ server, port and server secret.

To configure Cisco ACS to work with OV3600 you will need to define a new service named OV3600 that uses https on the ACS server. The OV3600 https service is added to the TACACS+ (Cisco) page under the Interface Configuration tab. Select a checkbox for a new service. Enter OV3600 in the service column and https in the protocol column.

Next you will need to edit the existing groups or users in TACACS to use the "OV3600 service" and define a role for the group or user. The role defined on the Group Setup page in ACS must exactly match name of the role defined on the **OV3600 Setup**-Roles page. The defined role should use the following format: role=<name\_of\_OV3600\_role>. For exOV3600le: role=DormMonitoring. Like your routers and switches, OV3600 does not need to know anything about the usernames.

OV3600 also needs to be configured as an AAA client. On the Network Configuration page click "Add Entry" to add an AAA client. Enter the IP address of OV3600 as the AAA Client IP Address. The secret should be the same value that was entered on the **OV3600 Setup**-TACACS+ page. Select TACACS+ (Cisco IOS) in the "Authenticate Using" drop down menu and click submit + restart.

| TACACS Configuration                                |                      |  |  |  |  |  |
|-----------------------------------------------------|----------------------|--|--|--|--|--|
| Enable TACACS+ Authentication and<br>Authorization: | ⊙ Enabled ○ Disabled |  |  |  |  |  |
| Primary TACACS+ Server IP/Hostname:                 |                      |  |  |  |  |  |
| Primary TACACS+ Server Port:                        | 49                   |  |  |  |  |  |
| Primary TACACS+ Server Secret:                      |                      |  |  |  |  |  |
| Confirm Primary TACACS+ Server Secret:              |                      |  |  |  |  |  |
| Secondary TACACS+ Server IP/Hostname:               |                      |  |  |  |  |  |
| Secondary TACACS+ Server Port:                      | 49                   |  |  |  |  |  |
| Secondary TACACS+ Server Secret:                    |                      |  |  |  |  |  |
| Confirm Secondary TACACS+ Server Secret:            |                      |  |  |  |  |  |

## Figure 13. "OV3600 Setup→TACACS+" page

Note: OV3600 will check the local username/password store before checking with the TACACS+ server. If the user is found locally the local password and local role will apply.

# Integrating with WLSE Rogue Scanning (Optional)

The **OV3600 Setup→WLSE** page allows OV3600 to integrate with Cisco's WLSE. OV3600 can discover APs and gather rogue scanning data from Cisco's WLSE. Please see **APPENDIX A** for instructions detailing how to configure the WLSE to communicate with OV3600.

• To add a WLSE server to OV3600 navigate to the **OV3600 Setup→WLSE** page and click on the add button.

| Add New WLSE                                            |               |          |                   |                                                |                                                              |                |                   |        |
|---------------------------------------------------------|---------------|----------|-------------------|------------------------------------------------|--------------------------------------------------------------|----------------|-------------------|--------|
| Enter one or more CiscoWorks Wireless LA<br>IP/Hostname | AN Solution E | ngine ho | osts to be polled | for discovery of Cisco of Poll for AP Discover | evices and for rogue AP information Poll for Rogue Discovery | Polling Period | Last Contacted    | Errors |
| 🔲 👟 wlse.dev.airwave.com                                | HTTPS         | 443      | admin             | Yes                                            | Yes                                                          | 10 minutes     | 5/14/2007 1:09 PM |        |
| Select All • Unselect All                               |               |          |                   |                                                |                                                              |                |                   |        |
| Dek te                                                  |               |          |                   |                                                |                                                              |                |                   |        |
|                                                         |               |          |                   |                                                |                                                              |                |                   |        |
|                                                         |               |          | v                 | VLSE                                           |                                                              |                |                   |        |
| IP/Hostname:                                            |               |          |                   |                                                |                                                              |                |                   |        |
| Protocol:                                               |               |          |                   |                                                | птр                                                          | ~              |                   |        |
| Port:                                                   |               |          |                   | 1                                              | 741                                                          |                |                   |        |
| Username:                                               |               |          |                   |                                                |                                                              |                |                   |        |
| Password:                                               |               |          |                   |                                                |                                                              |                |                   |        |
| Confirm Password:                                       |               |          |                   |                                                |                                                              |                |                   |        |
| Poll for AP Discovery:                                  |               |          |                   |                                                | ⊙ Yes ○ No                                                   |                |                   |        |
| Poll for Rogue Discove                                  | ery:          |          |                   |                                                | ⊙ Yes ○ No                                                   |                |                   |        |
| Polling Period:                                         |               |          |                   |                                                | 10 minutes                                                   | *              |                   |        |
|                                                         |               |          |                   |                                                |                                                              |                |                   |        |
|                                                         |               |          |                   |                                                | Add                                                          | Cancel         |                   |        |

| Setting                 | Default | Description                                                                                                    |
|-------------------------|---------|----------------------------------------------------------------------------------------------------|
| IP Address/<br>Hostname | None    | The IP Address or DNS Hostname for the WLSE server.                                                                                                    |
| Protocol                | HTTP    | Drop-down menu that specifies the protocol to be used when polling the WLSE.                                                                                                    |
| Port                    | 1741    | The port OV3600 will use to communicate with the WLSE server.                                                                                                    |
| Username                | None    | The username OV3600 will use to communicate with the WLSE server. The username and password must be configured the same way on the WLSE server and on OV3600. The user needs permission to display faults to discover rogues and Inventory API (XML API) to discover manageable APs. Due to a Cisco issue only credentials with alphanumeric characters (that have only letters and numbers, not other symbols) will allow OV3600 to pull the necessary XML APIs. |

#### Figure 14. "OV3600 Setup→WLSE" page

| Setting                                                  | Default       | Description                                                                                                    |
|----------------------------------------------------------|---------------|----------------------------------------------------------------------------------------------------|
| Password None                                            |               | The password OV3600 will use to communicate with the WLSE server. The username and password must be configured the same way on the WLSE server and on OV3600. Due to a Cisco issue only credentials with alphanumeric characters (that have only letters and numbers, not other symbols) will allow OV3600 to pull the necessary XML APIs. |
| Poll for AP<br>Discovery; Poll<br>for Rogue<br>Discovery | Yes           | OV3600 will use WLSE to poll for discovery of new APs and/or new rogue devices on the network.                                                                                                    |
| Last Contacted None                                      |               | The last time OV3600 was able to contact the WLSE server                                                                                                    |
| Polling Period                                           | 10<br>minutes | Determines how frequently OV3600 will poll WLSE to gather rogue scanning data.                                                                                                    |
| Error None                                               |               | Helpful error messages will appear in this field if errors occur to aid in debugging.                                                                                                    |

 After you have filled in all fields click the Save button. OV3600 is now configured to gather rogue information from WLSE rogue scans. Any Rogues found by WLSE will appear on the RAPIDS->Rogue page.

# **ACS Integration (Optional)**

The **OV3600 Setup** $\rightarrow$ **ACS** page allows OV3600 to poll one or more Cisco ACS servers for wireless username information. When an ACS server is specified OV3600 is able to poll it for username information. The OV3600 Setup $\rightarrow$ ACS page is used to gather information about your networks wireless users. Please see the TACACS+ section if you want to use your ACS server to manage your OV3600 users.

## Figure 15. "OV3600 Setup→ACS" page

| Add            | New ACS Server               |                                                                       |        |                |                |                |        |  |
|----------------|------------------------------|-----------------------------------------------------------------------|--------|----------------|----------------|----------------|--------|--|
| Enter one or   | nore Cisco ACS servers to be | ore Cisco ACS servers to be polled for wireless username information. |        |                |                |                |        |  |
|                | IP/Hostname                  | Protocol                                                              | Port   | Username       | Polling Period | Last Contacted | Errors |  |
|                | tacacs.dev.airwave.com       | HTTPS                                                                 | 2002   | admin          | 10 minutes     | Never          |        |  |
| Check All - Ur | check All                    |                                                                       |        |                |                |                |        |  |
|                | *                            |                                                                       |        |                |                |                |        |  |
|                |                              | ALS Server                                                            |        | 1              |                |                |        |  |
| IP/Hostnan     | ne:                          |                                                                       | tacacs | .dev.airwave.i | com            |                |        |  |
| Protocol:      |                              |                                                                       | HTTPS  |                | ✓              |                |        |  |
| Port:          |                              |                                                                       | 2002   |                |                |                |        |  |
| Username:      | Username:                    |                                                                       |        | admin          |                |                |        |  |
| Password:      | Password:                    |                                                                       |        |                |                |                |        |  |
| Confirm Pas    | nfirm Password:              |                                                                       |        | •••••          |                |                |        |  |
| Polling Peri   | od:                          |                                                                       | 10 min | utes           | <b>v</b>       |                |        |  |

 To specify one or more ACS servers OV3600 should communicate with, browse to OV3600 Setup->ACS page and provide the following information:

| Setting        | Default | Description                                                                                                    |
|----------------|---------|----------------------------------------------------------------------------------------------------|
| IP/Hostname    | None    | DNS name or the IP Address of the ACS Server.                                                                                      |
| Protocol       | HTTP    | Drop down menu specifying the protocol OV3600 will use when it polls the ACS server.                                               |
| Port           | 2002    | The port through which OV3600 will communicate with the ACS. (NOTE: OV3600 will generally communicate via SNMP traps on port 162). |
| Username       | None    | The Username of the account OV3600 will use to poll the ACS server.                                                                |
| Password       | None    | The Password of the account OV3600 will use to poll the ACS server.                                                                |
| Polling Period | 10 min  | Drop down menu that specifies how frequently OV3600 will poll the ACS server for username information.                             |

• The ACS server must have logging enabled for passed authentications. To configure your ACS server to log the required information you will need to enable the "Log to CSV Passed Authentications report" option. To enable it, login to the ACS server, click on System Configuration, then in the select frame click on the Logging link. Under Enable Logging click on the CSV Passed Authentications link. The default logging options will work. They include the 2 columns which we require, User-Name and Caller-ID.

34

## Integrating with an Existing Network Management Solution (Optional)

The **OV3600 Setup→NMS** page allows OV3600 to integrate with other Network Management Solution (NMS) consoles.

 OV3600 can be configured to forward WLAN-related SNMP traps to the NMS, or to send SNMPv1 or SNMPv2 traps to NMS. OV3600 can be used in conjunction with HP's ProCurve Manager. The necessary files can be downloaded from the OV3600 Setup → NMS page.

NOTE: This is an optional step to enable the advanced functionality described above.

• To specify the NMS server with which OV3600 should communicate, browse to **OV3600 Setup→NMS** page, click add and provide the following information:

| Setting             | Default | Description                                                                                                    |
|---------------------|---------|----------------------------------------------------------------------------------------------------|
| Host                | None    | DNS name or the IP Address of the NMS.                                                                                      |
| Port                | 162     | The port OV3600 will use to communicate with the NMS. (NOTE: OV3600 will generally communicate via SNMP traps on port 162). |
| Community<br>String | None    | The community string used to communicate with the NMS.                                                                      |
| SNMP<br>Version     | v2C     | The SNMP version of the traps sent to the Host.                                                                             |
| Enabled             | Yes     | Radio button to enable or disable trap logging to the specified NMS.                                                        |
| Role                | None    | NMS servers can be restricted by role ( <b>OV3600 Setup→Users</b> page).                                                    |

## Integrating with a RADIUS Authentication Server (Optional)

The **OV3600 Setup** $\rightarrow$ **RADIUS Accounting** page allows OV3600 to receive RADIUS accounting records from a wide variety of RADIUS-based authentication servers and APs. OV3600 utilizes these records to correlate the MAC Address of each user associated to an AP with a user name from the authentication server. This allows OV3600 to monitor and track each user by name rather than by MAC Address.

NOTE: This is an optional step to enable the advanced functionality described above. It is not required for basic OV3600 operation.

#### Figure 17. "OV3600 Setup→RADIUS Accounting" page

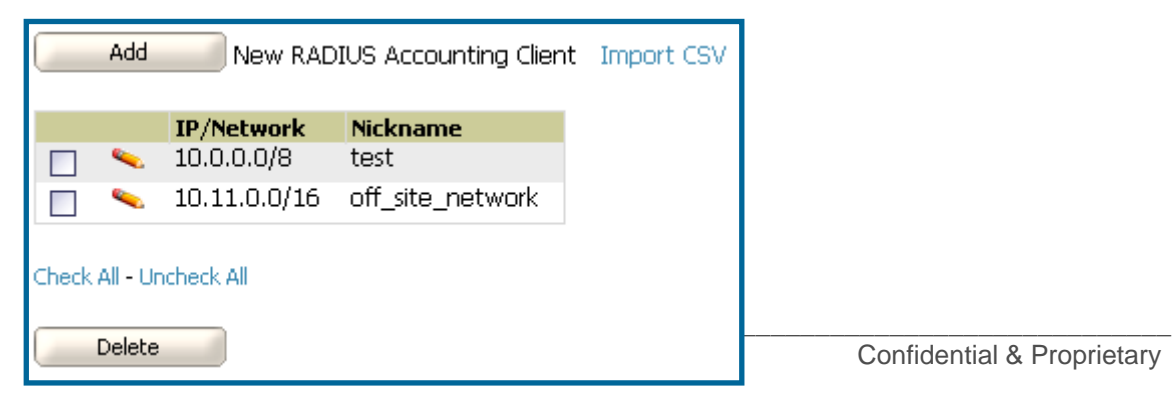

 To specify the authentication server or network with which OV3600 should communicate, browse to the OV3600 Setup->RADIUS Accounting page and provide the following information:

| Setting       | Default | Description                                                                                                    |
|---------------|---------|----------------------------------------------------------------------------------------------------|
| Nickname      | None    | User-defined name for the authentication server.                                                                                                    |
| IP/Network    | None    | List the IP Address or DNS Hostname for the authentication<br>server if you only want to accept packets from one device. To<br>accept packets from an entire network enter the IP/Netmask of<br>the network (e.g. 10.51.0.0/24). |
| Shared Secret | None    | The Shared Secret that will be used to establish communication between OV3600 and the RADIUS authentication server.                                                                                                    |

- Click "Save."
- For additional information on configuring WLAN Gateways or WLAN Controllers such as BlueSocket, ReefEdge, or ProCurve wireless gateways please proceed to Appendix B.
# Enabling OV3600 to Manage Your Devices

Once OV3600 is configured and on the network, the next step is to define the basic settings that will allow OV3600 to communicate with and manage your devices.

# **Configuring OV3600 Discovered Devices Communication Settings**

The first step is to configure OV3600 to communicate with your devices by defining default shared secrets and SNMP polling information.

#### Figure 18. "Device Setup→Communication" page

| Default Credential                                                                                                    | 5         | SNMP Settings                                                                   |                                   |
|----------------------------------------------------------------------------------------------------|-----------|---------------------------------------------------------------------------------|-----------------------------------|
| The credentials below are used to communicate with devices that are discovered by<br>AMP (regardless of the credentials used for discovery). Changing these credentials<br>does not affect ABS that are already being managed or are already in the Aerw |           | Default Polling Interval:                                                       | 5 minutes                         |
| Devices list.                                                                                                    |           | SNMP Timebat (3-00 seconds).                                                    |                                   |
| 3Com 8750                                                                                                    | Edit View | SNMP Retries (3-20):                                                            | 3                                 |
| Alcatel                                                                                                    | Edit View | Telnet/SSH Set                                                                  | ings                              |
| Apple AirPort Graphite Base Station                                                                                                    | Edit View | Telnet/SSH Timeout (3-120 seconds):                                             | 10                                |
| Aruba                                                                                                    | Edit View | HTTP Discovery Se                                                               | ettings                           |
| Avaya                                                                                                    | Edit View | HTTP Timeout (3-120 seconds):                                                   | 5                                 |
| BelAir                                                                                                    | Edit View | ICMP Setting                                                                    | s                                 |
| Cisco Airespace Controller                                                                                                    | Edit View | Attempt to ping down devices:                                                   | 💿 Yes 🔿 No                        |
| Cisco Aironet 4800                                                                                                    | Edit View |                                                                                 |                                   |
| Cisco IOS                                                                                                    | Edit View | Maximum number of audit processes (1-50):                                       | 3                                 |
| Cisco VxWorks                                                                                                    | Edit View | Maximum number of configuration processes (1-                                   |                                   |
| Colubris                                                                                                    | Edit View | 50):                                                                            | 5                                 |
| Compag WL400                                                                                                    | Edit View | Colubris Administratio                                                          | on Options                        |
| Enterasys RoamAbout AP2000                                                                                                    | Edit View | O not modify security/HTTPS settings                                            |                                   |
| Enterasys RoamAbout AP3000/AP4102                                                                                                    | Edit View | Replace existing user with specified user                                       |                                   |
| Enterasys RoamAbout R2                                                                                                    | Edit View | Fisco Aironet VyWorks User                                                      | Creation Ontions                  |
| Funkwerk Artem W-1000                                                                                                    | Edit View | Do not modify security/SNMP settings                                            |                                   |
| HP ProCurve 420                                                                                                    | Edit View | O Create and use a specified user                                               |                                   |
| HP ProCurve 520WL                                                                                                    | Edit View |                                                                                 |                                   |
| HP ProCurve 530                                                                                                    | Edit View | Symbol 4131/Intel 2011B, Lisco Aironet IU<br>Initialization                     | is and Nomadix AG2000w SNMP<br>1  |
| HP Wireless Service Module                                                                                                    | Edit View | Upon authorization, read-write SNMP access can<br>interface                     | be enabled using the device's web |
| Intel                                                                                                    | Edit View |                                                                                 |                                   |
| Intermec                                                                                                    | Edit View | <ul> <li>Do not modify SNMP settings</li> <li>Enable read-write SNMP</li> </ul> |                                   |
| Juniper NetScreen 5GT                                                                                                    | Edit View |                                                                                 |                                   |
| LANCOM                                                                                                    | Edit View |                                                                                 | Save Revert                       |

 On the Device Setup→Communication page, locate the "Default Credentials" area. You will need to enter the credentials for each of the device models on your network. The default credentials are assigned to all newly discovered APs. To change the credentials of APs already managed/monitored by OV3600 use the APs/Devices→Manage page or the Modify these devices link.

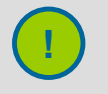

Community strings and shared secrets must have read-write access in order for OV3600 to configure the devices. Without read-write access, OV3600 may be able to monitor the devices but cannot apply any configuration changes.

 Browse to the Device Setup->Communication page, locate the "SNMP Settings" area, and enter the following information:

| Setting                     | Default   | Description                                                                                                    |
|-----------------------------|-----------|----------------------------------------------------------------------------------------------------|
| Default Polling<br>Interval | 5 minutes | Specifies the interval at which OV3600 will poll each device for all<br>newly created groups (this default may be overridden on the<br>Group management page). A frequent (short) polling interval will<br>provide more up-to-date monitoring information but will also<br>increase SNMP traffic on your network, especially on larger<br>WLANs and increase the load placed on the OV3600 server. <i>It is</i><br><i>recommended that you configure an initial 5-minute polling</i><br><i>interval for most networks.</i> |
| SNMP Timeout                | 3         | The time (in seconds), that OV3600 will wait for a response from a device after sending an SNMP request                                                                                                    |
| SNMP Retries                | 3         | The number of times OV3600 will try to poll a device when it does<br>not receive a response within the <i>SNMP Timeout</i> period. If<br>OV3600 does not receive an SNMP response from the device<br>after the specified number of retries, OV3600 will classify that<br>device as "Down."                                                                                                    |

• On the **Device Setup**->Communication page, locate the Telnet/SSH Settings section.

| Setting                               | Default | Description                                                              |
|---------------------------------------|---------|--------------------------------------------------------------------------|
| Telnet/SSH Timeout<br>(3-120 seconds) | 10      | Defines the timeout period used when performing Telnet and SSH commands. |

• On the **Device Setup**->Communication page, locate the HTTP Discovery Settings section.

| Setting                          | Default | Description                                                          |
|----------------------------------|---------|----------------------------------------------------------------------|
| HTTP Timeout (3-<br>120 seconds) | 5       | Defines the timeout period used when running an HTTP discovery scan. |

• On the **Device Setup**->Communication page, locate the ICMP Settings section.

| Setting                      | Default | Description                                                                                                    |
|------------------------------|---------|----------------------------------------------------------------------------------------------------|
| Attempt to ping<br>down APs: | Yes     | When an AP is unreachable over SNMP, OV3600 will attempt<br>to ping the device if yes is selected. If there are a large<br>number of APs unreachable by ICMP (in excess of 100) the<br>timeouts will start to negatively impact performance. Select<br>"No" if performance is negatively affected. If ICMP is disabled<br>on the network select "No" to avoid the performance penalty<br>caused by numerous ping requests. |

• On the **Device Setup→Communication** page, locate the Concurrent Process Limits section.

| Setting                                         | Default | Description                                                                                                    |
|-------------------------------------------------|---------|----------------------------------------------------------------------------------------------------|
| Maximum number of<br>audit processes (1-<br>50) | 3       | Defines the maximum number of configuration audit processes<br>that will be run at once. It is recommended that you set this to<br>one fewer than the number of CPU cores in the box. Adding<br>additional process will speed up the configuration audit of<br>multiple APs. Setting the maximum too high will result in<br>diminished OV3600 performance. |

| Setting                                                 | Default | Description                                                                                                    |
|---------------------------------------------------------|---------|----------------------------------------------------------------------------------------------------|
| Maximum number of<br>configuration<br>processes (1-50): | 5       | Defines the maximum number of configuration processes that<br>will be run at once. The configuration processes are<br>responsible for pushing configurations to devices. It is<br>recommended that you set this to one more than the number<br>of CPU cores in the box. Setting the maximum too high will<br>result in diminished OV3600 performance. |

• On the **Device Setup**->Communication page, locate the "Colubris Administration Options." You only need to provide this information if you use Colubris APs on your network. Select one of the three options listed:

| Setting                                         | Default | Description                                                                                                    |
|-------------------------------------------------|---------|----------------------------------------------------------------------------------------------------|
| Do Not Modify<br>Security/HTTPS<br>Settings     | N/A     | If selected, OV3600 will use only an existing user account on<br>the AP (this user account must have all permissions set), as<br>defined in the <i>Colubris Username/Password</i> section in the<br>"Default Secrets" area. |
| Replace existing<br>user with specified<br>user | N/A     | If selected, OV3600 will replace the existing user with a new user account (specified below) on each AP, with all permissions turned on.                                                                                    |
| New Colubris<br>Username and<br>Password        | N/A     | Specifies the username and password to be used only if <i>Replace existing user with specified user</i> is selected.                                                                                                    |

• On the **Device Setup→Communication** page, locate the "Cisco Aironet VxWorks User Creation Options." *You only need to provide this information if you use VxWorks-based Cisco APs (Aironet 340, 350, and 1200 models) on your network.* Select one of the three options listed:

| Setting                                    | Default | Description                                                                                                    |
|--------------------------------------------|---------|----------------------------------------------------------------------------------------------------|
| Do Not Modify<br>Security/SNMP<br>Settings | N/A     | If selected, OV3600 will use only an existing user account on the AP (this user account must have all permissions set), as defined in the <i>Cisco VxWorks Username/Password</i> section in the "Default Secrets" area. |
| Create and Use<br>Specified User           | N/A     | If selected, OV3600 will create a new user account (specified below) on each AP, with all permissions turned on.                                                                                                    |
| New Cisco Aironet<br>Username/Password     | N/A     | Specifies the username and password to be created if <i>the Create and use specified user</i> is selected above.                                                                                                    |

• On the **Device Setup→Communication** page, locate the "Symbol 4131/Intel 2011b and Cisco Aironet IOS SNMP Initialization" area. You only need to provide this information if you use Symbol 4131, Intel 2011b, or Cisco Aironet IOS access points. Select one of the two options listed:

| Setting                        | Default | Description                                                                                                    |
|--------------------------------|---------|----------------------------------------------------------------------------------------------------|
| Do Not Modify<br>SNMP Settings | Yes     | If selected, OV3600 will not modify any SNMP settings. If<br>SNMP is not already initialized on the Symbol, Intel, and Cisco<br>IOS APs, OV3600 will not be able to manage them. |

| Setting                                                             | Default | Description                                                                                                    |
|---------------------------------------------------------------------|---------|----------------------------------------------------------------------------------------------------|
| Enable Read-Write<br>SNMP and Set<br>Community String to<br>Default | No      | If selected, on networks where the Symbol, Intel, and Cisco<br>IOS APs do not have SNMP initialized, OV3600 will enable<br>SNMP so the devices can be managed by OV3600. OV3600<br>will set the SNMP community string to the default for that<br>device type as defined on the left side of the page. |

# Loading Device Firmware onto OV3600 (Optional)

OV3600 enables automated firmware distribution to the devices on your network. Once you have downloaded the firmware files from the manufacturer, you can upload this firmware to OV3600 for distribution to devices via the **Device Setup**→**Firmware Files** page. Firmware files uploaded to OV3600 on this page will appear as options in the drop-down menus on the **Group**→**Firmware** page and on individual **AP/Device**→**Manage** pages, and can be applied automatically to devices through OV3600. Please see the **OV3600 Setup**→**General page** to configure OV3600-wide default firmware options.

### Figure 19. "Device Setup→Firmware Files (Add)" page

| Supported Firmware Versions and Features                                                                  |            |
|----------------------------------------------------------------------------------------------------|------------|
| Firmware File                                                                                             |            |
| Туре:                                                                                                    | Select One |
| Version:                                                                                                  |            |
| Description:                                                                                              |            |
| <ul> <li>Upload firmware files (and use built-in TFTP ser</li> <li>Use an external TFTP server</li> </ul> | ver)       |
| Firmware File:                                                                                            | Browse     |
|                                                                                                    | Add Cancel |

The **Device Setup**→**Firmware Files** page displays all of the firmware files that have been uploaded to OV3600.

| Setting                                          | Default | Description                                                                                                    |
|--------------------------------------------------|---------|----------------------------------------------------------------------------------------------------|
| Туре                                             | None    | Drop-down list of the primary AP makes and models that OV3600 supports with automated firmware distribution.                                                                                                    |
| Owner Role                                       | None    | The role that uploaded the firmware file. This is the role that has access to the file when an upgrade is attempted.                                                                                                    |
| Version                                          | None    | User-configurable field to specify the firmware version number.                                                                                                    |
| Description                                      | None    | User-configurable text description of the firmware file.                                                                                                    |
| Filename                                         | None    | The name of the file that was uploaded to OV3600 and will be transferred to an AP when the file is used in an upgrade                                                                                                    |
| MD5 Checksum                                     | None    | The MD5 checksum of the file after it was uploaded to OV3600. The MD5 checksum is used to verify that the file was uploaded to OV3600 without issue. The checksum should match the checksum of the file before it was uploaded. |
| File Size                                        | None    | The size of the firmware file in bytes.                                                                                                    |
| Desired Firmware<br>File for Specified<br>Groups | None    | The firmware file is set as the desired firmware version on the <b>Groups</b> ->Firmware Files page of the specified groups. You can not delete a firmware file that is set as the desired firmware version for a group.        |

- Before you can upload a file to OV3600 you will need to download the appropriate firmware files from the manufacturer's website to a location on your network.
- To upload a new firmware file to OV3600, browse to the **Device Setup**→**Firmware Files** page and click the "Add" button. Enter the appropriate information and click the "Add" button. Click the "Supported Firmware Versions and Features" link to view a list of supported firmware versions. You can also import a CSV list of groups and their external TFTP firmware servers.

| Setting                                 | Default  | Description                                                                                                    |
|-----------------------------------------|----------|----------------------------------------------------------------------------------------------------|
| Туре                                    | None     | The firmware file is used with the specified type. If you select an IOS device from the "Type" dropdown menu you will have the option of choosing a server protocol of TFTP or FTP. If you choose FTP you may notice that the firmware files are pushed to the device more quickly.                                                                                                    |
| Version                                 | None     | User-configurable field to specify the firmware version number.                                                                                                    |
| HTML Version*                           | None     | User-configurable field identifying the HTML firmware version for Symbol and Intel APs.                                                                                                    |
| Description                             | None     | User-configurable text description of the firmware file.                                                                                                    |
| Use Built-in or External<br>TFTP Server | Built-in | Select the TFTP server access points will use to<br>download their firmware. The built-in TFTP server is<br>recommended. If you choose to use an external TFTP<br>server you will enter the File Server IP address and the<br>Filename. You can also choose to assign the external<br>TFTP server on a per-group basis. If you check that box<br>you will need to enter the IP address on the<br><b>Groups→Firmware</b> page. |
| TFTP Server IP                          | None     | Enter the IP of the External TFTP Server (Like<br>SolarWinds) used for the firmware upgrade. This option<br>is displayed when the user selects Use a Different TFTP<br>server option.                                                                                                    |
| Filename                                | None     | Enter the filename of the firmware file that needs to be<br>uploaded. Ensure that the firmware file is in the TFTP<br>root directory.                                                                                                    |
| HTML File*                              | None     | Click the "Browse" button to locate the appropriate Intel<br>or Symbol HTML firmware file on your network.                                                                                                    |

\*Note: Fields only appear for Intel and Symbol APs. Intel and Symbol distribute their firmware in two separate files, an image file and an HTML file. Both files must be uploaded to OV3600 for the firmware to be successfully distributed via OV3600.

- Click the "View Certified Firmware Versions" to see a list of tested and supported firmware. Unsupported and untested firmware may cause device mismatches and other problems. Please contact Alcatel-Lucent Enterprise Service and Support at support@ind.alcatel.com. before installing non-certified firmware.
- To delete a firmware file that has already been uploaded to OV3600, select the checkbox for the firmware file and click delete. A firmware file may not be deleted if it is the desired version for a group. Select the file from the pick list window in the "Delete Firmware File" area and click the "Delete" button.

# Helpdesk

# **Overview**

The Helpdesk module of the OmniVista 3600 Air Manager is designed to allow front-line technical support staff to take full advantage of the data available in the OmniVista 3600 Air Manager. If an external Remedy installation is available, the Helpdesk functionality can be disabled and OV3600 can be used as an interface to create, view and edit incidents on the existing Remedy server. Snapshots can also be associated with Remedy incidents and stored locally on the OV3600 server.

The Helpdesk tab will appear to the right of the Home tab. By default, the option to use an external Remedy server is disabled; navigate to the **Helpdesk→Setup** page to enable Remedy (and see the section below for more information on how to configure OV3600 to integrate with a Remedy server). The Helpdesk can be made available to users of any role by selecting the "enabled" radio button on the role detail page (click the pencil icon next to a role on the **OV3600 Setup→Roles** page). Users with an Admin role have the Helpdesk option enabled by default.

The Helpdesk's functionality includes the ability to document incidents associated with users on the network. For a complete list of incidents, or to open a new incident, navigate to the **Helpdesk**-Incidents page.

# Figure 20. "Helpdesk→Incidents" page

| State    | Las           | st Two Hours                                                    | Last Day                                       | Total                    |                                    |                                       |                   |                                                            |                                                              |
|----------|---------------|-----------------------------------------------------------------|------------------------------------------------|--------------------------|------------------------------------|---------------------------------------|-------------------|------------------------------------------------------------|--------------------------------------------------------------|
| Open     | 0             |                                                                 | 0                                              | 8                        |                                    |                                       |                   |                                                            |                                                              |
| Closed   | 0             |                                                                 | 0                                              | 0                        |                                    |                                       |                   |                                                            |                                                              |
| Total    | 0             |                                                                 | 0                                              | 8                        |                                    |                                       |                   |                                                            |                                                              |
| ,        | Add           | New Inc                                                         | ident                                          |                          |                                    |                                       |                   |                                                            |                                                              |
| 1-8 of 8 | Add<br>Incide | New Inc<br>ents Page 1 of 1<br>ID Summar                        | ident<br>I                                     |                          | State                              | Opened By                             | Related           | Creation Date ¥                                            | Last Update Time                                             |
| 8 of 8   | Add<br>Incide | New Inc                                                         | ident<br>I                                     |                          | State<br>• All • 💌                 | Opened By<br>- All -                  | Related           | Creation Date ¥                                            | Last Update Time                                             |
| -8 of 8  | Add<br>Incide | New Inc<br>nts Page 1 of 1<br>ID Summar<br>12 Greg can          | ident<br>I<br>Y<br>'t connect t                | to the network           | State<br>- All - V<br>Open         | Opened By<br>- All - V<br>jason       | Related           | Creation Date •                                            | Last Update Time<br>12/6/2007 10:39 AM                       |
| L-8 of 8 | Add<br>Incide | New Inc<br>ID Summar<br>ID Summar<br>I2 Greg can<br>I1 AP havin | ident<br>1<br>V<br>'t connect t<br>g keeps reb | to the network<br>ooting | State<br>- All - 💌<br>Open<br>Open | Opened By<br>- All -<br>jason<br>paul | Related<br>1<br>3 | Creation Date v<br>12/6/2007 13:39 AM<br>12/6/2007 5:25 AM | Last Update Time<br>12/6/2007 10:39 AM<br>12/12/2007 11:06 A |

The table at the top of the page shows the count of incidents by state and by time.

| Column         | Description                                                                           |
|----------------|---------------------------------------------------------------------------------------|
| State          | Open (currently under invstigation), Closed (resolved) and the total incident count   |
| Period of time | Shows the count of incidents in the last two hours, the last day, and the total count |

The table at the bottom of the page summarizes the incidents that have been reported so far. Clicking the pencil icon next to any incident will open an edit page where the incident can be modified. An incident can be deleted by selecting the check box next to it and clicking the delete button at the bottom of the table.

| Column  | Description                                                                                         |
|---------|----------------------------------------------------------------------------------------------------|
| ID      | The ID number of the incident, which is automatically assigned when the incident is logged.         |
| Summary | Summary statement of the issue or problem; entered by the OV3600 user when the incident is created. |

| Column           | Description                                                                                                    |
|------------------|----------------------------------------------------------------------------------------------------|
| State            | The current state of the incident – this can be either open or closed.<br>The dropdown menu at the top of the column can be used to show only<br>open or closed incidents. The default is to show incidents of both<br>states.                                                   |
| Opened By        | The username of the OV3600 user who opened the incident. The Helpdesk can be made available to users of any role by selecting the "enabled" radio button on the role detail page (by clicking on the pencil icon next to a role on the <b>OV3600 Setup</b> - <b>Roles</b> page). |
| Related          | The number of items that have been associated to the incident. These link different groups, APs or clients to the incident report.                                                                                                    |
| Creation Date    | The time and date the incident was created.                                                                                                    |
| Last Update Time | The time and date the incident was last modified by an OV3600 user.                                                                                                    |

To create a new incident, click the "Add New Incident" button underneath the top table. This displays an incident edit page.

### Figure 21. "Incident edit" page

|              | Incident   |
|--------------|------------|
| Summary:     |            |
| State:       | Open 💌     |
| Description: |            |
|              |            |
|              |            |
|              |            |
| 2            |            |
|              |            |
|              | Add Cancel |

| Field       | Description                                                                |
|-------------|----------------------------------------------------------------------------|
| Summary     | User-inputted text that describes a short summary of the incident          |
| State       | Dropdown menu with the options "Open" or "Closed"                          |
| Description | Longer user-inputted text area for a thorough description of the incident. |

Helpdesk icons appear at the top of other OV3600 pages, allowing screenshots and other records to be associated to existing incidents. They appear in the upper right-hand corner next to the "Help" link.

# Figure 22. Helpdesk lcons on other pages in OV3600

12: Greg can't connect to the network - 🎮 🖼 💠 🔍 | Help

| lcon                                         | Description                                                                                                    |
|----------------------------------------------|----------------------------------------------------------------------------------------------------|
| Current Incident (ID number and description) | The current incident of focus in the Helpdesk header. Clicking on the link will bring up the Incident Edit page (see above). Mousing over the incident will bring up a summary popup of the incident. |

| Icon     | Description                                                                                                    |
|----------|----------------------------------------------------------------------------------------------------|
| ~        | Relates the device, group or client to the incident (see below for more details).                                                                                   |
| <b>2</b> | Attach a snapshot of the page to the incident. This feature can be used to record a screenshot of information and preserve it for future troubleshooting puroposes. |
| •        | Create a new incident report.                                                                                                    |
|          | Choose a new incident from the list of created incidents to be the<br>"Current Incident" (see description of icon above).                                           |

Snapshots or relationships can be created by clicking the Helpdesk header icon (see table above) on the screen that needs to be documented. They can then be related to the current incident in the ensuing popup window. In order to attach snapshots or relationships to another incident, click the "Choose a New Incident" icon to select a new current incident.

Relationships and snapshots appear on the incident edit page after they have been created. When a relationship is created the user can enter a brief note, and in the "Relationships" table the name of the relationship links to the appropriate page in OV3600. Clicking on the snapshot description will open a popup window to display the screenshot.

| Name ▲       Notes         AP "HQ-Engineering"       -         Client "00:90:96:CA:3A:2C"       Jeff called about a connectivity issue         Folder "Top"       -         Select All - Unselect All       -         Delete       -         Snapshots       -         1-3 of 3 Incident Snapshots Page 1 of 1       -         Description ▲ Creation Time       -         Snapshot 16       12/6/2007 5:29 AM         Snapshot 18       12/6/2007 5:31 AM         Snapshot 20       12/6/2007 3:07 PM | Relat  | ionships           |                 |           |                 |                |
|----------------------------------------------------------------------------------------------------|--------|--------------------|-----------------|-----------|-----------------|----------------|
| AP "HQ-Engineering"   Client "00:90:96:CA:3A:2C"   Jeff called about a connectivity issue   Folder "Top"   -   Select All - Unselect All   Delete   Snapshots  1-3 of 3 Incident Snapshots Page 1 of 1    Description ▲ Creation Time    Snapshot 16   12/6/2007 5:29 AM   Snapshot 18   12/6/2007 5:31 AM   Snapshot 20   12/6/2007 3:07 PM                                                                                                    |        | Name 🔺             |                 | Notes     |                 |                |
| Client "00:90:96:CA:3A:2C"       Jeff called about a connectivity issue         Folder "Top"       -         Select All - Unselect All                                                                                                    |        | AP "HQ-Engine      | ering"          | -         |                 |                |
| Folder "Top"   Select All - Unselect All   Delete   Snapshots   1-3 of 3 Incident Snapshots   Page 1 of 1   Description ▲   Creation Time   Snapshot 16   12/6/2007 5:29 AM   Snapshot 18   12/6/2007 5:31 AM   Snapshot 20   12/6/2007 3:07 PM                                                                                                    |        | Client "00:90:9    | 6:CA:3A:2C"     | Jeff call | ed about a conn | ectivity issue |
| Select All - Unselect All<br>Delete<br>Snapshots<br>1-3 of 3 Incident Snapshots Page 1 of 1<br>Description ▲ Creation Time<br>Snapshot 16 12/6/2007 5:29 AM<br>Snapshot 18 12/6/2007 5:31 AM<br>Snapshot 20 12/6/2007 3:07 PM                                                                                                    |        | Folder "Top"       |                 | -         |                 |                |
| Select All - Unselect All<br>Delete<br>Snapshots<br>1-3 of 3 Incident Snapshots Page 1 of 1<br>Description ▲ Creation Time<br>Snapshot 16 12/6/2007 5:29 AM<br>Snapshot 18 12/6/2007 5:31 AM<br>Snapshot 20 12/6/2007 3:07 PM                                                                                                    |        |                    |                 |           |                 |                |
| Delete         Snapshots         1-3 of 3 Incident Snapshots       Page 1 of 1         Description ▲       Creation Time         Snapshot 16       12/6/2007 5:29 AM         Snapshot 18       12/6/2007 5:31 AM         Snapshot 20       12/6/2007 3:07 PM                                                                                                    | Select | All - Unselect All |                 |           |                 |                |
| Delete         Snapshots         1-3 of 3 Incident Snapshots       Page 1 of 1         Description ▲ Creation Time         Snapshot 16       12/6/2007 5:29 AM         Snapshot 18       12/6/2007 5:31 AM         Snapshot 20       12/6/2007 3:07 PM                                                                                                    |        |                    |                 |           |                 |                |
| Snapshots<br>1-3 of 3 Incident Snapshots Page 1 of 1<br>Description Creation Time<br>Snapshot 16 12/6/2007 5:29 AM<br>Snapshot 18 12/6/2007 5:31 AM<br>Snapshot 20 12/6/2007 3:07 PM                                                                                                    |        | Delete             |                 |           |                 |                |
| Snapshots<br>1-3 of 3 Incident Snapshots Page 1 of 1<br>Description ▲ Creation Time<br>Snapshot 16 12/6/2007 5:29 AM<br>Snapshot 18 12/6/2007 5:31 AM<br>Snapshot 20 12/6/2007 3:07 PM                                                                                                    |        |                    |                 |           |                 |                |
| 1-3 of 3 Incident Snapshots       Page 1 of 1         Description ▲       Creation Time         Snapshot 16       12/6/2007 5:29 AM         Snapshot 18       12/6/2007 5:31 AM         Snapshot 20       12/6/2007 3:07 PM                                                                                                    | Snap   | shots              |                 |           |                 |                |
| Description ▲         Creation Time           Snapshot 16         12/6/2007 5:29 AM           Snapshot 18         12/6/2007 5:31 AM           Snapshot 20         12/6/2007 3:07 PM                                                                                                    | on op  |                    |                 |           |                 |                |
| Snapshot 16         12/6/2007 5:29 AM           Snapshot 18         12/6/2007 5:31 AM           Snapshot 20         12/6/2007 3:07 PM                                                                                                    | 1-3 of | 3 Incident Snapsh  | ots Page 1 of 1 |           |                 |                |
| Snapshot 18         12/6/2007 5:31 AM           Snapshot 20         12/6/2007 3:07 PM                                                                                                    |        | Snapshot 16        | 12/6/2007 5:2   | 29 AM     |                 |                |
| Snapshot 20 12/6/2007 3:07 PM                                                                                                    |        | Snapshot 18        | 12/6/2007 5:3   | B1 AM     |                 |                |
|                                                                                                    |        | Snapshot 20        | 12/6/2007 3:0   | )7 PM     |                 |                |
|                                                                                                    |        |                    |                 |           |                 |                |
|                                                                                                    |        |                    |                 |           |                 |                |
|                                                                                                    |        |                    |                 |           |                 |                |

Figure 23. Relationships and Snapshots on the "Incident Edit" page

# Using the Helpdesk Tab with an Existing Remedy Server

If an external Remedy server exists, the OV3600's Helpdesk tab can be used to create, view and edit incidents on the Remedy server. OV3600 can only support integration with a Remedy server if it is a default installation of Remedy 7.0 with no changes to the web service definitions.

To use the Helpdesk tab with a Remedy server, first navigate to the **Helpdesk→Setup** page. In the "BMC Remedy Setup" area, click the "yes" button to enable Remedy. This will expose a set of fields for information about the Remedy server. Once enabled to use Remedy, the Helpdesk header icons work in the same way for a Remedy-configured Helpdesk as they do for the default OV3600 Helpdesk. Refer to the above section for more details on how they work.

| BMC Remedy Set                                | up                       |
|-----------------------------------------------|--------------------------|
| Set up your integration with BMC Remedy.      |                          |
| Remedy Enabled:                               | ⊙ Yes ○ No               |
| Middle Tier Host:                             | remedy.dev.airwave.com   |
| Port:                                         | 8080                     |
| SOAP URL:                                     | arsys/services/ARService |
| Server:                                       | remedy                   |
| Timeout (Greater than or equal to 0 seconds): | 60                       |
| Username:                                     | appadmin                 |
| Password:                                     |                          |
| Confirm Password:                             |                          |

| Field                            | Description                                                                                                    |
|----------------------------------|----------------------------------------------------------------------------------------------------|
| Remedy Enabled                   | If "no" (default) is selected, OV3600's existing helpdesk functionality is available. If "yes" is selected, OV3600's helpdesk functionality is disabled and the Helpdesk tab can be configured for use with an existing Remedy server. Fields for server data appear only when Remedy is enabled. |
| Middle Tier Host                 | The location of the Remedy installation's web server.                                                                                                    |
| Port                             | The port for HTTP interface with the web server (this is likely 8080, but there is no default value in OV3600).                                                                                                    |
| SOAP URL                         | Gateway for web services on Remedy's middle tier host. This is usually arsys/services/ARService, but there is no default value in OV3600.                                                                                                    |
| Server                           | The location of the backend server where Remedy data is stored.                                                                                                    |
| Timeout                          | The timeout for HTTP requests (60 seconds by default).                                                                                                    |
| Username                         | Username for an existing Remedy account; the role of this user defines the visibility OV3600 will have into the Remedy server.                                                                                                    |
| Password and Confirm<br>Password | The password for the Remedy user account.                                                                                                    |

## Figure 24. "Helpdesk→Setup" page with Remedy enabled

Once the server settings have been saved and applied, the OV3600's Helpdesk functionality will be disabled. OV3600 will now display incident data pulled from the Remedy server and push changes back. With the exception of snapshots, OV3600 does not store any Remedy data locally.

To view Remedy incidents in OV3600, navigate to the **Helpdesk→Incidents** tab.

#### Figure 25. "Helpdesk→Incidents" page with Remedy enabled

| Rem      | Remedy Incidents          |                                     |          |          |            |  |
|----------|---------------------------|-------------------------------------|----------|----------|------------|--|
| Uns      | Unselect Current Incident |                                     |          |          |            |  |
|          | Add New Rem               | edy Incident                        |          |          |            |  |
|          | Incident Number 🔻         | Summary                             | Status   | Assignee | Urgency    |  |
| <b>~</b> | INC00000000063            | Repeatedly dropped from the network | Assigned |          | 1-Critical |  |

| Field           | Description                                                                                        |
|-----------------|----------------------------------------------------------------------------------------------------|
| Incident Number | Unique identifier for each incident; assigned by the Remedy installation.                          |
| Summary         | Brief incident summary as entered by OV3600 or Remedy user.                                        |
| Status          | Chosen by OV3600 or Remedy user: New, Assigned, In Progress, Pending, Resolved, Closed, Cancelled. |
| Assignee        | Assigned by Remedy installation; cannot be changed in OV3600.                                      |
| Urgency         | Chosen by OV3600 or Remedy User: 1 – Critical, 2 – High, 3 – Medium, 4 – Low.                      |

To change the current incident in the Helpdesk header, click the "Unselect Current Incident" button. To add a new Remedy incident, click the "Add" button. To edit an existing Remedy incident, click the pencil icon next to the incident you wish to edit.

#### Figure 26. "Helpdesk→Incidents" Add a new Remedy Incident

| Remo                 | edy Incident             |
|----------------------|--------------------------|
| Customer First Name: |                          |
| Customer Last Name:  |                          |
| Impact:              | 1-Extensive/Widespread 💌 |
| Urgency:             | 1-Critical               |
| Summary:             |                          |

| Field                           | Description                                                                                                    |
|---------------------------------|----------------------------------------------------------------------------------------------------|
| Customer First and Last<br>Name | These must match exactly a customer that already exists on the Remedy server. There is no way to create a new customer from OV3600 or to search Remedy customers remotely. |
| Impact                          | 1 – Extensive/Widespread (default), 2 – Signficant/Large, 3 –<br>Moderate/Limited, 4 – Minor/Localized.                                                                    |
| Urgency                         | 1 – Critical (default), 2 – High, 3 – Medium, 4 – Low.                                                                                                    |
| Summary                         | Free-form text field.                                                                                                    |

Note that a new incident will not be created if the customer first and last name do not exist on the Remedy server. However, there will be no failure message or warning that the incident was not created.

Once an incident has been created, click the pencil icon in the incident list to edit the information. The status or urgency can be changed as the case progresses, and more detailed information about the incident can be added. Snapshots can also be related to Remedy incidents in the manner described in the Helpdesk section above. However, snapshots are only stored locally on the OV3600 server – they are not pushed to the Remedy server.

# **Configuring Groups**

#### **Overview**

Enterprise-class APs and controllers are complex devices with hundreds of variable settings that must be configured precisely to achieve optimal performance and network security. Configuring all settings on each device individually is time-consuming and prone to human error. OV3600 addresses this problem by automating the processes of device configuration and compliance auditing.

OV3600 allows certain settings to be managed efficiently at a "Group Level" while others are managed at an "Individual device Level." OV3600 defines a Group as a subset of the devices on the wireless LAN, ranging in size from one device to hundreds of devices, that share certain common configuration settings. Groups may be defined based on geography ("5<sup>th</sup> Floor APs"), usage or security policies ("Guest Access APs"), function ("Manufacturing APs"), or any other variable appropriate for your business needs. Devices within a Group may be from different manufacturers or hardware models – all that matters is that they share certain basic configuration settings.

Typical Group configuration variables include basic settings (SSID, SNMP polling interval, etc.), security settings (VLANs, WEP, 802.1x, ACLs, etc.), and some radio settings (data rates, fragmentation threshold, RTS threshold, DTIM, preamble, etc.). When configuration changes are applied at a Group level, they are automatically assigned to every device within that Group and applied to every device in "Managed" mode. "Individual device" settings – such as device name, RF channel selection, RF transmission power, antenna settings, etc. - typically cannot and should not be managed at a Group level and must be configured individually to achieve optimal performance. AP level settings are configured on the **APs/Devices→Manage** page.

With OV3600, you can create as many different groups as required. OV3600 users usually establish groups that range in size from 5 to 100 wireless devices.

Group configuration can be enhanced with OV3600's Global Groups feature, which allows the user to create global groups with master configurations that are pushed to individual subscriber groups. More information is available in the "Global Groups" part of this section, as well as in the section on the Master Console.

# **Viewing All Defined Device Groups**

To see a list of all Groups that have been defined within OV3600, browse to the **Groups→List** page.

| Loca   | Add New Group |                   |                 |                 |                     |                      |      |            |         |       |           |       |
|--------|---------------|-------------------|-----------------|-----------------|---------------------|----------------------|------|------------|---------|-------|-----------|-------|
| 1-11 d | f 11 G        | roups Page 1 of 1 |                 |                 |                     |                      |      |            |         |       |           |       |
|        |               | Name 🔺            | Is Global Group | Global Group    | SSID                | <b>Total Devices</b> | Down | Mismatched | Ignored | Users | BW (kbps) | Up/C  |
|        | Ľ             | Access Points     | No              | -               | -                   | 10                   | 1    | 5          | 0       | 15    | 66        | 5 mir |
|        | a,            | Aruba             | No              | -               | -                   | 1                    | 0    | 1          | 0       | 0     | 0         | 5 mir |
|        | R             | globalgrouponMC   | Yes             | -               | -                   | 0                    | 0    | 0          | 0       | 0     | 0         | 5 mir |
|        | S.            | IOS-global        | No              | -               | -                   | 2                    | 1    | 1          | 0       | 0     | 0         | 5 mir |
|        | B             | Lancom/Hirschmann | No              | -               | -                   | 2                    | 1    | 2          | 0       | 0     | 92        | 5 mir |
|        | a,            | non-HQ group      | No              |                 | <ul> <li></li></ul> | 16                   | 7    | 13         | 0       | 2     | 0         | 30 m  |
|        | R             | proxim            | No              | -               | 51_ssid, 52_ssid    | 3                    | 2    | 2          | 0       | 0     | 13        | 5 mir |
|        | d,            | subscribedgroup   | No              | globalgrouponMC | -                   | 0                    | 0    | 0          | 0       | 0     | 0         | 30 m  |
|        | S             | switch2           | No              | -               | -                   | 1                    | 0    | 0          | 0       | 0     | 0         | 5 mir |
|        | a,            | Symbol            | No              | -               | -                   | 3                    | 3    | 0          | 0       | 0     | 0         | 5 mir |
|        | S             | test              | Yes             | •               | •                   | 0                    | 0    | 0          | 0       | 0     | 0         | 5 mir |
|        |               |                   |                 |                 |                     |                      | _    |            | _       | _     |           |       |

## Figure 27. "Groups→List" page

| Column                   | Description                                                                                                    |
|--------------------------|----------------------------------------------------------------------------------------------------|
| Add new group button     | Links to a form to add a new group by name.                                                                                                    |
| Manage                   | The pencil represents a hyperlink to <b>Group-&gt;Basic</b> page to begin editing Group configuration settings.                                                                                                    |
| Default                  | Indicates the default group where devices are automatically assigned<br>unless otherwise specified. If "Automatically Monitor/Manage New<br>Devices" is enabled on <b>OV3600 Setup</b> - <b>General</b> page all newly,<br>discovered devices will immediately transition into the default group.<br><i>Note: the default group cannot be deleted.</i> |
| Name                     | User-defined name that will uniquely identify the group by location,<br>manufacturer, department or any other identifier (i.e., "Accounting APs,"<br>"Floor 1 APs," "Cisco APs," "802.1x APs").                                                                                                    |
| ls Global Group          | Identifies whether or not the group has been identified as a global<br>group that can be used to configure subscriber groups. Global groups<br>cannot contain APs and are visible by users of any role.                                                                                                    |
| Global Group             | Identifies the global group to which the group is subscribed, if any.                                                                                                    |
| Unapplied Changes        | Column is visible if configuration changes have been saved in the database, but the devices have not received the configuration changes.                                                                                                    |
| SSID                     | Column represents the Service Set Identifier (SSID) assigned to all devices within the group.                                                                                                    |
| Total Devices            | Column represents the total number of access points contained in the group.                                                                                                    |
| Down                     | Column represents the number of access points within the group, which are <b>not</b> reachable via SNMP.                                                                                                    |
| Mismatched               | Column represents the number of access points within the group that are in a mismatched state.                                                                                                    |
| Users                    | Column represents the number of mobile users associated with all access points within the group.                                                                                                    |
| BW (kbps)                | Column represents a running average of the sum of bytes in and bytes out for the managed radio interface.                                                                                                    |
| Up/Down Polling Interval | Column represents the time between Up/Down SNMP polling periods<br>for each device in the group. By default, all SNMP polling periods will<br>match the Up/Down period. Detailed SNMP polling period information<br>is available on the <b>Groups→Basic</b> page.                                                                                      |
| Duplicate                | Column represents a hyperlink, which will create a new group with the name "Copy of <group name="">" with the same group configuration.</group>                                                                                                    |

Note: When you first configure OV3600, there is only one pre-defined default group labeled "Access Points."

# **Configuring Basic Group Settings**

The **Groups**→**Basic** page allows you to specify basic information about a Group, including the Group name. The first step in configuring your own Group on OV3600 is to edit the "default" group.

| Basic                                                     |                                                                                                    | Cisco 105/VxWorl                                                                                                    | ts                    |
|-----------------------------------------------------------|----------------------------------------------------------------------------------------------------|----------------------------------------------------------------------------------------------------|-----------------------|
| flame:                                                    | Access Points                                                                                                    | Cisco 105 SNNP Version:                                                                                                    | 21                    |
| Mased SHMP Poli Threshold (1-100):                        | 1                                                                                                    | Cisco 105 CLI Communication:                                                                                                   | ⊙ Teinet ○ SSH        |
| Regulatory Domain:                                        | United States                                                                                                    | Cisco 105 Config File Communication:                                                                                           | O TETP O SCP          |
| Timezone:<br>For scheduling group configuration changes   | Ov 3600 system time                                                                                                    | Track Usernames on Cisco Aironet, VxWorks APs:<br>Configures devices to send SIMP traps to CV3600                              | O Yes 💿 No            |
| Allow One-to-One NAT:                                     | O Yes O No                                                                                                    | Cisco Airespace                                                                                                    |                       |
| SILHP Folling Perio                                       | ode                                                                                                    | NTP Poling Interval (3600-604800 seconds):                                                                                     | 56400                 |
| Up/Down Status Poling Period:                             | Smrutes 💌                                                                                                    | Cisco Airespace Controller SNMP Version:                                                                                       | 2c 💌                  |
| Ovenide Poling Period for Other Services:                 | O Yes O No                                                                                                    | SNMP Trap Receiver #1 Name:                                                                                                    |                       |
| User Data Poling Period:                                  | Sitester 9                                                                                                    | SNMP Trap Receiver #1 IP:                                                                                                    |                       |
| Thin AP Discovery Poling Period:                          | 15 mutes 😪                                                                                                    | SHMP Trap Receiver #2 Name:                                                                                                    |                       |
| Device-to-Device Link Poling Period:                      |                                                                                                    | SHIMP Trap Receiver #2 IP:                                                                                                    |                       |
| Device Bandwidth Poling Period:                           |                                                                                                    | SNMP Trap Receiver #3 Name:                                                                                                    |                       |
| 602.11 Counters Poling Period:                            |                                                                                                    | SHMP Trap Receiver #3 IP:                                                                                                    |                       |
| Rogue AP and Device Location Data Poling<br>Period:       | di mester 😪                                                                                                    | Configure SHMP Trap Controls<br>Configure Sydog Servers                                                                        |                       |
| CDP Neighbor Data Poling Period:                          | 30 netates w                                                                                                    | Proxim/Avava                                                                                                    |                       |
| 1                                                         | IL STORE COLORING COL                                                                                                    | Proxim SNMP Version:                                                                                                    | 1                     |
| Notes                                                     |                                                                                                    | Enable DNS Clent:                                                                                                    | O Yes O No            |
|                                                           |                                                                                                    | HTTP Server Port:                                                                                                    | 50                    |
|                                                           |                                                                                                    | Country Code:                                                                                                    | United States         |
|                                                           |                                                                                                    |                                                                                                    |                       |
|                                                           |                                                                                                    | HP ProCurve 420 SNMP Version:                                                                                                  | 2:                    |
| Group Display Opti                                        | ons                                                                                                    |                                                                                                    | these states          |
| Show device settings for:                                 | Only devices on this OV 35 M                                                                                                    | Symbol/Intel                                                                                                    | [2 a]                 |
| Seected Device Types:                                     | Controller, Caco JDS, Caco<br>VXWorks, Enterasys RoamAbout<br>AP2000, HP ProCurve 420, HP<br>ProCurve 530, LANCOM,<br>Benradie, Droam, Procent NP 11 | Symbol Controller Swim Verson:<br>Symbol/Intel Clent Inactivity Timeout (3-600<br>mn):<br>Symbol Controller CLI Communication: | 3                     |
|                                                           | Symbol, Symbol Wireless Switch                                                                                                    | VI55100 and RF57000 only                                                                                                    | Tenet O SSH           |
| Automatic Static IP Ass                                   | ignment                                                                                                    | Web Config Interface:                                                                                                    | ⊙ Yes ○ No            |
| Assign Static IP Addresses to Devices:                    | O Yes O No                                                                                                    | Aruba/Alcatel-Luc                                                                                                    | ent                   |
| Spanning Tree Prot                                        | locol                                                                                                    | Aruba/Akatel-Lucent Controller SHMP Version:                                                                                   | 2c 💌                  |
| Spanning Tree Protocol: Cisco Arespace and Provin<br>only | ⊙ Yes ○ No                                                                                                    | Offload Aruba/Alcatel-Lucent WMS Database:                                                                                     | O Yes O No            |
| Bridge Prarty (0-65535):                                  | 32768                                                                                                    | See                                                                                                    | Save and Apply Revent |
| Bridge Maximum Age (6-40):                                | 20                                                                                                    |                                                                                                    | Contraction Contract  |
| Bridge Helo Time (1-10):                                  | 2                                                                                                    |                                                                                                    |                       |
| Bridge Forward Delay (4-30):                              | 15                                                                                                    |                                                                                                    |                       |
| MTP                                                       |                                                                                                    |                                                                                                    |                       |
| NTP Server #1:                                            | 1                                                                                                    |                                                                                                    |                       |
| NTP Server #2:                                            |                                                                                                    |                                                                                                    |                       |
| NTP Server #3:                                            |                                                                                                    |                                                                                                    |                       |
| UTC Time Zone:                                            | 0 💌                                                                                                    |                                                                                                    |                       |
| Daylight Saving Time:                                     | O Ves O No                                                                                                    |                                                                                                    |                       |

### Figure 28. "Groups→Basic" page

- Browse to the **Groups→List** page
- Click the "Access Points" link in the Name column. This will direct you to the Groups->Monitoring page.
- Select the **Groups Basic** page in the Navigation Section.
- Edit the information on this page for your default Group:

| Setting                       | Default                  | Description                                                                                                    |
|-------------------------------|--------------------------|----------------------------------------------------------------------------------------------------|
| Name                          | Access<br>Points         | User-defined name that will uniquely identify the group by location, manufacturer, department or any other identifier (i.e., "Accounting APs," "Floor 1 APs," "Cisco APs," "802.1x APs").                                                                                                    |
| Missed SNMP<br>Poll Threshold | 1                        | Sets the number of Up/Down SNMP polls that must be missed<br>before OV3600 will consider an AP to be down. The number of<br>SNMP retries and the SNMP timeout of a poll can be set on the<br><b>Device Setup-Communication</b> page.                                                            |
| Regulatory<br>Domain          | United<br>States         | Sets the regulatory domain in OV3600, limiting the selectable channels for APs in the group.                                                                                                    |
| Timezone                      | OV3600<br>System<br>Time | Allows group configuration changes to be scheduled relative to the timezone in which the access points are located.                                                                                                    |
| Allow One-to-<br>One NAT      | No                       | Allows OV3600 to talk to the devices on a different address than<br>the one configured in the device. NOTE: If enabled, the LAN IP<br>Address listed on the AP/Devices→Manage page under the<br>"Settings" area will be different than the IP Address under the<br>"Device Communication" area. |

 To configure the polling intervals for your devices in the group locate the "SNMP Polling Periods" section on the Groups->Basic page. The Group SNMP Polling Period information will override the default

| Setting                                                   | Default   | Description                                                                                                    |
|-----------------------------------------------------------|-----------|----------------------------------------------------------------------------------------------------|
| In/Down Status                                            |           | Time between Up/Down SNMP polling for each device in the group.                                                                                                    |
| Polling Period                                            | 5 minutes | NOTE: The Group SNMP Polling Interval will override the global parameter configured on the <b>Device Setup</b> → <b>Communication</b> page. It is recommended that you configure an initial polling interval of 5 minutes for most networks. |
| Override Polling<br>Period for Other<br>Services          | No        | Radio button that enables or disables overriding the base SNMP Polling Period.                                                                                                    |
| User Data Polling<br>Period                               | 5 minutes | Time between SNMP polls for User Data for devices in the group.                                                                                                    |
| Thin AP<br>Discovery Polling<br>Period                    | 5 minutes | Time between SNMP polls for Thin AP Device Discovery.<br>Controllers are the only devices affected by this polling interval.                                                                                                    |
| Device-to-Device<br>link Polling<br>Period                | 5 minutes | Time between SNMP polls for Device-to-Device link polling.<br>Mesh APs are the only devices affected by this polling interval                                                                                                    |
| Device<br>Bandwidth<br>Polling Period                     | 5 minutes | The interval at which OV3600 will poll for the bandwidth being used by a device.                                                                                                    |
| 802.11 Counters<br>Polling Period                         | 5 minutes | Time between SNMP polls for 802.11 Counter information.                                                                                                    |
| Rogue AP and<br>Device Location<br>Data Polling<br>Period | 5 minutes | Time between SNMP polls for Rogue AP and Device Location Data polling.                                                                                                    |

• To record additional information and comments about the group locate the "Notes" section on the **Groups→Basic** page.

| Setting | Default | Description           |
|---------|---------|-----------------------|
| Notes   | Blank   | Free form text field. |

• To configure which options and tabs are visiable for the group locate the "Group Display Options" section of the **Groups→Basic** page.

| Setting                      | Default        | Description                                                                                                    |
|------------------------------|----------------|----------------------------------------------------------------------------------------------------|
| Show device<br>settings for: | All<br>Devices | <ul> <li>Drop down menu that determines which Group tabs and options will be viewable by default in new groups:</li> <li><u>All Devices</u>: OV3600 will display all Group tabs and setting options.</li> <li><u>Only Devices in this group</u>: OV3600 will hide all options and tabs that do nat apply to the APs and devices currently in the group.</li> <li><u>Only Devices on this OV3600</u>: OV3600 will hide all options and tabs that do not apply to the APs and devices currently on OV3600.</li> <li><u>Use system defaults</u>: Use the default settings defined on the <b>OV3600 Setup→General</b> page</li> <li><u>Selected device types</u>: Allows the user to specify the device types for which OV3600 will display Group settings.</li> </ul> |

 To dynamically assign a range of static IP addresses to new devices as they are added into the group locate the "Automatic Static IP Assignment" section on the Groups->Basic page.

| Setting                                     | Default | Description                                                                                          |  |  |  |
|---------------------------------------------|---------|----------------------------------------------------------------------------------------------------|--|--|--|
| Assign Static IP<br>Addresses to<br>Devices | No      | Enables OV3600 to statically assign IP addresses from a specified range to all devices in the Group. |  |  |  |
| Start IP Address                            | Blank   | The first address OV3600 will assign to the devices in the Group.                                    |  |  |  |
| Number of<br>Addresses                      | Blank   | The number of addresses in the pool from which OV3600 can assign IP addresses.                       |  |  |  |
| Subnet Mask                                 | Blank   | Subnet Mask to be assigned to the devices in the Group.                                              |  |  |  |
| Subnet Gateway                              | Blank   | Gateway to be assigned to the devices in the Group.                                                  |  |  |  |
| Next IP Address                             | Blank   | The next IP Address queued for assignment.                                                           |  |  |  |

• To configure Spanning Tree Protocol on Airespace devices and Proxim APs locate the Spanning Tree Protocol section on the **Groups→Basic** page.

| Setting                   | Default | Description                                                                                                    |  |  |  |
|---------------------------|---------|----------------------------------------------------------------------------------------------------|--|--|--|
| Spanning Tree<br>Protocol | Enabled | Enables Spanning Tree Protocol on Airespace devices and<br>Proxim APs.                                                                                                    |  |  |  |
| Bridge Priority           | 32768   | Sets the priority for the AP. Values range from 0 to 65535.<br>Lower values have higher priority. The lowest value will be the<br>root of the spanning tree. If all devices are at default the device<br>with the lowest MAC address will become the root. |  |  |  |
| Bridge Maximum<br>Age     | 20      | The maximum time, in seconds, that the device will store protocol information.                                                                                                    |  |  |  |
| Bridge Hello<br>Time      | 2       | The time, in seconds, between Hello message broadcasts.                                                                                                    |  |  |  |

| Setting        | Default | Description                                                     |
|----------------|---------|-----------------------------------------------------------------|
| Bridge Forward | 15      | The time, in seconds, that the port will spend in listening and |
| Delay          | 15      | learning mode if the spanning tree has changed.                 |

• To configure NTP settings locate the NTP section on the **Groups**->Basic page.

| Setting                 | Default  | Description                                                                                                    |  |  |  |
|-------------------------|----------|----------------------------------------------------------------------------------------------------|--|--|--|
| NTP Server<br>#1,2,3    | None     | The IP address of the NTP server that will be configured on the AP.                                                                      |  |  |  |
| UTC Time zone           | 0        | The hour offset from UTC time to local time for the AP. Times displayed in OV3600 graphs and logs use the time set on the OV3600 server. |  |  |  |
| Daylight Saving<br>Time | Disabled | Enable the advanced daylight saving time settings in the Proxim and HP ProCurve 420 sections of the <b>Groups→Basic</b> page.            |  |  |  |

• To configure Cisco IOS/VxWorks specific settings locate the Cisco IOS/VxWorks section on the **Groups**->Basic page.

| Setting                                            | Default | Description                                                                                                    |  |  |  |
|----------------------------------------------------|---------|----------------------------------------------------------------------------------------------------|--|--|--|
| Cisco IOS SNMP<br>Version                          | 2c      | Dropdown menu that specifies the version of SNMP used by OV3600 to communicate to the AP.                                                                                                    |  |  |  |
| Cisco IOS CLI<br>Communication                     | Telnet  | Sets the protocol OV3600 uses to communicate with Cisco IOS devices. Selecting SSH will use the secure shell for command line interface (CLI) communication. Selecting telnet will send the data in clear text via telnet.                                                                             |  |  |  |
| Cisco IOS File<br>Communication                    | TFTP    | Sets the protocol OV3600 uses to communicate with Cisco IOS devices. Selecting SCP will use the secure copy protocol for file transfers. Selecting TFTP will use the insecure trivial file transfer protocol. The SCP login and password should be entered in the Telnet username and password fields. |  |  |  |
| Track usernames<br>on Cisco Aironet<br>VxWorks APs | No      | Configure VxWorks APs to send RADIUS accounting packets to OV3600. See the <b>OV3600 Setup→RADIUS Accounting</b> page to ensure OV3600 is accepting RADIUS accounting packets from the APs.                                                                                                    |  |  |  |

• To configure Cisco Airespace specific settings locate the Cisco Airespace section of the **Groups**->Basic page.

| Setting                                           | Default | Description                                                                                                    |  |  |  |
|---------------------------------------------------|---------|----------------------------------------------------------------------------------------------------|--|--|--|
| Cisco Airespace<br>Controller SNMP<br>Version     | 2c      | Dropdown menu that specifies the version of SNMP used by OV3600 to communicate to Airespace controllers.                                                                                            |  |  |  |
| SNMP Trap<br>Receiver 1,2,3                       | None    | Specifies the IP addresses of the SNMP Trap Receivers.                                                                                                    |  |  |  |
| Syslog Server                                     | None    | The IP address or Hostname of the syslog server.                                                                                                    |  |  |  |
| NTP Polling<br>Interval (3600-<br>604800 seconds) | 86400   | Sets the amount of time between NTP polls.                                                                                                    |  |  |  |
| Configure SNMP<br>Trap Controls<br>(link)         | None    | Links to the SNMP Trap Controls page. Traps that can be<br>configured include Miscellaneous, Client Related, Cisco AP, Auto<br>RF Profile, Auto RF Update, AAA, IP Security and 802.11<br>Security. |  |  |  |

• To configure Proxim/Avaya specific settings locate the Proxim/Avaya section on the **Groups->Basic** page.

| Setting                               | Default | Description                                                                                                    |  |  |  |
|---------------------------------------|---------|----------------------------------------------------------------------------------------------------|--|--|--|
| Proxim SNMP<br>Version                | 2c      | Dropdown menu that specifies the version of SNMP used by OV3600 to communicate to the AP.                                              |  |  |  |
| Enable DNS<br>Client (Proxim<br>Only) | No      | Enables the DNS client on the AP. Enabling the DNS client will<br>allow you to set some values on the AP by hostname instead of<br>IP. |  |  |  |
| Primary DNS<br>server                 | Blank   | The IP address of the Primary DNS server.                                                                                              |  |  |  |
| Secondary DNS<br>server               | Blank   | The IP address of the Secondary DNS server.                                                                                            |  |  |  |
| Default DNS<br>domains                | Blank   | The default DNS domain used by the AP.                                                                                                 |  |  |  |
| HTTP Server<br>Port                   | 80      | OV3600 will set this port as the HTTP server port on all Proxim APs in the group.                                                      |  |  |  |
| DST Offset*                           | +1      | Configures the amount of time, in hours, that will be jumped when entering/leaving daylight saving time.                               |  |  |  |

Note: DST Offset is only visible if Daylight Saving Time is enabled in the NTP section of the *Groups→Basic* page.

• To configure HP ProCurve 420 specific settings locate the HP ProCurve 420 section on the **Groups→Basic** page.

| Setting                                 | Default | Description                                                                                                    |  |  |  |
|-----------------------------------------|---------|----------------------------------------------------------------------------------------------------|--|--|--|
| Hp ProCurve 420<br>SNMP Version         | 2c      | Dropdown menu that specifies the version of SNMP used by OV3600 to communicate to the AP.                                                                                                    |  |  |  |
| DST Start Month*                        | 1       | Specifies the month that begins daylight saving time. 1 is January and 12 is December.                                                                                                    |  |  |  |
| DST Start Day*                          | 1       | Specifies the day of the month that begins daylight saving time.                                                                                                    |  |  |  |
| DST End Month*                          | 12      | Specifies the month that ends daylight saving time. 1 is January and 12 is December.                                                                                                    |  |  |  |
| DST End Day*                            | 31      | Specifies the day of the month that ends daylight saving time.                                                                                                    |  |  |  |
| ProCurve<br>XLWeSM CLI<br>Communication | Telnet  | Sets the protocol OV3600 uses to communicate with ProCurve XLWeSM devices. Selecting SSH will use the secure shell for command line interface (CLI) communication. Selecting telnet will send the data in clear text via telnet. |  |  |  |

Note: DST Start Month, Start Day, End Month and End Day are only visible if Daylight Saving Time is enabled in the NTP section of the **Groups**-Basic page.

• To configure Symbol/Intel specific settings locate the Symbol/Intel section on the **Groups→Basic** page.

| Setting                              | Default | Description                                                                                   |  |  |  |
|--------------------------------------|---------|-----------------------------------------------------------------------------------------------|--|--|--|
| Symbol<br>Controller SNMP<br>Version | 2c      | Dropdown menu that specifies the version of SNMP used by OV3600 to communicate to the device. |  |  |  |

| Setting                                                     | Default | Description                                                                                                    |  |  |  |  |
|-------------------------------------------------------------|---------|----------------------------------------------------------------------------------------------------|--|--|--|--|
| Symbol/Intel<br>Client Inactivity<br>Timeout (3-600<br>min) | 3       | Minutes of inactivity after which a client associated to an Intel or<br>Symbol AP will be considered "inactive." A lower value typically<br>provides a more accurate representation of current WLAN usage.<br><i>NOTE: For other APs, OV3600 has more precise methods to</i><br><i>determine when inactive clients are no longer associated to an</i><br><i>AP.</i> |  |  |  |  |
| Web Config<br>Interface                                     | Enable  | Enables or disables the http/https configuration interface for the Symbol 4131 and Intel 2011.                                                                                                    |  |  |  |  |

• To configure Aruba/Alcatel-Lucent-specific settings locate the Aruba/Alcatel-Lucent section on the **Groups->Basic** page.

| Setting                                                 | Default | Description                                                                                                    |  |  |
|---------------------------------------------------------|---------|----------------------------------------------------------------------------------------------------|--|--|
| Aruba/Alcatel-<br>Lucent WLAN<br>switch SNMP<br>Version | 2c      | Dropdown menu that specifies the version of SNMP used by OV3600 to communicate to the AP.                                                                                                    |  |  |
| Offload Aruba/<br>Alcatel-Lucent<br>WMS database        | No      | When enabled allows OV3600 to display historical information for<br>Aruba/Alcatel-Lucent WLAN switches. Changing the setting to<br>"Yes" will push commands via SSH to all Aruba/Alcatel-Lucent<br>WLAN switches in monitor-only mode without rebooting the<br>device. The command can be pushed to WLAN switches in<br>manage mode (also without rebooting the device) if the "Allow<br>WMS Offload" setting on the <b>OV3600 Setup→General</b> page is<br>changed to "Yes". |  |  |

• Click "Save" when completed.

# **Configuring Group Templates**

The **Groups→Templates** page allows you to create configuration templates for Alcatel-Lucent, Aruba, Cisco IOS, HP ProCurve, Hirschmann, Lancom, Symbol and Nomdix, and Trapeze APs. Templates are powerful configuration constructs that allow OV3600 to manage virtually all settings on an AP. The template uses variables to adjust for minor configuration differences between devices. The template understands many variables including, %channel%, %ofdmpower%, %ip\_address%, %hostname%. The variables are populated with the corresponding values on the **APs/Devices →Manage** page of the specific AP that is getting configured. Please see the "Configuring Cisco IOS Templates" section below for template and variable details. Please see the section below for information about creating global templates for subscriber groups.

NOTE: Changes made on OV3600's standard Group configuration pages (Basic, Radio, Security, VLANs, etc.) will not be applied to any template based devicesAPs..

| Group   | Group: Acme - Aachen                                                                                        |                                                        |                               |                        |                               |                     |  |  |
|---------|----------------------------------------------------------------------------------------------------|--------------------------------------------------------|-------------------------------|------------------------|-------------------------------|---------------------|--|--|
| Note:   | Note: There are unapplied changes for this group. You must click 'Save and Apply' to make them take effect. |                                                        |                               |                        |                               |                     |  |  |
|         |                                                                                                    |                                                        |                               |                        |                               |                     |  |  |
|         | Add                                                                                                    | New Template                                           |                               |                        |                               |                     |  |  |
|         |                                                                                                    |                                                        |                               |                        |                               |                     |  |  |
| Templa  | ates all                                                                                                    | ow you to manage the configuration of Alcatel, Aru     | iba, Cisco Aironet IOS, HP, L | ANCOM and Nomadix      | devices in this group using a |                     |  |  |
| configu | uration                                                                                                    | i file. Variables in the templates are used to configu | re device-specific properties | (like name, IP addres: | s and channel).               |                     |  |  |
|         |                                                                                                    | Name 🔺                                                 | Device Type                   | Status                 | Fetch Date                    | Version Restriction |  |  |
|         | ۹.                                                                                                    | Aruba 800 - 2.5.1.5                                    | Aruba 800                     | Template saved         | 10/5/2006 6:25 AM             | None                |  |  |
|         | ۹.                                                                                                    | Cisco Aironet 4800 - 8.65.2                            | Cisco Aironet 4800            | Template saved         | 8/22/2006 1:21 PM             | None                |  |  |
|         | ۹.                                                                                                    | Cisco IOS (350) - 12.2(15)JA                           | Cisco Aironet 350 IOS         | Template saved         | 5/30/2006 10:28 AM            | None                |  |  |
|         | ۹.                                                                                                    | Cisco IOS (Any Model) - 12.2(15)JA Jason               | Cisco IOS (Any Model)         | Template saved         | 5/12/2006 11:39 AM            | None                |  |  |
|         | ۹.                                                                                                    | LANCOM 3550                                            | LANCOM 3550                   | Template saved         | 12/13/2005 12:06 PM           | None                |  |  |
|         | ۹.                                                                                                    | LANCOM L-54ag - 6.06.0008                              | LANCOM L-54ag                 | Template saved         | 5/18/2006 4:41 PM             | None                |  |  |
|         | ۹.                                                                                                    | LANCOM L-54g                                           | LANCOM L-54g                  | Template saved         | 5/9/2006 8:10 AM              | None                |  |  |
|         | ۹.                                                                                                    | Nomadix AG-2000w - 1.4.043                             | Nomadix AG-2000w              | Template saved         | 5/19/2006 12:48 AM            | None                |  |  |
|         | ۹.                                                                                                    | Nomadix AG-2100 - 11.4.138                             | Nomadix AG-2100               | Template saved         | 5/19/2006 12:48 AM            | None                |  |  |
|         |                                                                                                    |                                                        |                               |                        |                               |                     |  |  |
| 9 Temp  | blates                                                                                                    |                                                        |                               |                        |                               |                     |  |  |
| Check   | Check All - Llocheck All                                                                                    |                                                        |                               |                        |                               |                     |  |  |
| CHOCK   |                                                                                                    |                                                        |                               |                        |                               |                     |  |  |
|         | Delete                                                                                                    |                                                        |                               |                        |                               |                     |  |  |
|         |                                                                                                    |                                                        |                               |                        |                               |                     |  |  |
|         | Save                                                                                                    | Save and Apply Revert                                  |                               |                        |                               |                     |  |  |
|         |                                                                                                    |                                                        |                               |                        |                               |                     |  |  |

#### Figure 29. "Groups→Templates" page

| Setting     | Description                                                                                                    |
|-------------|----------------------------------------------------------------------------------------------------|
| Name        | The template name.                                                                                                    |
| Device Type | The template will apply to APs or devices of the specified type. If<br>"Cisco IOS (Any Model)" is selected the template will apply to all IOS<br>APs that do not have a version specific template defined. If there are<br>two templates that might apply to a device the template with the most<br>restrictions takes precedence. |
| Status      | Displays the status of the template.                                                                                                    |
| Fetch Date  | The date that the template was originally fetched from a device.                                                                                                    |

| Setting             | Description                                                                                                    |
|---------------------|----------------------------------------------------------------------------------------------------|
| Version Restriction | The template will only apply to APs running the version of firmware specified. If the restriction is "None" then the template will apply to all the devices of the specified type in the group. If there are two templates that might apply to a device the template with the most restrictions takes precedence. If there is a template that matches a devices firmware it will be used instead of a template that does not have a version restriction. |

# Figure 30. "Groups→Templates Add" page

| Group: Acme - Aachen                                                                                                    | a feature of the state of the                         | 1                      |                                                                                                    |                                                                                                    |
|----------------------------------------------------------------------------------------------------|-------------------------------------------------------|------------------------|----------------------------------------------------------------------------------------------------|----------------------------------------------------------------------------------------------------|
| Note: There are unapplied changes for this group. You m                                                                                                    | ust click 'Save and Apply' to make them I             | ake effect.            |                                                                                                    |                                                                                                    |
| Select Device 💽 Fetch                                                                                                    |                                                       | _                      |                                                                                                    |                                                                                                    |
| Cisco IOS (Any Me                                                                                                    | odel)                                                 |                        |                                                                                                    |                                                                                                    |
| Name:                                                                                                    | Cisco IOS (Any Model) - 12.2(                         |                        |                                                                                                    |                                                                                                    |
| Device Type:                                                                                                    | Cisco IOS (Any Model)                                 |                        |                                                                                                    |                                                                                                    |
| Reboot devices after configuration changes:                                                                                                    | 🔿 Yes 💿 No                                            |                        |                                                                                                    |                                                                                                    |
| Restrict to this version:                                                                                                    | 🔿 Yes 💿 No                                            |                        |                                                                                                    |                                                                                                    |
| Template firmware version:                                                                                                    | 12.2(15)JA                                            |                        |                                                                                                    |                                                                                                    |
|                                                                                                    | Template                                              |                        |                                                                                                    |                                                                                                    |
| <pre>speed auto<br/>bridge-group 1<br/>no bridge-group 1 source-learning<br/>bridge-group 1 spanning-disabled<br/>interface BV11<br/>ip address dhcp client-id FastEt1<br/>no ip route-cache<br/>ip http server<br/>ip http help-path http://www.cisco<br/>ip radius source-interface BV11<br/>snmp-server view dotliview iee800<br/>snmp-server contant's public RO<br/>snmp-server contant's public RO<br/>snmp-server contact %contact's<br/>snmp-server contact %contact's<br/>snmp-server enable traps tty<br/>bridge 1 route ip<br/>line con 0<br/>stopbits 1<br/>login local<br/>line vty 5 15<br/>login<br/>end</pre> | ternet0<br>.com/warp/public/779/smb<br>dot11 included | iz/prodconfig/help/eag | The following variables configure<br>Manage page for each device in the<br>besurrounded by percent eigns: 9<br>statements must be terminated by<br>nested.<br>Available Variables:<br>antenna_transmit<br>ap_include_1<br>ap_include_2<br>ap_include_2<br>ap_include_3<br>ap_include_4<br>ap_include_5<br>ap_include_7<br>ap_include_7<br>ap_include_9<br>ap_include_9<br>ap_in | d in the template. The<br>to in the APS/Devices<br>e group. Each variable must<br>shortname%. The %sh%<br>%endf%s and cannot be<br>ip_address<br>ip_address<br>interface=Dot11Radio0<br>if interface=Dot11Radio1<br>if ip=dhcp<br>if interface=Dot11Radio1<br>if ip=dhcp<br>if radio_type=a<br>if radio_type=b<br>if radio_type=b<br>if radio_type=b<br>if radio_type=b<br>if vds_role=client<br>if wds_role=client |
|                                                                                                    |                                                       | _                      |                                                                                                    |                                                                                                    |
| Credentials                                                                                                    |                                                       |                        |                                                                                                    |                                                                                                    |
| Change credentials the AMP uses to contact<br>devices after successful config push.                                                                                                    |                                                       |                        |                                                                                                    |                                                                                                    |
| Community String:                                                                                                    |                                                       |                        |                                                                                                    |                                                                                                    |
| Confirm Community String:                                                                                                    |                                                       |                        |                                                                                                    |                                                                                                    |
| Telnet/SSH Username:                                                                                                    |                                                       |                        |                                                                                                    |                                                                                                    |
| Telnet/SSH Password:                                                                                                    |                                                       |                        |                                                                                                    |                                                                                                    |
| Confirm Telnet/SSH Password:                                                                                                    |                                                       |                        |                                                                                                    |                                                                                                    |
| "enable" Password:                                                                                                    | •••••                                                 |                        |                                                                                                    |                                                                                                    |
| Confirm "enable" Password:                                                                                                    | •••••                                                 |                        |                                                                                                    |                                                                                                    |
| SNMPv3 Username:                                                                                                    |                                                       |                        |                                                                                                    |                                                                                                    |
| Auth Password:                                                                                                    |                                                       |                        |                                                                                                    |                                                                                                    |
| Confirm Auth Password:                                                                                                    |                                                       |                        |                                                                                                    |                                                                                                    |
| Privacy Password:                                                                                                    |                                                       |                        |                                                                                                    |                                                                                                    |
| Confirm Privacy Password:                                                                                                    |                                                       |                        |                                                                                                    |                                                                                                    |
| SNMPv3 Auth Protocol:                                                                                                    | MD5                                                   |                        |                                                                                                    |                                                                                                    |

| Setting                | Default | Description                                                                                                    |
|------------------------|---------|----------------------------------------------------------------------------------------------------|
| Use Global<br>Template | No      | Use a global template that has been previously configured on the<br><b>Groups→Templates</b> page. Available templates will appear in<br>the dropdown menu. If "Yes" is selected you can also configure<br>global template variables. For Symbol devices you can select<br>the groups of thin APs to which the template should be applied.<br>For more information about global templates see the<br><b>Groups→Templates</b> section of the User Guide. |
| Fetch                  | None    | Select an AP from which to fetch a configuration. The configuration will be turned into a template with basic AP specific settings like channel and power turned into variables. The variables will be filled with the data on the <b>APs/Devices-&gt;Manage</b> page for each AP.                                                                                                    |

| Setting                                        | Default                     | Description                                                                                                    |
|------------------------------------------------|-----------------------------|----------------------------------------------------------------------------------------------------|
| Name                                           | None                        | The template display name.                                                                                                    |
| AP Type                                        | Cisco<br>IOS (Any<br>Model) | The template will apply to APs or devices of the specified type. If<br>"Cisco IOS (Any Model)" is selected the template will apply to all<br>IOS APs that do not have a version specific template specified.                                                                                                    |
| Reboot APs After<br>Configuration<br>Changes * | No                          | When OV3600 applies the template it copies the new config to<br>the startup config on the AP. If "No" is selected OV3600 will use<br>the AP to merge the startup and running configurations. If "Yes"<br>is selected the configuration will be copied to the startup config<br>and the AP will be rebooted.<br><i>Note: This field is only visible for some devices.</i> |
| Restrict to this version                       | No                          | Restricts the template to APs of the specified firmware version. If<br>"Yes" is selected the template will only apply to APs on the<br>version of firmware specified in the "Template Firmware Version"<br>field.                                                                                                    |
| Template<br>firmware version                   | None                        | The template will only apply to APs running the version of<br>firmware specified.                                                                                                    |
| Community<br>String                            | None                        | If the template is updating the community strings on the AP,<br>enter the new community string OV3600 should use here.<br>OV3600 will update the credentials it is using to communicate to<br>the device after the device has been managed.                                                                                                    |
| Telnet/SSH<br>Username                         | None                        | If the template is updating the Telnet/SSH Username on the AP,<br>enter the new username OV3600 should use here. OV3600 will<br>update the credentials it is using to communicate to the device<br>after the device has been managed.                                                                                                    |
| Telnet/SSH<br>Password                         | None                        | If the template is updating the Telnet/SSH password on the AP,<br>enter the new Telnet/SSH password OV3600 should use here.<br>OV3600 will update the credentials it is using to communicate to<br>the device after the device has been managed.                                                                                                    |
| "enable"<br>Password                           | None                        | If the template is updating the enable password on the AP, enter<br>the new enable password OV3600 should use here. OV3600 will<br>update the credentials it is using to communicate to the device<br>after the device has been managed.                                                                                                    |
| SNMPv3<br>Username                             | None                        | If the template is updating the SNMP v3 Username password on<br>the AP, enter the new SNMP Username password here.<br>OV3600 will update the credentials it is using to communicate to<br>the device after the device has been managed.                                                                                                    |
| Auth Password                                  | None                        | If the template is updating the SNMP v3 Auth password on the AP, enter the new SNMP Username password here. OV3600 will update the credentials it is using to communicate to the device after the device has been managed.                                                                                                    |
| Privacy<br>Password                            | None                        | If the template is updating the SNMP v3 Privacy password on the AP, enter the new SNMP Username password here. OV3600 will update the credentials it is using to communicate to the device after the device has been managed.                                                                                                    |
| SNMPv3 Auth<br>Protocol                        | MD5                         | Specify the SNMPv3 Auth protocol, either MD5 or SHA-1.                                                                                                    |

# **Configuring a Global Template**

Global templates allow OV3600 users to define a single template in a global group that can be used to manage access points in subscriber groups, turning settings like group RADIUS servers and encryption keys into variables that can be configured on a per-group basis.

To create a global template, or to view or edit an existing global template, navigate to the **Group->Templates** page for the global group that owns it. Click the Add button to add a new template, or click the pencil icon next to an existing template to edit that template.

## Figure 31. "Group→Templates" page

| Group                       | : glob                         | al group                                                                                                    |                                                                                               |                                                 |                                                        |                                                     |                                 |
|-----------------------------|--------------------------------|----------------------------------------------------------------------------------------------------|-----------------------------------------------------------------------------------------------|-------------------------------------------------|--------------------------------------------------------|-----------------------------------------------------|---------------------------------|
|                             | Add                            | New Template                                                                                                    |                                                                                               |                                                 |                                                        |                                                     |                                 |
| Templa<br>Symbol<br>IP addr | tes allo<br>and Tra<br>ess and | you to manage the configuration of 3Com, A<br>peze devices in this group using a configuratio<br>channel) as well as group level properties (ssi | lcatel, Aruba, Cisco Aironet IO<br>n file. Variables in the templa<br>d, radius server, etc). | DS, Enterasys, HP, Hi<br>tes are used to config | rschmann, LANCOM, Noma<br>jure device-specific propert | dix, Nortel,<br>jes (like name,                     |                                 |
|                             |                                | lame 🔺                                                                                                    | Device Type                                                                                   | Status                                          | Fetch Date                                             | Version Restrictio                                  | Variable CSV Upload             |
|                             | ۹.                             | vruba 3600 - 3.3.1.11                                                                                                    | Aruba 3600                                                                                    | Template saved                                  | 6/26/2008 6:10 PM                                      | 3.3.1.11                                            |                                 |
|                             | ۹.                             | vruba 3600 - 3.3.2.0                                                                                                    | Aruba 3600                                                                                    | Template saved                                  | 7/23/2008 10:59 AM                                     | 3.3.2.99                                            | -                               |
|                             | ۹.                             | vruba 3600 - 3.3.2.0 - new                                                                                                    | Aruba 3600                                                                                    | Template saved                                  | 8/12/2008 5:57 PM                                      | None                                                |                                 |
|                             |                                | vruba 800 - 2.5.4.26                                                                                                    | Aruba 800                                                                                     | Template saved                                  | 8/11/2008 5:39 PM                                      | None                                                |                                 |
|                             | <li></li>                      | isco Aironet 1200 IOS - 12.3(8)JA                                                                                                    | Cisco Aironet 1200 IOS                                                                        | Template saved                                  | 6/26/2008 6:02 PM                                      | 12.3(8)JA                                           |                                 |
|                             | <li></li>                      | isco Aironet 1250 IOS - 12.4(10b)JA3                                                                                                    | Cisco Aironet 1250 IOS                                                                        | Template saved                                  | 6/27/2008 10:36 AM                                     | None                                                |                                 |
|                             | ۹.                             | IP ProCurve 530 - WA.02.00.0160                                                                                                    | HP ProCurve 530                                                                               | Template saved                                  | 6/26/2008 6:15 PM                                      | WA.02.00.0160                                       |                                 |
|                             |                                |                                                                                                    |                                                                                               |                                                 |                                                        |                                                     |                                 |
| / Temp                      | iate s                         |                                                                                                    |                                                                                               |                                                 |                                                        |                                                     |                                 |
| Select /                    | All - Uns                      | lect All                                                                                                    |                                                                                               |                                                 |                                                        |                                                     |                                 |
| [                           | Delete                         |                                                                                                    |                                                                                               |                                                 |                                                        |                                                     |                                 |
|                             |                                |                                                                                                    |                                                                                               |                                                 |                                                        |                                                     |                                 |
|                             | Save                           | Save and Apoly Revert                                                                                                    |                                                                                               |                                                 |                                                        |                                                     |                                 |
|                             |                                |                                                                                                    |                                                                                               |                                                 |                                                        |                                                     |                                 |
| Group                       | : glob                         | al group                                                                                                    |                                                                                               |                                                 |                                                        |                                                     |                                 |
|                             |                                | Template Select                                                                                                    |                                                                                               |                                                 |                                                        |                                                     |                                 |
| Fetch                       | h temp                         | ate from device:                                                                                                    | Select Device                                                                                 | ×                                               |                                                        |                                                     |                                 |
|                             |                                |                                                                                                    | Eetch                                                                                         |                                                 |                                                        |                                                     |                                 |
|                             |                                |                                                                                                    |                                                                                               |                                                 |                                                        |                                                     |                                 |
|                             |                                | Cisco IOS (Any Mode                                                                                                    | :l)                                                                                           |                                                 |                                                        |                                                     |                                 |
| DN                          | ame:                           |                                                                                                    |                                                                                               |                                                 |                                                        |                                                     |                                 |
|                             | diric.                         |                                                                                                    |                                                                                               |                                                 |                                                        |                                                     |                                 |
| D                           | evice '                        | Type:                                                                                                    | Cisco IOS (Any Model)                                                                         | ×                                               |                                                        |                                                     |                                 |
|                             | abaat                          | devices ofter configuration changes                                                                                                    |                                                                                               |                                                 |                                                        |                                                     |                                 |
|                             | eboot                          | devices arter comiguration changes.                                                                                                    | O TES O NO                                                                                    |                                                 |                                                        |                                                     |                                 |
| R                           | estrict                        | to this version:                                                                                                    | 🔾 Yes 💿 No                                                                                    |                                                 |                                                        |                                                     |                                 |
|                             |                                |                                                                                                    |                                                                                               |                                                 |                                                        |                                                     |                                 |
|                             | empla                          | te firmware version:                                                                                                    |                                                                                               |                                                 |                                                        |                                                     |                                 |
|                             |                                | Template Variable                                                                                                    |                                                                                               |                                                 |                                                        |                                                     |                                 |
|                             | Va                             | riable Name Variabl                                                                                                    | e Value De                                                                                    | lete                                            |                                                        |                                                     |                                 |
|                             | Add                            |                                                                                                    |                                                                                               |                                                 |                                                        |                                                     |                                 |
|                             |                                |                                                                                                    |                                                                                               | Xb                                              | h- 6-1t                                                |                                                     |                                 |
|                             |                                |                                                                                                    |                                                                                               | i empia                                         | te select                                              |                                                     |                                 |
|                             |                                |                                                                                                    |                                                                                               |                                                 |                                                        | The                                                 | following variables may be use  |
|                             |                                |                                                                                                    |                                                                                               |                                                 |                                                        | each                                                | device in the group. Each var   |
|                             |                                |                                                                                                    |                                                                                               |                                                 |                                                        | perc                                                | ent signs: %hostname%. The      |
|                             |                                |                                                                                                    |                                                                                               |                                                 |                                                        | term                                                | inated by sentin seand canno    |
|                             |                                |                                                                                                    |                                                                                               |                                                 |                                                        | <ign< td=""><td>ore_and_do_not_push&gt;</td></ign<> | ore_and_do_not_push>            |
|                             |                                |                                                                                                    |                                                                                               |                                                 |                                                        | used                                                | to achieve a good configuration |
|                             |                                |                                                                                                    |                                                                                               |                                                 |                                                        | Guid                                                | e for more information.         |
|                             |                                |                                                                                                    |                                                                                               |                                                 |                                                        |                                                     |                                 |

Use the dropdown menu to select a device from which to build the global template and click the "Fetch" button. The dropdown menus are populated with all devices that are contained in any group that subscribes to the global group. The fetched configuration will populate the template field. Global template variables can be configured with the "Add" button in the Global Template Variables box.

| -igure 32. Global Template Variables box |                                             |          |  |
|------------------------------------------|---------------------------------------------|----------|--|
| Variable Name                            | Global Template Variables<br>Variable Value | Delete   |  |
| group_radius_server                      | 10.51.5.1                                   | <b>V</b> |  |
|                                          |                                             | <b>V</b> |  |
| Add                                      |                                             |          |  |

The variable name cannot have any spaces or non-alphanumeric characters. The initial variable value entered will be the default value, but can be changed on a per-group basis later. You can also populate global template variables by uploading a CSV file (see below).

Once you have configured your global template, click the "Add" button at the bottom of the page. You will be taken to a confirmation page where you can review your changes. If you want to add the global template, click the "Apply Changes Now" button. If you do not want to add the template, click the "Cancel and Discard Changes" button. Canceling on the confirmation page will cause the template and all of the template variables to be lost.

Once you have added a new global template, you can use a CSV upload option to configure global template variables. Navigate to the **Groups→Templates** page and click the CSV upload icon for the template. The CSV file must contain columns for Group Name and Variable Name. All fields must be filled in.

- **Group Name** is the name of the subscriber group that you wish to update.
- Variable Name is the name of the group template variable you wish to update.
- Variable Value is the value to set.

For exOV3600le, for a global template with a variable called "ssid\_1", the CSV file might look like:

Group Name, ssid\_1 Subscriber 1, Value 0

Once you have defined a global template, it will be available for use by any local group that subscribes to the global group. Navigate to the **Groups**->Template page for the local group and click the pencil icon next to the name of the global template in the list.

You will not be able to edit the template itself from the subscriber group's **Groups→Templates** tab; to make changes navigate to the **Groups→template** page for the global group and click the pencil icon next to the template you wish to edit.

If group template variables have been defined, you'll be able to edit the value for the group on the **Groups**-**Template** add page in the "Group Template Variables" box. For Symbol devices, you'll also be able to define the template per group of APs.

For more information on using templates in OV3600, see the previous section of the User Guide. It is also possible to create local templates in a subscriber group – using global groups does not mean that global templates are mandatory.

# **Configuring Cisco IOS Templates**

Cisco IOS access points have literally hundreds of configurable settings. For simplicity and ease of use, OV3600 enables you to control them via the **Groups→Templates** page, which defines the startup-config of the devices rather than utilizing OV3600's normal Group configuration pages. OV3600 no longer supports making changes for these devices via the browser-based interface, but rather uses templates to configure all settings, including settings that were formally controlled on the OV3600's Group configuration pages.

### STEP ONE: Defining a Model AP

Navigate to the Groups→Template page of a group containing an IOS device. Click "Fetch" to create a template based on the running configuration of a "model" access point. OV3600 will replace some settings with variables so that the template is able to apply to all devices in the group even though some of their individual settings may vary. Some of the settings that are turned into variables include channel, transmit power, IP address and most settings that change per device

### **STEP TWO: Creating a Template**

OV3600 provides a text-based template editor allowing you to modify the template created by fetching the device configuration to create a template that defines Group settings to be applied to all APs in the Group (security, VLANs, etc.) while enabling other settings (like channel and antenna configuration) to be managed on an AP-by-AP basis.

### STEP THREE: Generating Startup-config Files

OV3600 replaces all variables with the ap specific settings from the APs/Devices→Manage page to create a unique startup-config file for each IOS access point in the group.

### STEP FOUR: Applying Startup-config Files

OV3600 instructs each of the APs in the Group to copy its unique startup-config from OV3600 via TFTP or SCP. If the "Reboot Devices after Configuration Changes" option is selected then OV3600 will instruct the AP to copy the configuration from OV3600 to the startup config of the AP and reboot the AP. If the "Reboot Devices after Configuration Changes" option is not selected then OV3600 will instruct the AP to copy the configuration to the startup config and then tell the AP to copy the startup config to the running config. It is recommended that you use the reboot option when possible. Copying the configuration from startup to running merges the two configurations and can cause undesired configuration lines to remain active on the AP.

Please see Appendix D – Access Point Notes for a full Cisco IOS template.

NOTE: Changes made on OV3600's standard Group configuration pages (Basic, Radio, Security, VLANs, etc.) will not be applied to any template-based APs..

### **Configuration Procedure**

To use Templates configuration within a Group:

- Select a Group to configure. NOTE: It is recommended that you start with a small group of access points and placing these APs in "Monitor Only" (read only) via the "Modify Devices" link until you are fully familiar with the template configuration process. This will prevent configuration changes from being applied to the APs until you are sure you have the correct configuration specified.
- Select an AP from the Group to serve as a "model" AP for the others in the Group. You should select a device that is currently configured with all the desired settings. If any APs in the group have two radios, make sure to select a model AP that has two radios and that both are configured properly.
- Navigate to the **Groups**->**Templates** page. Click "Add" to add a new template.
- Select the model AP from the drop-down list, and click "Fetch".
- OV3600 will automatically attempt to replace some values from the configuration of that AP with "variables" to enable AP-specific options to be set on an AP-by-AP basis (see **Template Syntax** below). These variables are always encapsulated between % signs. On the right side of the page you will see a section labeled "Additional Variables". This section lists all available variables for your template. Variables that are in use in a template are green, while variables that are not yet in use are black. Doublecheck these substitutions to ensure that all of the settings that you believe should be managed on an AP-by-AP basis are labeled as variables in this fashion. If you believe that any AP-level settings are not marked correctly, please contact support@ind.alcatel.com before proceeding.
- Specify the device types for the template. The template will only apply to devices of the specified type.
- Specify if OV3600 should reboot the devices after a configuration push. If the "Reboot Devices after Configuration Changes" option is selected then OV3600 will instruct the AP to copy the configuration from OV3600 to the startup config of the AP and reboot the AP. If the "Reboot Devices after Configuration Changes" option is not selected then will instruct the AP to copy the configuration to the startup config and then tell the AP to copy the startup config to the running config. It is recommended that you use the reboot option when possible. Copying the configuration from startup to running merges the two configurations and can cause undesired configuration lines to remain active on the AP.
- Restrict the template to only apply to the specified version of firmware. If the template should only apply to a specific version of firmware select "Yes" and enter the firmware version in the "Template Firmware Version" text field.
- Click the "Save and Apply" button to instruct OV3600 to re-verify the configuration of each AP in the Group. NOTE: If you set the reboot flag to "No" then some changes could result in configuration mismatches until the AP is rebooted. For exOV3600le, changing the "SSID" on Cisco IOS APs requires the AP to be rebooted. Logging and NTP service are other settings that require the AP to be rebooted to implement a configuration change and will result in a configuration mismatch if the AP is not rebooted. If logging and NTP service are not required according to the Group configuration but are enabled on the AP you would see a config mismatch like this if the AP is not rebooted:

## IOS config template:

```
(no logging queue-limit)
```

# Device Config on APs->Audit page:

```
"
    line con 0
    line vty 5 15
actual logging 10.51.2.1
actual logging facility local6
actual logging queue-limit 100
actual logging trap debugging
    no service pad
actual ntp clock-period 2861929
actual ntp server 209.172.117.194
    radius-server attribute 32 include-in-access-req format
%h
"
```

 Once the template is correct and all mismatches are verified on AP Audit page, use the "Modify Devices" link on the Groups->Monitor page to place the desired devices into "Management" mode. This removes the APs from Monitor mode (read-only) and will instruct AP to pull down its new startup-config from OV3600.

Note: Devices can be placed into "Management" mode individually from the *APs/Devices* ->*Manage page*.

# Template Syntax

### AP-Specific Variables

When a template is applied to an AP all variables are replaced with the corresponding settings from the APs/Devices → Manage page. This enables AP-specific settings (such as Channel) to be managed effectively on an AP-by-AP basis. The list of used and available variables appears on the template detail page. Variables are always encapsulated between % signs. ExOV3600les:

```
hostname %hostname%
...
interface DotllRadio0
...
power local cck %CCK_POWER%
power local ofdm %OFDM_POWER%
channel %CHANNEL%
```

The hostname line sets the APs hostname to the hostname stored in OV3600. The power lines set the power local cck and ofdm values to the numerical values that are stored in OV3600.

#### Using Directives to Eliminate Reporting of Specified Configuration Mismatches OV3600 is designed to audit AP configurations to ensure that the actual configuration of the access point exactly matches the Group template. When a configuration mismatch is detected, OV3600 generates an automatic alert and flags the AP as having a "Mismatched" configuration status on the user interface.

However, when using the templates configuration function, there will be times when the runningconfig and the startup-config will not match under normal circumstances. For exOV3600le, the "ntp clock-period" setting will almost never be identical in the running-config and the startupconfig. You can use directives such as <ignore\_and\_do\_not\_push> to customize the template to keep OV3600 from reporting mismatches for this type of variance.

OV3600 provides two types of **directives** that can be used within a template to control how OV3600 constructs the startup-config to send to each AP and whether it reports variances between the running-config and the startup-config as "configuration mismatches." Lines enclosed in cpush\_and\_exclude> will be included in the AP's startup-config but OV3600 will ignore them when verifying configurations. Lines enclosed in <ignore\_and\_do\_not\_push> will cause OV3600 to ignore those lines during configuration verification.

<ignore\_and\_do\_not\_push>substring</ignore\_and\_do\_not\_push> Instead of using the full tags you may use the bracketed shorthand, [substring]. The ignore and do not push directive should typically be used when a value cannot be configured on the device, but always appears in the running-config. Lines enclosed in the ignore and do not push directive will not be included in the startup-config that is copied to each AP. When OV3600 is comparing the running-config to the startup-config for configuration verification, it will ignore any lines in the running-config that start with the text within the directive. Lines belonging to an ignored and unpushed line, the lines immediately below the line and indented, will be ignored as well. In the exOV3600le below if you were to bracket ntp server the ntp clock period would behave as if it were bracketed because it belongs or is associated with the ntp server line.

NOTE: The line <ignore\_and\_do\_not\_push>ntp clockperiod</ignore\_and\_do\_not\_push> will cause lines starting with "ntp clock-period" to be ignored. However, the line <ignore\_and\_do\_not\_push>ntp </ignore\_and\_do\_not\_push> will cause all lines starting with "ntp" to be ignored, so it is important to be as specific as possible.

<push\_and\_exclude>command</push\_and\_exclude> Instead of using the full tags
you may use the parenthesis shorthand, (substring). The push and exclude directive is
used to push commands to the AP that will not appear in the running-config. For
exOV3600le, some "no" commands that are used to remove SSIDs or unset configuration
parameters will not appear in the running-config of a device. A command inside the push
and exclude directive will be included in the startup-config pushed to a device, but
OV3600 will exclude them when calculating and reporting configuration mismatches.

NOTE: The opening tag may have leading spaces.

ExOV3600les:

```
image: Interface cond conditions and conditions conditions co
```

### Conditional Variables

Conditional variables allow lines in the template to be applied only to access points where the enclosed commands will be applicable and not to any other access points within the Group. For exOV3600le, if a group of APs consists of dual-radio Cisco 1200 devices (802.11a/b) and single-

radio Cisco 1100 (802.11b) devices, it is necessary to make commands related to the 802.11a device in the 1200 APs conditional. Conditional variables are listed in the table below.

The syntax for conditional variables:

%if variable=value%

%endif%

| Variable   | Values      | Meaning                                    |
|------------|-------------|--------------------------------------------|
| Interface  | Dot11Radio0 | 2.4GHz radio module is installed           |
|            | Dot11Radio1 | 5GHz external radio module is installed    |
| radio_type | а           | Installed 5GHz radio module is 802.11a     |
|            | b           | Installed 2.4GHz radio module is 802.11b   |
|            |             | only                                       |
|            | g           | Installed 2.4GHz radio module is 802.11g   |
|            |             | capable                                    |
| wds_role   | backup      | The wds role of the AP is the value        |
|            | client      | selected in the drop down menu on the      |
|            | master      | APs/Devices→Manage page for the            |
|            |             | device.                                    |
| IP         | Static      | IP address of the device is set statically |
|            |             | on the AP Manage page                      |
|            | DHCP        | IP address of the device is set            |
|            |             | dynamically using DHCP                     |

## Substitution Variables

Substitution variables are used to set AP-specific values on each AP in the group. It is obviously not desirable to set the IP address, hostname, and channel to the same values on every AP within a Group. The variables in Table 2 will be substituted with values specified on each access point's **APs/Devices->Manage** page within the OV3600 user interface.

Sometimes, the running-config on the AP will not include the command for one of these variables because the value is set to the default. For exOV3600le, when the "transmission power" is set to *maximum (the default)*, the line "power local maximum" <u>will not</u> appear in the AP's running-config, although it <u>will</u> appear in the startup-config. OV3600 would typically detect and flag this variance between the running-config and startup-config as a configuration mismatch. To prevent OV3600 from reporting a configuration mismatch between the desired startup-configuration and the running-config on the AP, OV3600 suppresses the lines in the desired configuration when auditing the AP configuration (similar to the way OV3600 suppresses lines enclosed in parentheses, which is explained below). Below is a list of the default values that will cause lines to be suppressed in this way when reporting configuration mismatches.

| Variable         | Meaning     | Command                           | Suppressed<br>Default |
|------------------|-------------|-----------------------------------|-----------------------|
| hostname         | Name        | hostname %hostname%               | -                     |
| Channel          | Channel     | channel %channel%                 | -                     |
| IP_address       | IP address  | ip address %ip_address%           | -                     |
| Netmask          | Subnet mask | %netmask% or ip address dhcp      |                       |
| Gateway          | Gateway     | ip default-gateway %gateway%      | -                     |
| Antenna_ receive | Receive     | antenna receive %antenna_receive% | diversity             |
|                  | antenna     |                                   |                       |
| Antenna_transmit | Transmit    | antenna transmit                  | diversity             |

| Variable    | Meaning                                                                                                    | Command                         | Suppressed<br>Default |
|-------------|----------------------------------------------------------------------------------------------------|---------------------------------|-----------------------|
|             | antenna                                                                                                    | %antenna_transmit%              |                       |
| cck_power   | 802.11g radio<br>module CCK<br>power level                                                                                                    | power local cck %cck_power%     | maximum               |
| ofdm_power  | 802.11g radio<br>module OFDM<br>power level                                                                                                    | power local ofdm %ofdm_power%   | maximum               |
| Power       | 802.11a and<br>802.11b radio<br>module power<br>level                                                                                                    | power local %power%             | maximum               |
| Location    | The location of the SNMP server.                                                                                                    | snmp-server location %location% | -                     |
| Contact     | The SNMP server contact.                                                                                                    | snmp-server contact %contact%   |                       |
| Certificate | The SSL<br>Certificate used<br>by the AP                                                                                                    | %certificate%                   | -                     |
| AP include  | The AP include<br>fields allow for<br>configurable<br>variables. Any<br>lines placed in<br>the AP Include<br>field on the<br><b>APs/Devices</b> -><br><b>Manage</b> page<br>will replace this<br>variable. | %ap_include_1%                  | -                     |

### WDS Settings

Template supports Cisco WDS settings. APs functioning in a WDS environment communicate with the WLSE via a WDS master. IOS APs can function in Master or Slave mode. Slave APs report their rogue findings to the WDS Master (AP or WLSM which reports the data back to the WLSE. On the **APs/Devices**→**Manage** page select the proper role for the AP in the WDS Role drop down menu.

```
ExOV3600le - setting an AP as a WDS Slave the following lines:
%if wds_role=client%
wlccp ap username wlse password 7 XXXXXXXXX
%endif%
```

ExOV3600le – setting an AP as a **WDS Master** the following lines:

```
%if wds_role=master%
aaa authentication login method_wds group wds
aaa group server radius wds server
10.2.25.162 auth-port 1645 acct-port 1646
wlccp authentication-server infrastructure method_wds
wlccp wds priority 200 interface BVI1
wlccp ap username wlse password 7 095B421A1C
%endif%
```

ExOV3600le - setting an AP as a WDS Master Backup the following lines: %if wds\_role=backup% aaa authentication login method\_wds group wds aaa group server radius wds server 10.2.25.162 auth-port 1645 acct-port 1646 wlccp authentication-server infrastructure method\_wds wlccp wds priority 250 interface BVI1 wlccp ap username wlse password 7 095B421A1C %endif%

### SCP Required Settings

A few things must be setup before enabling SCP on the **Groups**-Basic page. The credentials used by OV3600 to login to the AP must have level 15 privileges. Without them OV3600 will not be able to communicate with the AP via SCP. The line "aaa authorization exec default local" must be in the AP's config and the AP must have the SCP server enabled. These three settings correspond to the following lines in the AP's config.

username Cisco privilege 15 password 7 0802455D0A16 aaa authorization exec default local ip scp server enable

The username line is a guideline and will vary based on the username being set, in this case Cisco, and the password and encoding type, in this case 0802455D0A16 and 7 respectively.

These values can be set on a group wide level using Templates and TFTP. Once these lines are set, SCP can be enabled on the **Groups→Basic** page without problems.

#### **Common Scenarios**

Supporting Multiple Radio Types via a Single IOS Template

Some lines in an IOS configuration file should only apply to certain radio types (i.e., 802.11g vs. 802.11b). For instance, lines related to speed rates that mention rates above 11.0Mb/s will not work for 802.11b radios that cannot support these data rates. You can use the "%IF variable=value% ... %ENDIF%" construct to allow a single IOS config template to configure APs with different radio types within the same Group.

#### ExOV3600les:

```
interface DotllRadio0
...
%IF radio_type=g%
speed basic-1.0 basic-2.0 basic-5.5 6.0 9.0 11.0 12.0 18.0 24.0
36.0 48.0 54.0
%ENDIF%
%IF radio_type=b%
speed basic-1.0 2.0 5.5 11.0
%ENDIF%
%IF radio_type=g%
power local cck %CCK_POWER%
power local ofdm %OFDM_POWER%
%ENDIF%
...
```

```
Configuring Both Single and Dual-Radio APs via a Single IOS Template
To configure single and dual-radio APs using the same IOS config template, you can use the
interface variable within the %IF...% construct. ExOV3600le:
```

```
%IF interface=Dot11Radio1%
interface Dot11Radio1
bridge-group 1
bridge-group 1 block-unknown-source
bridge-group 1 spanning-disabled
bridge-group 1 subscriber-loop-control
no bridge-group 1 source-learning
no bridge-group 1 unicast-flooding
no ip address
no ip route-cache
rts threshold 2312
 speed basic-6.0 basic-9.0 basic-12.0 basic-18.0 basic-24.0 36.0
48.0 54.0
 ssid decibel-ios-a
  authentication open
  quest-mode
  station-role root
%ENDIF%
```

# **Configuring Group Security Settings**

The **Groups**->Security page allows you to specify critical security policies for APs in the Group.

• Browse to the **Groups**→**Security** page to enable wireless security coupled or decoupled with VLANs.

| Group: Access Points                                                                                                    |                      |                                                                                                   |                                                                                                    |
|----------------------------------------------------------------------------------------------------|----------------------|---------------------------------------------------------------------------------------------------|----------------------------------------------------------------------------------------------------|
| VLAN tagging and multiple SSIDe: 🐵 Enabled 🗢 Dashled                                                                                                    |                      |                                                                                                   |                                                                                                    |
| VLANK                                                                                                    |                      | RADIUS Authentication                                                                             | Servers                                                                                                    |
| Create and edit VLANs and SSIDs on this group's 5                                                                                                    | SIDs page.           | RADIUS Authentication Server #1:                                                                  | Select 💌                                                                                                    |
| Management VLAN ID (0-4094, Unlagged):                                                                                                    |                      | RADIUS Authentication Server 42:                                                                  | Select 💌                                                                                                    |
| From AP-500, AP-700, AP-2000, AP-1000, AV-94 AP-5,<br>Avaya AP-7, AP-4(5)8, AP-8; ProCurve320WL;<br>ProCurve320 AP-6, AP-8, AP-8, | Untagged             | RADIUS Authentication Server #3:                                                                  | Select 💌                                                                                                    |
| Procurvesco, energies de suos only                                                                                                    |                      | RADIUS Authentication Server #4:                                                                  | Select M                                                                                                    |
| Permit RADIUS-assigned dynamic VLANs:<br>HP ProCurve 420 only                                                                                                    | ○ Yes ⊙ No           | Authentication Profile Name: Provin Only                                                          | ANP-Defined Server #1                                                                                           |
| VLAN ID Format: IP ProCurve 420 only                                                                                                    | ⊙ ASCE O Hex         | Authentication Profile Index: Proto Only                                                          | 1                                                                                                    |
| Ethemet Untagged VLAN ID: RoamAbout AP3000                                                                                                    | 1                    | DADJIE Accounting Co                                                                              | autor and a second second second second second second second second second second second second second second s |
| only                                                                                                    |                      | RADIUS Accounting Server #1:                                                                      | Salart v                                                                                                    |
| General                                                                                                    |                      |                                                                                                   |                                                                                                    |
| Create Cased Network                                                                                                    | O Yes O No           | RADIUS Accounting Server #2:                                                                      | Select                                                                                                    |
| Block All Inter-Clent Communication:                                                                                                    | O Yes O No           | RADIUS Accounting Server #3:                                                                      | Select 💌                                                                                                    |
|                                                                                                    |                      | RADIUS Accounting Server #4:                                                                      | Select M                                                                                                    |
| Cisco Arrespace Opti                                                                                                    | ons                  | Accounting Profile Name: Proxim Only                                                              | Accounting                                                                                                    |
| Authentication Priority:                                                                                                    | RADOUS               | Accounting Profile Index: Proxim Only                                                             | 3                                                                                                    |
| LWAPP AP Groups VLAN Feature:                                                                                                    | O Enabled ③ Disabled |                                                                                                   |                                                                                                    |
| Configure local net users                                                                                                    |                      | RADIUS Hanagement Authenti                                                                        | cation Servers                                                                                                  |
|                                                                                                    |                      | RADIUS Panagement Authenticztion Server #1:                                                       | Denct 💌                                                                                                    |
| TACAUST Astherited                                                                                                    | tion                 | RADIUS Management Authentication Server #2:                                                       | Select 💌                                                                                                    |
| TACACS+ Authentication Server #1:                                                                                                    | Select 💌             | RADIUS Management Authentication Server #3:                                                       | Select 💌                                                                                                    |
| TACACS+ Authentication Server #2:                                                                                                    | Select 💌             | RADIUS Management Authentication Server #4:                                                       | Select 💌                                                                                                    |
| TACACS+ Authentication Server #3:                                                                                                    | Select 💌             | Mar Address Autorete                                                                              | salian                                                                                                    |
|                                                                                                    |                      | MAC Address Authentication:                                                                       | C English C Display                                                                                             |
| TACACS+ Authoriza                                                                                                    | tion                 |                                                                                                   | O LINE O LINE O                                                                                                 |
| Cisco Anappeor only<br>TACACS+ Authorization Server 21:                                                                                                    | Select 💌             | NAC Address Format: Proxim AP-800, AP-700,<br>AP-2000, AP-4000; Avaya (P-3, Avaya AP-7, AP-4/5/5, | Single Dash 💌                                                                                                   |
| TACACS+ Authorization Server #2:                                                                                                    | Select M             | AP-8) Procurves/2000 v2.1.0 and higher only                                                       | 1000                                                                                                    |
| TICACS - Justicalization Secure 42:                                                                                                    | Calari IV            | Authorization Lifetime (910-43210 sec.):                                                          | 1000                                                                                                    |
| There is the state of the table                                                                                                    |                      | Primary RADIUS Server Reattempt Period (0-120<br>min):                                            | 2                                                                                                    |
|                                                                                                    |                      |                                                                                                   |                                                                                                    |
| TACACS+ Accounts                                                                                                    | 119                  |                                                                                                   |                                                                                                    |
| TACACS + Accounts<br>Citro Anespace only                                                                                                    |                      | 7                                                                                                 | Save and hards Davert                                                                                           |
| TACACS + Accounts<br>Close Arregace only<br>TACACS+ Accounting Server #1:                                                                                                    | Select M             | 5e+t                                                                                              | Save and Apply Revent                                                                                           |
| TACACS+ Account<br>Class American only<br>TACACS+ Accounting Server #1:<br>TACACS+ Accounting Server #2:                                                                                                    | Salact V<br>Solact V | 5ave                                                                                              | Save and Apply Revent                                                                                           |

# Figure 34. "Groups→Security" page

• Locate the "General" area on the **Groups**-Security page.

| Setting                                     | Default | Description                                                                                                    |
|---------------------------------------------|---------|----------------------------------------------------------------------------------------------------|
| Create Closed<br>Network                    | No      | If enabled, the APs in the Group will not broadcast their<br>SSIDs.<br>NOTE: It is recommended that you create a closed network to<br>make it more difficult for intruders to detect your wireless<br>network.                                                                                                    |
| Block All Inter-<br>Client<br>Communication | No      | If enabled, this setting blocks client devices associated with an<br>AP from communicating with other client devices on the<br>wireless network.<br><i>NOTE: This option may also be identified as PSPF (Publicly<br/>Secure Packet Forwarding), which can be useful for enhanced<br/>security on public wireless networks.</i> |

• Locate the "Cisco Airespace Options" area on the **Groups->Security** page.

| Setting                      | Default  | Description                                                                                              |
|------------------------------|----------|----------------------------------------------------------------------------------------------------|
| Authentication<br>Priority   | RADIUS   | The first source of authentication for Airespace devices.                                                |
| Cisco LWAPP AP<br>Group VLAN | Disabled | Enables or disables VLAN overrides for the group. This setting requires that multiple SSIDs are defined. |

• To configure local net users on Cisco Airespace controllers click the "Configure local net users" link in the Cisco Airespace Options area on the **Groups->Security** page.

| Figure 35 | . "Groups→ | Security | Configure | Local Net | Users" | page |
|-----------|------------|----------|-----------|-----------|--------|------|
|-----------|------------|----------|-----------|-----------|--------|------|

| Add          | New Loc                                | al Net User      |               |                  |                            |  |
|--------------|----------------------------------------|------------------|---------------|------------------|----------------------------|--|
|              | <mark>Username</mark> ▲<br>Local Admin | Guest User<br>No | Lifetime<br>- | VLAN<br>Any VLAN | Description<br>Local Admin |  |
| Check A - Un | heck All                               |                  |               |                  |                            |  |
| Delete       |                                        | Loc              | al Net Liser  |                  |                            |  |
| Username:    |                                        | LUC              |               | Local Admin      |                            |  |
| Password:    |                                        |                  |               | •••••            |                            |  |
| Confirm Pass | word:                                  |                  |               | •••••            |                            |  |
| Guest User:  |                                        |                  | 🔿 Yes 💿 No    |                  |                            |  |
| VLAN:        |                                        |                  | Any VLAN      |                  |                            |  |
| Description: |                                        |                  | Local Admin   |                  |                            |  |

| Setting     | Default  | Description                                                            |
|-------------|----------|------------------------------------------------------------------------|
| Username    | None     | The username for the Local Net User.                                   |
| Password    | None     | The password for the Local Net User.                                   |
| Guest User  | No       | Enables or disables guest user mode for the Local Net User.            |
| VLAN        | Any VLAN | Dropdown menu that restricts the Local Net User to the specified VLAN. |
| Description | None     | Text description of the Local Net User account.                        |

• Locate the "EAP Options" area on the **Groups->Security** page.
| Setting                                                                | Default  | Description                                                                                                    |
|------------------------------------------------------------------------|----------|----------------------------------------------------------------------------------------------------|
| WEP Key Rotation<br>Interval (seconds)                                 | 120      | Time (in seconds) at which the AP will rotate between WEP keys.                                                                                                    |
| Session Key<br>Refresh Rate (0-<br>1440 min) (HP<br>ProCurve 420 only) | 0        | The time, in minutes, between session key refreshes.                                                                                                    |
| Session Timeout (0-<br>65535 sec.) (HP<br>ProCurve 420 only)           | 0        | Allows you to specify the time, in seconds, before users are forced to re-authenticate.                                                                                                    |
| Cisco Temporal Key<br>Integrity Protocol<br>(TKIP)                     | Disabled | If enabled, TKIP provides per-packet key mixing, a message<br>integrity check and a re-keying mechanism, thus fixing the<br>flaws of WEP.<br><i>NOTE: TKIP can only be enabled when EAP-based security is</i><br><i>used.</i> |
| Cisco Message<br>Integrity Check<br>(MIC)                              | Disabled | If enabled, MIC adds several bytes per packet to make it more difficult to tOV3600er with the packets.                                                                                                    |

 Locate "RADIUS Accounting Servers" area on the Groups→Security page. These RADIUS servers dictate where the AP will send RADIUS accounting packets. Once the RADIUS Accounting servers are configured on the Group→AAA Servers page they will appear in the dropdown menus. Configuring the AP to send RADIUS accounting packets directly to OV3600 allows OV3600 to pull usernames from the packets. The usernames are then correlated with MAC addresses and displayed in OV3600. To Configure OV3600 to accept the RADIUS accounting packets from APs please see the OV3600 Setup→RADIUS Accounting page.

| Setting                            | Default    | Description                                                                                                    |
|------------------------------------|------------|----------------------------------------------------------------------------------------------------|
| RADIUS<br>Accounting Server<br>1-4 | None       | Pull-down menu to select RADIUS Accounting servers<br>previously entered on the <b>Group</b> → <b>AAA</b> page. These<br>RADIUS servers dictate where the AP will send<br>RADIUS Accounting packets |
| Accounting Profile<br>Name         | Accounting | The Accounting Profile Name for Proxim AP-600, AP-700, AP-2000, AP-4000, Avaya AP3/4/5/6/7/8 and HP ProCurve 520WL APs.                                                                             |
| Accounting Profile<br>Index        | 1          | The Accounting Profile Index for Proxim AP-600, AP-700, AP-2000, AP-4000, Avaya AP3/4/5/6/7/8 and HP ProCurve 520WL APs.                                                                            |

 Locate "RADIUS Authentication Servers" area on the Groups→Security page. These RADIUS servers dictate how wireless clients will authenticate onto the network. For RADIUS-based authentication, every AP must be configured to authenticate associated users to a specific RADIUS server. RADIUS servers need to be configured on the Group→AAA Servers page to appear in the dropdown menus.

| Setting                                   | Default                         | Description                                                                                                    |
|-------------------------------------------|---------------------------------|----------------------------------------------------------------------------------------------------|
| RADIUS<br>Authentication<br>Server<br>1-4 | None                            | Pull-down menu to select RADIUS Authentication servers previously entered on the <b>Group</b> → <b>RADIUS</b> page. These RADIUS servers dictate how wireless clients will authenticate onto the network. |
| Authentication<br>Profile Name            | OV3600-<br>Defined<br>Server #1 | The Authentication Profile Name for Proxim AP-600, AP-700, AP-2000, AP-4000, Avaya AP3/4/5/6/7/8 and HP ProCurve 520WL APs.                                                                               |

| Setting                         | Default | Description                                                                                                    |
|---------------------------------|---------|----------------------------------------------------------------------------------------------------|
| Authentication<br>Profile Index | 1       | The Authentication Profile Index for Proxim AP-600, AP-700, AP-2000, AP-4000, Avaya AP3/4/5/6/7/8 and HP ProCurve 520WL APs. |

• Locate "RADIUS Management Servers" area on the **Groups→Security** page. These RADIUS servers dictate who can login to the APs/Devices. RADIUS servers need to be configured on the **Group→AAA Servers** page to appear in the dropdown menus.

| Setting                               | Default | Description                                                                                                    |
|---------------------------------------|---------|----------------------------------------------------------------------------------------------------|
| RADIUS<br>Management<br>Server<br>1-4 | None    | Pull-down menu to select RADIUS Management servers previously entered on the <b>Group</b> –> <b>RADIUS</b> page. These RADIUS servers dictate who can login and manage the APs/Devices. |

• Locate "MAC Address Authentication" area on the **Groups**->Security page.

| Setting                                                                                                    | Default           | Description                                                                                                    |
|----------------------------------------------------------------------------------------------------|-------------------|----------------------------------------------------------------------------------------------------|
| MAC Authentication                                                                                                    | Disabled          | If enabled, only MAC addresses known to the RADIUS server will be permitted to associate to APs in the Group.                                                                                                    |
| MAC Address<br>Format(Proxim AP-<br>600, AP-700, AP-<br>2000, AP-4000,<br>Avaya<br>AP3/4/5/6/7/8, HP<br>ProCurve 520WL,<br>ProCurve 420<br>v2.1.0 and higher) | Dash<br>Delimited | It allows selection of the format for MAC addresses used in<br>RADIUS authentication and accounting requests:<br>Dash Delimited: xx-xx-xx-xx-xx (default)<br>Colon Delimited: xx:xx:xx:xx:xx<br>Single-Dash: xxxxx-xxxxxx<br>No Delimiter: xxxxxxxxx |
| Authorization<br>Lifetime (900 –<br>432000 seconds)                                                                                                    | 1800              | The amount of time a user can be connected before reauthorization is required.                                                                                                    |
| Primary RADIUS<br>Server Reattempt<br>Period (minutes)                                                                                                    | 0                 | Specifies the time (in minutes) that the AP will await responses<br>from the primary RADIUS server before communicating with<br>the secondary RADIUS server, etc.                                                                                    |

 Locate the TACACS+ Authentication, Authorization and Accounting areas on the Groups→Security page (this area is for Airespace devices only). These settings configure TACACS+ servers on the controller, which control users logging in to the controller. TACACS+ servers need to be configured on the Group→AAA Servers page to appear in the dropdown menus.

| Setting                                                                     | Default | Description                                                                                                    |
|-----------------------------------------------------------------------------|---------|----------------------------------------------------------------------------------------------------|
| RADIUS<br>Authentication,<br>Authorizatoin and<br>Accounting Servers<br>1-3 | None    | Pull-down menu to select TACACS+ Authentication servers previously entered on the <b>Group</b> $\rightarrow$ <b>AAA</b> page. |

• If you <u>are</u> using VLAN tagging, select *Enable VLAN Tagging* at the top of the page. Please see the **Groups→SSIDS** page to configure individual SSIDs and VLANs.

| Setting                                                          | Default  | Description                                                            |
|------------------------------------------------------------------|----------|------------------------------------------------------------------------|
| Management VLAN<br>ID (0-4094)                                   | Untagged | Sets the management VLAN on the Device                                 |
| Permit RADIUS-<br>assigned Dynamic<br>VLANs (HP<br>ProCurve 420) | No       | Allows or denies RADIUS-assigned Dynamic VLANs on HP<br>ProCurve 420s. |
| VLAN ID Format<br>(HP ProCurve420)                               | ASCII    | Sets the VLAN ID format to ASCII or Hex for HP ProCurve 420s.          |
| Ethernet Untagged<br>VLAN ID<br>(RoamAbout<br>AP3000)            | 1        | Defines the untagged VLAN ID for the RoamAbout AP3000.                 |

• See tables above for detailed descriptions of fields under General or RADIUS Servers.

## **Configuring Group SSIDs Settings (Optional)**

The **Groups→SSIDs** page allows you to create and edit VLANs associated with the group of access points. Multiple VLANs and SSIDs are only supported on Cisco and Colubris access points.

• Browse to the **Groups SSIDs** page to create and edit the group's VLANs.

#### Figure 37. "Groups→SSIDS" page (Create & Edit VLANs on this page)

| New SSID/VI              | LAN                                                                                                    |                                                                                                    |                                                                                                    |                                                                                                    |                                                                                                    |                                                                                                    |                                                                                         |                                                                                                    |                                                                                                    |
|--------------------------|----------------------------------------------------------------------------------------------------|----------------------------------------------------------------------------------------------------|----------------------------------------------------------------------------------------------------|----------------------------------------------------------------------------------------------------|----------------------------------------------------------------------------------------------------|----------------------------------------------------------------------------------------------------|-----------------------------------------------------------------------------------------|----------------------------------------------------------------------------------------------------|----------------------------------------------------------------------------------------------------|
| mbinations will only     | be applied                                                                                                    | d to the first                                                                                                    | radio on Cisi                                                                                                    | co Vx/Works /                                                                                                    | APs.                                                                                                    |                                                                                                    |                                                                                         |                                                                                                    |                                                                                                    |
|                          | 111                                                                                                    | East                                                                                                    | Padio                                                                                                    | Secon                                                                                                    | d Radio                                                                                                    |                                                                                                    |                                                                                         |                                                                                                    |                                                                                                    |
| cryption Mode            | Name                                                                                                    | Enabled                                                                                                    | Primary                                                                                                    | Enabled                                                                                                    | Primary                                                                                                    | SSID .                                                                                                    | Profile                                                                                 | Native VLAN                                                                                                    | VLAN ID                                                                                                    |
| quire 802.1x             | -                                                                                                    | 2                                                                                                    | 0                                                                                                    | 2                                                                                                    | 0                                                                                                    | coffee shop                                                                                                    | -                                                                                       | 0                                                                                                    | 23                                                                                                    |
| 2.1x + LEAP              | library                                                                                                    |                                                                                                    | õ                                                                                                    |                                                                                                    | õ                                                                                                    | north campus library                                                                                                    | -                                                                                       | õ                                                                                                    | 47                                                                                                    |
|                          |                                                                                                    |                                                                                                    |                                                                                                    |                                                                                                    |                                                                                                    |                                                                                                    |                                                                                         |                                                                                                    |                                                                                                    |
| ect Al                   |                                                                                                    |                                                                                                    |                                                                                                    |                                                                                                    |                                                                                                    |                                                                                                    |                                                                                         |                                                                                                    |                                                                                                    |
|                          |                                                                                                    |                                                                                                    |                                                                                                    |                                                                                                    |                                                                                                    |                                                                                                    |                                                                                         |                                                                                                    |                                                                                                    |
|                          | -                                                                                                    |                                                                                                    | _                                                                                                    |                                                                                                    |                                                                                                    |                                                                                                    |                                                                                         |                                                                                                    |                                                                                                    |
| Save and Ap              |                                                                                                    | Revert                                                                                                    |                                                                                                    |                                                                                                    |                                                                                                    |                                                                                                    |                                                                                         |                                                                                                    |                                                                                                    |
|                          | SSID/VLAN                                                                                                    | 1                                                                                                    |                                                                                                    |                                                                                                    | ()<br>()                                                                                                    | RADIUS Acc                                                                                                    | ounting Se                                                                              | rvers                                                                                                    |                                                                                                    |
| ging: Airespace, Colub   | oris, Proxim,                                                                                                    | • Yes                                                                                                    | O No                                                                                                    |                                                                                                    | RADIUS Acc                                                                                                    | ounting Server #1: Airespace                                                                                                    | , Proxim                                                                                | Select                                                                                                    |                                                                                                    |
|                          |                                                                                                    |                                                                                                    |                                                                                                    |                                                                                                    | RADIUS Acc                                                                                                    | ounting Server #2: Airespace                                                                                                    | , Proxim                                                                                | Select                                                                                                    |                                                                                                    |
|                          |                                                                                                    |                                                                                                    |                                                                                                    |                                                                                                    | ony                                                                                                    |                                                                                                    |                                                                                         |                                                                                                    |                                                                                                    |
| only                     |                                                                                                    |                                                                                                    |                                                                                                    |                                                                                                    | only                                                                                                    | ounting Server #3: Airespace                                                                                                    | , Proxim                                                                                | Select                                                                                                    |                                                                                                    |
|                          |                                                                                                    |                                                                                                    |                                                                                                    |                                                                                                    |                                                                                                    |                                                                                                    |                                                                                         |                                                                                                    |                                                                                                    |
| d Associations:          |                                                                                                    | 255                                                                                                    |                                                                                                    |                                                                                                    | RADIUS Aut                                                                                                    | RADIUS Authors                                                                                                    | entication s                                                                            | servers                                                                                                    |                                                                                                    |
| Airespace, Colubris, Pro | poim, and                                                                                                    | 0.0                                                                                                    | 0.                                                                                                    |                                                                                                    | Colubris, ProCurve420, Proxim only                                                                                                    |                                                                                                    |                                                                                         | Select                                                                                                    |                                                                                                    |
|                          | 000 B (200)                                                                                                    | O Yes                                                                                                    | O No                                                                                                    |                                                                                                    | RADIUS Aut                                                                                                    | hentication Server #2: Airesp<br>urve420, Proxim only                                                                                                    | pace,                                                                                   | Select                                                                                                    |                                                                                                    |
|                          | Encryption                                                                                                    | 6                                                                                                    |                                                                                                    |                                                                                                    | RADIUS Aut                                                                                                    | hentication Server #3: Airest                                                                                                    | ace.                                                                                    |                                                                                                    |                                                                                                    |
| 21                       |                                                                                                    | No Encryp                                                                                                    | notion                                                                                                    |                                                                                                    | Colubris, ProC                                                                                                    | urve420, Proxim only                                                                                                    |                                                                                         | pelect                                                                                                    |                                                                                                    |
|                          | AP Option                                                                                                    |                                                                                                    |                                                                                                    |                                                                                                    |                                                                                                    |                                                                                                    |                                                                                         |                                                                                                    |                                                                                                    |
| on Interval (0-10,000    | ,000 sec.):                                                                                                    | 120                                                                                                    | ]                                                                                                    |                                                                                                    |                                                                                                    |                                                                                                    | (                                                                                       | Add                                                                                                    | Cancel                                                                                                    |
| Cisco A                  | Airespace 0                                                                                                    | ptions                                                                                                    |                                                                                                    |                                                                                                    |                                                                                                    |                                                                                                    |                                                                                         |                                                                                                    |                                                                                                    |
| :                        |                                                                                                    | 1800                                                                                                    |                                                                                                    |                                                                                                    |                                                                                                    |                                                                                                    |                                                                                         |                                                                                                    |                                                                                                    |
|                          |                                                                                                    | O Enat                                                                                                    | ble 💿 Disabl                                                                                                    | e                                                                                                    |                                                                                                    |                                                                                                    |                                                                                         |                                                                                                    |                                                                                                    |
|                          |                                                                                                    |                                                                                                    |                                                                                                    | 1                                                                                                    |                                                                                                    |                                                                                                    |                                                                                         |                                                                                                    |                                                                                                    |
|                          |                                                                                                    | O Yes                                                                                                    | O No                                                                                                    |                                                                                                    |                                                                                                    |                                                                                                    |                                                                                         |                                                                                                    |                                                                                                    |
| et IE Support:           |                                                                                                    | e                                                                                                    |                                                                                                    |                                                                                                    |                                                                                                    |                                                                                                    |                                                                                         |                                                                                                    |                                                                                                    |
| e:                       | Silver (best effort)                                                                                                    |                                                                                                    |                                                                                                    |                                                                                                    |                                                                                                    |                                                                                                    |                                                                                         |                                                                                                    |                                                                                                    |
|                          | Disabled                                                                                                    |                                                                                                    |                                                                                                    |                                                                                                    |                                                                                                    |                                                                                                    |                                                                                         |                                                                                                    |                                                                                                    |
| eneration:               |                                                                                                    | Enabled      Disabled                                                                                                    |                                                                                                    | oled                                                                                                    |                                                                                                    |                                                                                                    |                                                                                         |                                                                                                    |                                                                                                    |
| vitching:                |                                                                                                    |                                                                                                    | oled                                                                                                    |                                                                                                    |                                                                                                    |                                                                                                    |                                                                                         |                                                                                                    |                                                                                                    |
|                          | Disabled                                                                                                    |                                                                                                    |                                                                                                    |                                                                                                    |                                                                                                    |                                                                                                    |                                                                                         |                                                                                                    |                                                                                                    |
| #1:                      | Select                                                                                                    |                                                                                                    |                                                                                                    |                                                                                                    |                                                                                                    |                                                                                                    |                                                                                         |                                                                                                    |                                                                                                    |
|                          |                                                                                                    | Select                                                                                                    |                                                                                                    |                                                                                                    |                                                                                                    |                                                                                                    |                                                                                         |                                                                                                    |                                                                                                    |
| #2:                      |                                                                                                    | Kalart                                                                                                    |                                                                                                    |                                                                                                    |                                                                                                    |                                                                                                    |                                                                                         |                                                                                                    |                                                                                                    |
| #2:                      |                                                                                                    | Select                                                                                                    |                                                                                                    | 1                                                                                                    |                                                                                                    |                                                                                                    |                                                                                         |                                                                                                    |                                                                                                    |
|                          | New SSID/Vi mbinations will only cryption Mode rquire 802.1x 12.1x + LEAP ect Al cryption Seve and Ag ong: Airespace, Colub only d Associations: Airespace, Colubris, Pro t: cryption Interval (0-10,000 Cisco A cisco A cisc | New SSID/VLAN  nbinations will only be applie  cryption Mode Name  quire 802.1x -  12.1x + LEAP Ibrary  cct AI  Save and Apply  SSID/VLAN  ging: Airespace, Colubris, Proxim, and  Cisco Airespace C  cisco Airespace C  cisc | New SSID/VLAN         mbinations will only be applied to the first         cryption Mode       Hame         iquire 802.1x       •         2.1x + LEAP       Ibrary         ict Al         Save and Apply       Revert         ssto/vLAN         ging: Arespace, Colubris, Proxim,       ●         ging: Arespace, Colubris, Proxim, and       ●         yes       Encryption         the Encryption       120         Cisco Airespace Options         cirt:       ●         e:       Sive (be         ort:       ●         e:       Sive (be         ort:       ●         e:       Siver (be         ort:       ●         e:       Siver (be         ort:       ●         e:       Disabled         e:       Disabled         ort:       ● | New SSID/VLAN         rightion Mode       Name         First Radio         cryption Mode       Name         Primary       Image         Quire 802.1x       -         Pinnary       Image         2.1x + LEAP       Ibrary         Ibrary       Image         Save and Apply       Revert         Save and Apply       Revert         sstip/vLAN       Image         ping: Arespace, Colubris, Proxim, and       Yes         only       Image         d Associations:       255         Arespace, Colubris, Proxim, and       Yes         Iterryption       Image         transpace, Colubris, Proxim, and       Yes         Iterryption       Image         transpace       No Encryption         transpace       Image         ort:       Encoptions         time       Image         ort:       Enable       Disable         ort:       Enable       Image         e:       Silver (best effort)       Disable         Image       Image       Image         transpace       Enabled       Disable         image       Image | New SSID/VLAN   rbinations will only be applied to the first radio on Osco VxWorks /   cryption Mode   Name   Enabled   primary   Pabled   Primary   Pabled   primary   Pabled   primary   Pabled   Primary   Pabled   Primary   Pabled   Primary   Pabled   Primary   Pabled   Primary   Pabled   Primary   Pabled   Primary   Pabled   Primary   Pabled   Primary   Pabled   Primary   Pabled   Pabled   Pable   Pabled   Pable   Pable < | New SSID/VLAN         ribinations will only be applied to the first radio on Gisco VxWorks APs.         Cryppion Hode       Hame       Enabled       Primary         Pullie 802.1x <ul> <li>Pinnary</li> <li>Pinnary</li></ul> | New SSID/VLAN  rbonations will only be applied to the first radio on Cisco VXWorks APs. | New SSID/VLAN         robustions will only be applied to the first radio on Claco VXWorks APs.         Cryption Mode       Name         First Radio       Second Radio         SID A       Peelide         quire 802.1x       ·         P       ·         Q       ·         Save and Apply       Revert         Save and Apply       Revert         Save and Apply       Revert         Save and Apply       Revert         Save and Apply       ·         Ping: Arespace, Colubris, Proxim, or Yes       No         RADIUS Accounting Server #1: Arespace, Proxim only         RADIUS Accounting Server #2: Arespace, Proxim only         RADIUS Authentication Server #2: Arespace, Proxim only         RADIUS Authentication Server #1: Arespace, Proxim only         RADIUS Authentication Server #2: Arespace, Proxim only         RADIUS Authentication Server #2: Arespace, Colubris, Proxim, and         Yes © No         Calubris, Procurve420, Proxim only         RADIUS Authentication Server #2: Arespace, Colubris, Procurve420, Proxim only         RADIUS Authentication Server #2: Arespace, Colubris, Procurve420, Proxim only         RADIUS Authentication Server #2: Arespace, Colubris, Procurve420, Proxim only         RADIUS Authonitication Server #2: Arespace, Colubris, Pro | New SSID/VLAN         tranations will only be applied to the first radio on Cisco VXWorks APs.         cryption Hode       Hame       First Radio       Second Radio       Profile       Native VLAN         cryption Hode       Hame       First Radio       Coffee shop       -       -         guide 802.1x + LEAP       Ibrary       V       O       north campus library       -       -         save and Apply       Revert       RADIUS Accounting Server #1: Arespace, Proxim       Edect       RADIUS Accounting Server #2: Arespace, Proxim       Edect         grig: Arespace, Cokbris, Proxim, orly       Ves       No       RADIUS Accounting Server #2: Arespace, Proxim       Edect         only       255       RADIUS Accounting Server #2: Arespace, Proxim       Edect       -         Associations:       255       RADIUS Authentication Server #2: Arespace, Proxim       Edect         RADIUS Authentication Server #2: Arespace, Proxim       Edect       -         RADIUS Authentication Server #2: Arespace, Proxim       Edect       -         RADIUS Authentication Server #2: Arespace, Proxim       Edect       -         RADIUS Authentication Server #2: Arespace, Proxim       Edect       -         RADIUS Authentication Server #2: Arespace, Eduction Server #2: Arespace, Eduction Server #2: Arespace, Eduction Server #2: Ares |

• The initial Groups->SSIDs page provides the ability to add, modify, or delete VLANs.

| Setting                       | Description                                                                                                    |
|-------------------------------|----------------------------------------------------------------------------------------------------|
| Encryption Mode               | The encryption set on the VLAN.                                                                                                    |
| Name                          | The name of the VLAN.                                                                                                    |
| First or Second Radio Enabled | Checkbox used to enable the VLAN, SSID and Encryption Mode on the radio.                                                                                                    |
|                               | Specifies which VLAN will be used as the primary VLAN. A primary VLAN is required.                                                                                                    |
| First or Second Radio Primary | NOTE: If you create an Open network (see Create Closed<br>Network below) in which the APs broadcast an SSID, the<br>Primary SSID is the one that will be broadcast.                                                                                                    |
| SSID                          | The SSID associated with the VLAN.                                                                                                    |
| Native VLAN                   | Selects this VLAN to be the native VLAN. Native VLANs are<br>untagged and typically used for management traffic only.<br>OV3600 requires a Native VLAN to be set. Some AP types do<br>not require a native VLAN. For those APs you will need to<br>create a dummy VLAN, disable it on both radios and ensure<br>that it has the highest VLAN ID. |
| VLAN ID                       | Identifies the number of the primary VLAN SSID on which<br>encrypted or unencrypted packets can pass between the AP<br>and the switch.                                                                                                    |

• Locate "SSID/VLAN" area on the **Groups**->SSIDS page by clicking on the "manage" icon. This section encompasses the basic VLAN configuration.

| Setting                                                               | Default | Description                                                                                                    |
|-----------------------------------------------------------------------|---------|----------------------------------------------------------------------------------------------------|
| Enable VLAN<br>Tagging<br>(Airespace,<br>Colubris and<br>Symbol only) | Yes     | Enables or disables VLAN tagging on the AP.                                                                                                    |
| VLAN ID                                                               | None    | Indicates the number of the VLAN designated as the "Native VLAN," typically for management purposes                                                                                                    |
| SSID                                                                  | None    | Service Set Identifier (SSID) is a 32-character user-defined<br>identifier attached to the header of packets sent over a WLAN.<br>It acts as a password when a mobile device tries to connect to<br>the network through the AP, and a device will not be permitted<br>to join the network unless it can provide the unique SSID. |
| Profile (Airespace only)                                              | None    | This setting allows the same SSID to be defined with up to four different security settings (Cisco Airespace only).                                                                                                    |
| Name                                                                  | None    | User-definable name associated with SSID/VLAN combination.                                                                                                    |
| Service Priority<br>(VxWorks only)                                    | None    | Identifies the delivery priority which packets receive on the VLAN/SSID (VxWorks only).                                                                                                    |
| Maximum Allowed<br>Associations                                       | 255     | Indicates the maximum number of mobile users which can associate with the specified VLAN/SSID.<br>Note: 0 means unlimited for Cisco and none for Colubris.                                                                                                    |

| Setting                                                   | Default  | Description                                                                                                    |
|-----------------------------------------------------------|----------|----------------------------------------------------------------------------------------------------|
| Broadcast SSID<br>(Airspace, Colubris<br>and Proxim only) | No       | Enables the AP to broadcast the SSID for the specified VLAN/SSID. This setting works in conjunction with the "Creat Closed Network" setting on the <b>Groups-&gt;Security</b> page. Proxim devices support a maximum of four SSIDs.<br>Note: This option should be enabled to ensure support of legacy users. |
| Unique Beacon<br>(Proxim only)                            | Disabled | If more than one SSID is enabled, they can be sent in separate beacons.                                                                                                    |
| Closed Partial<br>Beacon (Proxim<br>only)                 | Disabled | AP will send its SSID in every beacon but will not respond to any probe requests.                                                                                                    |

•

• Locate "Encryption" area on the **Groups**->SSIDS page.

| Setting                                                                   | Default | Description                                                                                                    |
|---------------------------------------------------------------------------|---------|----------------------------------------------------------------------------------------------------|
| Encryption Mode                                                           | None    | Pull-down menu that determines the level of encryption<br>required for devices to associate to the APs (i.e., "Optional<br>WEP", Require WEP", "Require 802.1x", "Require Leap",<br>"802.1x+WEP", "LEAP+WEP", "WPA", "WPA/PSK").                                      |
| WPA2 WPA<br>Compatibility Mode                                            | Enabled | Enable compatibility mode. In compatibility mode WPA clients will be able to associate to the AP                                                                                                    |
| WPA2 Allow TKIP                                                           | Enabled | Allow TKIP encryption. Typically WPA2 only allows AES encryption.                                                                                                    |
| WPA Preshared<br>Key (Cisco IOS, HP<br>ProCurve 420,<br>Colubris, Symbol) | None    | Allows specification of a pre-shared key material for securing<br>the wireless connection.<br>This will only appear when WPA/PSK is selected on the<br>Encryption Mode pull-down menu.<br>NOTE: This is not recommended for high security enterprise<br>connectivity. |

## • Locate "EAP Options" area on the **Groups→SSIDS** page.

| Setting                                            | Default  | Description                                                                                                    |
|----------------------------------------------------|----------|----------------------------------------------------------------------------------------------------|
| WEP Key Rotation<br>Interval (seconds)             | 120      | Time (in seconds) between WEP key rotation on the AP.                                                                                                    |
| Cisco Temporal<br>Key Integrity<br>Protocol (TKIP) | Disabled | If enabled, TKIP provides per-packet key mixing, a message<br>integrity check and a re-keying mechanism, thus fixing the<br>flaws of WEP.<br><i>NOTE: TKIP can only be enabled when EAP-based security is</i><br><i>used.</i> |
| Cisco MIC<br>(Message Integrity<br>Check)          | Disabled | If enabled, MIC adds several bytes per packet to make it more difficult to tOV3600er with the packets.                                                                                                    |

• Locate the "RADIUS Accounting Servers" area on the **Groups→SSIDS** page.

| Setting                            | Default | Description                                                                                                    |
|------------------------------------|---------|----------------------------------------------------------------------------------------------------|
| RADIUS<br>Accounting Server<br>1-2 | None    | Pull-down menu to select RADIUS Accounting servers<br>previously entered on the Group $\rightarrow$ RADIUS page. These<br>RADIUS servers dictate where the AP will send<br>RADIUS Accounting packets for this SSID/VLAN. |
| Accounting Profile<br>Name         | None    | The Accounting Profile Name for Proxim AP-600, AP-700, AP-2000, AP-4000, Avaya AP3/4/5/6/7/8 and HP ProCurve 520WL APs.                                                                                                  |
| Accounting Profile<br>Index        | None    | The Accounting Profile Index for Proxim AP-600, AP-700, AP-2000, AP-4000, Avaya AP3/4/5/6/7/8 and HP ProCurve 520WL APs.                                                                                                 |

• Locate "RADIUS Authentication Servers" area on the **Groups→SSIDS** page.

| Setting                                   | Default | Description                                                                                                    |
|-------------------------------------------|---------|----------------------------------------------------------------------------------------------------|
| RADIUS<br>Authentication<br>Server<br>1-2 | None    | Pull-down menu to select RADIUS Authentication servers<br>previously entered on the Group $\rightarrow$ RADIUS page. These<br>RADIUS servers dictate how wireless clients will<br>authenticate onto the network. |
| Authentication<br>Profile Name            | None    | The Authentication Profile Name for Proxim AP-600, AP-700, AP-2000, AP-4000, Avaya AP3/4/5/6/7/8 and HP ProCurve 520WL APs.                                                                                      |
| Authentication<br>Profile Index           | None    | The Authentication Profile Index for Proxim AP-600, AP-700, AP-2000, AP-4000, Avaya AP3/4/5/6/7/8 and HP ProCurve 520WL APs.                                                                                     |

• Locate "Cisco Airespace Options" area on the **Groups→SSIDS** page.

| Setting                     | Default                    | Description                                                                                           |
|-----------------------------|----------------------------|----------------------------------------------------------------------------------------------------|
| Session Timeout             | 1800                       | Configures the session timeout option on the Airespace controllers in the group.                      |
| Client Exclusion            | 60                         | Configures the Client Exclusion option on the Airespace controllers in the group.                     |
| DHCP Server                 | None                       | Defines the DHCP server for the Airespace controllers in the group.                                   |
| Require DHCP                | No                         | Enables or disables the Require DHCP command line setting.<br>Sets DHCP Addr. Assignment to Required. |
| Aironet IE Support          | Enable                     | Enables or disables Aironet IE support.                                                               |
| Quality of Service          | Silver<br>(Best<br>Effort) | Defines the QOS for the network or VLAN.                                                              |
| WMM Policy                  | Disabled                   | Enables or disables the WMM policy.                                                                   |
| MFP Signature<br>Generation | Enabled                    | Enables or disables MFP signature generation.                                                         |
| H-REAP Local<br>Switching   | Disabled                   | Enables or disables H-REAP local switching.                                                           |

| Setting         | Default  | Description                                                                                                    |
|-----------------|----------|----------------------------------------------------------------------------------------------------|
| Web Policy      | Disabled | Dropdown menu that specifies the web authentication policy.<br><u>Disabled:</u> No web authentication.<br><u>Authentication:</u> Will prompt the user for a login and<br>password when they connect to the network<br><u>Passthrough:</u> The user will be able to access the network<br>without entering an email or password. |
| Email Input     | Enabled  | Prompts the user for their email address before allowing them to access the network.<br>Note: This field is only visible if the Web Policy setting is set to Passthrough.                                                                                                    |
| Mobility Anchor | N/A      | Select the mobility Anchors for this VLAN/SSID.                                                                                                    |

• Click "Save" when completed.

NOTE: You may need to return to the Security Page in order to configure or reconfigure RADIUS servers.

# **Configuring Group AAA Servers**

RADIUS and TACACS+ servers get defined get defined on the **Group→AAA Servers** page. Once defined on this page they will be selectable in the drop down menus on the **Groups→Security** page. TACACS+ servers are configurable for Cisco Airespace devices only.

| Group: Access Points               |                   |                     |                    |                 |
|------------------------------------|-------------------|---------------------|--------------------|-----------------|
| Add New RADIUS Se                  | irver             |                     |                    |                 |
|                                    |                   |                     |                    |                 |
| Add New TACACS+                    | Server Cisco Aire | espace only         |                    |                 |
| IP Address 🔺 Retra                 | nsmit Timeout     | Authentication Port | Authorization Port | Accounting Port |
| L 🔨 10.55.55.55 2                  |                   | 49                  | 49                 | 49              |
|                                    |                   |                     |                    |                 |
| Select All - Unselect All          |                   |                     |                    |                 |
| Delete                             |                   |                     |                    |                 |
|                                    |                   | _                   |                    |                 |
| Save Save and Apply                | Revert            |                     |                    |                 |
| Group: Access Points               |                   |                     |                    |                 |
|                                    | RADIUS Serve      | r                   |                    |                 |
| IP/Hostname:                       |                   |                     |                    |                 |
| Not all devices support hostnames. |                   |                     |                    |                 |
| Secret:                            |                   |                     |                    |                 |
| Confirm Secret:                    |                   |                     |                    |                 |
| Authentication Port:               |                   | 1812                |                    |                 |
| Accounting Port:                   |                   | 1813                |                    |                 |
| Timeout:                           |                   |                     |                    |                 |
| Max Retries:                       |                   |                     |                    |                 |
|                                    |                   |                     |                    |                 |
|                                    |                   | Add                 | Cancel             |                 |
|                                    |                   |                     |                    |                 |
| Group: Access Points               |                   |                     |                    |                 |
| TACACS+                            | Server            |                     |                    |                 |
| IP Address:                        |                   |                     |                    |                 |
| Secret:                            |                   |                     |                    |                 |
| Retransmit Timonut (3.20 carrendo) | 2                 |                     |                    |                 |
| Authentication Port:               | 49                |                     |                    |                 |
| Authorization Port:                | 49                |                     |                    |                 |
| Accounting Port:                   | 49                |                     |                    |                 |
|                                    |                   |                     |                    |                 |
|                                    | Add               | Cancel              |                    |                 |
|                                    |                   |                     |                    |                 |

• Click the "Add" button to add a new TACACS+ Server (for Cisco Airespace devices only)

| Setting                              | Default | Description                                                                                                    |
|--------------------------------------|---------|----------------------------------------------------------------------------------------------------|
| IP                                   | None    | IP Address for TACACS+ Server.                                                                                                    |
| Secret &<br>Confirm Secret           | None    | The shared secret that will be used to establish<br>communication between OV3600 and the TACACS+ server.<br><i>NOTE: The shared secret entered in OV3600 must match the</i><br><i>shared secret on the server.</i> |
| Authentication Port                  | 49      | The port used for communication between the AP and the TACACS+ authentication server.                                                                                                    |
| Accounting Port                      | 49      | The port used for communication between the AP and the TACACS+ accounting server.                                                                                                    |
| Authorization Port                   | 49      | The port used for communication between the AP and the TACACS+ accounting server.                                                                                                    |
| Retransmit Timeout<br>(2-30 Seconds) | 2       | The time (in seconds) that the access point will wait for a response from the TACAS+ server.                                                                                                    |

#### • Click the "Add" button to add a new RADIUS server

| Setting                    | Default | Description                                                                                                    |
|----------------------------|---------|----------------------------------------------------------------------------------------------------|
| IP/Hostname                | None    | IP Address or DNS name for RADIUS Server.<br>Note: IP Address is required for Proxim/ORiNOCO and Cisco<br>Aironet IOS APs.                                                                                        |
| Secret &<br>Confirm Secret | None    | The shared secret that will be used to establish<br>communication between OV3600 and the RADIUS server.<br><i>NOTE: The shared secret entered in OV3600 must match the</i><br><i>shared secret on the server.</i> |
| Authentication Port        | 1812    | The port used for communication between the AP and the RADIUS authentication server.<br>NOTE: The default 1812 should not be changed unless using older versions of RADIUS 1645.                                  |
| Accounting Port            | 1813    | The port used for communication between the AP and the RADIUS accounting server.                                                                                                    |
| Timeout (Seconds)          | None    | The time (in seconds) that the access point will wait for a response from the RADIUS server.                                                                                                    |
| Max Retries (0-20)         | None    | The number of times a RADIUS request is resent to a RADIUS server before failing.<br>NOTE: If a RADIUS server is not responding or appears to be responding slowly, consider increasing the number of retries.    |

# **Configuring Group Radio Settings**

The **Groups→Radio** page allows you to specify detailed, RF-related settings for devices in a particular Group. If you have existing deployed devices, you may want to use the current RF settings on those devices as a guide for configuring the settings in your default Group.

• Browse to the **Groups**-**Radio** page and locate the "Radio Settings" area onscreen:

## Figure 39. "Groups→Radio" page

| Radio Settings                                                |                             | HP ProCurve 420                                   |                                                                      |
|---------------------------------------------------------------|-----------------------------|---------------------------------------------------|----------------------------------------------------------------------|
| Allow Automatic Channel Selection (2.4 GHz):                  | 🔿 Yes 💿 No                  | Slot Time:                                        | Auto                                                                 |
| Allow Automatic Channel Selection (5 GHz):                    | 🔿 Yes 💿 No                  | Multicast Data Rate:                              | 5.5 Mbps                                                             |
| Allow Automatic Channel Selection (4.9 GHz<br>Public Safety): | 🔿 Yes 💿 No                  | Rogue Scanning:                                   | <ul> <li>Enabled</li> <li>Disabled</li> </ul>                        |
|                                                               | 1.0 Requi 💙 2.0 Requi 💙     | Rogue Scanning Interval (15-10080 min):           | 720                                                                  |
| 802.11D Data Kates (Mb/sec.):                                 | 5.5 Optior 🖌 11.0 Optior 🖌  | Rogue Scanning Duration (50-1000 msec):           | 350                                                                  |
|                                                               | 6.0 Require 9.0 Option      | Rogue Scan Type:                                  | <ul> <li>Dedicated          <ul> <li>Periodic</li> </ul> </li> </ul> |
| 802.11a Data Rates (Mb/sec):                                  | 24.0 Optior 🗸 36.0 Optior 🗸 | HP ProCurve 420, Enterasys AP30                   | 00 and Enterasys AP4102                                              |
|                                                               | 48.0 Optior 🕶 54.0 Optior 💌 | Operational Mode:                                 | 802.11b + 802.11g                                                    |
|                                                               | 1.0 Requir 2.0 Requir       | Max Station Data Rate:                            | 54 Mbps                                                              |
| 002 11e Data Bates (Ma(see))                                  | 9.0 Optior ¥ 11.0 Requi ¥   | Enterasys AP3000                                  | D/AP4102                                                             |
| 802.11g Data Kates (Mb/sec.):                                 | 12.0 Optior 🕶 18.0 Optior 🛩 | 802.11a Multicast Data Rate:                      | 6 Mbps                                                               |
|                                                               | 24.0 Optior 	 36.0 Optior   | 802.11b/g Multicast Data Rate:                    | 5.5 Mbps                                                             |
| Frag. Threshold Enabled:                                      | Enabled                     | Rogue Scanning:                                   | <ul> <li>Enabled</li> <li>Disabled</li> </ul>                        |
| RTS/CTS Threshold Enabled:                                    | Enabled     Disabled        | Rogue Scanning Interval (30-10080 min):           | 720                                                                  |
| RTS/CTS Maximum Retries (1-255):                              | 32                          | Rogue Scan Duration (200-1000 msec):              | 350                                                                  |
| Maximum Data Retries (1-255):                                 | 32                          |                                                   | -                                                                    |
| Beacon Period (19-5000 Kµser):                                | 100                         | Use Aironet Extensions:                           | • Yes • Nn                                                           |
| DTIM Period (1-255):                                          | 2                           | Lost Ethernet Action:                             | Repeater Mode                                                        |
| Ethernet Encapsulation:                                       | 0 802.1H @ REC1042          | Lost Ethernet Timeout (1-10000 sec):              | 2                                                                    |
| Radio Preamble:                                               | O Long ○ Short              | Upgrade radio firmware when AP firmware is        | . • Yes O No                                                         |
|                                                               |                             | Provin AP-500 AP-700 AP-2000 AP-4000 A            | ,<br>waya 60-3 6waya 60-7 60-4/5/6 60-                               |
|                                                               |                             | 8; ProCurve5;                                     | 20WL                                                                 |
|                                                               |                             | Load Balancing:                                   | ○ Yes ⊙ No                                                           |
|                                                               |                             | Interference Robustness:                          | Ves 💿 No                                                             |
|                                                               |                             | Distance Between APs:                             | Large 🕑                                                              |
|                                                               |                             | 802.11g Operational Mode:                         | 802.11b + 802.11g                                                    |
|                                                               |                             | 802.11abg Operational Mode:                       | 802.11b + 802.11g                                                    |
|                                                               |                             | 802.11D Transmit Rate:                            | Auto Failback                                                        |
|                                                               |                             | 802.11g Transmit Rate:                            | Auto Fallback                                                        |
|                                                               |                             | 802.114 Transmit Rate:                            |                                                                      |
|                                                               |                             | Rogue Scanning:                                   | Ves V No                                                             |
|                                                               |                             | Rogue Scanning Interval (15-1440 min):            | 12                                                                   |
|                                                               |                             | Proxim 490                                        | IOM                                                                  |
|                                                               |                             | 4.9GHz Public Safety Channel Bandwidth:           | 20                                                                   |
|                                                               |                             | 802.11a/4.9GHz Public Safety Operational<br>Mode: | 802.11a                                                              |
|                                                               |                             | Colubris                                          |                                                                      |
|                                                               |                             | Rogue Scanning:                                   | Enabled      Disabled                                                |
|                                                               |                             | Rugue Scanning Interval (10-600 sec):             | 1211/1/1/                                                            |
|                                                               |                             | Automatic Channel Interval:                       | 22 Hudrs                                                             |
|                                                               |                             | operational Mode:                                 | 1 Mine                                                               |
|                                                               |                             | Mutualst Data Rate:                               | 2002 11b colu                                                        |
|                                                               |                             | operational mode.                                 | 1 Mbnc                                                               |
|                                                               |                             | munucast Data Nate:                               | 11000                                                                |
|                                                               |                             | Symbol                                            | 0                                                                    |
|                                                               |                             | Rogue Scanning:                                   | <ul> <li>Enabled</li> <li>Disabled</li> </ul>                        |
|                                                               |                             | Rogue Scanning Interval (5-480 min):              | 240                                                                  |
|                                                               |                             | Enterasys                                         | R2                                                                   |
|                                                               |                             | Operational Mode:                                 | 802.11b + 802.11g 💌                                                  |
|                                                               |                             |                                                   |                                                                      |

| Setting                                                                 | Default                                             | Description                                                                                                    |
|-------------------------------------------------------------------------|-----------------------------------------------------|----------------------------------------------------------------------------------------------------|
| Allow Auto<br>Channel Select<br>(2.4, 5 GHz and 4.9GH<br>Public Safety) | No                                                  | If enabled, whenever the AP is rebooted it will use its radio to scan the airspace and automatically select its optimal RF channel based on observed signal strength from other radios. <i>NOTE:</i> If you enable this feature, <i>OV3600 will automatically reboot the APs in the group when the change is implemented.</i> |
|                                                                         |                                                     | Pull-down menus for various data rates for transmitting data.<br>The three values in each of the pull-down menus are:                                                                                                    |
| 802.11b                                                                 | Required:<br>1.0<br>2.0<br>Optional:<br>5.5<br>11.0 | <u>Required</u> - The AP transmits only unicast packets at the specified data rate; multicast packets will be sent at a higher data rate set to optional. (Corresponds to a setting of 'yes' on Cisco APs.)                                                                                                    |
| Dala Rales (IMD/Sec)                                                    |                                                     | <u>Optional</u> - The AP transmits both unicast and multicast at the specified data rate. (Corresponds to a setting of 'basic' on Cisco APs.)                                                                                                    |
|                                                                         |                                                     | <u>Not Used</u> - The AP does not transmit data at the specified data rate. (Corresponds to a setting of 'no' on Cisco APs.)                                                                                                    |
|                                                                         | Required:                                           | Pull-down menus for various data rates for transmitting data.<br>The three values in each of the pull-down menus are:                                                                                                    |
| 802.11a<br>Data Rates (Mb/sec)                                          | 9.0<br>12.0<br>Optional:<br>18.0<br>24.0            | <u>Required</u> - The AP transmits only unicast packets at the specified data rate; multicast packets will be sent at a higher data rate set to optional. (Corresponds to a setting of 'yes' on Cisco APs.)                                                                                                    |
| Dala Rales (MD/Sec)                                                     | 36.0<br>48.0<br>54.0                                | <u>Optional</u> - The AP transmits both unicast and multicast at the specified data rate. (Corresponds to a setting of 'basic' on Cisco APs.)                                                                                                    |
|                                                                         |                                                     | <u>Not Used</u> - The AP does not transmit data at the specified data rate. (Corresponds to a setting of 'no' on Cisco APs.)                                                                                                    |
|                                                                         | Required:<br>1.0                                    | Pull-down menus for various data rates for transmitting data.<br>The three values in each of the pull-down menus are:                                                                                                    |
| 802.11g<br>Data Rates (Mb/sec)                                          | 2.0<br>5.5<br>6.0<br>9.0<br>Optional:<br>11.0       | <u>Required</u> - The AP transmits only unicast packets at the specified data rate; multicast packets will be sent at a higher data rate set to optional. (Corresponds to a setting of 'yes' on Cisco APs.)                                                                                                    |
|                                                                         | 12.0<br>18.0<br>24.0                                | <u>Optional</u> - The AP transmits both unicast and multicast at the specified data rate. (Corresponds to a setting of 'basic' on Cisco APs.)                                                                                                    |
|                                                                         | 48.0<br>54.0                                        | <u>Not Used</u> - The AP does not transmit data at the specified data rate. (Corresponds to a setting of 'no' on Cisco APs.)                                                                                                    |
| Fragmentation<br>Threshold Enabled                                      | Disabled                                            | If enabled, this setting enables packets to be sent as several pieces instead of as one block. <i>In most cases, it is recommended that you leave this option disabled.</i>                                                                                                    |
| Fragmentation<br>Threshold Value                                        | 2337                                                | If Fragmentation Threshold is enabled, this specifies the size<br>(in bytes) at which packets are fragmented. <i>A lower</i><br><i>Fragmentation Threshold setting might be required if there is a</i><br><i>great deal of radio interference.</i>                                                                            |

| Default  | Description                                                                                                    |
|----------|----------------------------------------------------------------------------------------------------|
| Disabled | If enabled, this setting will configure the AP to issue a RTS (Request to Send) before sending a packet. <i>In most cases, it is recommended that you leave this option disabled.</i>                                                                                                    |
| 2338     | If RTS/CTS is enabled, this specifies the size of the packet (in bytes) at which the AP will send the RTS before sending the packet.                                                                                                    |
| 32       | If RTS/CTS is enabled, this specifies the maximum number of times the AP issues an RTS before stopping the attempt to send the packet through the radio. Acceptable values range from 1 to 128.                                                                                                    |
| 32       | The maximum number of attempts the AP makes to send a packet before giving up and dropping the packet.                                                                                                    |
| 100      | Time between beacons (in kilo microseconds).                                                                                                    |
| 2        | DTIM alerts power-save devices that a packet is waiting for<br>them. This setting configures DTIM packet frequency as a<br>multiple of the number of beacon packets. The DTIM Interval<br>indicates how many beacons equal one cycle.                                                                                                    |
| RFC1042  | This setting selects either the RFC1042 or 802.1h Ethernet encapsulation standard for use by the group.                                                                                                    |
| Long     | This setting determines whether the APs will use a "short" or<br>"long" preamble. The preamble is generated by the AP and<br>attached to the packet prior to transmission. The short<br>preamble is 50 percent shorter than the long preamble and<br>thus may improve wireless network performance.<br><i>NOTE: Because older WLAN hardware may not support the</i><br><i>"short" preamble, the "long" preamble is recommended as a</i> |
|          | Default<br>Disabled<br>2338<br>32<br>32<br>100<br>2<br>RFC1042<br>Long                                                                                                    |

- Certain wireless access points offer proprietary settings or advanced functionality that differ from prevailing industry standards. If you utilize these APs in the Group, you may wish to take advantage of this proprietary functionality. To configure these settings, locate the "Proprietary Settings" area on the Groups-Radio page. NOTE: Proprietary settings will <u>only</u> be applied to APs in the group from the specific manufacturer and will not be configured on APs from manufacturers that do not support the functionality.
- To configure HP ProCurve 420 only settings locate the HP ProCurve 420 section of the Proprietary Settings area.

| Setting                                      | Default | Description                                                                                                    |
|----------------------------------------------|---------|----------------------------------------------------------------------------------------------------|
| Slot Time                                    | Auto    | Short-slot-time mechanism, if used on a pure 802.11g deployment, improves WLAN throughput by reducing wait time for transmitter to assure clear channel assessment.                                                                                                    |
| Multicast Data Rate                          | 5.5Mbps | Sets the maximum data rate of the multicast data packets.                                                                                                    |
| Rogue Scanning                               | Enabled | If enabled the 420 APs in the group will scan for rogues.                                                                                                    |
| Rogue Scanning<br>Interval (15-10080<br>min) | 720     | If rogue scanning is enabled, this setting controls the frequency with which scans are conducted (in minutes). Frequent scans provide the greatest security, but AP performance and throughput available to user devices may be impacted modestly during a rogue scan.<br><i>NOTE: This setting only applies to Periodic scans.</i> |

| Setting                                      | Default  | Description                                                                                                    |
|----------------------------------------------|----------|----------------------------------------------------------------------------------------------------|
| Rogue Scanning<br>Duration (50-1000<br>msec) | 350      | Specifies the amount of time, in milliseconds, the AP should<br>spend performing the rogue scan. If the duration is set too<br>high users may start to experience connectivity issues.<br><i>NOTE: This setting only applies to periodic scans.</i> |
| Rogue Scan Type                              | Periodic | Specifies the Rogue Scanning mode. When set to dedicated users will be unable to associate to the AP.                                                                                                    |

• To configure the HP ProCurve 240, Enterasys AP 3000 and AP 4102 Operational Mode and Max Station Data Rate please locate the HP ProCurve 240, Enterasys AP 3000 and AP 4102 section of the Proprietary Settings area.

| Setting                  | Default                 | Description                                                                                                    |
|--------------------------|-------------------------|----------------------------------------------------------------------------------------------------|
| Operational Mode         | 802.11b<br>+<br>802.11g | Sets the radio operational mode for all of the ProCurve 420s,<br>Enterasys 3000s and 4102sin the group to either b only, g<br>only, or b + g. |
| Max Station Data<br>Rate | 54 Mbps                 | The maximum data rate at which a user can connect to the AP.                                                                                  |

• To configure Enterasys AP3000 and Enterasys AP4102 specific settings locate the Enterasys AP3000 and Enterasys AP4102 section of the Proprietary Settings area.

| Setting                                | Default  | Description                                                                                                    |
|----------------------------------------|----------|----------------------------------------------------------------------------------------------------|
| 802.11a Multicast<br>Data Rate         | 6 Mbps   | Drop-down menu that specifies the a radio multicast data rate.                                                                                                    |
| 802.11b/g Multicast<br>Data Rate       | 5.5 Mbps | Drop-down menu that specifies the b/g multicast data rate.                                                                                                    |
| Rogue Scanning                         | Enabled  | If enabled AP 3000s and 4102s in the group with firmware 3.1.20 or newer will passively scan for rogue access points at the specified interval for the specified amount of time. This rogue scan will not break users' association to the network. |
| Rogue Scan Interval (30-10080 min)     | 720      | Specifies the time, in minutes, between rogue scans.                                                                                                    |
| Rogue Scan Duration<br>(200-1000 msec) | 350      | Specifies the amount of time, in milliseconds, the AP will listen to rogues before returning to normal operation.                                                                                                    |

- Airespace radio settings are configured on the **Groups→Airespace Radio** page. See the Configuring Airespace Radio section below for details.
- To configure settings that apply to the LWAPP APs in the group, including WLAN override, controller assignment settings and HREAP options navigate to the Groups→LWAPP APs page. See the Configuring Cisco LWAPP page below for details.

| Setting                                                                                                    | Default          | Description                                                                                                    |
|----------------------------------------------------------------------------------------------------|------------------|----------------------------------------------------------------------------------------------------|
|                                                                                                    | Yes              | When enabled, this option allows Cisco APs to provide functionality not supported by 802.11 IEEE standards, including:                                                                                                    |
| Use Aironet<br>Extensions                                                                                            |                  | Load balancing – allows the access point to direct Aironet clients to the optimum access point.                                                                                                    |
|                                                                                                    |                  | <u>Message Integrity Check (MIC)</u> – protects against bit-flip attacks                                                                                                    |
|                                                                                                    |                  | Temporal Key Integrity Protocol (TKIP) – key hashing algorithm that protects against IV attacks.                                                                                                    |
|                                                                                                    |                  | Pull-down menu that specifies the action to take when the<br>Lost Ethernet Timeout threshold is exceeded:                                                                                                    |
|                                                                                                    |                  | No Action – No action taken by the AP.                                                                                                    |
| Lost Ethernet<br>Action<br>(Cisco VxWorks Only)                                                                      | Repeater<br>Mode | <u>Repeater Mode</u> – The AP converts to a repeater,<br>disassociating all its clients while the backbone is<br>unavailable. If the AP can communicate with another root<br>AP on the same SSID, its clients will be able to re-<br>associate and connect to the backbone. If the AP cannot<br>communicate with another root AP, clients are not<br>allowed to re-associate. |
|                                                                                                    |                  | <u>Disable Radio</u> – The AP disassociates its clients and disables the radio until it can establish communication with the backbone.                                                                                                    |
|                                                                                                    |                  | <u>Restrict SSID</u> – The AP disassociates all clients and then allows clients to re-associate with current SSID.                                                                                                    |
| Lost Ethernet<br>Timeout<br>(1-1000 secs)                                                                            | 2                | Specifies the time (in seconds) the AP will wait prior to taking action when its backbone connectivity is down. Actions are defined in the <i>Lost Ethernet Action</i> field.                                                                                                    |
| Short Slot-Time                                                                                                    | Enabled          | If enabled the Cisco devices will use the short slot time which<br>may slightly increase throughput. This setting can cause<br>compatibility problems with certain radios.                                                                                                    |
| Upgrade radio firmware<br>when AP firmware is<br>upgraded<br>(Require Use of Radio<br>Firmware x.xx)<br>(Cisco Only) | Yes              | If enabled, this setting mandates that the radio firmware be<br>upgraded to a firmware version compatible with the current<br>version of AP firmware.                                                                                                    |

• To configure settings specific to the Proxim AP-600, AP-700, AP-2000, AP-4000; Avaya AP-3/4/5/6//7/8; and ProCurve 520WL locate the appropriate section of the Proprietary Settings area.

| Setting        | Default | Description                                                                                                    |
|----------------|---------|----------------------------------------------------------------------------------------------------|
| Load Balancing | No      | If enabled, this setting allows client devices associating to an AP with two radio cards to determine which card to associate with, based on the load (# of clients) on each card. |
|                |         | NOTE: This feature is only available when two 802.11b wireless cards are used in an AP-2000.                                                                                       |

| Setting                       | Default             | Description                                                                                                    |
|-------------------------------|---------------------|----------------------------------------------------------------------------------------------------|
| Interference<br>Robustness    | No                  | If enabled, this option will fragment packets greater than 500 bytes in size to reduce the impact of radio frequency interference on wireless data throughput.                                                                                                    |
| Distance Between<br>APs       | Large               | This setting adjusts the receiver sensitivity. Reducing<br>receiver sensitivity from its maximum may help reduce the<br>amount of crosstalk between wireless stations to better<br>support roaming users. Reducing the receiver sensitivity,<br>user stations will be more likely to connect with the nearest<br>access point.             |
| 802.11g Operational<br>Mode   | 802.11b<br>+802.11g | This setting sets the operational mode of all g radios in the group to either b only, g only or b + g.                                                                                                    |
| 802.11abg<br>Operational Mode | 802.11b<br>+802.11g | This setting sets the operational mode of all abg radios in the group to either a only, b only, g only or b + g.                                                                                                    |
| 802.11b Transmit<br>Rate      | Auto<br>Fallback    | This setting specifies the minimum transmit rate required for the AP to permit a user device to associate.                                                                                                    |
| 802.11g Transmit<br>Rate      | Auto<br>Fallback    | This setting specifies the minimum transmit rate required for the AP to permit a user device to associate.                                                                                                    |
| 802.11a Transmit<br>Rate      | Auto<br>Fallback    | This setting specifies the minimum transmit rate required for the AP to permit a user device to associate.                                                                                                    |
| Rogue Scanning                | Disabled            | If enabled, any ORiNOCO, or Avaya access points in the<br>group (with the appropriate firmware) will passively scan for<br>rogue access points at the specified interval. This rogue scan<br>will not break users' association to the network.<br><i>NOTE: This feature can affect the data performance of the</i><br><i>access point.</i> |
| Rogue Scan Interval           | 15<br>minutes       | If rogue scanning is enabled, this setting controls the frequency with which scans are conducted (in minutes). Frequent scans provide the greatest security, but AP performance and throughput available to user devices may be impacted modestly during a rogue scan.                                                                     |

- To Configure Proxim Mesh settings please click the "Configure settings on the Proxim Mesh page" link.
- To configure settings specific to the Proxim 4900M settings locate the appropriate section of the Proprietary settings area.

| Setting                                             | Default | Description                                                                                                    |
|-----------------------------------------------------|---------|----------------------------------------------------------------------------------------------------|
| 4.9GHz Public Saftey<br>Channel Bandwidth           | 20      | This setting specifies the channel bandwidth for the 4.9 GHz radio. It is only applicable if you are running the 802.11a/4.9GHz radio in 4.9GHz mode.                           |
| 802.11a/4.9GHz<br>Public Safety<br>Operational Mode | 802.11a | This setting specifies if the AP will run the 802.11a/4.9GHz radio in 802.11a mode or in 4.9 GHz mode. Please note that 4.9 GHz is a licensed frequency used for public safety. |

• To configure Colubris only settings locate the Colubris section of the Proprietary Settings area.

| Setting                                       | Default         | Description                                                                                                    |
|-----------------------------------------------|-----------------|----------------------------------------------------------------------------------------------------|
| Rogue Scanning                                | Disabled        | If enabled, Colubris access points in the group (with the appropriate firmware) will passively scan for rogue access points at the specified interval. This rogue scan will not break users' association to the network.                                                           |
|                                               |                 | NOTE: This feature can affect the data performance of the access point.                                                                                                    |
| Rogue Scan Interval                           | 600<br>seconds  | If rogue scanning is enabled, this setting controls the<br>frequency with which scans are conducted (in seconds).<br>Frequent scans provide the greatest security, but AP<br>performance and throughput available to user devices may<br>be impacted modestly during a rogue scan. |
| Automatic Channel<br>Interval                 | 12 Hours        | Sets the amount of time in between automatic channel selections on Colubris APs.                                                                                                    |
| First or Second Radio:<br>Operational Mode    | 802.11b<br>only | Specify the Operational Modes for the first or second radio.                                                                                                    |
| First or Second Radio:<br>Multicast Data Rate | 1 Mbps          | Select the Multicast Data Rate for the first or second radio.                                                                                                    |

• To configure Symbol only settings locate the Symbol section of the Proprietary Settings area.

| Setting                                                                     | Default  | Description                                                                                                    |
|-----------------------------------------------------------------------------|----------|----------------------------------------------------------------------------------------------------|
| Rogue Scanning<br>(Symbol Access<br>Points with 3.9.2<br>firmware or above) | Disabled | If enabled, Symbol access points with 3.9.2 or later firmware<br>in the group will passively scan for rogue access points at the<br>specified interval. This rogue scan will not break users'<br>association to the network.                                                       |
| Rogue Scanning<br>Interval (5-480 min)                                      | 240      | If rogue scanning is enabled, this setting controls the<br>frequency with which scans are conducted (in minutes).<br>Frequent scans provide the greatest security, but AP<br>performance and throughput available to user devices may<br>be impacted modestly during a rogue scan. |

• To configure Enterasys R2 only settings locate the Enterasys R2 section of the Proprietary Settings area.

| Setting          | Default                 | Description                                                                                                    |
|------------------|-------------------------|----------------------------------------------------------------------------------------------------|
| Operational Mode | 802.11b<br>+<br>802.11g | Specify the Operational Mode of the R2, either 802.11b only, 802.11g only, 802.11a only, or 802.11b + 802.11g. |

• Click "Save" when completed.

# **Configuring Airespace Radio Settings**

Navigate to the **Groups**  $\rightarrow$  **Airespace Radio Settings** page. The Groups  $\rightarrow$  Airespace Radio page configures the radio settings on Airespace controllers. All APs take their radio settings from their controllers even if the thin APs are in another group in OV3600.

| These settings apply to all controllers in this group | These settings apoly to all controllers in this group and to APs associated to those controllers. |                                           |                        |  |  |
|-------------------------------------------------------|---------------------------------------------------------------------------------------------------|-------------------------------------------|------------------------|--|--|
| Global Controller Set                                 | tings                                                                                             | Bridge Settings                           |                        |  |  |
| Keep All Self-Signed Certificates:                    | ⊙ Yes ○ No                                                                                        | Zero Touch Configuration:                 | Enabled O Disabled     |  |  |
| LWAPP Transport Mode:                                 | Layer 3 💌                                                                                         | Bridging Shared Secret:                   |                        |  |  |
| Aggressive Load Balancing:                            | O Enabled  O Disabled                                                                             | Confirm Bridging Shared Secrets           |                        |  |  |
| RF Network Name:                                      | Default RF Network                                                                                | Bridge Data Rate:                         | 28 💌                   |  |  |
| Up to 19 diaracters.                                  | 10                                                                                                | Ethernet Bridging:                        | O Enabled  O Disabled  |  |  |
| Authentication Response Timeout (3-60 secs):          | 10                                                                                                | Web Losin Settin                          | -                      |  |  |
| User Idle Timeout (seconds):                          | 300                                                                                               | Web Authentication Type:                  | Internal 💌             |  |  |
| ARP Timeout (seconds):                                | 300                                                                                               | Display Manufacturer Logo:                | ⊙ Yes ○ No             |  |  |
| 802.3x Flow Control Mode:                             | O Enabled O Disabled                                                                              | Redirect URL after login:                 |                        |  |  |
| Peer to Peer Blocking Mode:                           | Enabled     Disabled                                                                              | Web Login Page Title:                     |                        |  |  |
| Over the Air Provisioning of AP:                      | Enabled     Disabled                                                                              | Web Login Page Message:                   |                        |  |  |
| AP Falback:                                           | <ul> <li>Enabled</li> <li>Disabled</li> </ul>                                                     |                                           |                        |  |  |
| Apple Talk Bridging:                                  | <ul> <li>Enabled</li> <li>Disabled</li> </ul>                                                     |                                           |                        |  |  |
| Fast SSID change:                                     | O Enabled  O Enabled                                                                              |                                           |                        |  |  |
| Wreless Packet: Sniffer Server:                       |                                                                                                   |                                           |                        |  |  |
| Ethernet Multicast Support:                           | Disabled M                                                                                        | Client Exclusion Set                      | lings                  |  |  |
| Protection Type:                                      | None 💌                                                                                            | Excessive 802.11 Association Failures:    | O Enabled  O Disabled  |  |  |
| Default Mobility Domain Name:                         | Default Mobility Domain                                                                           | Excessive Web Authentication Failures:    | O Enabled  O Disabled  |  |  |
| Short Preamble:                                       | Enabled  O Enabled                                                                                | Excessive 802.1X Authentication Failures: | C Enabled  O Disabled  |  |  |
| Configure Group Mobility settings on the Cisco Are    | space Mobility Groups page.                                                                       | Excessive 802.11 Authentication Falures:  | O Enabled  O Disabled  |  |  |
| 802.11a Global RF Set                                 | ttings                                                                                            | IP Theft or IP Reuse:                     | C Enabled  O Disabled  |  |  |
| Network Status:                                       | Enabled O Disabled                                                                                |                                           |                        |  |  |
| Pico-Cell Node:                                       | O Enabled  O Disabled                                                                             | Network Status:                           | 002.11b/n Enabled      |  |  |
| Automatic RF Group Mode:                              | Enabled      Disabled                                                                             | Pico-Cel Mode:                            | C Exchind (C) Dirablad |  |  |
| DTPC Support:                                         | O Enabled  O Disabled                                                                             | Automatic RE Group Mode:                  | Enabled      Deabled   |  |  |
|                                                       |                                                                                                   | DTPC Support:                             | C Enabled C Deabled    |  |  |
| Automatic Channel Assignment Nethod:                  | O Automatic () Stratic                                                                            | o n e seppere                             | C chabled C beabled    |  |  |
| Augid Engine 10 Interfarence                          | O Yes O He                                                                                        | 802.11bg RF Channel As:                   | signment               |  |  |
| Auxid Cisco AD Load-                                  | O Yes O No                                                                                        | Automatic Channel Assignment Method:      | O Automatic O Static   |  |  |
| Junif non a Major                                     | O Mar O No                                                                                        | Avoid Foreign AP Interference:            | O Yes ⊙ No             |  |  |
| nive nure note.                                       | U 168 U 160                                                                                       | Avoid Cisco AP Load:                      | O Yes ⊙ No             |  |  |
| 802.11a Automatic Trans                               | mit Power                                                                                         | Avoid non-bg Noise:                       | O Yes ⊙ No             |  |  |
| Automatic Transmit Power:                             | O Enabled O Disabled                                                                              | 802.11bg Automatic Trans                  | mit Power              |  |  |
| Power Level Assignment Method:                        | O Automatic O Fored                                                                               | Automatic Transmit Power:                 | O Enabled  O Disabled  |  |  |
| Floed Power Level                                     | 5                                                                                                 | Power Level Assignment Method:            | O Automatic O Fixed    |  |  |

| Figure   | 10  | "Group | د ، | Airoci | 0000 | Dadia | Sottings" | top | of | 0000 |
|----------|-----|--------|-----|--------|------|-------|-----------|-----|----|------|
| rigule 4 | 40. | Group  | 57  | Alles  | pace | Radio | Settings  | ιορ | OI | page |

| 802.11a Automatic 1                                                                                                    | ramanal Power           | Avoid non-by Neek:                      | O Yes O No                                                                                                    |
|----------------------------------------------------------------------------------------------------|-------------------------|-----------------------------------------|----------------------------------------------------------------------------------------------------|
| Automatic Transmit Power:                                                                                                    | O Enabled O Deabled     | BOZ 110r Automatic                      | Instant Passo                                                                                                    |
| Power Level Assignment Method:                                                                                                    | C Automatic O Field     | Automatic Transmit Power:               | O Enabled O Deatte                                                                                                    |
| Fixed Fower Level                                                                                                    | 5 M                     | Power Level Assignment Method:          | O Automatic O Fase                                                                                                    |
| 802.11a Positie 1                                                                                                    | Throubailth             | Fixed Power Level                       | 9 1                                                                                                    |
| Interference (8-300%):                                                                                                    | 19.                     |                                         |                                                                                                    |
| Clents (1-75):                                                                                                    | 12                      | Interference (2-100%):                  | 10                                                                                                    |
| Noise (-127 to 0 dBm):                                                                                                    | -70                     | Classics (1.253)                        | 12                                                                                                    |
| Coverage (3-50 dBm):                                                                                                    | 1.6                     | Name ( VIT to D dBach                   | .70                                                                                                    |
| Utilization 00-200%):                                                                                                    | 44                      | Conserves (3.52 direct)                 | 12                                                                                                    |
| Coverage Exception Level (0-100%):                                                                                                    | 25                      | understope (2.1000 b)                   | 40                                                                                                    |
| Data Rate (1-1008 Khes):                                                                                                    | 1000                    | Countries Exception Local Co. 19990. ht | 18                                                                                                    |
| Clarit Hinimum Exception Level (1-75):                                                                                                    | 1                       | Converge Designed Devia (0-19074):      | 1000                                                                                                    |
| mente come de ca antes partes partes pa | -                       | data name (1-1000 notec)                | 1000                                                                                                    |
| 902.11s Holice/Interference/Ro                                                                                                    | que Hositoring Chausels | Clent Minimum Exception Level (3-75):   | 3                                                                                                    |
| Monitoring channels:                                                                                                    | Laurty chames.          | 802.11bg Noise/Jaterfermie/N            | lague Honiforing Channels                                                                                                    |
| 802.11a Plunitar                                                                                                    | latennis                | Monitoring Channels                     | Country Channels                                                                                                    |
| Signal Measurement (60-3600 sec):                                                                                                    | 300                     | #03.13bg Houity                         | or Debervals                                                                                                    |
| Noise Measurement (60-3600 sec):                                                                                                    | 300                     | Signal Heasurement (68-3600 sec):       | 300                                                                                                    |
| Load Heasurement (80-3600 sec):                                                                                                    | 303                     | Nose Heasurement (60-3600 sec):         | 300                                                                                                    |
| Coverage Heasurement (60-3600 sec):                                                                                                    | 300                     | Load Measurement (60-3600 sec):         | 100                                                                                                    |
| BUZ 11a Veter                                                                                                    | Settings                | Coverage Heasurement (60-3600 asc):     | 300                                                                                                    |
| Admission Control (ACM):                                                                                                    | C Enabled C Deabled     |                                         | and the second second se |
| Expedited Bandwidth:                                                                                                    | C Enabled  Doubled      | Advantant Constrai (ACM):               | C maked (C maked                                                                                                    |
| Netzes Collectorc                                                                                                    | O Enabled O Destried    | Establish Bardonith:                    | O finished (C provide                                                                                                    |
|                                                                                                    |                         | Battes Colaster                         | C make C base                                                                                                    |
| Bound Constrant                                                                                                    | O Ver O De              | metra vancores                          | C cruces C beape                                                                                                    |
| Channel Amountament                                                                                                    | O yes O No              | #02.11kgs 5                             | attings                                                                                                    |
|                                                                                                    | The last with           | IIn Mode:                               | C Enabled O Deable                                                                                                    |
| 862.11an Se                                                                                                    | tings                   | MCS Index 6 (7 Hbps):                   | C Enabled O Deable                                                                                                    |
| 11n Mode:                                                                                                    | C Enabled O Deabled     | MCS Index 1 (14 Mbps):                  | © Erabled O Deable                                                                                                    |
| MCS Intex 0 (7 Mitel):                                                                                                    | O Drabled O Deabled     | MCS 3rdes 2 (21 Mbps):                  | Endied O Deatie                                                                                                    |
| MCB Index 1 (14 Mbps)(                                                                                                    | C Enabled C Daubled     | HCS Index 3 (29 Mbps):                  | ② Erabled <sup>O</sup> Deable                                                                                                    |
| MCS Index 2 (23 Mbps):                                                                                                    | C Enabled O Deabled     | MCS Index 4 (43 Mbps):                  | ③ Enabled ○ Deable                                                                                                    |
| MCS Index 3 (29 Mbps):                                                                                                    | Enabled     Deabled     | MCS Index 5 (SE Mbps):                  | Enubled O Deable                                                                                                    |
| MCS Index 4 (43 Mbps):                                                                                                    | Drabled O Deabled       | MCS Index 6 (65 Mbps):                  | C Enabled C Deable                                                                                                    |
| MCS (hidex 3 (36 Mbps))                                                                                                    | Enabled O Deabled       | MCS Index 7 (72 Mbps):                  | Erabled O Deable                                                                                                    |
| MCS Index 6 (65 Hbps):                                                                                                    | Entried      Deathlet   | MCS Index 8 (14 Mbps):                  | Crutiled O Deable                                                                                                    |
| MCS Index 7 (72 Hbps):                                                                                                    | 💿 Enabled 🖸 Deabled     | MCS Index 9 (29 Mbos):                  | Crubbed C Duality                                                                                                    |
| MCS Index 8 (14 Mbps):                                                                                                    | C Enabled O Deabled     | MCS Index 10 (43 Hbps):                 | · Enabled O Deable                                                                                                    |
| MCS Index 9 (29 Mbox):                                                                                                    | Enabled O Doubled       | MCS Index 11 (58 Hbps):                 | Enabled      Deable                                                                                                    |
| MCS Index 10 (43 Mbps):                                                                                                    | Tratied O Deabled       | MCS Index 12 (87 Hbps):                 | · Endried O Deatlie                                                                                                    |
| MCS Index 11 (56 Migs):                                                                                                    | C brabled O Deabled     | MCS Index 13 (116 Mbus):                | · Enabled O Deable                                                                                                    |
| MCS Index 12 (87 Mbps):                                                                                                    | C Enabled C Deabled     | MCS Index 14 (130 Mbps):                | C Erabled O Deable                                                                                                    |
| MCS Index 13 (116 Nbpr):                                                                                                    | · Enabled O Deabled     | MCS Index 15 (144 Mbps):                | · Enabled O Deable                                                                                                    |
| MCS Index 14 (130 Mbps):                                                                                                    | O Drabled O Deabled     |                                         |                                                                                                    |
| MCS Index 15 (144 Blook)                                                                                                    | C Evaluat O Doubled     | 1em                                     | Taxe and Apply Ba                                                                                                    |

#### Figure 41. "Groups→Airespace Radio Settings" bottom of page

| Setting                                            | Default                  | Description                                                                                                    |
|----------------------------------------------------|--------------------------|----------------------------------------------------------------------------------------------------|
| LWAPP Transport<br>Mode                            | Layer 3                  | Specifies the layer that the controller will use to communicate<br>with the APs. In Layer 2 mode the controller uses a<br>proprietary protocol to communicate with the APs. In layer 3<br>mode the controller will use IP addresses to communicate to<br>the APs. |
| Aggressive Load<br>Balancing                       | Disabled                 | Enable or Disable Aggressive Load Balancing.                                                                                                    |
| RF Network Name                                    | Default<br>RF<br>Network | The RF Network Name determines which Radio Resource<br>Management packets will be accepted by the AP. For the<br>receiving AP to accept a RRM packet the RF Network Name<br>must be the same as the transmitting AP.                                              |
| Authentication<br>Response Timeout (5-<br>60 secs) | 10                       | The amount of time, in seconds, before an authentication response times out.                                                                                                    |

| Setting                                              | Default                       | Description                                                                                                    |
|------------------------------------------------------|-------------------------------|----------------------------------------------------------------------------------------------------|
| User Idle Timeout<br>(seconds)                       | 300                           | The amount of time, in seconds, a user must idle before the controller will disassociate them.                                                                                                    |
| ARP Timeout<br>(seconds)                             | 300                           | The lifetime, in seconds, of ARP information.                                                                                                    |
| 802.3x Flow Control<br>Mode                          | Disabled                      | Enable or disable 802.3x Flow Control.                                                                                                    |
| Peer to Peer Blocking<br>Mode                        | Disabled                      | Enable or disable Peer to Peer Blocking mode. When<br>disabled the Airespace switch will route traffic between local<br>clients. When disabled the controller will send data through a<br>higher level router even if both clients are connected to it. |
| Over the Air<br>Provisioning of AP                   | Disabled                      | Enable or disable provisioning APs over the air.                                                                                                    |
| AP Fallback                                          | Disabled                      | Determines the behavior of the AP when communication with the controller is lost.                                                                                                    |
| Apple Talk Bridging                                  | Disabled                      | Enable or disable Apple talk bridging.                                                                                                    |
| Fast SSID change                                     | Disabled                      | Enable or disable Fast SSID changing. Users will not get new IPs from the DHCP server when they change SSIDs if enabled.                                                                                                    |
| Wireless Packet<br>Sniffer Server                    | None                          | Specifies the address of a Wireless Packet Sniffer Server for use with the controller.                                                                                                    |
| Ethernet Multicast<br>Support                        | Disabled                      | Enable or disable support for Ethernet multicasting.                                                                                                    |
| Protection Type                                      | None                          | Defines the wireless Protection Type.                                                                                                    |
| AP Neighbor<br>Authentication Trigger<br>Threshold * | 1                             | Defines the trigger threshold for AP Neighbor authentication<br>when Protection type AP Authentication is selected.<br>Note: This field is only visible if Protection Type "AP<br>Authentication" is selected.                                          |
| Default Mobility<br>Domain Name                      | Default<br>Mobility<br>Domain | User defined name for the Mobility Group.                                                                                                    |
| Short Preamble                                       | Enabled                       | A short preamble may improve throughput performance, but<br>a long preamble is more likely to be compatible with older<br>devices.                                                                                                    |

 To Configure Group Mobility settings locate the "Global Controller Settings" area on the Groups->Airespace Radio page. Click the "Cisco Airespace Mobility Groups Page" link.

| Figu                | Figure 42. "Groups→Airespace Radio Settings" page |                            |                |               |                               |              |
|---------------------|---------------------------------------------------|----------------------------|----------------|---------------|-------------------------------|--------------|
| Mobili              | ty Gro                                            | oup Elements Return to A   | irespace Radi  | o page.       |                               |              |
|                     |                                                   |                            |                |               |                               |              |
| Auton               | natical                                           | y create mobility group el | ements for "l  | Jefault Mobil | ity Domain": <u>Automatic</u> | ally for all |
|                     | Add                                               | New Cisco AP Mobil         | lity Group Ele | ment          |                               |              |
|                     |                                                   |                            |                |               |                               |              |
|                     |                                                   | Mobility Group Name 🔺      | Member Mi      | AC address    | Member IP address             |              |
|                     | <b>~</b>                                          | Default Mobility Domain    | UU:UB:85:40    | J:7C:80       | 10.51.1.234                   |              |
|                     | <u></u>                                           | Default Mobility Domain    | 00:19:AA:7     | 1:68:20       | 10.51.3.199                   |              |
|                     | 1                                                 | Default Mobility Domain    | 00:0B:85:15    | 5:CB:60       | 10.51.1.194                   |              |
|                     |                                                   | DMZ                        | 00:08:85:0P    | :A6:60        | 10.51.1.230                   |              |
| 4 Cisco             | 4 Gines 40 Mell #http://www.Elemente              |                            |                |               |                               |              |
| + CISCO             | A CISCO AP MORINICY GROUP Elements                |                            |                |               |                               |              |
|                     | Cisco AP Mobility Group Element                   |                            |                |               |                               |              |
| Mobi                | Mobility Group Name:                              |                            |                | DMZ           |                               |              |
| Member MAC address: |                                                   | 00:0B:85:0                 | F:A6:60        |               |                               |              |
| Mem                 | ber IP                                            | address:                   |                | 10.51.1.23    | io 🔽                          |              |

| Setting               | Default                       | Description                                                                                                    |
|-----------------------|-------------------------------|----------------------------------------------------------------------------------------------------|
| Mobility Group Name   | Default<br>Mobility<br>Domain | The name of the Mobility Group containing the controller. A controller should only be in one Mobility Group.     |
| Member MAC<br>address | None                          | The MAC address of the member controller. This field will be autopopulated when a Member IP address is selected. |
| Member IP address     | None                          | Dropdown menu specifying the IP address of the member device.                                                    |

• To configure Bridge settings locate the Bridge settings section of the **Groups→** Airespace Radio page.

| Setting                     | Default  | Description                                                                                                    |
|-----------------------------|----------|----------------------------------------------------------------------------------------------------|
| Zero Touch<br>Configuration | Enabled  | Enable or disable Cisco's "Zero Touch Configuration" on the controller. Zero Touch Configuration will configure numerous settings including if the device should be a RAP or a PAP, backhaul interface and channel and security options between the controller and AP. |
| Bridge Shared Secret        | None     | The shared secret used by Bridges in the group.                                                                                                    |
| Bridge Data Rate            | 18       | The data rate used by bridges in the group.                                                                                                    |
| Ethernet Bridging           | Disabled | Enables or disables Ethernet bridging.                                                                                                    |

 To configure Web Login Settings locate the "Web Login Settings" section of the Groups-Airespace Radio page.

| Setting                                      | Default  | Description                                                                                                    |
|----------------------------------------------|----------|----------------------------------------------------------------------------------------------------|
| Web Authentication<br>Type                   | Internal | Dropdown menu that defines the Web Authentication type.<br><i>Internal:</i> Web login information is authenticated<br>locally on the controller.<br><i>External:</i> Web login information is authenticated<br>against an external authentication server. |
| Display Manufacturer<br>Logo                 | Yes      | Enables or disables displaying the Manufacturers logo on the web authentication page.                                                                                                    |
| Redirect URL after<br>login                  | None     | The URL users will be redirected to after they have logged in.                                                                                                    |
| Web Login Page Title                         | None     | The title displayed for the web login page.                                                                                                    |
| Web Login Page<br>Message                    | None     | The message displayed to users on the web login page.                                                                                                    |
| Web Authentication<br>URL                    | None     | The web authentication URL users visit when logging in.                                                                                                    |
| External Web<br>Authentication Server<br>1-4 | None     | The IP address or Hostname of the external web authentication servers.                                                                                                    |

• To configure Global RF settings locate the Global RF settings section of the **Groups→Airespace Radio** page.

| Setting                    | Default  | Description                                                                                                    |
|----------------------------|----------|----------------------------------------------------------------------------------------------------|
| Network Status             | Enabled  | Enable or disable the A, B or G networks.                                                                         |
| Pico-Cell Mode             | Disabled | If Pico-Cell Mode is enabled the APs will be set to a low transmit power and have high minimum connection speeds. |
| Automatic RF Group<br>Mode | Enabled  | Enable Automatic RF management for the AP Group.                                                                  |
| DTPC Support               | Enabled  | Dynamic Transmit Power Control; access points add channel transmit power information to beacons.                  |

• To configure RF Channel Assignment settings locate the RF Channel Assignment section of the **Groups->Cisco Airespace Radio** page.

| Setting                                | Default | Description                                                                                                    |
|----------------------------------------|---------|----------------------------------------------------------------------------------------------------|
| Automatic Channel<br>Assignment Method | Static  | Automatic enables automatic channel assignment. When static is selected the AP will use the same channel until it is rebooted.                                                               |
| Avoid Foreign AP<br>Interference       | No      | When enabled the controller will factor in foreign interference when determining the optimal channel.                                                                                        |
| Avoid Cisco AP Load                    | No      | When enabled the controller will consider the amount of traffic observed on APs to determine optimal channel assignments.                                                                    |
| Avoid non-802.11<br>Noise              | No      | When enabled the controller will try to avoid noise from non-<br>radio devices. Other devices including air conditioner motors,<br>microwaves and refrigerators can interfere with channels. |

• To configure Automatic Transmit Power settings locate the Automatic Transmit Power section of the **Groups**->Cisco Airespace Radio page.

| Setting                          | Default  | Description                                                                                                    |
|----------------------------------|----------|----------------------------------------------------------------------------------------------------|
| Automatic Transmit<br>Power      | Disabled | Allow the controller to determine the transmit power.<br>Automatic transmit power must be enabled if you want to let<br>the controller decide the power for all the APs or to have the<br>controller set one uniform power for all of the APs. |
| Power Level<br>Assignment Method | Fixed    | Set the power level assignment method to fixed or automatic.<br>When it is fixed the same power value will be set for all APs.<br>The power will be individually decided for each AP if<br>automatic is selected.                              |
| Fixed Power Level                | 5        | The power level for the thin APs with 1 being the most powerful and 5 the least.                                                                                                    |

# • To configure Automatic Transmit Power settings locate the Automatic Transmit Power section of the **Groups**->Cisco Airespace Radio page.

| Setting                                      | Default                                  | Description                                        |
|----------------------------------------------|------------------------------------------|----------------------------------------------------|
| Interference (0-100%)                        | 10%                                      | Unknown Interference threshold between 0 and 100%. |
| Clients (1-75)                               | 12                                       | The Client threshold.                              |
| Noise (-127 to 0 dBm)                        | -70 dBm                                  | The noise threshold.                               |
| Coverage (3-50 dBm)                          | 802.11a:<br>16 dBm<br>802.11bg:<br>12dBm | The coverage threshold.                            |
| Utilization (0-100%)                         | 80                                       | The utilization threshold.                         |
| Coverage Exception<br>Level (0-100%)         | 25                                       | The coverage exception threshold.                  |
| Data Rate (1-1000<br>Kbps)                   | 1000                                     | The data rate threshold.                           |
| Client Minimum<br>Exception Level (1-<br>75) | 3                                        | The client minimum exception level threshold.      |

 To configure Noise/Interference/Rogue Monitoring Channels locate the Noise/Interference/Rogue Monitoring Channels section of the Groups->Cisco Airespace Radio page.

| Setting             | Default             | Description                                                                                  |
|---------------------|---------------------|----------------------------------------------------------------------------------------------|
| Monitoring Channels | Country<br>Channels | Specifies the channels that the AP should monitor for noise, interference and rogue devices. |

• To configure the Monitor intervals locate the Monitor Intervals section of the Groups→Cisco Airespace Radio page.

| Setting                             | Default | Description                                                                   |
|-------------------------------------|---------|-------------------------------------------------------------------------------|
| Signal Measurement<br>(60-3600 sec) | 300     | Specifies how often the controller should monitor the AP Signal measurements. |
| Noise Measurement<br>(60-3600 sec)  | 300     | Specifies how often the controller should monitor the AP Noise measurements.  |
| Load Measurement<br>(60-3600 sec)   | 300     | Specifies how often the controller should monitor the AP Load measurements.   |

| Setting                                   | Default | Description                                                                     |
|-------------------------------------------|---------|---------------------------------------------------------------------------------|
| Coverage<br>Measurement (60-<br>3600 sec) | 300     | Specifies how often the controller should monitor the AP Coverage measurements. |

• To configure the Voice Settings locate the Voice Settings section of the **Groups**->Cisco Airespace Radio page.

| Setting                       | Default  | Description                                                                                         |
|-------------------------------|----------|----------------------------------------------------------------------------------------------------|
| Admission Control             | Disabled | Denies network access<br>under congestion<br>conditions.                                            |
| Max RF Bandwidth              | 75%      | Range from 40 to 85%; AP<br>rejects new calls on this<br>radio band after this value<br>is reached. |
| Reserved Roaming<br>Bandwidth | 6%       | Range from 0 to 25%;<br>reserved for roaming voice<br>clients.                                      |
| Metrics Collection            | Disabled | Collects traffic stream<br>metrics between AP and<br>client.                                        |

• To configure 802.11h parameters locate the "802.11a 802.11h Parameters" section of the **Groups→Cisco Airespace Radio** page. 802.11h settings are only neccassary in Europe.

| Setting                 | Default | Description                                                                |
|-------------------------|---------|----------------------------------------------------------------------------|
| Power Constraint        | No      | Enables or disables the 802.11h power constraint option on the controller. |
| Channel<br>Announcement | No      | Enables or disables the 802.11h channel announcement on the controller.    |

- Click "Save" when completed.
- To configure 802.11an and 802.11bgn parameters locate the "802.11an/bng Parameters" section of the **Groups→Cisco Airespace Radio** page.

| Setting          | Default | Description                                                |
|------------------|---------|------------------------------------------------------------|
| 11n Mode         | Enabled | Enables or disables the 802.11nt option on the controller. |
| MCS Index (0-15) | Enabled | Enables or disables the MCS index on the controller.       |

• Click "Save" when completed.

# Configuring LWAPP AP Settings

Navigate to the **Groups->LWAPP AP Settings** page to configure LWAPP AP specific settings. The settings on this page will apply to all thin APs in the group even if the controller is in another group.

| Figure 43. "Groups→LWAPP AP Sett                    | ings" page                                                                                                    |  |  |
|-----------------------------------------------------|----------------------------------------------------------------------------------------------------|--|--|
| Group: Access Points                                |                                                                                                    |  |  |
| These settings apply to all Cisco LWAPP APs in this | These settings apply to all Cisco LWAPP APs in this group, including WLAN override and controller assignment settings. |  |  |
| Controller Overrid                                  | e                                                                                                    |  |  |
| Override per-AP controller choices:                 | ○ Yes ⊙ No                                                                                                    |  |  |
| Primary Controller:                                 | <b>V</b>                                                                                                    |  |  |
| Secondary Controller:                               | <b>•</b>                                                                                                    |  |  |
| Tertiary Controller:                                | <b>T</b>                                                                                                    |  |  |
| HPFAP Configuration                                 |                                                                                                    |  |  |
| VLAN Support:                                       | Enabled      Disabled                                                                                                  |  |  |
|                                                     |                                                                                                    |  |  |
| WLAN Override                                       |                                                                                                    |  |  |
| Apply Group WLAN Override:                          | O Yes ⊙ No                                                                                                    |  |  |
| LWAPP AP Group                                      |                                                                                                    |  |  |
| Override per-AP LWAPP AP Group choices:             | ⊙ Yes ○ No                                                                                                    |  |  |
| LWAPP AP Group:                                     | None                                                                                                    |  |  |
| Self-Sinned Certificate Management                  |                                                                                                    |  |  |
| Distribute Self-Signed Certificates:                | Disabled                                                                                                    |  |  |
|                                                     |                                                                                                    |  |  |
| Save Save and Apply Revert                          |                                                                                                    |  |  |

| Setting                                  | Default  | Description                                                                                                    |
|------------------------------------------|----------|----------------------------------------------------------------------------------------------------|
| Override per-AP controller choices       | No       | Allows you to define the primary, secondary and tertiary controller for all of the APs in the group.                                                                                                    |
| Primary/Secondary/Tertiary<br>Controller | None     | Dropdown menu allowing you to specify the primary,<br>secondary and tertiary controller for all of the APs in the<br>group. The dropdown menu will list all of the controllers<br>in OV3600.                                                                                                    |
| VLAN Support                             | Disabled | Configures VLAN support for HREAP APs. If enabled, a field to override the per-AP native VLAN ID is given, as is a link to add new H-REAP VLAN mapping. If you don't override the native VLAN ID ("no" radio button is selected) you can configure the setting on each AP's manage page instead. |
| Native VLAN ID                           | 1        | Defines the native VLAN for HREAP devices.                                                                                                    |
| Apply Group WLAN<br>Override             | No       | Enables or disables Group WLAN Override. Click the<br>"Add new WLAN Override" link to add a WLAN override.                                                                                                    |
| LWAPP AP Group                           | None     | For Cisco Airespace devices – allows override of the SSID based on the AP Group VLAN configured on the <b>Groups→Security</b> page. If "no" is selected, this value can be configured on the AP→Manage page.                                                                                     |

| Setting                                | Default  | Description                                                                                               |
|----------------------------------------|----------|----------------------------------------------------------------------------------------------------|
| Distribute Self-Signed<br>Certificates | Disabled | Enabled distribution by groups of controllers, mobility groups or primary/secondary/tertiary controllers. |

### **Configuring Group PTMP/WiMAX Settings**

The **Groups**→**PTMP/WiMAX** page configures Point-to-Multipoint and WiMAX settings for all subscriber and base stations in the group. Subscriber stations must be in the same group as all base stations they might connect with. Packet identification rules (PIR) are used to identify traffic types. Service flow classes define the priority given to traffic. Subscriber Station classes link traffic types (PIRs) with service flow classes to fully define how packets should be handled.

#### Figure 44. "Groups→PTMP/WiMAX" page

| Group: City Municipal WiFi            |                   |   |                         |                       |  |
|---------------------------------------|-------------------|---|-------------------------|-----------------------|--|
| Proxim MP.16                          |                   |   | Proxim MP.11            |                       |  |
| 3.5GHz WIMAX Channel Bandwidth:       | 3.5 MHz           | ~ | 802.11a Radio Channel:  | 56 💌                  |  |
| BS ID:                                | 00:00:00:00:00:00 |   | 802.11g Radio Channel:  | 10 💌                  |  |
| Configure packet identification rules |                   |   | Channel Bandwidth:      | 20 💌                  |  |
| Configure service flow classes        |                   |   | Network Name:           |                       |  |
| Configure subscriber station classes  |                   |   | Network Secret:         |                       |  |
|                                       |                   |   | Confirm Network Secret: |                       |  |
|                                       |                   |   |                         |                       |  |
|                                       |                   |   | Save                    | Save and Apply Revert |  |

| Setting                                                           | Default           | Description                                                                                                    |
|-------------------------------------------------------------------|-------------------|----------------------------------------------------------------------------------------------------|
| 3.5GHz WiMAX<br>Channel<br>Bandwidth<br>(Proxim MP.16)            | 3.5GHz            | The frequency used by the WiMAX devices in the group.                                                                                      |
| BSID (Proxim<br>MP.16)                                            | 00:00:00:00:00:00 | The BSID used by the subscriber stations in the group.<br>To define the BSID for a base station please see its<br>APS/Devices→Manage page. |
| 802.11a Radio<br>Channel (Proxim<br>MP.11)                        | 56                | The channel used for 802.11a radios by the devices in this group.                                                                          |
| 802.11g Radio<br>Channel (Proxim<br>MP.11)                        | 10                | The channel used for 802.11g radios by the devices in this group.                                                                          |
| Channel<br>Bandwidth<br>(Proxim MP.11)                            | 20                | The channel bandwidth used by the devices in this group.                                                                                   |
| Network Name<br>(Proxim MP.11)                                    | None              | Network name (two to 32 characters in length).                                                                                             |
| Network Secret<br>and Confirm<br>Network Secret<br>(Proxim MP.11) | None              | Shared password to authenticate to network.                                                                                                |

 To configure packet identification rules please click the "Configure packet identification rules" link on the Groups->PTMP/Wimax page. Packet identification rules are used to define which packets will match a subscriber station class.

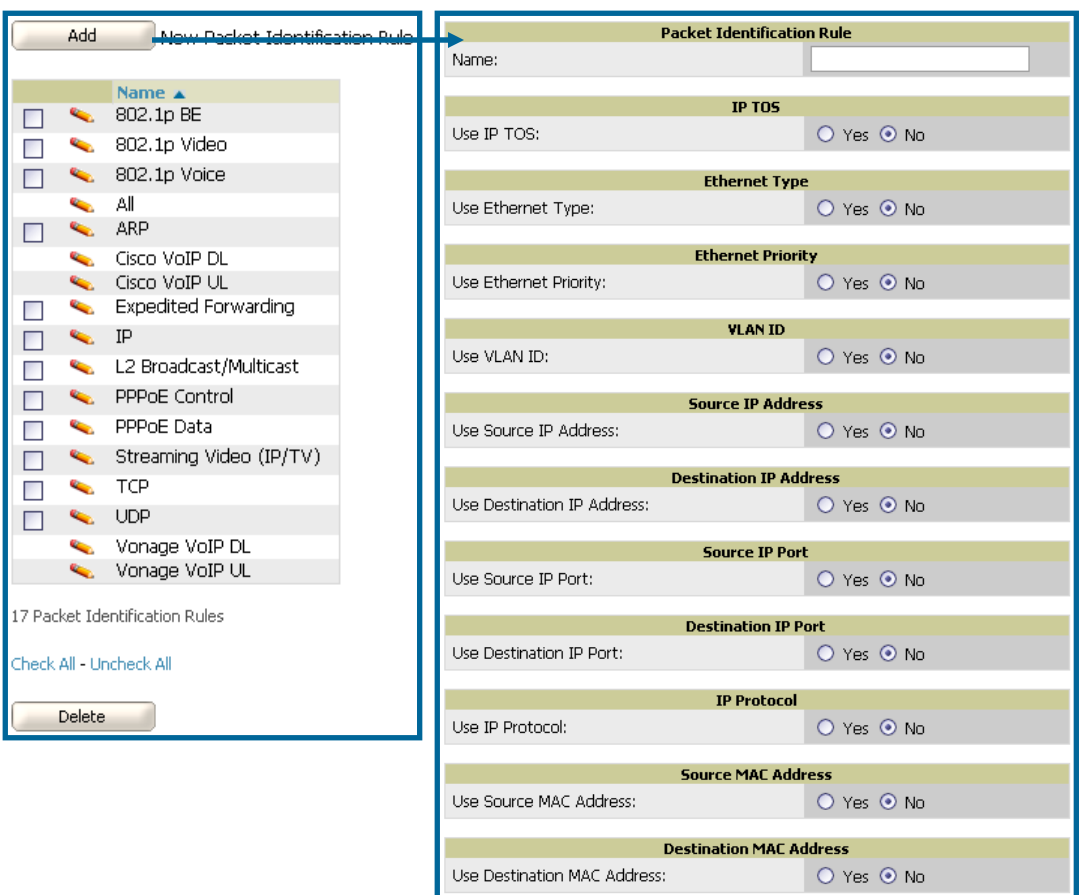

### Figure 45. "Groups→PTMP/WiMAX Configuring Packet Identification Rules" page

| Setting                                    | Default  | Description                                                                                                    |
|--------------------------------------------|----------|----------------------------------------------------------------------------------------------------|
| Name                                       | None     | Text field that defines a name for the PIR. The name should<br>be meaningful and descriptive. The name will be used to<br>define the subscriber station class. |
| Use IP TOS                                 | No       | Identify packets based on IP Type-of-Service for the PIR.                                                                                                    |
| Minimum TOS<br>Value (positive<br>integer) | 0        | Specifies the minimum TOS used to identify packets.                                                                                                    |
| Maximum TOS<br>Value (positive<br>integer) | 0        | Specifies the maximum TOS used to identify packets                                                                                                    |
| Mask (positive<br>integer)                 | 0        | Specifies the TOS mask used to identify packets.                                                                                                    |
| Use Ethernet Type                          | No       | Identify packets based on Ethernet type settings.                                                                                                    |
| Ethernet Type                              | DIX SNAP | Dropdown menu used to specify the Ethernet types used to identify a packet.                                                                                    |
| Ethernet Value<br>(positive integer)       | 0        | Identify packets that have a specific ethernet value.                                                                                                    |
| Ethernet Priority                          | No       | Identify packets based on Ethernet Priority settings.                                                                                                    |
| Ethernet Priority<br>Minimum (0-7)         | None     | Identify packets that meet a minimum priority.                                                                                                    |

| Setting                            | Default | Description                                                                           |
|------------------------------------|---------|---------------------------------------------------------------------------------------|
| Ethernet Priority<br>Maximum (0-7) | 0       | Identify packets that meet a maximum priority.                                        |
| Use VLAN ID                        | No      | Identify packets based on the VLAN ID.                                                |
| VLAN ID (positive<br>integer)      | 0       | Specifies the VLAN that will be used to identify packets.                             |
| Use Source IP<br>Address           | No      | Identify packets based on source IP address.                                          |
| Source IP address                  | None    | Defines the source IP addresses that will be used to identify packets.                |
| Use Destination IP<br>Address      | No      | Identify packets based on destination IP address.                                     |
| Destination IP<br>Address          | None    | Defines the destination IP addresses that will be used to determine identify packets. |
| Use IP Protocol                    | No      | Identify packets based on IP protocol.                                                |
| IP Protocol (0-255)                | None    | Identify packets that have a specific IP Protocol value.                              |
| Use Source MAC<br>Address          | No      | Identify packets based on Source MAC address.                                         |
| Source MAC<br>Address              | None    | Packets from this MAC address will match this PIR.                                    |
| Use Destination<br>MAC Address     | No      | Identify packets based on Destination MAC address                                     |
| Destination MAC<br>Address         | None    | Packets to this destination MAC address will match this PIR.                          |

• To configure service flow classes please click the "Configure service flow classes" link on the **Groups**->**PTMP/Wimax** page. Service flow classes are used to describe how the device will handle traffic.

#### Figure 46. "Groups→PTMP/WiMAX Configuring Service Flow Classes" page

| Add New Service Flow                                                                                                    | / Class                                                                                                 |                                                                              |
|----------------------------------------------------------------------------------------------------|----------------------------------------------------------------------------------------------------|------------------------------------------------------------------------------|
| Comparison of the second second | Scheduling Type<br>Unsolicited Grant Service<br>Best Effort<br>Unsolicited Grant Service<br>Best Effort | Service Flow Direction<br>Downlink<br>Downlink<br>Uplink<br>Uplink<br>Uplink |
|                                                                                                    |                                                                                                    |                                                                              |
| S                                                                                                    | ervice Flow Class                                                                                       |                                                                              |
| Name:                                                                                                    | ervice Flow Class                                                                                       |                                                                              |
| Same:<br>Scheduling Type:                                                                                                    | ervice Flow Class Best Effort                                                                           |                                                                              |
| Name:<br>Scheduling Type:<br>Service Flow Direction:                                                                                                    | <b>Gervice Flow Class</b><br>Best Effort<br>Uplink                                                      | v<br>v                                                                       |
| Scheduling Type:<br>Scheduling Type:<br>Service Flow Direction:<br>Maximum Sustained Data Rate (in<br>0-8184 in increments of 8; 0 is unlimite                                                                                                    | Kbps):                                                                                                  |                                                                              |

| Setting                                     | Default     | Description                                                                                                    |
|---------------------------------------------|-------------|----------------------------------------------------------------------------------------------------|
| Name                                        | None        | Text field that defines the name of the Service Flow Class.<br>The name should be meaningful and descriptive. The name<br>will be used to define the subscriber station class.                                                                                            |
| Scheduling Type                             | Best Effort | Dropdown menu that specifies the scheduling priority for the<br>Service Flow Class.<br><u>Best Effort</u> : Maximum sustained data rate and traffic priority<br><u>Unsolicitied Grant Servece</u> : Maximum sustained data rate,<br>maximum latency and tolerable jitter. |
| Service Flow<br>Direction                   | Uplink      | Defines the direction of service.                                                                                                    |
| Maximum<br>Sustained Data<br>Rate (in Kbps) | 0           | The maximum sustained data rate for this service class. The base station will not allow the data rate to exceed this value.                                                                                                    |
| Traffic Priority (0-7)                      | 7           | The priority of the traffic from $0 - 7$ with 7 getting the highest priority.                                                                                                    |

• To configure subscriber station classes please click the "Configure subscriber station classes" link on the **Groups->PTMP/Wimax** page. Subscriber station classes link packet identification rules and service flow classes.

# Figure 47. "Groups→PTMP/WiMAX Configuring Subscriber Station Classes" page

|       | Add      | New Substituer Station C   | lass        | →                         | Subs            | criber Station ( | Class          |              |
|-------|----------|----------------------------|-------------|---------------------------|-----------------|------------------|----------------|--------------|
|       |          |                            |             | Name:                     |                 |                  | G711 20ms VoIF | P UGS        |
|       |          | Name 🔺                     | VLAN Mode   |                           | Netu            | orking Parame    | atore          |              |
|       | ۹.       | G711 20ms VoIP UGS         | Transparent | VLAN Mode:                | neen            | orking raranic   | Transparent    | ~            |
|       | ۹        | G711 VoIP UGS/Unlimited BE | Transparent |                           |                 |                  |                |              |
|       | ۹        | Unlimited Best Effort      | Transparent |                           |                 | Service Flows    |                |              |
|       |          |                            |             | Configure traffic type    | priorities belo |                  | ENET 002 2     | ULAN 902 1 a |
| Check | All - Ur | ncheck All                 |             | DL-G711 20ms VoIP         |                 |                  |                | TEAN 002.10  |
|       | Delete   |                            |             | UGS:                      |                 |                  |                |              |
|       |          |                            |             | DL-Unlimited BE:          |                 |                  |                |              |
|       |          |                            |             | UL-G711 20ms VoIP<br>UGS: |                 |                  |                |              |
|       |          |                            |             | UL-Unlimited BE:          |                 |                  |                |              |
|       |          |                            |             |                           | DL-G711 2       | Oms VoIP UGS     | IPv4 ENET      |              |
|       |          |                            |             | Packet Identification I   | Rule            |                  | Priority       | (0-255)      |
|       |          |                            |             | 802.1p BE:                |                 |                  |                |              |
|       |          |                            |             | 802.1p Video:             |                 |                  |                |              |
|       |          |                            |             | 802.1p Voice:             |                 |                  |                |              |
|       |          |                            |             | All:                      |                 |                  |                |              |
|       |          |                            |             | ARP:                      |                 |                  |                |              |
|       |          |                            |             | Cisco VoIP DL:            |                 |                  |                |              |
|       |          |                            |             | Cisco VoIP UL:            |                 |                  |                |              |
|       |          |                            |             | Expedited Forwarding:     | :               |                  |                |              |
|       |          |                            |             | IP:                       |                 |                  |                |              |
|       |          |                            |             | L2 Broadcast/Multicast    | ::              |                  |                |              |
|       |          |                            |             | PPPoE Control:            |                 |                  |                |              |
|       |          |                            |             | PPPoE Data:               |                 |                  |                |              |
|       |          |                            |             | Streaming Video (IP/T     | ⁻V):            |                  |                |              |
|       |          |                            |             | TCP:                      |                 |                  |                |              |
|       |          |                            |             | UDP:                      |                 |                  |                |              |
|       |          |                            |             | Vonage VoIP DL:           |                 |                  |                |              |
|       |          |                            |             | Vonage VoIP UL:           |                 |                  |                |              |

| Setting   | Default     | Description                                                                                                    |
|-----------|-------------|----------------------------------------------------------------------------------------------------|
| Name      | None        | Text field that defines the name of the Subscriber Station Class. The name should be meaningful and descriptive. |
| VLAN Mode | Transparent | Defines the VLAN mode.                                                                                           |

| Setting                        | Default | Description                                                                                       |
|--------------------------------|---------|---------------------------------------------------------------------------------------------------|
| Service Flows                  | None    | Checkbox field that defines the service flow classes that apply to this Subscriber Station Class. |
| Packet<br>Identification Rules | None    | Define the priority for all of the packet identification rules.                                   |

## **Configuring Mesh Radio Settings**

Navigate to the **Groups**->**Proxim Mesh Radio Settings** page to configure Mesh specific radio settings.

| Figure 48. | "Grou | ps→N | /lesh | Radio | Settings" | page |
|------------|-------|------|-------|-------|-----------|------|
|            |       |      |       |       |           |      |

| General                            |            | Security                         |               |
|------------------------------------|------------|----------------------------------|---------------|
| Mesh Radio:                        | 4.9/5 Ghz  | SSID:                            | Wireless Mesh |
| Maximum Mesh Links:                | 6          | Enable AES:                      | 🔿 Yes 💿 No    |
| Neighbor RSSI Smoothing:           | 16         |                                  |               |
|                                    |            | Mesh Lost Mat                    | rix           |
| Roaming Threshold:                 | 80         | Hop Factor:                      | 2             |
| Deauth Client When Uplink is Down: | 💿 Yes 🔿 No | Maximum Hops to Portal:          | 4             |
|                                    |            | RSSI Factor:                     | 5             |
|                                    |            | RSSI Cut-Off:                    | 10            |
|                                    |            | Medium Occupancy Factor:         | 5             |
|                                    |            | Current Medium Occupancy Weight: | 7             |

• The General section contains settings for mesh radio, number of mesh links, RSSI smoothing, roaming threshold and deauth client.

| Setting                              | Default  | Description                                                                                                    |
|--------------------------------------|----------|----------------------------------------------------------------------------------------------------|
| Mesh Radio                           | 4.9/5Ghz | Drop-down that selects the radio that will act as the backhaul to the network.                                                                                                    |
| Max Number of<br>Mesh Links          | 6        | The maximum number of esh links allowed on an AP. This number includes the uplink to the portal as well as downlinks to other mesh APs.                                                                                                    |
| Neighbor RSSI<br>Smoothing           | 16       | Specifies the number of beacons to wait before switching to a new link                                                                                                    |
| Roaming Threshold                    | 80       | Specifies the difference in cost between two paths that must<br>be exceeded before the AP will roam. To switch to a new path<br>it must have a cost that is less by at least the roaming<br>threshold. A high threshold will result in fewer mesh roams. |
| Deauth Client when<br>Uplink is down | Yes      | Clients will be deauthenticated if the uplink is lost when "Yes" is selected.                                                                                                    |

• The Security section contains settings for SSID and enabling AES encryption.

| Setting    | Default | Description                                                     |
|------------|---------|-----------------------------------------------------------------|
| SSID       | None    | The SSID used by the Mesh Radio to connect to the mesh network. |
| Enable AES | No      | Enable or Disable AES encryption.                               |

 The Mesh Count Matrix sections contains settings for hop factor and maximum hops to portal, RSSI factor and cut-off, medium occupancy factor and current medium occupance weight.

|--|

| Setting                            | Default | Description                                                                                                    |  |  |
|------------------------------------|---------|----------------------------------------------------------------------------------------------------|--|--|
| Hop Factor                         | 5       | Sets the factor associated with each hop when calculating the<br>best path to the portal AP. Higher factors will have more<br>impact when deciding the best uplink                                                            |  |  |
| Maximum Hops to<br>Portal          | 4       | Set the maximum number of hops for the AP to reach the Portal AP.                                                                                                    |  |  |
| RSSI Factor                        | 5       | Sets the factor associated with the RSSI values used when<br>calculating the best path to the portal AP. Higher factors will<br>have more impact when deciding the best uplink                                                |  |  |
| Minimum RSSI<br>Cutoff             | 10      | Specifies the minimum RSSI needed to become a mesh neighbor.                                                                                                    |  |  |
| Medium Occupancy<br>Factor         | 5       | Sets the factor associated with Medium Occupancy when calculating the best path to the portal AP. Higher factors will have more impact when deciding the best uplink                                                          |  |  |
| Current Medium<br>Occupancy Weight | 7       | Specifies the importance given to the most recently observed<br>Medium Occupancy against all of the previously viewed<br>medium occupancies. Lower values place more importance<br>on previously observed Medium Occupancies. |  |  |

# **Configuring Colubris Advanced Settings (Optional)**

The **Groups→Colubris** page provides a mechanism to fetch a "master" AP's configuration and apply that configuration to all access points that match the "master's" model in the group. The **Groups→Colubris Advanced** page requires that Colubris APs be present in the group. If Colubris APs are not yet discovered or placed in the group please see the Discovery of APs section of the User's Guide.

- OV3600 fetches five categories of configuration items from the master AP:
  - 1. Configuration items that are read-only (e.g., serial number).
  - 2. Configuration items that are AP specific (e.g., primary IP address).
  - 3. Configuration items that are configurable on the **APs/Devices**→**Manage** page or on the group management pages.
  - 4. Configuration items that should always be applied to all the APs in the Group.
  - 5. Configuration items that should only be applied to all the APs in the group in certain situations.

This page displays the configuration items in category 5. Select the items that should be applied to all APs in this group.

Note: OV3600 pushes settings that are not displayed on the screen to ensure the AP functions properly with the selected changes.

- Browse to the **Groups→List** page and select the group you wish to manage and then navigate to the **Groups→Colubris** page.
- Select the "master" AP in the drop down menu whose configuration you wish to apply to all applicable APs in the group. The Fetch button instructs OV3600 to immediately fetch the "master" AP's configuration.

| AP Type Template AP                         | Fetched | Group: Access Points                  |
|---------------------------------------------|---------|---------------------------------------|
| CN1250 Select Template AP 💽 Fetch           |         | USER-SPACE                            |
| CN3200 colubris-3200-1 (10.51.1.13) - Fetch |         | ACCESS-CONTROLLER                     |
| CN320 Select Template AP 🔽 Fetch            |         | centralized-mode = DISABLED           |
|                                             |         | 🖂 🗖 radius-password = ""              |
|                                             |         | 🗖 radius-shared-secret = ""           |
|                                             |         | 🛄 radius-username = ""                |
|                                             |         | ASSOCIATION-NOTIFICATOR               |
|                                             |         | 🗖 group-name = ""                     |
|                                             |         | 🗆 secret = ""                         |
|                                             |         |                                       |
|                                             |         | client-id = M031-00018                |
|                                             |         | DHCP-SERVER-SUBNET-1                  |
|                                             |         | domain-name-servers = 192.168.32.1    |
|                                             |         | netmask = 255.255.0.0                 |
|                                             |         | 🗌 🗌 range-begin = <b>192.168.42.1</b> |
|                                             |         | . 🗖 range-end = <b>192.168.42.254</b> |
|                                             |         | routers = 192.168.32.1                |
|                                             |         | state = ENABLED                       |
|                                             |         | . 🗆 subnet = <b>192.168.0.0</b>       |
|                                             |         | WISP-ROAMING                          |
|                                             |         | location-id = 00:03:52:07:F1:F0       |
|                                             |         | Iocation-name = Colubris Networks     |
|                                             |         | <u>Check All</u> - <u>Uncheck All</u> |
|                                             |         |                                       |
|                                             |         | Save Cancel                           |
|                                             |         |                                       |

### Figure 49. Fetching a Colubris Template

 Click the Save button to save the configuration items in category 4, and any items from category 5 you selected. OV3600 will automatically redirect you back to the Groups->Colubris page.

#### Figure 50. "Groups→Colubris" page

| Group: Access Points<br>Note: There are unapplied changes for this group. You must click 'Save and Apply' to make them take effect. |                 |                   |       |  |  |  |  |
|----------------------------------------------------------------------------------------------------|-----------------|-------------------|-------|--|--|--|--|
| АР Туре                                                                                                    | Template AP     | Fetched           |       |  |  |  |  |
| CN1250 Select Template AP 🔽 🛛 Fetch                                                                                                 |                 |                   |       |  |  |  |  |
| CN3200 Select Template AP 💉 Fetch                                                                                                   | colubris-3200-1 | 9/22/2004 4:01 PM | Clear |  |  |  |  |
| CN320 Select Template AP 💙 Fetch                                                                                                    |                 |                   |       |  |  |  |  |
| Save and Apply Revert                                                                                                    |                 |                   |       |  |  |  |  |

• Click the Save and Apply button to see the list of configuration items you selected from category 4.

#### Figure 51. Confirming changes

| Confirm changes:                                            |                       |          |                   |
|-------------------------------------------------------------|-----------------------|----------|-------------------|
| Colubric Advanced Configuration fr                          |                       | 0        |                   |
|                                                             | JF UNJZU              | U        | ÷                 |
| Colubris Advanced Configuration for CN3200:                 |                       | -        | Deleted           |
| Colubris Advanced Configuration fr                          | nr <sup>°</sup> CN320 | n        |                   |
|                                                             | . 01020               | <u> </u> | A second second   |
| Date fetched from AP:                                       | (none)                | -        | 9/17/2004 9:00 AM |
| Template AP:                                                | (none)                | -        | colubris-3200-1   |
| USER-SPACE PPTP-CLIENT-SETTINGS auto-discovery-route:       | (none)                | -        | ENABLED           |
| USER-SPACE   PPTP-CLIENT-SETTINGS   lcp-echo-request;       | (none)                | -        | DISABLED          |
| USER-SPACE PPTP-CLIENT-SETTINGS nat:                        | (none)                | -        | ENABLED           |
| USER-SPACE   PPTP-CLIENT-SETTINGS   rip:                    | (none)                | -        | ENABLED           |
| USER-SPACE   PPTP-CLIENT-SETTINGS   rip-mode:               | (none)                |          | passive           |
| USER-SPACE   RADIUS-SRV-GATEWAY   radius-nas-id:            | (none)                |          | (empty string)    |
| USER-SPACE   RADIUS-SRV-GATEWAY   radius-secret-primary :   | (none)                | - 7      | (empty string)    |
| USER-SPACE   KADIUS-SKV-GATEWAY   radius-secret-secondary : | (none)                | Ξ.       | (empty string)    |
|                                                             |                       |          |                   |
| Confirm Edit Concel                                         |                       |          |                   |
|                                                             |                       | 1.1      |                   |
|                                                             |                       |          |                   |
| 2:00 A.M. (02:00 AM) 💌 Schedule                             |                       |          |                   |
|                                                             |                       |          |                   |
| Select other groups to change:                              | 1                     |          |                   |
|                                                             |                       |          |                   |
| Group                                                       |                       |          |                   |
| 🗖 Group 2                                                   | 1                     |          |                   |
|                                                             |                       |          | 100 C             |
| Check All - Uncheck All                                     |                       |          |                   |
|                                                             |                       |          |                   |
| Preview                                                     |                       |          | -                 |
|                                                             |                       | 1.1      | · · · ·           |
Click on the Confirm Edit button to immediately apply the configuration to all applicable access points in the group. Alternately, click on the Schedule button to schedule changes for a later time.

## Configuring Group MAC Access Control Lists (Optional)

If you use Symbol 4121/4131, Intel 2011/2011b, Proxim AP-600, AP-700, AP-2000, AP-4000, Avaya AP-3/4/5/6/7/8, or ProCurve 520WL wireless access points, OV3600 enables you to specify the MAC Addresses of devices that are permitted to associate with APs in the Group. Other devices will not be able to associate to APs in the Group, even if the users of those devices are authorized users on the network.

NOTE: If "User MAC ACL" is enabled for Cisco VxWorks, OV3600 does not disable this feature on the AP; but the MAC list entered is not populated on the AP. The individual MAC addresses **must** be manually entered on the AP. If you have APs from other manufacturers in the Group, the ACL restrictions will not apply to those APs.

To use the MAC ACL function:

• Browse to the **Groups MAC ACL** page

#### Figure 52. "Groups→MAC ACL" page

| Group: Access Points                                                                                                    |
|----------------------------------------------------------------------------------------------------|
| Use MAC ACL: Yes                                                                                                    |
| Intel; Symbol; Cisco VxWorks; Proxim AP-600, AP-700, AP-2000, AP-4000; Avaya AP-3, Avaya AP-7, AP-4/5/6, AP-8<br>ProCurve520WL only.                  |
| Set a list of whitespace-separated MAC addresses that are allowed to associate to an access point.<br>This list will not be set on Cisco VxWorks APs. |
| 2b:0a:59:00:19:02                                                                                                    |
| 1a:1a:1a:1a:1a                                                                                                    |
| 2b:2b:2b:2b:2b                                                                                                    |

- Select "Yes" on the Use MAC ACL pull-down menu.
- Enter all authorized MAC addresses, separated by white spaces
- Click "Save."

## Specifying Minimum Firmware Versions for APs in a Group (Optional)

OV3600 allows you to define the minimum firmware version for each AP type in a group on the **Groups→Firmware** page. At the time that you define the minimum version, OV3600 will automatically upgrade all eligible APs. When you add APs into the group in the future you will be able to upgrade manually upgrade APs. An AP's firmware is not automatically upgraded when it is added to a group.

## Figure 53. "Groups→Firmware" page

| Desired Version                                                                                                    |      |  |  |  |
|----------------------------------------------------------------------------------------------------|------|--|--|--|
| Choose the desired firmware version to be applied to the devices in this group.<br>Upload firmware files on the Device Setup Firmware Files page. |      |  |  |  |
| Apple AirPort Graphite Base Station:                                                                                                    | NONE |  |  |  |
| Avaya AP-3:                                                                                                    | NONE |  |  |  |
| Avaya AP-4/5/6:                                                                                                    | NONE |  |  |  |
| Avaya AP-7:                                                                                                    | NONE |  |  |  |
| Avaya AP-8:                                                                                                    | NONE |  |  |  |
| Cisco Airespace 2000:                                                                                                    | NONE |  |  |  |
| Cisco Airespace 4000:                                                                                                    | NONE |  |  |  |
| Cisco Airespace 4400:                                                                                                    | NONE |  |  |  |
| Cisco Aironet 1100 IOS:                                                                                                    | NONE |  |  |  |
| Cisco Aironet 1130 IOS:                                                                                                    | NONE |  |  |  |
| Proxim AP-4000MR:                                                                                                    | NONE |  |  |  |
| Proxim AP-4000MR-LR:                                                                                                    | NONE |  |  |  |
| Proxim AP-4900M:                                                                                                    | NONE |  |  |  |
| Proxim AP-4900MR-LR:                                                                                                    | NONE |  |  |  |
| Proxim AP-600:                                                                                                    | NONE |  |  |  |
| Proxim AP-700:                                                                                                    | NONE |  |  |  |
| Proxim MP.16 3500-BS:                                                                                                    | NONE |  |  |  |
| Proxim MP.16 3500-SS:                                                                                                    | NONE |  |  |  |
| Proxim Tsunami MP.11a:                                                                                                    | NONE |  |  |  |
| Symbol 4121:                                                                                                    | NONE |  |  |  |
| Symbol 4131:                                                                                                    | NONE |  |  |  |
| Systimax AirSpeed AP542:                                                                                                    | NONE |  |  |  |
| Start or Schedule Firmware Upgrade Job: Upgrade                                                                                                   |      |  |  |  |

- Browse to the **Groups > Firmware** page
- For each device type in the Group, use the pull-down menu to specify the minimum acceptable firmware version. If no firmware versions are listed, you need to browse to the **Device Setup**→**Firmware** page to upload the firmware files to OV3600.

- Click "Upgrade" to apply firmware preferences to devices in the group. Please see the firmware upgrade help under APs/Devices→Manage page for detailed help on Firmware job options
- Click "Save" to save the firmware file as the desired version for the group.
- If you have opted to assign an external TFTP server on a per-group basis on the Device Setup->Firmware page you can enter the IP address in the "Firmware Upgrade Options" field on the top of this page.

Once you have defined your first Group, you can configure that Group to be the "default" Group on your network. When OV3600 discovers new devices that need to be assigned to a management Group, the default group appears at the top of all drop-down menus and lists. Newly discovered devices will automatically be placed in the default group if OV3600 is set to "Automatically Monitor/Manage New Devices" on the **OV3600 Setup-→General** page.

- Browse to the **Groups→List** page (see Figure 27. "Groups→List" page above).
- From the list of Groups, check the *Default* radio button next to the Group you would like to make the default.

## **Creating New Groups**

OV3600 enables you to create a new Group either by (1) duplicating an existing Group's settings or by (2) defining an entirely new Group.

NOTE: If the new Group shares common settings with an existing Group, duplicating that existing Group will typically be more efficient. When defining an entirely new Group, all configuration settings are set to OV3600 default values.

To create a new Group by duplicating an existing Group:

- Browse to the **Groups→List** page
- Select the existing Group to be duplicated and click the *Duplicate* || link.
- OV3600 will automatically create a new Group with the name "Copy of [Group Name]" and will direct you to the Groups->Basic page for you to review and modify any settings.

To create an entirely new Group:

- Browse to the **Groups→Create** page
- Enter a name for the new Group in the *Name* field and click "Create Group"
- OV3600 will automatically create a new Group with the specified name and will direct you to the Groups->Basic page. All configurations settings will be set to the default values.

## Deleting a Group

To delete an existing Group from OV3600's database:

- Browse to the **Groups→List** page
- Ensure that the Group you wish to delete is not marked as the "default" group. OV3600 will not permit you to delete the current default Group.
- Ensure there are no devices in the Group you wish to delete. OV3600 will not permit you to delete a Group that still contains managed devices. You must move all devices to other Groups before deleting a Group.
- Select the checkbox and click delete.

#### **Changing Multiple Group Configurations**

To make any changes to an existing Group's configuration:

- Browse to the Groups -> List page
- Click the Manage link s for the Group you wish to edit.
- OV3600 will automatically direct you to the Groups→Basic page.
- Select the fields to be edited on the Basic page or navigate to Radio, Security, VLANs, or MAC ACL and edit fields on these pages. Use the "Save" button to store the changes prior to applying them.
- When all changes for the group are complete click the "Save and Apply" button.

#### Figure 54. OV3600 Configuration Change Confirmation

| Confirm changes:                                                                                                    |                                                                                                    |
|----------------------------------------------------------------------------------------------------|----------------------------------------------------------------------------------------------------|
| Group "Access Points"                                                                                                    |                                                                                                    |
| Allow One-to-One NAT: No 🔷 Yes                                                                                                    |                                                                                                    |
| Apply Changes Now Cancel                                                                                                    |                                                                                                    |
| Schedule                                                                                                    |                                                                                                    |
| Specify numeric dates with optional 24-hour times (like 7/4/<br>2003, or 7/4/2003 13:00 for July 4th, 2003 at 1:00 PM.),<br>tomorrow at midnight, or next tuesday at 4am). Oth | 2003 or 2003-07-04 for July 4th,<br>or specify relative times (like at noon,<br>her input formats may be accepted. |
| Current time:                                                                                                    | December 20, 2007 2:45 pm PST                                                                                      |
| Start Date/Time:                                                                                                    |                                                                                                    |
| Schedule                                                                                                    |                                                                                                    |

- OV3600 will display a Configuration Change screen confirming the changes that will be applied to the Group's settings.
- There are several action possibilities from within this confirmation page
  - 1. Apply Changes Now will apply the changes immediately to access points within the group. If you wish to edit multiple groups you must use the Preview button.
  - Schedule will schedule the changes to be applied to this group in the future. Enter the desired change date in the "Start Date/Time field." OV3600 will take the timezone into account for the group if a timezone other than "OV3600 System Time" has been configured on the Group→Basic page.
  - 3. Cancel will cancel the application of changes (immediately or scheduled). Note: To completely nullify the change request, click "Revert" on one of the group pages after you have hit cancel.
  - 4. Apply changes to multiple groups by selecting the appropriate group or groups and clicking Preview.

## **Modifying Multiple Devices**

OV3600 provides a very powerful utility which modifies all or a subset of access points unrelated to OV3600's normal group construct. This utility provides the ability to simultaneously delete multiple devices, migrate multiple devices to another group and/or folder, update credentials and optimize channels. To modify multiple devices navigate to the **APs/Devices→List**, **APs/Devices→Up**, **APs/Devices→Down**, **APs/Devices→Mismatched** or **Groups→Monitor** page and click on the "Modify Devices" link above the list of APs.

#### Figure 55. Modifying Multiple Devices

| Continuence SJ Trip                                                                                                    |                                                   |                                                                                                    |                                           |                           |                                                                                                    |  |  |  |
|----------------------------------------------------------------------------------------------------|---------------------------------------------------|----------------------------------------------------------------------------------------------------|-------------------------------------------|---------------------------|----------------------------------------------------------------------------------------------------|--|--|--|
| Table top (24/24 to percent) Contractive to the an extension (24/2) to the contractive (24/2) to the contractive (24/2) to |                                                   |                                                                                                    |                                           |                           |                                                                                                    |  |  |  |
| dentati deense H 🛫 Secondarde I. H Jaconson 🕴 Augusteration (2000) dentation dentation                                                                                                    |                                                   |                                                                                                    |                                           |                           |                                                                                                    |  |  |  |
| Dans for fuller Top                                                                                                    | Randedd in ter tabler                             | •Tep                                                                                                    |                                           |                           |                                                                                                    |  |  |  |
|                                                                                                    |                                                   |                                                                                                    |                                           |                           |                                                                                                    |  |  |  |
|                                                                                                    | A 10 MALE AND A 10                                | and a set of the set of the set o | ų,                                        |                           |                                                                                                    |  |  |  |
| A blockly theorem                                                                                                    |                                                   |                                                                                                    |                                           |                           |                                                                                                    |  |  |  |
| Desire a States Even SW()-less Epitere                                                                                                    | Configuration Campo 5930                          | heritade Di Ar                                                                                                    | Second Dardie (Ds. Type                   | Version Personne Status   | IN Address 1891HAC Address Davids PAT Address                                                                                                    |  |  |  |
| M. America-40.242 Up 8 0 1 M 50<br>m 4                                                                                                    | nina di Manasched Int -                           |                                                                                                    | Case Areapses 4000                        | 12185.00 -                | 10 51 1 154 00 00 00 31 30 154 -                                                                                                    |  |  |  |
| F 9, 602 (2) 3 4 6 600                                                                                                    |                                                   | 002.11bg \$ 6 60                                                                                                    | 00.115e + 36 Hertal 20004                 | 104/00 ·                  | · · · · · · · · · · · · · · · · · · ·                                                                                                    |  |  |  |
| E 5. Antuines Up 8 0 21 Antu                                                                                                    | 23 km 21 mins 🚔 Unincome - Access Points -        |                                                                                                    | Autor 800                                 | 14.5.1                    | 10 51 3 11 00 00 45 50 (742)                                                                                                    |  |  |  |
| <ul> <li>N. Lamentaria</li> <li>Up at 0 2 days 1</li> </ul>                                                                                                    | a has we name - 🙆 international - Access Points - | WEATER # 16, 60                                                                                                    | Calco Arter Mitore Eveney                 | 42.1712                   | TESTATIVE OF IS BUILDED FOR DUTIENTS                                                                                                    |  |  |  |
| E % Occ+409-1 Up 9 0 2 days 1                                                                                                    | Sho 34 mine 🏔 Manatched Assess Folds -            |                                                                                                    | <ul> <li>Case Attrapping 4480</li> </ul>  | 41.171.0                  | 10.51.1.234 00:00:05:0070:50 -                                                                                                    |  |  |  |
| F & techninetics jos up if 1 Committee de la committee de la committee de l    |                                                   | 307.111 4 -                                                                                                    | <ul> <li>Kaso Aranat 1/80 (04)</li> </ul> | 1/2004                    | TESTINE DEBORERISTE DEBORERISTE                                                                                                    |  |  |  |
| S RECEIPTORE DO D C NOTES                                                                                                    | an some version version -                         | and an and a set                                                                                                    | PROTECTION AND ADDRESS                    | 10.1                      | TENENT OF REAL PROPERTY AND ADDRESS OF REAL PROPERTY AND ADDRESS OF REAL PROPERTY AND ADDRESS OF REAL PROPERTY ADDRESS OF REAL PROPERTY ADDRESS OF |  |  |  |
| F 9, 084003-424303454-53-57 Up 8 0 2 days 2                                                                                                    | Line 7 mins 🔺 Memotched Access Fohits prodh       | month 012.11bp L1 00                                                                                                    | 02 Lis 64 Provin AP-40084                 | 14.2                      | 10 51 J 192 00 20 48: 54:50:57 00:28 45:54 (0:65                                                                                                    |  |  |  |
| The Dispersion of the Dispersion of the Dispe    | is 77 mins 🚔 Manufal and April 19                 | extset_traing 11                                                                                                    | Particip 72 ABO                           | 24.5                      | 10.01.0.022 00.02248-08-09-06 00.00.084804-0.02                                                                                                    |  |  |  |
| 🖗 🔍 DEBIDCO-ARADO Up B 0 L day 0                                                                                                    | he 32 mile 🛛 🙆 Namesched Access PointsTE          | <ul> <li>ESTOBLEERDTREE</li> </ul>                                                                                                    | <ul> <li>Provin AP-780</li> </ul>         | 120 -                     | 10.51.1.190 00.2054248.99590 00.20.404909897                                                                                                    |  |  |  |
| Selection of the selection of the sel    | Lie 26 eiles 🚔 Roed - Access Points               |                                                                                                    | Universal Network Device                  |                           | 10.01.0.28                                                                                                    |  |  |  |
| in a typesetting of a constrained                                                                                                    | sone states states                                | NEXTE IV -                                                                                                    | <ul> <li>Sympoletati</li> </ul>           | coverse princ constraints | TESTATA DE ADREA DATE COMPREMENTALES                                                                                                    |  |  |  |
| H-22-gReviews                                                                                                    |                                                   |                                                                                                    |                                           |                           |                                                                                                    |  |  |  |
| Sedend All + Oranie A. M                                                                                                    |                                                   |                                                                                                    |                                           |                           |                                                                                                    |  |  |  |
| Road to upper:                                                                                                    | native Colders I Advantation 🐨 🖉                  |                                                                                                    |                                           |                           |                                                                                                    |  |  |  |
|                                                                                                    |                                                   |                                                                                                    |                                           |                           |                                                                                                    |  |  |  |
| with these devices                                                                                                    |                                                   |                                                                                                    |                                           |                           |                                                                                                    |  |  |  |
| Audit relected devices:                                                                                                    |                                                   |                                                                                                    |                                           |                           |                                                                                                    |  |  |  |
| Dennel settings of selected designs                                                                                                    |                                                   |                                                                                                    |                                           |                           |                                                                                                    |  |  |  |
|                                                                                                    |                                                   | and the second second se                                                                                                    |                                           |                           |                                                                                                    |  |  |  |
| Contrast on according to provide a provide a provide a project for the second at the provide a project of the second at the provide at the provide at the pr |                                                   | and and a second second second second second second second second second second second second second second se                                                                                                    |                                           |                           |                                                                                                    |  |  |  |
| Polity Receiption:                                                                                                    | C Bulle                                           | and your                                                                                                    |                                           |                           |                                                                                                    |  |  |  |
| Ration: selected devices:                                                                                                    |                                                   |                                                                                                    |                                           |                           |                                                                                                    |  |  |  |
| Upprecie Renovate for selected devices: Ipprair Renovat                                                                                                    |                                                   |                                                                                                    |                                           |                           |                                                                                                    |  |  |  |
| Concellinement uppeter in selected in states                                                                                                    |                                                   |                                                                                                    |                                           |                           |                                                                                                    |  |  |  |
| Colimbe channel assignment to reduce overlap: Optimize                                                                                                    |                                                   |                                                                                                    |                                           |                           |                                                                                                    |  |  |  |
| Development Development                                                                                                    |                                                   |                                                                                                    |                                           |                           |                                                                                                    |  |  |  |
|                                                                                                    |                                                   |                                                                                                    |                                           |                           |                                                                                                    |  |  |  |
| Index as 20th Thomas<br>No. 11 EP                                                                                                    |                                                   |                                                                                                    |                                           |                           |                                                                                                    |  |  |  |
| 🖣 Juld Hew Folder                                                                                                    |                                                   |                                                                                                    |                                           |                           |                                                                                                    |  |  |  |

- Select the devices you wish to modify and click on the corresponding button.
- You will be taken to a confirmation page that will allow you to schedule the change for a time in the future. Enter a start date and time in the scheduling field and select when the change should occur from the dropdown menu (one time is the default, but you may select recurring options for many of the actions). Scheduled jobs can be viewed and edited in the **System-Configuration Change Jobs** tab.
- Using the neighbor lists OV3600 is able to optimize channel selection for APs. Select the APs to optimize and OV3600 will minimize the channel interference while giving channel priority to the most heavily used APs.

| Action                                        | Description                                                                                                    |
|-----------------------------------------------|----------------------------------------------------------------------------------------------------|
| Delete                                        | Removes the selected APs from OV3600. The deletes will be performed in the background and may take a minute to be removed from the list.     |
| Move to Group                                 | Moves the selected APs to a new group or folder. If the AP is<br>in managed mode when it is moved to a new group it will be<br>reconfigured. |
| Optimize channel assignment to reduce overlap | OV3600 will use the APs neighbor table to determine the optimal channel for the selected APs.                                                |

| Action                                                                      | Description                                                                                                    |
|-----------------------------------------------------------------------------|----------------------------------------------------------------------------------------------------|
| Update the credentials OV3600<br>uses to communicate with these<br>devices. | Update changes the credentials OV3600 will use to communicate with the device. Update does NOT change the credentials on the AP.                                                                                                    |
| Import settings                                                             | Imports settings from the selected device                                                                                                    |
| Ignore selected devices                                                     | Ignores selected APs, preventing OV3600 from generating any<br>alerts or including the AP in an up/down count. The device's<br>history will be preserved but it will not be polled. Ignored<br>devices can be seen and taken out of ignore status by<br>navigating to the New Devices page and clicking the "View<br>Ignored Devices" link at the bottom. |
| Modify Radio Status                                                         | Enables or disables the radios on the selected device. Does NOT apply Cisco IOS APs.                                                                                                    |
| Change management level of selected devices                                 | Places the selected APs into management or monitored mode.<br>APs will start to be reconfigured when they are put into<br>Management.                                                                                                    |
| Audit selected devices                                                      | Audit will update a number of the AP specific settings OV3600 initially read off of the AP including channel, power, antenna settings and SSL certs. OV3600 recommends using this setting if APs have been updated outside of OV3600. Most settings on the APs/Devices Manage page will be set to the values currently read off of the devices.           |
| Reboot selected devices                                                     | Reboots the selected devices. Caution should be used when rebooting devices since it can disrupt wireless users.                                                                                                    |
| Cancel firmware update for selected devices                                 | Cancel any firmware upgrades that are scheduled or in progress for the selected APs.                                                                                                    |
| Upgrade Firmware for selected devices                                       | Upgrade firmware for the selected devices. Please see the firmware upgrade help under APs/Devices→Manage page for detailed help on Firmware job options.                                                                                                    |
| Audit selected devices                                                      | Fetches the current configuration from the device and compares it to OV3600s desired configuration. The audit action will cause the Configuration Status to get updated.                                                                                                    |

## **Using Global Groups for Group Configuration**

To apply group configurations using OV3600's global groups feature, first navigate to the **Groups→List** page. Click the "Add" button to add a new group, or click the name of the group to edit settings for an existing group. Click the "Duplicate" icon to create a new group with identical configuration to an existing group.

To have global group status, a group must contain no devices; accordingly, access points can never be added to a global group. Global groups are visibile to users of all roles, so they may not contain devices, which can be made visible only to certain roles.

#### Figure 56. "Groups→List" page

| Local  | Grou   | ips             |      |               |      |            |         |       |           |                               |           |
|--------|--------|-----------------|------|---------------|------|------------|---------|-------|-----------|-------------------------------|-----------|
|        | Add    | New Group       | p    |               |      |            |         |       |           |                               |           |
| 1-1 of | 1 Grou | ups Page 1 of 1 |      |               |      |            |         |       |           |                               |           |
|        |        | Name 🔺          | SSID | Total Devices | Down | Mismatched | Ignored | Users | BW (kbps) | Up/Down Status Polling Period | Duplicate |
|        | Ľ      | Access Points   | -    | 0             | 0    | 0          | 0       | 0     | 0         | 5 minutes                     | (j)       |

To set a group as a global group, navigate to the **Groups→Basic** page of an existing or a newly created group. Select "Yes" for the "Is Global Group" field under the global group section. When the change is saved and applied, the group will have a check box next to fields on the Basic, Security, SSIDs, AAA Servers, Radio, Airespace Radio, LWAPP APs, PTMP/WiMAX, Proxim Mesh and MAC ACL tabs.

| Figure 57. "Groups→Basic"                                             | page for a Global Gro                                                 | oup                                                                        |                |
|-----------------------------------------------------------------------|-----------------------------------------------------------------------|----------------------------------------------------------------------------|----------------|
| Home Helpdesk Groups APs/D<br>List Basic Security SSIDs AAA Server    | e <mark>vices Users Reports S</mark><br>s Radio Airespace Radio LWAPF | ystem Device Setup AMP Setup RAPII<br>P APs PTHP/WiMAX Proxim Nesh MAC ACL | )S VisualRF    |
| Group: <b>test</b><br>Selecting a checkbox allows groups using global | groups to override the corresponding                                  | setting.                                                                   |                |
| Basic                                                                 |                                                                       | Cisco 105/VxWor                                                            | ks             |
| Name:                                                                 | test                                                                  | Cisco IOS SNMP Version:                                                    | 2:             |
| Missed SNMP Poll Threshold (1-100):                                   | 1                                                                     | Gisco IOS CLI Communication:                                               | ⊙ Telnet ○ SSH |
| Regulatory Domain:                                                    | United States                                                         | Cisco IOS Config File Communication:                                       | • TFTP • SCP   |
| Timezone:<br>For scheduling group configuration changes               | AMP system time                                                       | Track Usernames on Cisco Aironet VxWorks<br>APs:                           | O Yes ⊙ No     |
| Allow One-to-One NAT:                                                 | ⊙ Yes ○ No                                                            | Configures devices to send SNMP traps to AMP                               |                |

When a global group configuration is pushed to subscriber groups, all settings will be static except for settings with the checkbox selected; for fields with checkboxes selected, the value or setting can be changed on the corresponding tab for each managed group. In the case of the **Groups**->SSIDs page, override options are available only on the Add page (navigate to the **Groups**->SSIDs page and click the "Add" button). Global templates are also configurable as part of global groups; see the **Groups**->Templates section of this user guide for more information.

Once global groups have been configured, groups may be created or configured to subscribe to a particular global group. Navigate to the **Group→Basic** page of a group and locate the "Use Global Groups" section. Select the "Yes" radio button and select the name of the global group from the dropdown menu. Then click "Save and Apply" to push the configuration from the global group to the subscriber group.

| rigare oo. Groups 7 Basis page on a n                   | nanagea o voooo           |  |  |  |  |
|---------------------------------------------------------|---------------------------|--|--|--|--|
| Group: Access Points                                    |                           |  |  |  |  |
| Basic                                                   |                           |  |  |  |  |
| Name:                                                   | Access Points             |  |  |  |  |
| Missed SNMP Poll Threshold (1-100):                     | 1                         |  |  |  |  |
| Regulatory Domain:                                      | United States             |  |  |  |  |
| Timezone:<br>For scheduling group configuration changes | AMP system time           |  |  |  |  |
| Allow One-to-One NAT:                                   | ○ Yes ⊙ No                |  |  |  |  |
| child come                                              |                           |  |  |  |  |
| Global Groups                                           |                           |  |  |  |  |
| Use Global Group:                                       | Yes O No                  |  |  |  |  |
| Global Group:                                           | globalgrouponMC (SSID: -> |  |  |  |  |

#### Figure 58. "Groups→Basic" page on a managed OV3600

Once the configuration is pushed, the unchecked fields from the global group will appear on the subscriber group as static values and settings. Only fields that had the override checkbox selected in the global group will appear as fields that can be set at the level of the subscriber group. Any changes to a static field must be made on the global group.

In the exOV3600le below, the field "Name" was overridden with the checkbox in the global group, so it can be configured for each subscriber group. The other four fields in the Basic section were not overridden, so they are static fields that will be the same for each subscriber group. These fields can only be altered on the global group.

Figure 59. "Groups→Basic" page on a managed OV3600 for a subscriber group

| Group: subscribedgroup              |                 |
|-------------------------------------|-----------------|
| Basic                               |                 |
| Name:                               | subscribedgroup |
| Missed SNMP Poll Threshold (1-100): | 1               |
| Regulatory Domain:                  | United States   |

If a global group has subscriber groups it cannot be changed to a non-global group. A global group without subscriber groups can be changed to a regular group by updating the setting on the **Groups**->Basic page. The global groups feature can also be used with the Master Console. For more information about how this feature works, consult the Master Console section of this user guide.

#### **Discovery of Devices Overview**

Once you have configured OV3600 on the network and defined at least one Group for APs, the next step is to discover all existing APs connected to your network and assign them to a configuration Group. OV3600 uses four methods to discover APs. OV3600 can discover APs via SNMP/HTTP scanning, Cisco Discovery Protocol (CDP), layer 2 methods (ORiNOCO and Intel/Symbol), and manual entry. OV3600's primary method for discovering APs on your network is to scan specified network segments using SNMP and/or HTTP.

## Enabling AP Auto Discovery

 To enable automatic CDP (Cisco and Colubris), Proxim/ORiNOCO and Intel/Symbol (WNMP) scanning browse to the OV3600 Setup→General page and locate the Auto Discovery section.

#### Figure 60. "Setup→General" page (Auto Discovery)

| Auto Discovery                                                       |                          |  |  |  |
|----------------------------------------------------------------------|--------------------------|--|--|--|
| Devices can also be discovered through SNMP and P<br>Discovery page. | HTTP scans on the Device |  |  |  |
| Proxim/ORiNOCO:                                                      | ○ Enabled ⊙ Disabled     |  |  |  |
| Symbol and Intel (WNMP):                                             | Enabled O Disabled       |  |  |  |

- Check the corresponding box for the appropriate Auto Discovery methods relating to your deployed access points. The ORiNOCO and Intel/Symbol methods send packets to the broadcast address and listen ever 30 seconds. The Cisco CDP uses the polling interval configured for each individual switch or router on the OV3600 **Setup→General** page.
- For CDP discovery OV3600 needs "read-only" access to a router or switch for all subnets that contain APs. As each router or switch is added to OV3600's database, OV3600 pings that device and initiates an SNMP connection with the specified community string to verify that the proper IP and community string have been provided.

| Setting                | Default  | Description                                                                                                    |
|------------------------|----------|----------------------------------------------------------------------------------------------------|
| Proxim/ORiNOCO         | Disabled | When enabled, OV3600 runs the OSU-NMS Protocol service to discover Proxim/ORiNOCO APs on the local subnet.                       |
| Intel/Symbol<br>(WNMP) | Disabled | When enabled, OV3600 runs WNMP and the Intel IAPP service to discover Symbol and Intel access points on the local OV3600 subnet. |

## Defining Networks for SNMP/HTTP Scanning

The first step to enabling SNMP/HTTP scanning for APs is to define the network segments to be scanned.

• Browse to the **Device Setup**→**Discover** page and locate the "New Network" area.

| Figure 61 | . "Device Setup→Discover | ' page | "New | Network" | Area |
|-----------|--------------------------|--------|------|----------|------|
|           |                          |        |      |          |      |

| Name:        |                                       |
|--------------|---------------------------------------|
| Network:     |                                       |
| Subnet Mask: | · · · · · · · · · · · · · · · · · · · |

- Provide a name for the network to be scanned in the *Label* field (i.e., "Accounting Network").
- Define the network range (or the first address on the network) to be scanned in the *Network* field (i.e., 10.52.0.0).
- Specify the *Subnet Mask* for the network to be scanned (i.e., 255.255.252.0). The largest subnet accepted by OV3600 is 255.255.0.0
- Click "Add."
- Repeat this process to add as many networks as you would like to add to OV3600's database.

## **Defining Credentials for Scanning**

The next step is to define the credentials that will be used to scan the network. OV3600 only utilizes credentials defined for scans during discovery. New access points inherit credentials from the System Credentials configured on **Device Setup**→**Communications** page.

• Locate the "New Credentials" area on the **Device Setup >Discover** page.

#### Figure 62. "Device Setup→Discover" page "New Credentials" area

| Cn                        | edentials     |
|---------------------------|---------------|
| Scan                      | Credential    |
| Name:                     |               |
| Type:                     | O HTTP O SNMP |
| Community String:         |               |
| Confirm Community String: |               |
|                           |               |
|                           | Add Cancel    |

- Specify the type of scan to be completed (SNMP or HTTP). *In most cases, SNMP scans should be used for discovery.*
- Provide a name for the credential in the Label field (i.e., "Default"). NOTE: OV3600 automatically appends the type of scan (SNMP or HTTP) to the Label.
- Define and confirm the community string to be used. In this section, the community string used can be either "read-only" or "read/write" as OV3600 will only use it for discovering APs. To bring APs under management, OV3600 will use the credentials supplied in **Device Setup->SNMP** page.

- Click "Add."
- Repeat this process to add as many credentials as you would like to OV3600's database.

## Defining a Scan

Once at least one network and one credential have been specified, you can define a network scan.

• Locate the "Define Scan" area of the **Device Setup > Discover** page.

| Scan Set                                                                                                    |                           |
|----------------------------------------------------------------------------------------------------|---------------------------|
| Network:         10.51.1.0           10.51.2.0         10.51.2.0           10.51.3.0         10.51.3.0           10.51.3.0         10.51.3.0           Rogue 0         Rogue 1           Rogue 2         Smithet           Select AI - Unselect AI         Credentbis:           admin (HTTP)         printet (SMMP)           public (SMMP)         public (SMMP)           Select AI - Unselect AI         Cancel |                           |
|                                                                                                    |                           |
| Networks                                                                                                    | Credentials               |
| Add New Scan Network                                                                                                    | Add New Scan Credential   |
| 1-13 of 13 Scan Networks. Page 1 of 1                                                                                                    | Name Type Usemane         |
| Name      Network Subnet Hask                                                                                                    | 🖂 🍬 admin HTTP admin      |
| 10.51.1.0 10.51.1.0 255.255.0                                                                                                    | 🗌 💊 default HTTP default  |
| 10.51.1.0 10.51.1.0 255.255.255.0                                                                                                    | proste SNAP -             |
| 10.51.2.0 10.51.2.0 255.255.255.0                                                                                                    | - bone such.              |
| 10.51.2.0 10.51.2.0 255.255.255.0                                                                                                    | 4 Scan Credentials        |
| 10.51.2.0 10.51.2.0 255.255.255.0                                                                                                    | Select All - Urselect All |
| 10.51.3.0 10.51.3.0 255.255.255.0                                                                                                    |                           |
| 10.51.3.0 10.51.3.0 255.255.255.0                                                                                                    | Delete                    |
| 10.51.3.0 10.51.3.0 255.255.0<br>5 Perce 6 10.51.3.0 255.255.05                                                                                                    |                           |
| Roque U 10.52.0.0 255.255.0                                                                                                    |                           |
| Regue 1 10.52.1.0 255.255.0                                                                                                    |                           |
| Similar 10.50.89.0 255.255.248.0                                                                                                    |                           |
| Select Al - Unselect Al                                                                                                    |                           |

Figure 63. "Device Setup→Discover" page "New Scan Set" area

- Select the Network(s) to be scanned and the Credentials to be used. You may select as many networks and Credentials as you would like. OV3600 will define a unique scan for each Network-Credential combination.
- Click the "Add" button to define the selected scans.
- The newly defined scans will appear in a list at the top of the **Device Setup Discover** page.

• To edit an existing scan, click the pencil icon next to the scan on the **Device Setup→Discover** page.

Note: Scheduling an HTTP scan to run daily on your network will help discover rogues. Some consumer access points, most D-Link, Linksys, NetGear models, do not support SNMP and will only be found, on the wired side, with an HTTP scan and will only be discovered if they have a valid IP. Proper credentials are not required to discover these access points. Wireless scans will discover these rogues without any special changes.

## Executing a Scan

Once a scan has been defined on **OV3600 Setup→Discover** page, OV3600 can now execute the scan.

 Browse to the Device Setup->Discover page and locate the Discovery Execution area at the top of the page.

#### Figure 64. "Device Setup→Discover" page Discovery Execution area

|        | Add New Scan Set               |             |                 |                       |                  |                    |                  |       |      |
|--------|--------------------------------|-------------|-----------------|-----------------------|------------------|--------------------|------------------|-------|------|
| 1-2 of | 1-2 of 2 Scan Sets Page 1 of 1 |             |                 |                       |                  |                    |                  |       |      |
|        |                                | Network 🔺   | Credentials     | Total APs Found       | New APs Found    | Total Rogues Found | New Rogues Found | Start | Stop |
|        | ۹.                             | 10.51.2.0   | private, public |                       |                  |                    |                  |       |      |
|        | <b>\$</b>                      | 10.51.3.0   | private, public |                       |                  |                    |                  |       |      |
| Select | All - Ur<br>Scan<br>ly Repo    | nselect All | Delete Re       | fresh this page for t | updated results. |                    |                  |       |      |

- Check the box next to the scan(s) that you would like to execute.
- Click "Scan" to execute the selected scans immediately.
- Click "Show Schedule Options" and enter the desired date and time to schedule a future scan.
- After several minutes have passed, click the "Refresh" button to refresh the screen and view the results of the scan:

| Column                       | Description                                                                                                    |
|------------------------------|----------------------------------------------------------------------------------------------------|
| Supported Devices<br>(Total) | The total number of APs detected during the scan that<br>OV3600 has the ability to configure and monitor. "Total"<br>includes both APs that are currently being managed by<br>OV3600 as well as newly discovered APs that are not yet<br>under management. |
| Supported Devices<br>(New)   | The number of newly discovered APs that are not yet under OV3600 management but can be managed by OV3600.                                                                                                    |
| Rogue APs (Total)            | The total number of APs detected during the scan that<br>OV3600 could not configure and monitor. "Total" includes both<br>APs that have been discovered on prior scans as well as<br>newly discovered APs from the most recent scan.                       |
| Rogue APs (New)              | The number of rogue APs discovered on the most recent scan.                                                                                                    |
| Start                        | Date/time the scan was most recently started.                                                                                                    |
| End                          | Date/time the scan most recently completed.                                                                                                    |

• Navigate to the **APs/Devices**→**New** page to see a full list of the newly discovered devices.

## Manually Adding Devices

Although OV3600 has very robust discovery capabilities there are deployment situations which dictate manually adding devices to OV3600. Routers and switches need to be added manually to OV3600 by importing a CSV file (see below for more information). Access points can be added manually with a CSV file (see below) or on the **Device Setup-Add** page.

The first step to manually adding an AP is to select the manufacturer and model.

• Browse to the **Device Setup** Add page and select the manufacturer and model.

#### Figure 65. "Device Setup→Add" page

| Select the type of device                   | e to add: |                                  | Creating Proxim AP-4000                          |                            |
|---------------------------------------------|-----------|----------------------------------|--------------------------------------------------|----------------------------|
| Provim 0P-4000                              | - Add     |                                  | Configure default credentials on the Communicat  | tion page.                 |
|                                             |           | Import Oniversal Devices via Cav | Povice Con                                       | munications                |
| IORINOCO AP-500                             | <u>^</u>  |                                  | Device con                                       |                            |
| ORINOCO MP-1000                             |           |                                  | Name:<br>Leave name blank to read it from device |                            |
| Provim AP-600                               |           |                                  |                                                  |                            |
| Proxim AP-700                               |           |                                  | IP Address:                                      |                            |
| Proxim AP-2000                              |           |                                  | SNIMD Dort:                                      | 161                        |
| Proxim AP-4000                              |           |                                  |                                                  | 101                        |
| Proxim AP-4000M                             |           |                                  | Community String:                                | •••••                      |
| Proxim AP-4000MR                            |           |                                  | Confirm Community String                         |                            |
| Proxim AP-4000MR-LR                         |           |                                  | Commin Commanity String.                         |                            |
| Proxim AP-4900M                             |           |                                  | Auth Password:                                   | •••••                      |
| Proxim AP-4900MR-LR<br>Proxim MP 16 3500-BS |           |                                  | Confirm Auth Password:                           | •••••                      |
| Proxim MP.16 3500-55                        |           |                                  | Duite and Dataset counts                         |                            |
| Proxim Tsunami MP.11a                       |           |                                  | Privacy Passworu:                                | ••••••                     |
| Siemens Scalance W788 PF                    |           |                                  | Confirm Privacy Password:                        | •••••                      |
| Symbol 3021                                 |           |                                  |                                                  |                            |
| Symbol 4121                                 |           |                                  | Loc                                              | ation                      |
| Symbol 4131                                 |           |                                  | Group:                                           | Access Boints (CCID)       |
| Symbol WS2000                               |           |                                  | aroup.                                           | Access Points (SSID: -     |
| Symbol WS5000                               | _         |                                  | Folder:                                          | Тор                        |
| Symbol WS5100                               |           |                                  |                                                  |                            |
| Toklogiy 0150                               |           |                                  | Monitor Only (no changes will be made            | de to device)              |
| Teklogix 9160                               |           |                                  |                                                  | uil be applied to device)  |
| Tropos 3210                                 |           |                                  | Manage reau/ write (group settings)              | will be applied to device) |
| Tropos 5210                                 |           |                                  | DOM                                              |                            |
| Universal Network Device                    |           |                                  |                                                  |                            |
| Vivato VA2200                               |           |                                  |                                                  |                            |
| Vivato VP1200                               | ✓         |                                  |                                                  |                            |
|                                             |           |                                  |                                                  |                            |

- Select the appropriate group and folder for the AP.
- Select either the "Monitor only" or "Management read/write" radio button.
- Click "Add" to finish creating the devices.

NOTE: If "Manage read/write" is selected OV3600 will overwrite existing device settings with the Group settings. It is recommended that you place newly discovered devices in "Monitor read/only" mode to enable auditing of actual settings versus Group Policy.

| Setting | Default | AP Type | Description                                            |
|---------|---------|---------|--------------------------------------------------------|
| Name    | None    | All     | User-configurable name for the AP (max. 20 characters) |

| Setting                       | Default                                                  | AP Type                                                 | Description                                                                                                    |
|-------------------------------|----------------------------------------------------------|---------------------------------------------------------|----------------------------------------------------------------------------------------------------|
| IP Address<br>(Required)      | None                                                     | All                                                     | The IP Address of the AP's Ethernet<br>interface. If One-to-One NAT is enabled,<br>OV3600 will communicate with the AP on a<br>different address (the IP Address defined in<br>the "Device Communication" area).                                                                                                    |
| SNMP Port                     | 161                                                      | All                                                     | The port OV3600 will use to communicate with the AP via SNMP.                                                                                                    |
| Community String<br>Confirm   | Taken from the<br>Device Setup<br>→Communication<br>Page | All<br>Except<br>Cisco<br>VxWorks                       | Community string used to communicate with<br>the AP.<br>Note: The community string should have<br>RW (Read Write) capability.                                                                                                    |
| Username &<br>Password        | Taken from the<br>Device Setup<br>→Communication<br>Page | Cisco<br>VxWorks                                        | This provides a read-write user account<br>(SNMP, HTTP, and Telnet) within the Cisco<br>Security System for access to existing APs.<br>OV3600 will initially use this username<br>password combination to control the Cisco<br>AP. OV3600 will create a user-specified<br>account with which to manage the AP if the<br>User Creation Options is set to Create and<br>user Specified User (NOTE: New, "out-of-<br>the-box" Cisco APs typically have SNMP<br>disabled and a blank username & password<br>combination for HTTP and telnet.)<br>Cisco supports multiple community strings<br>per AP |
| Telnet Username<br>& Password | Taken from the<br>Device Setup<br>→Communication<br>Page | Cisco<br>IOS, Acton,<br>HP 420,<br>RoamAbout<br>AP-3000 | The Telnet username and password for<br>existing Cisco IOS APs. OV3600 utilizes<br>the telnet username/password combination<br>to manage the AP and to enable SNMP if<br>desired. (NOTE: New, "out-of-the-box" Cisco<br>IOS-based APs typically have SNMP<br>disabled with a default telnet username of<br>"Cisco" and default password of "Cisco").<br>This value is required for management of<br>any existing Cisco IOS-based APs.                                                                                                    |
| "enable" Password<br>Confirm  | Taken from the<br>Device Setup<br>→Communication<br>Page | Cisco<br>IOS                                            | The password which allows OV3600 to enter "enable" mode on the AP.                                                                                                    |
| HTTP Username<br>& Password   | Taken from the<br>Device Setup<br>→Communication<br>Page | Colubris<br>Intel 2011b<br>Symbol<br>4131               | HTTP password used to initially manage the AP and to enable SNMP if desired.<br>NOTE: Enter "Intel" if you are supporting new, "out-of-the-box" Intel APs.                                                                                                    |
| Auth Password                 | Taken from the<br>Device Setup<br>→Communication<br>Page | Enterasys<br>R2                                         | The SNMPv3 authentication password.<br>NOTE: SNMPv3 supports three security<br>levels: (1) no authentication and no<br>encryption, (2) authentication and no<br>encryption, and (3) authentication and<br>encryption. <b>OV3600 currently only</b><br><b>supports "authentication and</b><br><b>encryption."</b>                                                                                                    |

| Setting          | Default                                                  | AP Type                                                 | Description                                                                   |
|------------------|----------------------------------------------------------|---------------------------------------------------------|-------------------------------------------------------------------------------|
| Telnet Port      | 23                                                       | Cisco<br>IOS, Acton,<br>HP 420,<br>RoamAbout<br>AP-3000 | The port OV3600 utilizes to communicates with the AP via the telnet protocol. |
| HTTPS Port       | 443                                                      | Colubris                                                | The port OV3600 uses to communicate with the AP via the HTTPS protocol.       |
| Privacy Password | Taken from the<br>Device Setup<br>→Communication<br>Page | Enterasys<br>R2                                         | The SNMPv3 privacy password.                                                  |
| Group            | Default Group                                            | All                                                     | Pull-down menu used to assign the AP to a Group.                              |
| Folder           | Тор                                                      | All                                                     | Pull-down menu used to assign the AP to a Folder.                             |

## Adding Access Points, Routers and Switches with a CSV File

Adding routers and switches into your OV3600 as managed devices allows OV3600 to:

- (1) Leverage CDP to more efficiently discover new access points
- (2) Read the ARP table to correlate MAC Addresses of client devices and rogues to IP Addresses on your network.
- (3) Read the bridge forwarding tables to discover Rogue access points.

OV3600 needs "read-only" access to a router or switch for all subnets that contain devices. As each router or switch is added to OV3600's database, OV3600 pings that device and initiates an SNMP connection with the specified community string to verify that the proper IP and community string have been provided.

NOTE: This is an optional step to enable OV3600 to track client devices by IP address, autodiscover Cisco APs and/or enable RAPIDS MAC scanning. It is not required for basic OV3600 operation. If you are using a VPN client to get username info you must enable ARP scanning. Colubris access points utilizing the VPN on the AP will automatically provide this information to OV3600.

You can use a comma-separated values file to import lists of devices (access points, routers and switches) into OV3600. The list must contain the following columns:

IP Address SNMP Community String Name Type Auth Password SNMPv3 Auth Protocol Privacy Password SNMPv3 Username Telnet Username Telnet Password Enable Password SNMP Port

#### For exOV3600le:

IP Address, SNMP Community String, Name, Type, Auth Password, SNMPv3 Auth Protocol, Privacy Password, SNMPv3 Username, Telnet Username, Telnet Password, Enable Password, SNMP Port 10.34.64.163, private, switch1.exOV3600le.com, Router/Switch, nonradiance, md5, privacy, sv3 user, t elnetuser, telnetpwd, enable, 161

To import a CSV file, navigate to the Device Setup→Add page and click the link to "Import Devices via CSV."

| Figure 66. "Devi | ce Setup→Add | (import from | CSV)" page |
|------------------|--------------|--------------|------------|
|                  |              |              |            |

| Upload a list of devices |                         |   |
|--------------------------|-------------------------|---|
| Location                 |                         |   |
| Group:                   | Access Points (SSID: -) | × |
| Folder:                  | Тор                     | ~ |
| Browse Upload            |                         |   |

Select a group and folder into which to import the list of devices, or leave the default menu selections of Access Points group and Top folder. Click the browser button and navigate for the list, and then click upload to add the list of devices into OV3600.

## Adding Universal Devices

OV3600 is able to get basic monitoring information from any device that supports SNMP including switches, routers and unsupported access points. This allows monitoring of key elements of the wired network infrastructure, including upstream switches, RADIUS servers and other devices. While OV3600 can manage most leading brands and models of wireless infrastructure, UDS also enables basic monitoring of many of these less commonly used APs.

The first step to manually adding an AP is to select the manufacturer and model.

- Browse to the **Device Setup** Add page and select the manufacturer and model.
- Select "Universal Network Device" from the dropdown and click "Add". Large numbers of Universal Network Devices can be added from a CSV file by clicking on the "Import Devices via CSV" link.
- Enter the name, IP address and read only SNMP community string for the device.
- Select the appropriate group and folder.
- Click "Add". All universal devices are added in Monitor Only mode.

OV3600 collects basic information about universal devices, including name, contact, uptime and location. Once you have added a universal device, you can view a list of the device's interfaces on the **APs/Devices**→**Manage** page. By clicking on the pencil icon next to an interface you can assign it to be unmonitored or to be monitored as interface 1 or 2. OV3600 will collect this information and display it on the **APs/Devices**→**Monitor** page. OV3600 supports MIB-II interfaces and polls in/out byte counts for up to two interfaces. OV3600 also monitors sysUptime.

## Assigning Newly Discovered Devices to Groups

#### Overview

Once you have discovered devices on your network, you must assign these devices to a Group. To configure a new group see the "Configuring Groups" section. When you add a device to a Group, you must specify whether the device is to be placed in "Manage read/write" or "Monitor only" mode.

If you place the device in "Manage read/write" mode, OV3600 will compare the device's current configuration settings with the Group configuration settings and automatically update the device's configuration to match the Group policy. If you place the device in "Monitor read only" mode, OV3600 will compare the current configuration with the policy and will display any discrepancies on the **APs/Devices Audit** page but will not change the configuration of the device.

It is recommended that you put devices in "**Monitor only**" mode when they are added to a newly established Group to avoid overwriting any important existing configuration settings. Once you have added several devices to the Group and verified that no unexpected or undesired configuration changes will be made to the devices, you can begin to put the devices in "Manage read/write" mode using the **APs/Devices** ->**Manage** or **the** "**Modify these devices**" **link on any list page**.

#### Adding a Newly Discovered Device to a Group

To add a newly discovered device to a Group:

 Browse to the APs/Devices→New page. The APs/Devices→New page displays all newly discovered devices, device manufacturer and model, MAC Address, IP Address, and the date/time of discovery.

|                         | Cisco-4400-1           | Cisco Airespace 4400 | 10.51.1.234 | 00:0B:85:40:7C:80 | 2/8/2007 7:11 PM |
|-------------------------|------------------------|----------------------|-------------|-------------------|------------------|
|                         | symbol-4121-1          | Symbol 4121          | 10.51.1.100 | 00:A0:F8:97:A9:AA | 2/8/2007 7:11 PM |
| 22 APs/De               | evices                 |                      |             |                   |                  |
| View Igno               | red Devices            |                      |             |                   |                  |
| Check All               | - Uncheck All          |                      |             |                   |                  |
| Group:                  | Access Points (SSID: - |                      |             |                   |                  |
| Folder: [               | Top                    |                      |             |                   |                  |
| <ul> <li>Man</li> </ul> | age Read/Write         |                      |             |                   |                  |
| A                       | dd                     |                      |             |                   |                  |
| Igr                     | Delete                 |                      |             |                   |                  |

#### Figure 67. "APs/Devices→New" page

- Select the device(s) to be added to a Group.
- Select the *Group* and folder to which the device will be added from the pull-down menu (the default Group appears at the top of the Group listing). Note that devices cannot be added to a Global Group; groups designated as Global Groups cannot contain access points.
- Select either the "Monitor only" or the "Manage read/write" radio button and click the Add button. NOTE: If you select "Manage Select Devices," OV3600 will automatically overwrite existing device settings with the specified Group settings. It is recommended

that you place discovered devices in "Monitor" mode until you can confirm that all Group configuration settings are appropriate for that device.

If you do not wish to manage or monitor a discovered device, you may select the • device(s) from the list and click either "Ignore Selected Devices" or "Delete Selected Devices." If you choose to "Ignore" the devices, they will not be displayed in the APs/Devices -> New list if they are discovered in subsequent scans. You can view a list of all "Ignored" devices on the APs/Devices ->Ignored page. If you choose to "Delete" the device, it will be listed on the APs/Devices ->New list if discovered by OV3600 in a subsequent scan.

## Verifying that Devices have been Successfully Added to a Group

When you add a newly discovered device to a Group in either "Monitor" or "Manage" mode, you should verify that the process completed successfully:

Browse to the **APs/Devices > List** page, which lists all devices that are managed or monitored by OV3600. Using the drop-down menu at the top of the Activity Area, you can determine whether to view all devices or only the devices from a specified Group.

| 0                                                                                                    | 1 8                                                                                                    |                                                                                                    |  |  |  |  |
|----------------------------------------------------------------------------------------------------|----------------------------------------------------------------------------------------------------|----------------------------------------------------------------------------------------------------|--|--|--|--|
|                                                                                                    | Days Remaining: 44 Help                                                                                                    |                                                                                                    |  |  |  |  |
| vidler updated successfully.                                                                                                    |                                                                                                    |                                                                                                    |  |  |  |  |
| Folder: Top (4/23 Devices) Expand folders to show all APs/Devices Go to Folder: Teo                                                                                                    | p (4/23 Devices) (     Default Expansion: Collapsed     Default Expansion: Collapsed     Default Polder: - Last Visited -                                                                                                    |                                                                                                    |  |  |  |  |
| -de Total Devices: 4 ♣ Up: 4 ♥ Down: 0 ₱ Msmatched: 2 ♦ Users: 0 ♦ Avg/Device:                                                                                                    | c 0 🕝 Bandwidth: 0 kbps                                                                                                    |                                                                                                    |  |  |  |  |
| Users for folder Top                                                                                                    | Bandwidth for folder Top                                                                                                    |                                                                                                    |  |  |  |  |
| 1 0<br>0 4<br>0 4<br>0 5<br>0 5<br>0 7<br>0 7<br>0 7<br>0 7<br>0 7<br>0 7<br>0 7<br>0 7                                                                                                    | 1 0 0<br>0 0 0<br>0 0<br>0 0<br>0 0<br>0 0<br>0 0<br>0                                                                                                    |                                                                                                    |  |  |  |  |
| <ul> <li>Modify Devices</li> </ul>                                                                                                    |                                                                                                    |                                                                                                    |  |  |  |  |
| Device _         Status         Users         BW (Mps)         Uptime         Confluence           A response-M012-1         0         0         1 day 32 trs 21 mms         6 control (1 day 12 trs 21 mms)         6 control (1 day 12 trs 21 mms)         6 control (1 day 12 trs 21 m | ration Group Centroliter SSID First Radio (D. Second Radio (<br>od Access Points -<br>ind Access Points -<br>matched Access Points -<br>matched Access Points -<br>Control Control Contr | In Type         Warsian         Typessare Status         ID Address         LAB INIC Address         Radio MAC Address           Geto Arraysze 4000         22.165.10         10.55.11.231         00.06855674.640         10.65.11.231         00.06855674.640           66         Geto Arraysze 4100         31.2181.01         10.55.11.231         00.0685574.640         10.65.11.647           66         Geto Arraysze 4100         31.2181.01         10.55.1229.07         00.0685571867.600         10.55.11.221         00.0685571867.600         10.55.11.221         00.0685511867.600         10.55.11.221         00.0685511867.600         10.55.11.221         00.0685511867.600         10.55.11.221         00.0685511867.600         10.55.11.221         00.0685511867.600         10.55.11.221         00.0685511867.600         10.55.11.221         00.0685511867.600         10.55.11.221         00.0685511867.600         10.55.11.221         00.0685511867.600         10.55.11.221         00.0685511867.600         10.55.11.221         00.0685511867.600         10.55.11.221         00.0685511867.600         10.55.11.221         00.0685511867.600         10.55.11.221         00.0685511867.600         10.55.11.221         00.0685511867.600         10.55.11.221         00.0685511867.600         10.55.11.221         00.0685511867.600         10.55.11.221         00.0685511867.600         10.55.11.221         10.55 |  |  |  |  |
| 4 APs,Devices                                                                                                    |                                                                                                    |                                                                                                    |  |  |  |  |
| Alert Summary         Total         Last Dws Revers.         Last Dwg.         Total         Last Dwg.         Total         Last Dwg.         Last Dwg. <thlast dwg.<="" th="">         Last Dwg.         Last Dwg.         Last Dwg.         Last Dwg.         Last Dwg.         Last Dwg.         Last Dwg.         Last Dwg.         Last Dwg.         Last Dwg.         Last Dwg.         Last Dwg.         Last Dwg.         Last Dwg.         Last Dwg.         Last Dwg.         <thlast dwg.<="" th="">         Last Dwg.         <thla< td=""><td></td><td></td></thla<></thlast></thlast>                                                                                                    |                                                                                                    |                                                                                                    |  |  |  |  |

Figure 68. "APs/Devices→List" page

Verify that the devices you added are now appearing in the devices list with a Status of "Up." NOTE: Immediately after you have added the device to a Group, you will notice the device Status change to "Down" while OV3600 verifies the configuration of the device and compares it to Group settings. The device Status will change to "Up" when verification is complete.

Navigate to the Alert Summary section of the **APs/Devices**→List page. This section displays OV3600 Alerts, Auth Failures, and Security Traps. The same section also appears on the **Groups**→Monitoring page, and is linked from a controller's monitoring page.

Clicking on the Auth Failures link takes you to a summary page of authentication failures. Authentication failures can be configured for Airespace devices on the **Group**-Basic page and for IOS devices by adding this line to the template:

#### snmp-server host <OV3600\_ip> version 2c <community> aaa\_server authenticate-fail

#### deauthenticate snmp syslog

| Retur                                                                                                    | to List   Authentication Failures for Folde | r Top  |             |               |            |          |                    |                       | Help              |
|----------------------------------------------------------------------------------------------------|---------------------------------------------|--------|-------------|---------------|------------|----------|--------------------|-----------------------|-------------------|
| Sumr                                                                                                    | sary                                        |        |             |               |            |          |                    |                       |                   |
| Even                                                                                                    | Type .                                      | Last   | Two Hours   | Last 24 Hours | Total      |          |                    |                       |                   |
| Clent                                                                                                    | blackisted (Failed 802.1x authentication)   | 3      |             | 3             | 3          |          |                    |                       |                   |
| Clent                                                                                                    | blackisted (Falled association)             | 5      |             | 5             | 5          |          |                    |                       |                   |
| Clent                                                                                                    | blackisted (Paled authentication)           | 11     |             | 12            | 11         |          |                    |                       |                   |
| Clent                                                                                                    | blackisted (JP theft)                       | 8      |             | 8             | 8          |          |                    |                       |                   |
| 5 Aut                                                                                                    | hentication Failure Types                   | 39     |             | 39            | 39         |          |                    |                       |                   |
|                                                                                                    |                                             |        |             |               |            |          |                    |                       |                   |
| 1-20 o                                                                                                    | 39 Radius Events   Page 1 of 2 > >          |        |             |               |            |          |                    |                       |                   |
|                                                                                                    | Event Type                                  |        | AP          | Controller    | Radio Type | Username | Client MAC Address | RADIUS Server Address | Creation Time 🔺   |
|                                                                                                    | Clent backisted (Faled web authenticati     | an)    | ap:1b:er:50 | Phone Live    | 802.11bg   | -        | 80:88:82:3C:2A:C5  | -                     | 8/30/2007 8:27 AM |
|                                                                                                    | Clent backisted (Faled web authenticati     | an)    | ap:1b:ef:50 | Phone luva    | 802.11bg   |          | 03:78:41:AF:F0:3D  |                       | 8/30/2007 8:27 /M |
|                                                                                                    | Clent blackisted (Faled authentication)     |        | ap:1b:ef:50 | Phone luva    | 802.11bg   | -        | 4F:81:27:A6:98:18  | -                     | 8/30/2007 8:27 AM |
|                                                                                                    | Clent blacklisted (JP theft)                |        | ap:1b:ef:50 | Phone luva    | 802.11a    | -        | C6:09:37:79:55:CD  | •                     | 8/30/2007 8:27 AM |
|                                                                                                    | Clent blackisted (Failed web authenticati   | on)    | ap:1b:ef:50 | Phone luva    | 802.11bg   | -        | 94:85:2E:E7:5E:54  | -                     | 8/30/2007 8:27 AM |
|                                                                                                    | Client blacklisted (Failed association)     |        | ap:1b:ef:50 | Phone luva    | 802.11a    | -        | B4:66:A8:55:A0:EB  | -                     | 8/30/2007 8:27 AM |
|                                                                                                    | Client blacklisted (Failed 802.1x authentic | ation) | ap:1b:ef:50 | Phone luva    | 802.11bg   | -        | 35:52:79:74:65:73  | -                     | 8/30/2007 8:27 AM |
|                                                                                                    | Client blacklisted (IP theft)               |        | ap:1b:ef:50 | iPhone luva   | 902.11a    | -        | 7C:BF:35:F4:D5:A3  | •                     | 8/30/2007 8:27 AM |
|                                                                                                    | Clent blacklisted (Failed 802.1x authentic  | ation) | ap:1b:ef:50 | Phone luva    | 802,11a    | -        | C6:89:37:79:55:CD  | •                     | 8/30/2007 8:27 AM |
|                                                                                                    | Clent blackisted (Failed authentication)    |        | ap:1b:ef:50 | Phone luva    | 802.11a    | -        | 4F:81:27:A6:98:18  | -                     | 8/30/2007 8:27 AM |
|                                                                                                    | Client blackisted (3P theft)                |        | ap:1b:ef:50 | Phone luva    | 802.11bg   |          | 84:66:A8:55:A0:EB  |                       | 8/30/2007 8:28 AM |
|                                                                                                    | Client blacklisted (Failed association)     |        | ap:1b:ef:50 | Phone luva    | 802.11a    | -        | C6:99:37:79:55:CD  |                       | 8/30/2007 8:28 AM |
|                                                                                                    | Clent blacklisted (Failed web authenticati  | on)    | ap:1b:ef:50 | Phone luva    | 802.11a    | -        | E9:2F:00:80:AF:A6  |                       | 8/30/2007 6:28 AM |
| Ē.                                                                                                    | Clent blacklisted (IP theft)                |        | ap:1b:ef:50 | Phone luva    | 802.11a    | -        | 4F:81:27:A6:98:18  |                       | 8/30/2007 8:28 AM |
| Ē.                                                                                                    | Client blackisted (Failed web authenticati  | an)    | ap:1b:ef:50 | Phone luva    | 802.11a    |          | E9:2F:C0:80:AF:A6  | -                     | 8/30/2007 8:28 AM |
|                                                                                                    | Client blackisted (Failed association)      |        | ap:1b:ef:50 | Phone luva    | 802.11a    |          | 4P:81:27:A6:98:18  |                       | 8/30/2007 8:28 AM |
|                                                                                                    | Cient blackisted (Failed web authenticati   | on)    | ap:1b:ef:50 | Phone luva    | 802.11a    |          | 8E:F8:F5:CA:48:57  |                       | 8/30/2007 6:28 AM |
| E.                                                                                                    | Clent blacklisted (Failed authentication)   |        | ap:1b:ef:50 | Phone luva    | 802.1100   |          | 63:78:41:AF:F0:3D  |                       | 8/30/2007 8:28 AM |
| E.                                                                                                    | Clent blackisted (IP theft)                 |        | ap:1b:ef:50 | Phone luva    | 802.11a    |          | 63:78:41:AF:E0:3D  |                       | 8/30/2007 8:28 AM |
| H                                                                                                    | Clent blacklisted (Failed authentication)   |        | ap:1b:ef:50 | Phone luva    | 802.11a    |          | 03:78:41:AP:F0:3D  |                       | 8/30/2007 8:28 AM |
| Clent becksted (raid authenticiden) aprotector priorie lava 892.112 - 057/8041/APP03D - 8/30/2007/8228.0M<br>Select All - Unselect All<br>Delete |                                             |        |             |               |            |          |                    |                       |                   |

- The Summary section of the page details the number of events that have occurred in the last two hours, the last 24 hours, and total.
- The List section of the page details each recorded event. The AP and Controller names are links that will take you directly to the AP or Controller.

Clicking on the Security Traps link of the Alert Summary section takes you to the Cisco Airespace Security Attacks summary page. This page displays information from the Intrustion Detection System from the WCS. IDS traps do not need to be independently enabled in OV3600.

| Figure 70. "Cisco                                                | -igure 70. "Cisco Airespace Security Attacks" page |                   |            |         |                   |            |             |          |
|------------------------------------------------------------------|----------------------------------------------------|-------------------|------------|---------|-------------------|------------|-------------|----------|
| Return to List   Disco Alrespace Security Attacks for Folder Top |                                                    |                   |            |         |                   |            |             |          |
| Summary                                                          |                                                    |                   |            |         |                   |            |             |          |
| Attack Signature 🔺                                               | Last Two Hou                                       | rs Last 24 Hours  | Total      |         |                   |            |             |          |
| Assoc flood                                                      | 1                                                  | 1                 | 1          |         |                   |            |             |          |
| Bcast deauth                                                     | 3                                                  | 3                 | 3          |         |                   |            |             |          |
| Broadcast Probe floo                                             | 1                                                  | 1                 | 1          |         |                   |            |             |          |
| NetStumbler 2.2.0                                                | 1                                                  | -                 | 1          |         |                   |            |             |          |
| NetStumbler 3.2.3                                                | i                                                  | 1                 | i          |         |                   |            |             |          |
| NetStumbler generic                                              | 1                                                  | 1                 | 1          |         |                   |            |             |          |
| NULL probe resp 1                                                | 1                                                  | 1                 | 1          |         |                   |            |             |          |
| Reassoc flood                                                    | 1                                                  | 1                 | 1          |         |                   |            |             |          |
| Resmont E& E                                                     | 2                                                  | 2                 | 2          |         |                   |            |             |          |
| Some Custom Sig                                                  | ī                                                  | ĩ                 | ī          |         |                   |            |             |          |
| 12 Signature Attack Types                                        | 16                                                 | 16                | 16         |         |                   |            |             |          |
|                                                                  |                                                    |                   |            |         |                   |            |             |          |
| 1-16 of 16 Airespace IDSs. Page                                  | 1 of 1                                             |                   |            |         |                   |            |             |          |
| Description                                                      |                                                    | Time 🔺            | Precedence | Channel | Attacker          | Controller | AP          | Radio    |
| NetStumbler generic I                                            | DESCRIPTION                                        | 8/30/2007 8:21 AM | 21384      | 16371   | AA:00:00:00:00:0E | Phone luva | ap:1b:ef:50 | 802.11a  |
| Resingent E & F DESC                                             | RIPTION                                            | 8/30/2007 8:21 AM | 29548      | 16371   | AA:00:00:00:00:1E | Phone luva | ap:1b:ef:50 | 802.11bg |
| Broadcast Probe floo I                                           | DESCRIPTION                                        | 8/30/2007 8:21 AM | 3324       | 59115   | AA:00:00:00:00:1E | Phone luva | ap:1b:ef:50 | 802.11a  |
| Broadcast Probe floo I                                           | DESCRIPTION                                        | 8/30/2007 8:21 AM | 46806      | 10318   | AA:00:00:00:00:10 | Phone luva | ap:1b:ef:50 | 802.11a  |
| NetStumbler generic I                                            | DESCRIPTION                                        | 8/30/2007 8:21 AM | 21384      | 29274   | AA:00:00:00:00:13 | Phone luva | ap:1b:ef:50 | UAVB     |
| Res mgmt E & F DESC                                              | RIPTION                                            | 8/30/2007 8:21 AM | 41393      | 8350    | AA:00:00:00:00:2A | Phone luva | ap:1b:ef:50 | 802.11a  |
| Res mgmt E & F DESC                                              | RIPTION                                            | 8/30/2007 8:22 AM | 23808      | 8906    | 36:62:79:74:65:73 | Phone luva | ap:1b:ef:50 | UWB      |
| NetStumbler 3.3.0 DE                                             | SCRIPTION                                          | 8/30/2007 8:22 AM | 40675      | 16371   | AA:00:00:00:00:1F | Phone luva | ap:1b:ef:50 | UWB      |
| NetStumbler 3.3.0 DE                                             | SCRIPTION                                          | 8/30/2007 8:22 AM | 320        | 42972   | AA:00:00:00:00:10 | Phone luva | ap:1b:ef:50 | 802.11a  |
| Res mgmt E & F DESC                                              | RIPTION                                            | 6/30/2007 8:22 AM | 40914      | 29274   | AA:00:00:00:00:28 | Phone luva | ap:1b:ef:50 | UWB      |
| Deauth flood DESCRIP                                             | PTION                                              | 8/30/2007 8:22 AM | 30508      | 1443    | AA:00:00:00:00:15 | Phone luva | ap:1b:ef:50 | UWB      |
| Res mgmt E & F DESC                                              | RIPTION                                            | 8/30/2007 8:22 AM | 320        | 8906    | AA:00:00:00:00:28 | Phone luva | ap:1b:ef:50 | 802.11a  |
| NetStumbler 3.2.3 DB                                             | SCRIPTION                                          | 8/30/2007 8:22 AM | 40814      | 8906    | AA:00:00:00:00:27 | Phone luva | ap:1b:ef:50 | 802.11a  |
| Disassoc flood DESCRI                                            | PTION                                              | 8/30/2007 8:22 AM | 3324       | 10318   | AA:00:00:00:00:12 | Phone luva | ap:1b:ef:50 | 802.11bg |
| NULL probe resp 2 DE                                             | SCRIPTION                                          | 8/30/2007 8:22 AM | 29548      | 22443   | AA:00:00:00:00:11 | Phone luva | ap:1b:ef:50 | 802.11bg |
| NetStumbler 3.2.3 DE                                             | SCRIPTION                                          | 8/30/2007 8:22 AM | 61039      | 22443   | AA:00:00:00:00:23 | Phone luva | ap:1b:ef:50 | 802.11a  |
|                                                                  |                                                    |                   |            |         |                   |            |             |          |
|                                                                  |                                                    |                   |            |         |                   |            |             |          |
| Select All - Unselect All                                        | Select All - Unselect All                          |                   |            |         |                   |            |             |          |
| Delete                                                           | Delete                                             |                   |            |         |                   |            |             |          |
|                                                                  |                                                    |                   |            |         |                   |            |             |          |

- The Summary section of the page details the number of events that have occurred in the last two hours, the last 24 hours, and total. OV3600 displays signature attack types
- The List section of the page details each recorded event. The AP and Controller names are links that will take you directly to the AP or Controller.

#### Troubleshooting a Newly Discovered Device with "Down" Status

If the device *Status* on the **APs/Devices**-**List** page remains "Down" after it has been added to a Group, the most likely source of the problem is an error in the SNMP community string being used to manage the device. To troubleshoot this:

- Click on the *Name* of the device in the list of devices on the **APs/Devices→List** page. This will automatically direct you to the **APs/Device→Monitor** page for that device.
- Locate the *Status* section onscreen. If the *Status* is "Down," there will be an onscreen error message indicating the cause of the problem. Some of the common error messages are:

| Message                                     | Meaning                                                                                                    |
|---------------------------------------------|----------------------------------------------------------------------------------------------------|
| SNMP Get Failed                             | The SNMP community string specified for that device<br>is incorrect or an incorrect SNMP port is specified. If<br>SNMP is not enabled on the device you will also<br>receive this message. Some factory default APs,<br>including Cisco IOS devices, do not have SNMP<br>enabled by default. |
| Telnet Error: command timed out             | The telnet username and password specified for that device is incorrect or an incorrect telnet port is specified.                                                                                                    |
| ICMP Ping Failed (after<br>SNMP Get Failed) | The device is not responding on the network and is likely non-operational.                                                                                                    |

- If the "SNMP Get Failed" message appears, click the **APs/Devices→Manage** tab to go to the management page for that device.
- Click the *View device credentials* link in the "Device Communications" area. This will display the credentials OV3600 is unsuccessfully using to communicate with the device. This link can be removed from the OV3600 for security reasons by setting a flag in the database. Only users with root access to the OV3600 command line can show or hide this link.

#### Figure 71. "View AP Credentials" Dialogue Box

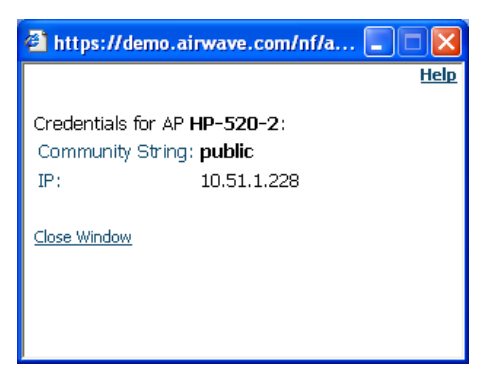

NOTE: "View AP Credentials Dialogue Box" may appear slightly different depending on the particular manufacture and model.

• If the credentials are incorrect return to the "Device Communications" area on the **APs/Devices→Manage** page.

| Device Communic                                                                                                    | ation       |  |  |  |  |
|----------------------------------------------------------------------------------------------------|-------------|--|--|--|--|
| View Device Credentials                                                                                                    |             |  |  |  |  |
| If this device is down because its IP address or<br>management ports have changed, update the<br>fields below with the correct information. |             |  |  |  |  |
| IP Address:                                                                                                    | 10.51.1.190 |  |  |  |  |
| SNMP Port:                                                                                                    | 161         |  |  |  |  |
| If this device is down because the credentials on<br>the device have changed, update the fields<br>below with the correct information.      |             |  |  |  |  |
| This device is currently using SNMP version 1                                                                                               |             |  |  |  |  |
| Community String:                                                                                                    | •••••       |  |  |  |  |
| Confirm Community String:                                                                                                    | •••••       |  |  |  |  |
| Auth Password:                                                                                                    | •••••       |  |  |  |  |
| Confirm Auth Password:                                                                                                    | •••••       |  |  |  |  |
| Privacy Password:                                                                                                    | •••••       |  |  |  |  |
| Confirm Privacy Password:                                                                                                    | •••••       |  |  |  |  |

#### Figure 72. "APs/Devices→Manage" page Device Communication area

NOTE: "Device Communication" area may appear slightly different depending on the particular manufacture and model.

- Enter the appropriate *credentials*, and click "Apply."
- Return to the APs/Devices→List page to see if the device appears with a Status of "Up."

## Replacing a Broken Device

When a device goes down due to hardware failure OV3600 provides a simple process to replace the device. The first step is to replace the broken hardware. Once the new device is on the network, run a discovery scan in OV3600. When the new AP is discovered add it to the same group as the broken device. Navigate to the broken devices **APs/Devices→Manage** page and click "Replace hardware". You will then be asked to specify the new device that is replacing the broken hardware. Select the new hardware in the drop-down menu and click "Replace". The two device records will be merged and the new device will inherit the broken devices history. If the new device has the same IP as the broken device you will need to manually add it to OV3600 via the **Device Setup→Add** page before it will appear in the Replace Hardware dropdown menu.

## Verifying the Device Configuration Status

When you have successfully added a newly discovered device to a Group in "Monitor" mode, the next step is to verify the device's configuration status to determine whether any changes will be applied to that device when you convert it to "Managed read/write" mode.

- Browse to the **APs/Devices→List** page (see Figure 68. "APs/Devices→List" page above).
- Locate the device in the onscreen list and check the *Configuration* column.

- If the device is in "Monitor" mode, the **a** symbol will appear next to the *Configuration* column, indicating that the device is locked and will not be configured by OV3600.
- Verify the *Configuration* status of the device. A status of "Good" indicates that all of the device's current settings match the Group policy settings and that no changes will be applied when the device is shifted to "Manage" mode. A status of "Mismatched" indicates that at least one of the device's current configuration settings does not match the Group policy and will be changed when the device is shifted to "Manage" mode.
- If the device Configuration is "Mismatched," click on the "Mismatched" link to go to the APs/Devices->Audit page. The APs/Devices->Audit page lists detailed information on all existing configuration parameters and settings for an individual device on the left side of the page. The Group configuration settings are displayed on the right side of the page. If the device is moved from "Monitor" to "Manage" mode, the settings on the right side of the page will overwrite the settings on the left.

#### Figure 73. "APs/Devices→Audit" page

| Device Configuration of Cisco-4400-1 in group Access Points in folder Top at 5/17/2007 10:15 AM                                                                                                    |                           |                |  |  |  |  |  |
|----------------------------------------------------------------------------------------------------|---------------------------|----------------|--|--|--|--|--|
| Configuration: Mismatched                                                                                                    | Configuration: Mismatched |                |  |  |  |  |  |
| Audit       Audit the device's current configuration.         Import       Update group settings based on this device's current configuration.         Customize       Choose settings to ignore during configuration audits.         Refresh this page |                           |                |  |  |  |  |  |
| Controller                                                                                                    | Controller Settings       |                |  |  |  |  |  |
| Interface 51 Backup Port                                                                                                    | 0                         | Desired Coning |  |  |  |  |  |
| Interface 51 Dynamic AP Management                                                                                                    | Disabled                  |                |  |  |  |  |  |
| Interface 51 Gateway                                                                                                    | 10.59.0.1                 |                |  |  |  |  |  |
| Interface 51 IP Address                                                                                                    | 10.59.1.234               |                |  |  |  |  |  |
| Interface 51 Name                                                                                                    | 51                        |                |  |  |  |  |  |
| Interface 51 Netmask                                                                                                    | 255.255.0.0               |                |  |  |  |  |  |
| Interface 51 Port                                                                                                    | Interface 51 Port 1       |                |  |  |  |  |  |
| Interface 51 Primary DHCP server 10.2.25.163                                                                                                    |                           |                |  |  |  |  |  |
| Interface 51 Secondary DHCP server                                                                                                    | 0.0.0.0                   |                |  |  |  |  |  |
| Interrace 51 Status                                                                                                    | Active                    | Destroy        |  |  |  |  |  |
| Interrace 51 Type                                                                                                    | Dynamic                   |                |  |  |  |  |  |

- Review the list of changes to be applied to the device to determine whether the changes are appropriate. If not, you need to change the Group settings or reassign the device to another Group.
  - To change Group settings, return to the Groups->List section, select the Group to be edited from the list, and go through the Group configuration pages to change the Group configuration policies. When complete, return to the APs/Devices->Audit page for the AP and click the "Audit" button to refresh the screen. If the new AP *Configuration* status is not "Good," review any remaining discrepancies between the AP's current configuration and the Group policy to ensure that the changes are appropriate.
  - You can also click "Import" to update many of the group's settings based on the device's current configuration. This will take you first to a confirmation page where you will need to manually enter shared secrets and security credentials that cannot be read from the device.
  - To ensure you have the current device configuration click "Audit". Clicking "Audit" will cause OV3600 to reread the device configuration and compare it against the group's desired configuration.

- To ignore specific mismatches click the "Customize" button. OV3600 is able to ignore specific settings on specific APs when calculating mismatches. Once you have clicked "Customize" select the settings you would like to ignore and click "Save".
- To reassign the AP to another Group, go to the APs/Devices→Manage page for that AP and reassign it to a different Group using the drop-down menu. Click "Apply" to add the AP to the new Group. Remember to ensure that the AP remains in "Monitor" mode if you do not want configuration changes to be applied to the AP automatically. The Manage This AP field on the APs/Devices→Manage page should be in the "No" position. Return to the APs/Devices→Audit page to review any configuration changes before shifting the AP to "Manage" mode.

## Moving a Device from "Monitor Only" to "Manage Read/Write" Mode

Once the device *Configuration* status is "Good" on the **APs/Devices**→**List** page or you have verified all changes that will be applied to the device on the **APs/Devices**→**Audit** page, you can safely shift the device from "Monitor Only" mode to "Manage Read/Write" mode.

- Browse to the **APs/Devices**→**List** page and click the wrench icon next to the name of the AP to be shifted to "Manage Read/Write" mode. This will direct you to the **APs/Devices**→**Manage** page.
- Locate the "General" area.

| General          |                                                             |
|------------------|-------------------------------------------------------------|
| Name:            | Test 2                                                      |
| Status:          | Up (OK)                                                     |
| Configuration:   | Mismatched (More Details)                                   |
| Last Contacted:  | 2/8/2007 7:36 PM                                            |
| Туре:            | Proxim AP-700                                               |
| Firmware:        | 3.2.1                                                       |
| Group:           | Access Points                                               |
| Folder:          | Тор                                                         |
| Management Mode: | <ul> <li>Monitor Only</li> <li>Manage Read/Write</li> </ul> |

#### Figure 74. "APs/Devices→Manage" page 'General' area

- Click "Manage Read/Write" on the *Management Mode* radio button to shift the device from "Monitor Only" to "Manage Read/Write" mode.
- Click "Apply."
- OV3600 will present a confirmation screen reminding you of all configuration changes that will be applied to the device in "Manage" mode. Click "Confirm Edit" to apply the changes to the device immediately, "Schedule" to schedule the changes to occur during a specific maintenance window, or "Cancel" to return to the APs/Devices->Manage page. NOTE: Some device configuration changes may require the device to reboot. Use the "Schedule" function to schedule these changes to occur at a time when WLAN users will not be affected.

• To move multiple devices into managed mode at once use the "Modify these devices link". Please see the "Modifying Multiple devices" section of OV3600 for more information.

## **Configuring Individual Device Settings**

## **Overview**

While most device configuration settings are managed by OV3600 at a Group level to enable efficient change management, certain settings must be managed at the individual device level. For exOV3600le, since devices within a Group are often contiguous with one another and have overlapping coverage areas, it would not make sense to configure RF channel settings at a Group level. Instead, channel settings are managed at an individual device level to avoid interference.

# NOTE: Any changes made at an individual device level will automatically override Group level settings.

OV3600 automatically saves the last 10 device configs for reference and compliance purposes. Archived device configs are linked on the **AP**->**Audit** page and identified by name (which by default is the date and time it was created) and also by the date archived. Click the pencil icon next to the config name to change the name, add notes, or view the archived config. It is not possible to push archived configs to devices, but archived configs can be compared to the current config, the desired config, or to other archived configs using the dropdown menus on the **AP**->**Audit** page. Comparing two configs will highlight specific lines that are mismatched, and provide links to the OV3600 pages where the mismatched settings can be configured.

## **Configuring AP Settings**

- Browse to the **APs/Devices→List** page and click the *Name* of the device. This will direct you to the **APs/Devices→Monitor** page.
- Click on the **APs/Devices > Manage** tab and locate the "Settings" area.

|               | General                  | Settin                                              |                             |
|---------------|--------------------------|-----------------------------------------------------|-----------------------------|
| ame:          | aronet-1030-5            | Name:                                               | aronet-1030-5               |
| stati         | No (040)                 | Daman Name:                                         |                             |
| infiguration: | Munatched (Mass Details) | Location:                                           | (ebut_boston                |
| st Contacted: | 8/5/2007 10:25 AM        | Latitude:                                           | 37.5515626800247            |
| pe:           | Gace Aronet 1820 LWAPP   | Longitude:                                          | 122.31082990862             |
| wware:        | 3.2.195.10               | Attude (m):                                         | 6                           |
| ntioler;      | Ostructure 4017-1. foot  | 6 mun                                               | Ame - Aathen 2 (350): 51_55 |
| up:           | Arres - Aachies 2        | Foider:                                             | Csto                        |
| fer:          | Tag: + Castr             | Administrative Status:                              | Frabiat O Daplet            |
| agement Node: | Montor Only + Firmware   | Mode:                                               | (Fice)                      |
|               | O Marace Read/Witte      | Primary Controllers                                 | Gaco-4402-1                 |
|               |                          | Secondary Controller:                               | Gstp-4402-1                 |
|               | notes                    | Tertary Controller:                                 | Cate-1402-1                 |
|               |                          | #02,11ba                                            | Rechte                      |
|               |                          | Antenna Dwarsty:                                    | þiðe A                      |
|               |                          | Asterna Type:                                       | Internel                    |
|               |                          | Transmit, Provent                                   | 1                           |
|               |                          | Radio:                                              | Enabled O Deabled           |
|               |                          | Channelt                                            | l+                          |
|               |                          | 802.114                                             | Lettio                      |
|               |                          | Antenna Type:                                       | Internel                    |
|               |                          | Tiananii: Pewert                                    | 1                           |
|               |                          | Radio:                                              | O Enabled O Daabled         |
|               |                          | Channel                                             | 1-                          |
|               |                          | Auto Channel Select is enabled because this rack ha | s been chosen for mesning.  |
|               |                          | Reighborin                                          | g APs                       |
|               |                          | AP Roams Channel                                    | Signal                      |
|               |                          | TreasGateway 1 6                                    | 2                           |
|               |                          | Regal New Webs 20/07/4 6                            | 20                          |
|               |                          | atmet-1030-2-1 4 1                                  | 451                         |
|               |                          | Show all resploying APs                             |                             |
|               |                          | Save and Apply Revent                               | Deiene                      |
|               |                          | Tennet Cathorn                                      | Testines Devide and         |

## Figure 75. "APs/Devices→Manage" page

- If any changes are scheduled for this AP they will appear in a "Scheduled Changes" section at the top of the page above the rest of the fields. The linked name of the job will take you to the **System**-Configuration Change Job Detail page for the job.
- Locate the *General* section onscreen. The General section provides general information about the AP's current status.

| Message        | Meaning                                                                                                    |
|----------------|----------------------------------------------------------------------------------------------------|
| Name           | The name currently set on the device.                                                                                                    |
| Status         | The current Status of an AP. If an AP is Up then<br>OV3600 is able to ping it and fetch SNMP information<br>from the AP. If the AP is listed down then OV3600 is<br>either unable to ping the AP or unable to read the<br>necessary SNMP information off of the device. |
| Configuration  | The current configuration status of the AP. To update the status click "Audit" on the <b>APs/Devices→Audit</b> page.                                                                                                    |
| Last Contacted | The last time OV3600 successfully contacted the AP.                                                                                                    |

| Message         | Meaning                                                                                                    |
|-----------------|----------------------------------------------------------------------------------------------------|
| Туре            | The type of AP.                                                                                                    |
| Firmware        | The version of firmware running on the AP.                                                                                                    |
| Group           | Link to the <b>Group-&gt;Monitoring</b> page for the AP.                                                                                                    |
| Template        | The name of the template currently configuring the AP.<br>Also a link to the <b>Groups-&gt;Template</b> page.<br>Note: Only visible for APs that are being managed via<br>templates.                                  |
| Folder          | The name of the folder containing the AP. Also a link to the <b>APs/Devices</b> →List page for the folder.                                                                                                    |
| Management Mode | The current management mode of the AP. No<br>changes will be made to the AP when it is in Monitor<br>Only mode. OV3600 will push configurations and<br>make changes to an AP when it is in Manage<br>Read/Write mode. |
| Notes           | A free form text field.                                                                                                    |

Review and provide the following information in the "Settings" area. Devices with dual radios will display radio specific settings in the Slot A and Slot B area. If a device is dual radio capable but only has one device installed OV3600 will manage that device as if it were a single slot device. NOTE: Devices from different manufacturers have different RF settings and capabilities. The fields in the "Settings" section of the APs/Devices →Manage page are context-sensitive and only present the information relevant for the particular device manufacturer and model.

| Setting   | Default                 | Device<br>Type | Description                                                                                                    |
|-----------|-------------------------|----------------|----------------------------------------------------------------------------------------------------|
| Name      | None                    | All            | User-configurable name for the device (max. 20 characters)                                                                                                    |
| Domain    | None                    | IOS            | Field will be populated upon initial device<br>discover or rereading settings. If option on<br><b>OV3600 Setup→Network</b> page is chosen<br>will display fully-qualified domain names<br>for IOS APs. Used in conjunction with<br>"Domain" variable in IOS templates. |
| Location  | Read from the<br>device | All            | The SNMP location set on the device.                                                                                                    |
| Contact   | Read from the<br>device | All            | The SNMP contact set on the device.                                                                                                    |
| Latitude  | None                    | All            | Text field for entering the latitude of the device. The latitude is used with the Google earth integration.                                                                                                    |
| Longitude | None                    | All            | Text field for entering the longitude of the device. The longitude is used with the Google earth integration.                                                                                                    |
| Group     | Default Group           | All            | Pull-down menu that can be used to assign the device to another Group.                                                                                                    |
| Folder    | Тор                     | All            | Pull-down menu that can be used to assign the device to another Group.                                                                                                    |

| Setting                             | Default                 | Device<br>Type                  | Description                                                                                                    |
|-------------------------------------|-------------------------|---------------------------------|----------------------------------------------------------------------------------------------------|
| Mesh Role:                          | Mesh AP                 | Mesh Devices                    | Pull-down menu that specifies the mesh<br>role for the AP.<br><u>Mesh AP</u> - The AP will act like a<br>mesh client. It will use other APs<br>as its uplink to the network.<br><u>Portal AP</u> - The AP will become a<br>portal AP. It will use a wired<br>connection as its uplink to the<br>network and serve it over the<br>radio to other APs.<br><u>None</u> - The AP will act like a<br>standard AP. It will not perform<br>any meshing functions |
| Mesh Mobility                       | Static                  | Mesh Devices                    | Select "Static" if the AP is static placed for<br>exOV3600le mounted on a light pole or in<br>the ceiling. Select "Roaming" if the AP<br>moves around. An exOV3600le would be<br>an AP mounted in a police car or utility<br>truck.                                                                                                    |
| Bridge Role                         | Base Station            | PTMP/WiMAX                      | Base Station units provide backhaul<br>connections for satellite units, to which<br>wireless users connect.                                                                                                    |
| Mode of Operation                   | Bridge                  | PTMP/WiMAX                      | Units can operate in bridge or router mode.                                                                                                    |
| Ethernet Interface<br>Configuration | 100 Mbps Full<br>Duplex | PTMP/WiMAX                      | Bandwidth rates for uploading and downloading.                                                                                                    |
| Dynamic Data Rate<br>Selection      | Enabled                 | PTMP/WiMAX                      | Allows subscribers to receive the maximum data rate possible.                                                                                                    |
| Subscriber Station<br>Class         | G711 VoIP UGS           | WiMAX<br>Subscriber<br>Stations | Defines the subscriber station class for the AP. Subscriber station classes are defined on the <b>Groups-→WiMAX</b> page.                                                                                                    |
| Uplink Modulation                   | bpsk-1-2                | WiMAX<br>Subscriber<br>Stations | Dropdown menu that defines the uplink modulation type for the subscriber station.                                                                                                    |
| Downlink<br>Modulation              | bpsk-1-2                | WiMAX<br>Subscriber<br>Stations | Dropdown menu that defines the downlink modulation type for the subscriber station.                                                                                                    |
| VLAN Mode                           | Inherit                 | WiMAX<br>Subscriber<br>Sations  | Dropdown menu that defines the VLAN<br>mode of the AP.<br><u>Inherit</u> - The AP will inherit the<br>VLAN settings from the<br>subscriber class.<br><u>Transparent</u> – Tagged and<br>untagged traffic is passed along<br>unless blocked by a PIR<br>restriction.                                                                                                    |

| Setting                     | Default      | Device<br>Type             | Description                                                                                                    |
|-----------------------------|--------------|----------------------------|----------------------------------------------------------------------------------------------------|
| Receive Antenna             | Diversity    | Cisco                      | <ul> <li>Pull-down menu for the receive antenna provides three options:</li> <li><u>Diversity</u> – Device will use the antenna that receives the best signal. If the device has two fixed (non-removable) antennas, the "Diversity" setting should be used for both receive and transmit antennas.</li> <li><u>Right</u> - If your device has removable antennas and you install a high-gain antenna on the device's right connector (the connector on the right side when viewing the back panel of the device), use this setting for both receive and transmit.</li> <li><u>Left</u> - If your device has removable antennas and you install a high-gain antenna on the device's right connector (the setting for both receive and transmit.</li> </ul> |
| Transmit Antenna            | Diversity    | Cisco                      | See description in <i>Receive Antenna</i> above.                                                                                                    |
| Antenna Diversity           | Primary Only | Intel 2011,<br>Symbol 4131 | Pull-down menu provides the following options:         Full Diversity:         The AP receives information on the antenna with the best signal strength and quality. The AP transmits on the antenna it last received information on.         Primary Only:       The AP transmits and receives on the primary antenna only.         Secondary Only:       The AP transmits and receives on the secondary antenna only.         Rx Diversity:       The AP receives information on the antenna with the best signal strength and quality. The AP transmits information on the primary antenna only.                                                                                                    |
| Transmit Power<br>Reduction | 0            | Proxim                     | Transmit Power Reduction determines the<br>APs transmit power. The max transmit<br>power will be reduced by the number of<br>decibels specified.                                                                                                    |

| Setting                 | Default                                                                                      | Device<br>Type                                                                              | Description                                                                                                    |
|-------------------------|----------------------------------------------------------------------------------------------|---------------------------------------------------------------------------------------------|----------------------------------------------------------------------------------------------------|
| Channel                 | 6                                                                                            | All                                                                                         | Represents the AP's current RF channel<br>setting (the number relates to the center<br>frequency output by the AP's RF<br>synthesizer.)<br>Contiguous APs should be set to different<br>channels to minimize "crosstalk," which<br>occurs when the signals from APs overlap<br>and interfere with each other. This RF<br>interference negatively influences WLAN<br>performance.<br>802.11b's 2.4-GHz range has a total<br>bandwidth of 80-MHz, separated into 11<br>center channels. Of these channels, only 3<br>are non-overlapping (1, 6, and 11). In the<br>United States, most organizations use only<br>these non-overlapping channels.                                           |
| Neighboring APs         | Blank                                                                                        | All                                                                                         | Represents top five contiguous access<br>points calculated by summing the number<br>of roams to and from the access point and<br>the access point of focus.<br><i>Contiguous APs should be set to different</i><br><i>channels to minimize "crosstalk," which</i><br><i>occurs when the signals from APs overlap</i><br><i>and interfere with each other. This RF</i><br><i>interference negatively influences WLAN</i><br><i>performance.</i>                                                                                                    |
| Transmit Power<br>Level | Highest power<br>level supported<br>by the radio in<br>the regulatory<br>domain<br>(country) | Cisco,<br>Colubris,<br>Intel, Symbol,<br>Proxim AP-<br>600, AP-700,<br>AP-2000<br>(802.11g) | Determines the power level of radio transmission. Government regulations define the highest allowable power level for radio devices. This setting must conform to established standards for the country in which you use the device.         You can increase the coverage RADIUS of the access point, by increasing the Transmit Power Level. However, while this increases the zone of coverage, it also makes it more likely that the AP will interfere with neighboring APs.         Supported values are: <u>Cisco</u> (100mW, 50mW, 30mW, 20mW, 5mW, 1mW) <u>Intel/Symbol</u> (Full or 50mW, 30mW, 15mW, 5mW, 1mW) <u>Colubris</u> (High or 23 dBm, Med. or 17 dBm, Low or 13 dBm) |
| Distance<br>Between APs | Large                                                                                        | Colubris                                                                                    | Determines how far a user can roam before roaming to another AP.                                                                                                    |
| Notes<br>(Optional)     | Blank                                                                                        | All                                                                                         | Free form text field for entering fixed asset<br>numbers or other device information. <i>This</i><br><i>information is printed on the nightly</i><br><i>inventory report.</i>                                                                                                    |

| Setting                   | Default        | Device<br>Type              | Description                                                                                                    |
|---------------------------|----------------|-----------------------------|----------------------------------------------------------------------------------------------------|
| Radio<br>(Enable/Disable) | Enable         | All                         | The Radio option allows you to disable the radio's ability to transmit or receive data while still maintaining Ethernet connectivity to the network. OV3600 will still monitor the Ethernet interface and ensure the AP stays online. <i>Customers typically use this option to temporarily disable wireless access in particular locations.</i><br>NOTE: This setting can be scheduled at an AP-Level or Group-Level. |
| DHCP                      | Yes            | All<br>(except<br>Colubris) | If enabled, the AP will be assigned a new<br>IP address via DHCP. If disabled, the AP<br>will use a static IP address.<br>NOTE: For improved security and<br>manageability, disable DHCP and use<br>static IP addresses.                                                                                                    |
| LAN IP                    | None           | All<br>(except<br>Colubris) | The IP Address of the AP's Ethernet<br>interface. If One-to-One NAT is enabled,<br>OV3600 will communicate with the AP on<br>a different address (the IP Address<br>defined in the "Device Communication"<br>area).<br>NOTE: If DHCP is enabled, the current<br>assigned address will appear grayed out<br>and the field cannot be updated in this<br>area.                                                            |
| BSID                      | 00:00:00:00:00 | WiMAX<br>Base Station       | Defines the BSID for the base station.<br>This BSID should match the BSID on the<br><b>Groups→WiMAX</b> page if you want<br>subscriber stations to associate with the<br>base station. Subscriber stations use the<br>BSID defined on the <b>Groups→WiMAX</b><br>page to determine which base stations to<br>associate with.                                                                                           |
| Subnet Mask               | None           | All                         | Provides the IP subnet mask to identify the<br>sub-network so the IP address can be<br>recognized on the LAN<br>NOTE: If DHCP is enabled, the current<br>assigned address will appear grayed out<br>and the field cannot be updated in this<br>area.                                                                                                    |
| Gateway                   | None           | All                         | The IP address of the default internet<br>gateway.<br>NOTE: If DHCP is enabled, the current<br>assigned address will appear grayed out<br>and the field cannot be updated in this<br>area.                                                                                                    |

• Locate the "IOS Template Options" area on the **APs/Devices**→**Manage** page. *Note: Only displayed for IOS APs in groups with Templates enabled.* 

| Setting               | Default | Device<br>Type | Description                                                                                                    |
|-----------------------|---------|----------------|----------------------------------------------------------------------------------------------------|
| WDS Role              | Client  | Cisco IOS      | Set the WDS role for this AP. Select Master for<br>the WDS master APs and Client for the WDS<br>Client. Once this is done you can use the %if<br>wds_role= % to push the client, master, or<br>backup lines to appropriate WDS APs.                       |
| SSL Certificate       | None    | Cisco IOS      | OV3600 will read the SSL Certificate off of the AP when it comes UP in OV3600. The information in this field will defines what will be used in place of %certificate%.                                                                                    |
| Extra IOS<br>Commands | None    | Cisco IOS      | Defines the lines that will replace the<br>%ap_include_1% variable in the IOS template.<br>This field allows for unique commands to be run<br>on individual APs. If you have any settings that<br>are unique per AP like a MOTD you can set<br>them here. |

• For Cisco Airespace Controllers, navigate to the Interfaces section of the AP→Manage page. Click "Add new Interface" to add another controller interface, or click the pencil icon to edit an existing controller interface.

| Aud                                         | new I                                                         | nterface                      | 8          |         |                  |                    |
|---------------------------------------------|---------------------------------------------------------------|-------------------------------|------------|---------|------------------|--------------------|
|                                             |                                                               | Port                          | Name 🔺     | VLAN ID | IP Address       | Primary DHCP Serve |
|                                             | ۹.                                                            | 4                             | ap-manager | 0       | 10.2.25.201      | 10.2.25.165        |
|                                             | -                                                             | 4                             | demo       | 200     | 10.200.0.8       | 10.2.25.165        |
|                                             | ۹.                                                            | 4                             | dev        | 51      | 10.51.0.8        | 10.2.25.165        |
|                                             | -                                                             | 4                             | management | 0       | 10.2.25.200      | 10.2.25.165        |
| Nam                                         | t All - U                                                     | Inselect A                    | Int        | erface  |                  |                    |
| •                                           | +                                                             |                               | Int        | erface  |                  |                    |
| INGIT                                       |                                                               |                               |            |         |                  |                    |
| VLA                                         | N ID:                                                         |                               |            | -       |                  |                    |
| Port                                        |                                                               |                               |            |         |                  |                    |
|                                             | Looperson and                                                 |                               |            |         |                  |                    |
| IP A                                        | ddress:                                                       |                               |            |         |                  |                    |
| IP A<br>Sub                                 | ddress:<br>net Mas                                            | k:                            |            | E       |                  |                    |
| IP A<br>Subi                                | ddress:<br>net Mas<br>away:                                   | k:                            |            |         |                  |                    |
| IP A<br>Subi<br>Gate<br>Prim                | ddress:<br>net Mas<br>eway:<br>ary DHC                        | k:<br>⊅ Server:               |            |         |                  |                    |
| IP A<br>Subi<br>Gate<br>Prim<br>Seco        | ddress:<br>net Mas<br>away:<br>ary DHC<br>ondary (            | k:<br>19 Server:<br>DHCP Serv | ver:       |         |                  |                    |
| IP A<br>Subi<br>Gate<br>Prim<br>Seco<br>Gue | ddress:<br>net Mas<br>eway:<br>ary DHC<br>ondary (<br>st LAN: | k:<br>IP Server:<br>DHCP Serv | ver:       |         | ) Enabled 💿 Disa | bled               |

#### Figure 76. "Interface section of APs/Devices→Manage" page

| Field                                 | Default  | Description                                                                         |
|---------------------------------------|----------|-------------------------------------------------------------------------------------|
| Name                                  | None     | The name of the interface on the controller.                                        |
| VLAN ID                               | None     | The VLAN ID for the interface on the controller.                                    |
| Port                                  | None     | The port on the controller to access the interface.                                 |
| IP Address                            | None     | The IP address of the controller.                                                   |
| Subnet Mask                           | None     | The subnex mask for the controller.                                                 |
| Gateway                               | None     | The controller's gateway.                                                           |
| Primary and Secondary<br>DHCP Servers | None     | The DHCP servers for the controller.                                                |
| Guest LAN                             | Disabled | Indicates a guest LAN.                                                              |
| Quarantine Disable                    |          | Enabled indicates it is a quarantine VLAN; used only for H-REAP-associated clients. |

Configuring AP Communication Settings

- Locate the "Device Communication" area on the **APs/Devices→Manage** page.
- Specify the credentials to be used to manage the AP.

#### Figure 77. "APs/Devices→Manage" page "Device Communication" area

| Device Communication                                                                                                    |             |  |  |  |
|----------------------------------------------------------------------------------------------------|-------------|--|--|--|
| View Device Credentials                                                                                                    |             |  |  |  |
| If this device is down because its IP address or<br>management ports have changed, update the<br>fields below with the correct information. |             |  |  |  |
| IP Address:                                                                                                    | 10.51.1.190 |  |  |  |
| SNMP Port:                                                                                                    | 161         |  |  |  |
| If this device is down because the credentials on<br>the device have changed, update the fields<br>below with the correct information.      |             |  |  |  |
| This device is currently using SNMP version 1                                                                                               |             |  |  |  |
| Community String:                                                                                                    | •••••       |  |  |  |
| Confirm Community String:                                                                                                    | •••••       |  |  |  |
| Auth Password:                                                                                                    | •••••       |  |  |  |
| Confirm Auth Password:                                                                                                    | •••••       |  |  |  |
| Privacy Password:                                                                                                    | •••••       |  |  |  |
| Confirm Privacy Password:                                                                                                    | •••••       |  |  |  |

NOTE: "Device Communication" area may appear slightly different depending on the particular manufacture and model of the APs being used.

- Enter the appropriate Auth Password and Privacy Passwords.
- The "View AP Credentials" link can be disabled in the database by the root user.
- Click "Apply." OV3600 will present a confirmation screen reminding you of all configuration changes that will be applied to the AP. Click "Confirm Edit" to apply the changes to the AP immediately, "Schedule" to schedule the changes to occur during a specific maintenance window, or "Cancel" to return to the APs/Devices->Manage page. NOTE: Some AP configuration changes may require the AP to be rebooted. Use the "Schedule" function to schedule these changes to occur at a time when WLAN users will not be affected.
- Click "Upgrade Firmware" to upgrade the device's firmware.
- Note that for Aruba/Alcatel-Lucent WLAN switch firmware upgrades, OV3600 does not check whether a device is in "Master" or "Local" configuration, and it does not schedule rebooting after the upgrade. OV3600 users should consult Aruba/Alcatel-Lucent's best practices for firmware upgrades and plan their upgrades using OV3600 accordingly.
| Desired                                                                                                    | Version                       |  |
|----------------------------------------------------------------------------------------------------|-------------------------------|--|
| Choose the desired firmware version to be applied to <b>Proxim-AP-4000-partner</b> (10.51.1.65). Upload firmware files on the Device Setup Firmware Files page.                 |                               |  |
| Current Version:                                                                                                    | 3.4.0                         |  |
| Desired version:                                                                                                    | Select firmware ver: 🗾        |  |
|                                                                                                    |                               |  |
| Firmware Upgra                                                                                                    | ade Job Options               |  |
| Job name:                                                                                                    | Firmware upgrade for Proxim-, |  |
| Serve firmware files from this interface:                                                                                                    | 10.51.2.12                    |  |
|                                                                                                    |                               |  |
| Failure Notific                                                                                                    | ation Options                 |  |
| To be notified when upgrades fail and when a job is stopped, enter email addresses<br>of the form user@domain.<br>Separate multiple addresses by spaces, commas, or semicolons. |                               |  |
| Email Recipients:                                                                                                    |                               |  |
|                                                                                                    | ~ ~                           |  |
| Sender Address:                                                                                                    |                               |  |
| Start or Schedule Firmware Upgrade Job: 🕻                                                                                                    | Upgrade Cancel                |  |

### Figure 78. "APs/Devices→Manage" Firmware Upgrades page

| Setting                                                    | Default | Description                                                                                                    |
|------------------------------------------------------------|---------|----------------------------------------------------------------------------------------------------|
| Desired Version                                            | None    | Drop down menu that specifies the firmware to<br>be used in the upgrade. Firmware can be<br>added to this drop down on the <b>Device</b><br><b>Setup→Firmware Files</b> page. |
| Job Name                                                   | None    | User defined name for the upgrade job. Use a meaningful and descriptive name.                                                                                                 |
| Use "/safe" flag for Cisco IOS<br>firmware upgrade command | No      | Enables or disables the /safe flag when<br>upgrading IOS APs. The /safe flag must be<br>disabled on older APs for the firmware file to fit<br>in flash memory.                |
| Email Recipients                                           | None    | A list of email addresses that should receive alert emails if a firmware upgrade failes.                                                                                      |
| Sender Address                                             | None    | The "From:" address in the alert email.                                                                                                    |

# **APs/Devices Pages**

## Folders (Optional)

The devices on the APs/Devices list pages (List, Up, Down, Mismatched) are arranged in groups called folders. Folders provide a logical organization of devices that is unrelated to the configuration groups of the devices. Using folders you can quickly view basic statistics about devices. Folders must be used if you want to limit the APs and devices viewable to OV3600 users.

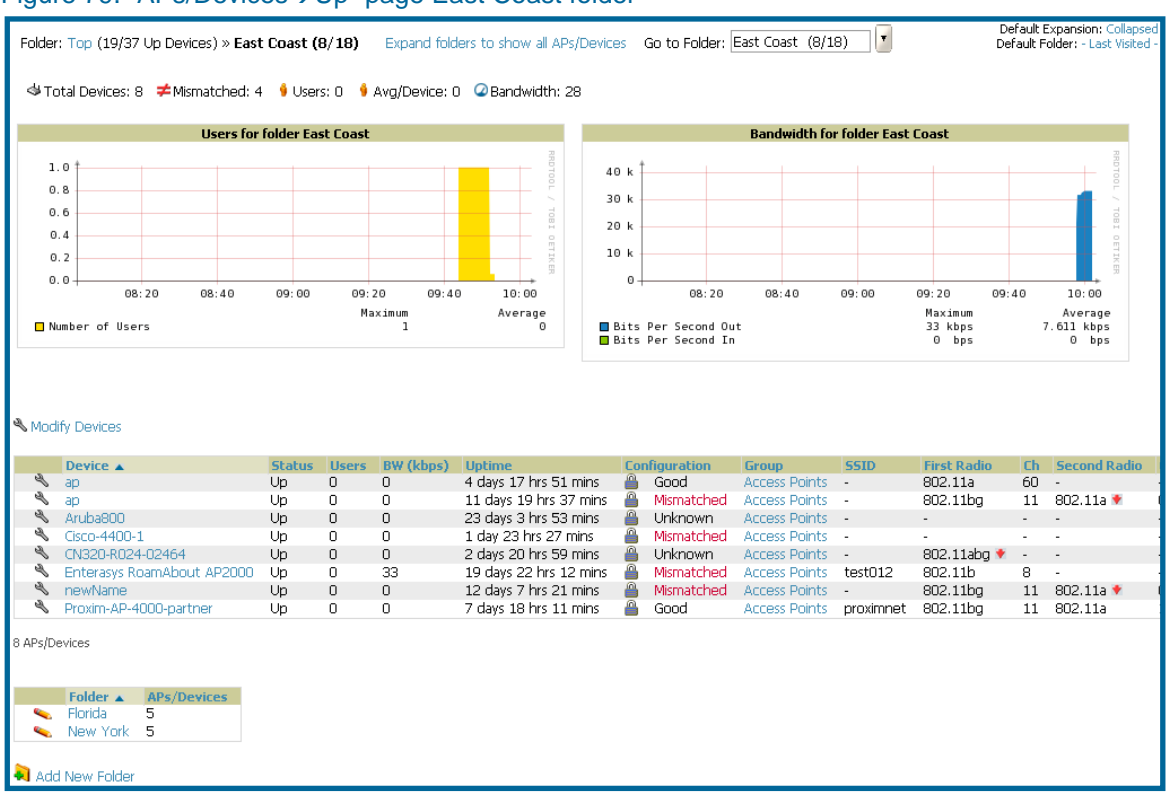

#### Figure 79. "APs/Devices → Up" page East Coast folder

In the figure above we see the **APs/Devices > Up** page for the East Cost folder. There are currently 8 up devices in the East Coast folder and 5 up devices in each of its sub folders. Folders are created in a standard hierarchical tree structure.

Folder views are persistent in OV3600. If you select the East Coast folder and then click on the Down link at the top of the page you will be taken to all of the down devices in the folder. If you want to see every down device click on the "Expand Folders to show all devices link". When the folders are expanded you will see all of the devices on OV3600 that satisfy the criteria of the page. You will also see an additional column that lists the folder containing the AP. To add a folder click the "Add New Folder" link.

### Figure 80. "Folder Creation" page

|                | Folder |        |
|----------------|--------|--------|
| Folder:        |        |        |
| Parent folder: | Тор    | ×.     |
|                |        |        |
|                | Add    | Cancel |

- Enter the name of the new folder
- Select the Parent folder.
- Click Add

Once a new folder has been created devices can be moved into it using the "Modify Devices" link or when New Devices are added into OV3600.

## **APs Monitoring**

The **APs/Devices**→ **Monitoring** page can be reached by navigating to the **APs/Devices**→List page and clicking on any device name. The **APs/Devices**→**Monitor** page provides a QuickView<sup>™</sup> of important data regarding the AP.

Figure 81. "APs/Devices→Monitor" page "Device Communication" area (note that some data on this page is displayed based on the device type)

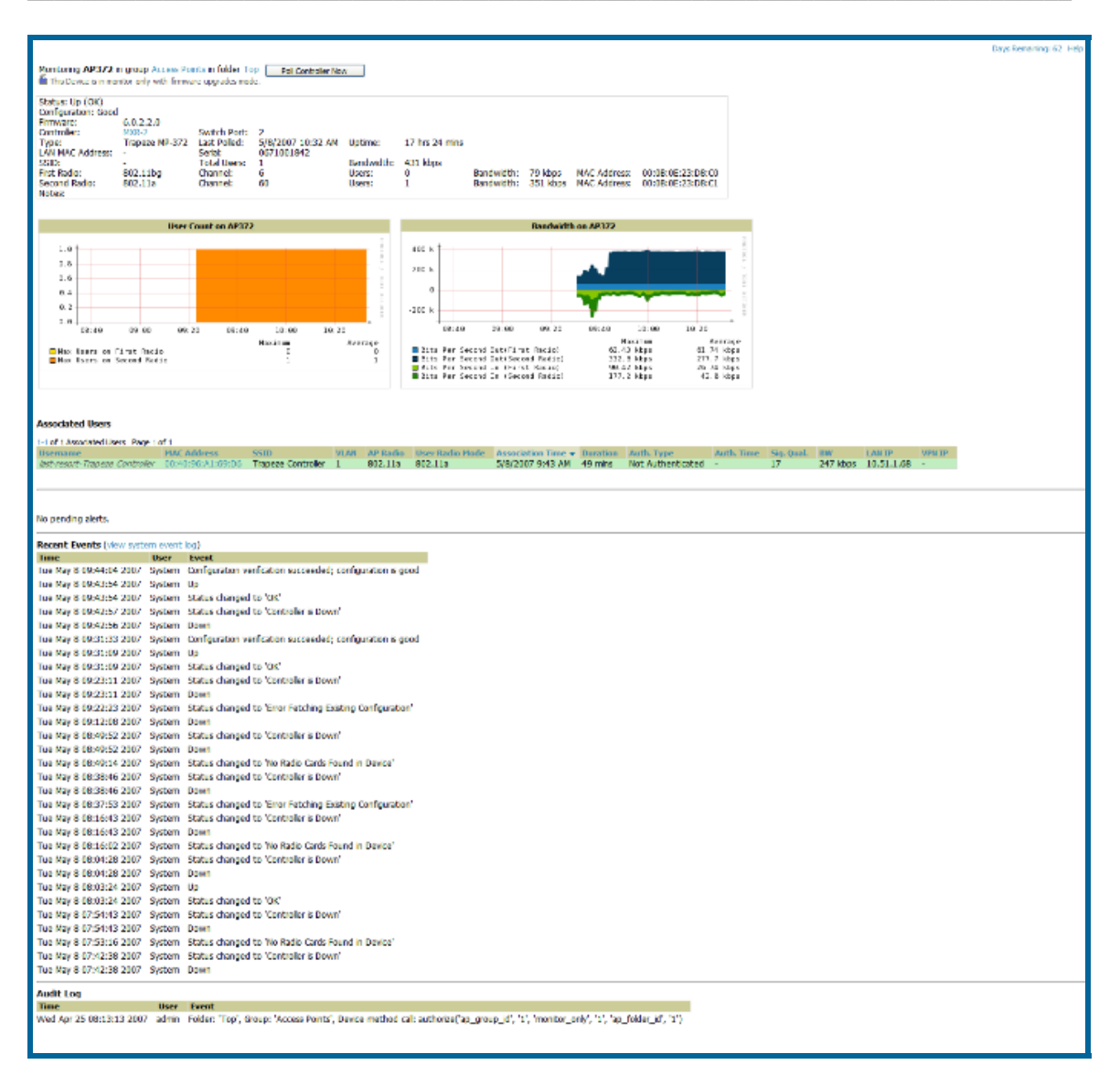

The AP Monitoring Page has seven distinct sections: Text Status, Graph Statistics, QuickView (hidden by default), Associated Users, Alerts, Recent Events, and Audit Log.

• Locate the "General" area on the **APs/Devices >Monitor** page.

| Field                              | Description                                                                                                    |
|------------------------------------|----------------------------------------------------------------------------------------------------|
| Poll Now/Poll Controller<br>button | Polls the individual AP or the controller for a thin AP immediately; this overrides the group's preset polling intervals to force an immediate update of all data except for rogue information. Shows attempt status and last polling times.                                                                                                    |
| Status                             | The status field displays OV3600's ability to connect to the AP. Up (ok) means everything is working as it should. Down (SNMP get failed) means OV3600 can get to the device but not speak with it via SNMP. Check the SNMP credentials OV3600 is using the view secrets link on the <b>APs/Devices</b> → <b>Manage</b> page and verify SNMP is enabled on the AP. Many APs ship with SNMP disabled. Down (ICMP ping failed after SNMP get failed) means OV3600 is unable to connect to the AP via SNMP and is unable to ping the AP. This usually means OV3600 is |

| Field           | Description                                                                                                    |
|-----------------|----------------------------------------------------------------------------------------------------|
|                 | blocked from connecting to the AP or the AP needs to be rebooted/reset.                                                                                                    |
| Configuration   | Good means all the settings on the AP agree with the settings OV3600 wants them to have. Mismatched means there is a configuration mismatch between what is on the AP and what OV3600 wants to push to the AP. The Mismatched link will direct you to this specific AP's <b>APs/Devices→Audit</b> page where each mismatch will be highlighted. |
| Portal *        | Specifies the mesh AP acting as the wired connection to the network for this mesh AP.                                                                                                    |
| Mesh Mode *     | Specifies whether the AP is a portal device or a mesh AP. The portal device is connected to the network over a wired connection. A mesh AP is a device downstream of the portal that uses wireless connections to reach the portal device.                                                                                                    |
| Hop Count *     | The number of mesh links between this AP and the portal.                                                                                                    |
| Туре            | The make and model of the access point.                                                                                                    |
| Firmware        | The firmware version running on the AP.                                                                                                    |
| Last Polled     | The most recent time OV3600 has polled the AP for information. The polling interval can be set on the Groups $\rightarrow$ Basic page.                                                                                                    |
| Uptime          | The amount of time since the AP has been rebooted. This is the amount of time the AP reports and is not based on any connectivity with OV3600.                                                                                                    |
| LAN MAC Address | The MAC address of the Ethernet interface on the device.                                                                                                    |
| Serial          | The serial number of the device.                                                                                                    |
| Radio Serial    | The serial number of the radios in the device.                                                                                                    |
|                 | Note: This field is not available for all APs.                                                                                                    |
| Location        | The SNMP location of the device.                                                                                                    |
| Contact         | The SNMP contact of the device.                                                                                                    |
| IP              | The IP address that OV3600 uses to communicate to the device. This number is also a link to the AP's web interface. When the link is moused over a pop-up menu will appear allowing you to http, https, telnet or SSH to the device.                                                                                                    |
| SSID            | The SSID of the primary radio.                                                                                                    |
| Total Users     | The total number of users associated to the AP regardless of which radio they are associated to, at the time of the last polling.                                                                                                    |
| First Radio     | The Radio type of the first radio. (802.11a, 802.11b or 802.11g)                                                                                                    |
| Second Radio    | The Radio type of the second radio (802.11a, 802.11b or 802.11g.                                                                                                    |
| Channel         | The channel of the corresponding radio.                                                                                                    |
| Users           | The number of users associated to the corresponding radio at the time of the last polling.                                                                                                    |
| Bridge Links    | The number of bridge links for devices that are point-to-multi-point (see the <b>Groups-→PTMP/WiMAX</b> page for more details).                                                                                                    |
| Mesh Links *    | The total number of mesh links to the device including uplinks and downlinks.                                                                                                    |
| Bandwidth       | The amount of bandwidth being pushed through the corresponding radio interface or device at the time of the last polling.                                                                                                    |

| Field         | Description                                                                                                    |
|---------------|----------------------------------------------------------------------------------------------------|
| MAC Address   | The MAC address of the corresponding radio in the AP.                                                                                                    |
| Last RAD Scan | The last time the device performed a wireless rogue scan and the number of devices discovered during the scan.                                                                                                    |
| Notes         | Free form text field for entering fixed asset numbers or other device information. This information is printed on the nightly inventory report. Notes can be entered on the <b>APs/Devices</b> → <b>Manage</b> page. |

\* Note: These fields are only visible for Mesh APs.

- Locate the "<u>Statistics</u>" link on the **APs/Devices**→**Monitor** page. This link launches the dot11counters graphs which includes:
  - Max and Average users on the Radio
  - Bits per Second In and Out
  - Frame Check Sequence Error Rate increments when an FCS error is detected in an MPDU.
  - **Frame Duplicate Rate** increments when a frame is received that the Sequence Control field indicates is a duplicate.
  - WEP Undecryptable Rate
  - TX Frame Rate
  - Multicast TX/RX Frame Rate
  - TX/RX Fragment Rate
  - Retry Rate
  - Multiple Retry Rate
  - Failed Rate
  - ACK Failure Rate
  - RTS Success/Failure Rate
- Locate the Graphical Data area on the APs/Devices->Monitor page. This area displays flash-based graphs of users and bandwidth reported by the device, as well as graphs for CPU and memory utilization for controllers.

| Graph                                    | Description                                                                                                    |
|------------------------------------------|----------------------------------------------------------------------------------------------------|
| User                                     | Shows the max and average user count reported by the device radios<br>for a configurable period of time. User count for controllers are the<br>sum of the user count on the associated APs. Checkboxes below the<br>graph can be used to limit the data displayed. |
| Bandwidth                                | Shows the bandwidth in and out reported by the device for a configurable period of time. Bandwidth for controllers is the sum of the associated APs. Checkboxes below the graph can be used to limit the data displayed.                                           |
| CPU Utilization (controllers only)       | Reports overall CPU utilization (not on a per-CPU basis) of the controller.                                                                                                    |
| Memory Utilization<br>(controllers only) | Reports average used and free memory and average max memory for the controller.                                                                                                    |

• Locate the "Associated Users" area on the **APs/Devices→Monitor** page. The "Associate Users" area lists details about the associated users. This information also appears on the **Users→AII** page.

| Field | Description                                                                                                    |
|-------|----------------------------------------------------------------------------------------------------|
| User  | Name of the User associated to the AP. OV3600 gathers this data in a variety of ways. It can be taken from RADIUS accounting data, traps from Cisco VxWorks APs and tables on Colubris APs. |

| Field            | Description                                                                                                    |
|------------------|----------------------------------------------------------------------------------------------------|
| MAC Address      | Radio MAC address of the user associated to the AP. Also a link that redirects to the Users $\rightarrow$ Detail page.                                                                                                    |
| Radio            | The radio to which the user is associated.                                                                                                    |
| Association Time | The first time OV3600 recorded the MAC address as being associated.                                                                                                    |
| Duration         | The length of time the MAC address has been associated.                                                                                                    |
| Auth. Type       | Type of authentication employed by the user, EAP, PPTP, RADIUS accounting, or not authenticated. EAP is only reported by Cisco VxWorks via SNMP traps. PPTP is supported by Colubris APs acting as VPNs. RADIUS accounting servers integrated with OV3600 will provide the RADIUS Accounting Auth type. All others will be considered not authenticated. |
| Auth. Time       | How long ago the user authenticated.                                                                                                    |
| Signal Quality   | The average signal quality the user enjoyed.                                                                                                    |
| BW               | The average bandwidth consumed by the MAC address.                                                                                                    |
| Location         | The QuickView box allows users to view features including heatmap for a device and location history for a user.                                                                                                    |
| LAN IP           | The IP assigned to the user MAC. This information is not always available. OV3600 can gather it from the association table of Colubris APs or from the ARP cache of switches discovered by OV3600.                                                                                                    |
| VPN IP           | The VPN IP of the user MAC. This information can be obtained from VPN servers that send RADIUS accounting packets to OV3600.                                                                                                    |

- Locate the "Pending Alerts" area on the **APs/Devices**→**Monitor** page. The "Pending Alerts" area will display all unacknowledged alerts for the AP.
- For Aruba/Alcatel-Lucent WLAN siwtches, Remote Access Monitoring is displayed on the AP->Monitor page. OV3600 displays wired interfaces as well as the user count for wired ports in tunnel mode. These users also appear in the User Session report.
- Locate the "Mesh Links" area on the **APs/Devices**→**Monitor** page. The "Mesh Links" section will display detailed information about all of the mesh links on the device.
- Locate the "View in Google Earth" area on the APs/Devices→Monitor page (this section will only be present for APs with latitude and longitude data configured on the APs/Devices→Manage page). If you have at least version 4.0 of Google Earth installed clicking on this button will open Google Earth and display the location of the AP. Google Earth will also display mesh and bridge links.
- The QuickView tool allows users at lower levels of administrative permissions (i.e. helpdesk staff) a window into OV3600's VisualRF tool. By clicking on the location map on the **APs/Devices→Monitor** page you can see the heatmap for a device.
- QuickView runs faster than VisualRF because it has fewer features. It is geared toward resolving issues with single clients or single access points.

| Field       | Description                                                                  |
|-------------|------------------------------------------------------------------------------|
| AP Name     | The name of the AP that is linked with the currently viewed AP.              |
| MAC Address | The radio MAC address of the AP that is linked with the currently viewed AP. |

| Field     | Description                                                                                                    |
|-----------|----------------------------------------------------------------------------------------------------|
| Link Time | The day and time when the link was initiated.                                                                                                    |
| Duration  | The length of time the two APs have been linked.                                                                                                    |
| Link Type | Specifies the type of link, either uplink or downlink, connecting the two APs. An uplink leads to the portal AP. A downlink connects serves the viewed APs connection to the portal AP to other APs. |
| RSSI      | The RSSI observed between the two linked devices.                                                                                                    |
| Hop Count | The number of hops between the device and its portal.                                                                                                    |

• Locate the "Recent Events" area on the **APs/Devices**→**Monitor** page. The "Recent Events" area lists the most recent events specific to the AP. This information also appears on the **System→ Events Log** page.

| Field | Description                                                                                                    |
|-------|----------------------------------------------------------------------------------------------------|
| Time  | The day and time the event was recorded.                                                                                                    |
| User  | The user that triggered the event. Configuration changes will be logged as the OV3600 user that submitted them. Automated OV3600 events are logged as the System user. |
| Event | A short text description of the event.                                                                                                    |

• Locate the "Recent Events" area on the **APs/Devices**→**Monitor** page. The "Audit Log" area lists the most recent changes made to the AP.

| Field | Description                                                                                                    |
|-------|----------------------------------------------------------------------------------------------------|
| Time  | The day and time the event was recorded.                                                                                                    |
| User  | The user that triggered the event. Configuration changes will be logged as the OV3600 user that submitted them. Automated OV3600 events are logged as the System user. |
| Event | A text description of the change made to the device.                                                                                                    |

## **RAPIDS – Rogue Access Point Intrusion Detection System**

### **Overview RAPIDS**

OV3600 provides the most comprehensive Rogue Access Point detection system in the industry. OV3600 enables organizations to leverage their existing wired and wireless infrastructure without requiring separate rogue scanning devices.

RAPIDS discovers unauthorized devices in your WLAN network through a variety of methods:

- Over the Air
  - Utilizing Enterprise APs (Intel, Symbol, Proxim, Avaya, and Colubris)
- On the Wire
  - Utilizing HTTP and SNMP Scanning
  - Interrogating Routers and Switches
  - Listening for OSU-NMS and WNMP messages
- Integration with External IDS systems
  - Cisco's WLSE (1100 and 1200 IOS). OV3600 fetches rogue information from the HTTP interface and gets new AP information from SOAP API.
  - -AirMagnet Enterprise. AirMagnet Enterprise fetches a list of managed APs from OV3600.
  - AirDefense. AirDefense uses OV3600's XML API to keep its list of managed devices up to date.
  - WildPackets OmniPeek. OmniPeek fetches a list of managed APs from OV3600.

The **RAPIDS Overview** page provides a centralized view to all RAPIDS related services currently enabled on OV3600 plus pertinent statistics.

### Figure 82. "RAPIDS → Overview" page

RAPIDS discovers unauthorized devices on your network in two ways: (1) wireline detection using HTTP and SNMP scans and interrogation of routers and switches to identify unknown APs and (2) wireless scanning via your existing authorized access points.

If a device is definitely an unknown access point, it has a score of 5 or higher. If an unknown device cannot be positively identified as a wireless access point, RAPIDS assigns it a score (1-4) indicating the likelihood that it is a rogue AP.

#### **Rogue Data**

**RAPIDS**<sup>™</sup>

175 rogue APs have been identified with a score of 5 or higher (definitely rogue).

0 devices have been identified with a score of 4 (very likely to be rogue).

0 devices have been identified with a score of 3 or lower.

#### System Information

1 group have wireless scanning enabled.

0 wireline scans are scheduled. Configure wireline scanning.

0 WLSEs are being monitored.

| Variable    | Description                                                                                                    |
|-------------|----------------------------------------------------------------------------------------------------|
| # Rogue APs | Number of Access Points with a score of five, which means the AP was discovered over the air or matches an OV3600 HTTP or SNMP Rogue fingerprint. OV3600 has a very high level of certainty that these devices are rogue |

| Variable                                         | Description                                                                                                    |
|--------------------------------------------------|----------------------------------------------------------------------------------------------------|
| # Devices identified with<br>a score of 7        | Number of devices with a score of "7". These devices have been found on both the wired and the wireless networks. Any device with a score of 6 or more is definitely an unknown access point.                                                                                                    |
| # Devices identified with<br>a score of 6        | Number of devices with a score of "6". These devices have been found on the wireless networks. Any device with a score of 6 or more is definitely an unknown access point.                                                                                                    |
| # Devices identified with a score of 5           | Number of devices with a score of "5". These devices have been discovered by a wireline rogue fingerprint.                                                                                                    |
| # Devices identified with<br>a score of 4        | Number of devices with a score of "4". The devices have been discovered on the wired network by querying the Bridge Forwarding Tables on routers and switches. A Score of "4" means the OUI matches a block that belongs to a manufacturer which produces SOHO access points.                                                                           |
| # Devices identified with a score of 3 or lower. | Number of devices with a score of "3". The devices have been discovered on the wired network by querying the Bridge Forwarding Tables on routers and switches. A Score of "3" means the OUI matches a block contains APs from vendors in the Enterprise and SOHO market.                                                                                |
|                                                  | Number of Routers and switches participating in RAPIDS. OV3600<br>queries the Bridge Forwarding Table of each of these External devices<br>and compares each downstream device's OUI against OV3600's<br>Rogue OUI database. OV3600 scores the downstream device as to<br>its likelihood of being a Rogue.<br><u>Score 1:</u> Any Device on the network |
| # Routers and Switches                           | <u>Score 2:</u> OUI belongs to a manufacturer that produces wireless (802.11) equipment.                                                                                                    |
|                                                  | Score 3: OUI block contains access points (Enterprise and SOHO).                                                                                                    |
|                                                  | Score 4: OUI block contains SOHO access points.                                                                                                    |
|                                                  | Score 5: Discovered by a wireless scan or wireline rogue fingerprint.                                                                                                    |
| # Groups                                         | Number of Groups with wireless scanning enabled. This number is reflective of the full-time passive scanning supported by Proxim, Avaya, Colubris, and Symbol APs running 3.9.2.                                                                                                    |
|                                                  | Number of scheduled wireline scans.                                                                                                    |
| # Wireline Scans                                 | Device Setup → Discovery – configure and schedule HTTP scans<br>System → Schedule - view the schedule                                                                                                    |
| # WLSE                                           | WLSEs monitored by OV3600. WLSE provides RF statistics including Rogue scanning information for 1100 and 1200 IOS access points.                                                                                                    |
|                                                  | OV3600 Setup → WLSE                                                                                                    |

### RAPIDS → Rogue APs Page

The **RAPIDS**→**Rogue APs** page displays all rogue APs and all possible rogues. The device list is filtered by the minimum score selected in the dropdown menu.

| Figure | 83. | "RAPIDS→Roque | APs" | page |
|--------|-----|---------------|------|------|
|        | _   |               |      |      |

|   | Name                | Score | Туре        | Operating System | IP Address | \$510                     | Network Type | Ch | WEP | RSSI | LAN MAL Address         | LAN Vendor | Radio MAL Address | Radio Vendor             |
|---|---------------------|-------|-------------|------------------|------------|---------------------------|--------------|----|-----|------|-------------------------|------------|-------------------|--------------------------|
|   | Agere Syst-92:9F:73 | 5     | •           |                  | (*))       | test012                   | AP           | 4  | No  | 56   | -                       | -          | 00:02:2D:92:9F:73 | Agere Systems            |
|   | Agere Syst-17:8C:68 | 5     |             |                  | •          | no2                       | AP           | 3  | Yes | 63   | 5                       | •          | 00:02:2D:17:BC:68 | Agere Systems            |
|   | Foundry-8A:87:40    | 5     |             |                  |            | Foundry AP 0 2.01 Radio G | AP           | 1  | No  | 59   | ÷                       |            | 00:0C:DB:8A:87:40 | Foundry                  |
|   | Tropos Net-00:45:08 | 5     |             | +                |            | HotZoneNetwork            | AP           | 6  |     | 31   | ±≤                      | ±5         | 00:00:97:00:45:08 | Tropos Networks, Inc.    |
|   | Agero Syst-3A:09:A9 | 5     |             | *                | 0          |                           | AP           | 11 | No  | 23   |                         |            | 00:02:20:3A:09:A9 | Agere Systems            |
|   | Agere Syst-76:6F:1C | 5     | ÷           | +                | (A.C.      | LANCOM                    | AP           | 11 | Yes | 33   | 43).                    | 43         | 00:02:20:76:6F:1C | Agere Systems            |
|   | Alpha Netw-OC:63:CA | 5     |             |                  |            | unbekannt                 | AP           | 11 | Yes | 25   | ÷                       | ÷          | 00:0F:A3:0C:63:CA | Alpha Networks Inc.      |
|   | Alpha Netw-1D:A7:81 | 5     | -           |                  |            | -                         | AP           | 10 | No  | 58   |                         | -          | 00:0F:A3:1D:A7:81 | Alpha Networks Inc.      |
|   | Foundry-0A:07:43    | 5     | -           | +                |            | Foundry AP 3 G            | AP           | 1  | No  | 61   | +)                      | + 1        | 00:0C:DB:8A:87:43 | Foundry                  |
|   | CyberTAN T-08:6A:2F | 5     |             |                  |            |                           | AP           | 11 | No  | 36   | <b>7</b> 1              | •          | 00:01:36:08:6A:2F | CyberTAN Technology, Inc |
|   | ADI Engine-01:37:78 | 5     |             |                  |            | TEKLOGIX-g                | AP           | 6  | No  | 29   |                         |            | 00:08:A2:01:37:78 | ADI Engineering, Inc.    |
|   | XEROX CORP-00:00:F0 | 5     | +           | ×                |            | +                         | AP           | 1  |     | 12   | <ul> <li>(i)</li> </ul> | *1         | 00:00:00:00:00:F0 | XEROX CORPORATION        |
|   | 3Com Access Point   | 5     | 3COM AP7250 | Cisco embedded o | 10.51.1.21 |                           | Unknown      |    |     | 10   | 00:0D:54:A7:A2:80       | 3COM       | 00:00:54:A7:A2:80 | 3COM                     |
| - | XEROX CORP-00:00:50 | 5     |             |                  | (*)        |                           | AP           | 10 |     | 16   |                         |            | 00:00:00:00:00:50 | XEROX CORPORATION        |

- Clicking on the device name launches the Rogue Detail page which provides additional Rogue information as well as historical view of all RAPIDS components which have discovered the device.
- Users with the role of "Admin" can see all rogues. Users with roles limited by folder can see a rogue if there is at least one discovering AP that they can also see. Discovery events from APs that are not visible to the user will not be clickable links, but they will still appear on the detail pages.

### Figure 84. "RAPIDS→Rogue APs (Detail)" page

| Name:<br>Score:<br>Radio MAC Address:<br>Radio Vendor:<br>LAN MAC Address:<br>LAN Vendor:<br>OUI Score: | 3Com Access Point<br>5<br>00:00:54:A7:A2:80<br>3COM<br>00:00:54:A7:A2:80<br>3COM<br>3 (Override score)<br>3 COM Wreless LAN Dual Mode Acce                                                                                                    | Type: 3COM AP72<br>IP Address: 10.51.1.21<br>SSID: -<br>Channel: -<br>WEP: -<br>Network Type: Unknown | 50 First Disc<br>First Disc<br>First Disc<br>Last Disc<br>Last Disc<br>Last Disc | covered:<br>covery Method:<br>covery Agent:<br>covered:<br>covery Method:<br>covery Agent: | 2/8/2007 7:11 F<br>Wireline SNMP si<br>-<br>2/14/2007 12:1<br>Switch/Router B<br>- | 9M<br>can<br>7 AM<br>ridge Forwarding Table Data       |                 |  |
|----------------------------------------------------------------------------------------------------|----------------------------------------------------------------------------------------------------|----------------------------------------------------------------------------------------------------|----------------------------------------------------------------------------------|--------------------------------------------------------------------------------------------|------------------------------------------------------------------------------------|--------------------------------------------------------|-----------------|--|
| Notes:                                                                                                  | Votes:     Occor wireless Law Dual moue Access Folia       Update     Ignore       Delete     Refresh this page for updated results.                                                                                                    |                                                                                                    |                                                                                  |                                                                                            |                                                                                    |                                                        |                 |  |
| OS Detail:<br>Last Scan:<br>Identify OS                                                                 | Operating System: Cisco embedded or Enterasys embedded or Sonic/Wall Sonic/OS<br>OS Detail: Sonic/Wall SOHO firewall, Enterasys Matrix E1, or Accelerated Networks VoDSL, or Cisco 350 Access Point<br>Last Scan: 2/14/2007 10:08 AM<br>Identify OS |                                                                                                    |                                                                                  |                                                                                            |                                                                                    |                                                        |                 |  |
| RSSI Channel SS                                                                                         | ID WEP Network Type Swi                                                                                                    | tch/Router<br>rercloset-48.corp.airwave.com                                                           | Port IP /<br>Fa0/17 -                                                            | Address Time                                                                               | 2007 12:17 AM                                                                      | Discovery Method<br>Switch/Router Bridge Forwarding Ta | Discovery Agent |  |

- Each Rogue device will typically have multiple discovery methods, all of which will be listed.
- As you work through the Rogue Devices use the Name and Notes fields to identify the AP and document its location. By utilizing these fields plus the multiple discovery agents you can triangulate where the Rogue is physically located in space and virtually located on the network. If you find the Rogue belongs to a neighboring business you can migrate it into an "ignored" state. Otherwise you want to extract the device from your building and delete the Rogue from the system.
- You can also use the global filtering options on the RAPIDS->Setup page to filter rogues according to signal strength, ad-hoc status, SSID.

• The suggested workflow for RAPIDS is to first tackle devices ranked as 7 and connected to your wired network. Select all with an IP and OS fingerprint and navigate to the device detail page for remaining devices. Find the port and switch at which the device is located and shut down the port of follow wiring to the device. To mitigate the rogue remove it from the network and delete the rogue record. If you want to allow it on the network mark the device as "ignored" to elimiate future alerts.

| Variable          | Description                                                                                                    |
|-------------------|----------------------------------------------------------------------------------------------------|
| Name              | User configurable name given to the rogue device.                                                                                                    |
| Туре              | The model of the AP. Displayed if the AP is discovered using an http scan.                                                                                                    |
| Discovery Method  | APs can be discovered via a wireless AP scan,<br>switch/router bridge forwarding table data or wireline HTTP<br>scan.                                                                                                   |
| Discovery Agent   | The device that discovered the potential rogue.                                                                                                    |
| Radio MAC Address | The radio MAC address of the rogue. Displayed if the AP is discovered via Wireless AP scans.                                                                                                    |
| Radio Vendor      | The owner of the OUI block of the Radio's MAC address.<br>Displayed if the device is discovered via Wireless AP scans.                                                                                                  |
| SSID              | The SSID of the rogue device. Displayed if the device is discovered via a wireless scan.                                                                                                    |
| LAN MAC Address   | The LAN MAC address of the device obtained from the bridge forwarding table of a router or switch.                                                                                                    |
| LAN Vendor        | The owner of the OUI block of the LAN MAC. The LAN vendor will not always be the same as the manufacturer of the device.                                                                                                |
| Channel           | The channel used by the rogue device. Displayed only when the device is discovered by a wireless scan.                                                                                                    |
| WEP               | The encryption status of the AP. If yes then the AP is secured with WEP encryption.                                                                                                    |
| Score             | An index of the likelihood of a device being a rogue AP. The higher the score the more likely the device is an access point plugged into your network.                                                                  |
| IP Address        | The IP ddress of the device. OV3600 is able to get IP addresses by polling ARP data from routers and switches.                                                                                                    |
| OUI Score         | An index of the likelihood of a device being a rogue AP based on the first 6 digits of the LAN MAC.                                                                                                    |
| Network Type      | The type of network used by the rogue AP, either AP, Ad-Hoc or<br>unknown. Displayed when the device is discovered by a wireless<br>scan.                                                                               |
| Operating System  | OV3600's best guess of the OS type of the rogue device based<br>on a port scan performed by OV3600. OS detection helps weed<br>out the false positives. It is rare for a rogue device to run<br>Windows XP or Mac OS X. |
| OS Detail         | Detailed information about the OS running on the rogue device.                                                                                                    |
| Last Scan         | The most recent operating system scan performed on the device.                                                                                                    |

| Variable  | Description                                                 |
|-----------|-------------------------------------------------------------|
| OS Detail | The probably OS based on the port scan performed by OV3600. |
| Notes     | Free form text field.                                       |

## RAPIDS→Setup Page

| Figure   | 85  | "RAPIDS→Setup" | page |
|----------|-----|----------------|------|
| i igui c | 00. |                | puge |

| Discovery Event Cache Flush Perio                                                                                     | asic Configuratio         | n                            |  |  |
|----------------------------------------------------------------------------------------------------|---------------------------|------------------------------|--|--|
|                                                                                                    | 120                       |                              |  |  |
| ARP IP Match Timeout (1-168 hou                                                                                       | 24                        |                              |  |  |
| Default RAPIDS Filter Level:                                                                                          |                           | 7 - Rogue devices found c 💌  |  |  |
| Rogue MAC address correlation (0-<br>MAC addresses within a correlation wine<br>same rogue.                           | 4                         |                              |  |  |
| Delete rogues not heard for (0-36<br>Cannot be larger than the Rogue Disco<br>expiration (30) configured on the AMP 1 | 14                        |                              |  |  |
|                                                                                                    | Filtering Options         |                              |  |  |
| Filter ad-hoc rogues:                                                                                                 | and the first of the same | O Yes ⊙ No                   |  |  |
| Filter rogues by signal strength:                                                                                     |                           | O Yes ⊙ No                   |  |  |
| Filter rogues with SSIDs in this list:                                                                                |                           | O Yes 💿 No                   |  |  |
| Filter rogues with SSIDs not in this                                                                                  | ist:                      | O Yes ⊙ No                   |  |  |
|                                                                                                    | No. Custom Mar            |                              |  |  |
| Rogues with the following operations<br>Ignored Rogues List.                                                          | ng systems will be        | e automatically moved to the |  |  |
| Add new OS Match                                                                                                    |                           |                              |  |  |
| Operating System                                                                                                    | Innore                    |                              |  |  |
| 🔲 🛰 Mac OS                                                                                                    | Yes                       |                              |  |  |
| 🔲 🛰 Microsoft Windows                                                                                                 | Yes                       |                              |  |  |
| 🥅 👟 Solaris                                                                                                    | Yes                       |                              |  |  |

• On the **RAPIDS**→**Setup** page, locate the Basic Configuration section. This section allows you to set RAPIDS performance settings.

| Setting                                  | Default | Description                                                                                                    |
|------------------------------------------|---------|----------------------------------------------------------------------------------------------------|
| Discovery Event<br>Cache Flush<br>Period | 300     | Sets the length of time OV3600 will cache discovery event information before dumping it to the database.                                                                         |
| ARP IP Match<br>Time<br>(1-168 hours)    | 24      | Defines the size of the time window in which RAPIDS will correlate MAC addresses and IPs.                                                                                        |
| Default RAPIDS<br>filter level           | 5       | Defines the minimum rogue score to display on the <b>RAPIDS</b> ->Rogue APs page. Rogues below the minimum score will not be reflected in the Rouges count in the OV3600 header. |

| Setting                                          | Default | Description                                                                                                    |
|--------------------------------------------------|---------|----------------------------------------------------------------------------------------------------|
| Rogue MAC<br>address<br>correlation              | 4       | OV3600 will assume that MAC addresses of rogues that can be correlated to the same number of bits belong to the same rogue.                                                                                                    |
| Delete rogues<br>not heard for<br>(0 – 365 days) | 14      | Rogues not heard for more than a certain number of days will<br>be automatically deleted from OV3600. This setting cannot<br>be larger than the Rogue Discovery Event expiration, which is<br>configured on the <b>OV3600→Setup</b> page. |

 On the RAPIDS->Setup page, locate the Filtering Options section. This section will allow you to set global filtering preferences that can help to hone your list of rogues according to signal strength, ad-hoc status and SSID. Existing rogues that are filtered based on one ore more of these settings will not be displayed in the rogue list or included in the rogue count in the OV3600 header. Newly discovered rogues that meet the criteria for filtering will not be added to OV3600 at all.

| Setting                                        | Default | Description                                                                                                    |
|------------------------------------------------|---------|----------------------------------------------------------------------------------------------------|
| Filter ad-hoc<br>rogues                        | No      | Filter rogues according to ad-hoc status.                                                                                                    |
| Filter rogues by signal strength               | No      | Filters rogues according to signal strength in dBm. Selecting "yes" will display a field for minimum signal strength. Rogues will not be recorded until they exceed the minium signal strength. It is important to pay attention to the use of a negative value as minimum signal strength. For exOV3600le, if "-85" is entered as the minimum signal strength a rogue with a value of -86 will be filtered, while a rogue with a score of -84 will be displayed. |
| Filter rogues<br>with SSIDs in this<br>list    | No      | Filters rogues according to select SSIDs. Selecting "yes" will display a text field to enter SSIDs (one per line). Rogues that have an SSID in the list <i>will</i> be filtered.                                                                                                    |
| Filter rogue with<br>SSIDs not in this<br>list | No      | Filters rogues according to select SSIDs. Selecting "yes" will display a text field to enter SSIDs (one per line). Rogues that have an SSID in the list <i>will not</i> be filtered.                                                                                                    |

- On the **RAPIDS→Setup** page, locate the Operating System Matches section. This section allows you to specify the Operating Systems that are considered safe. If Ignore is set to yes, any rogue device that returns the specified operating system will automatically be ignored.
- To enter additional operating systems to ignore click on the "Add new OS Match" link.

### Figure 86. Adding an OS to Ignore.

| Operating System Match |            |  |  |
|------------------------|------------|--|--|
| Operating System:      |            |  |  |
| Ignore:                | 🔿 Yes 💿 No |  |  |
| Add Cancel             |            |  |  |

- Enter a substring to match. When "Yes" is selected any rogue device with an OS that matches the substring will be ignored. If "in" is entered into the Operating System field any OS name containing "in" will be ignored including wINdows, IINux and macINtosh. The substring match is not case sensitive. It is recommended you use the most specific string possible. Ideally cut and past the Operating System field from the details page of any rogue devices that you wish to ignore.
- Click Add to add the new OS Match

### **Rogue Score Override**

The **RAPIDS**-Score Override page allows the user to override the score assigned to a MAC address prefix. If you have devices that you feel receive a high score than it should in your case you can adjust the score. Once a new score is assigned all devices with the specified MAC address prefix will receive the new score. Please note that rescoring a MAC Address Prefix poses a security risk. The block has received its score for a reason. Any rogues that fall within this block will receive the new score.

| 9    | Ado                          | New Score Ove               | rride                                |              |                                           |                           |
|------|------------------------------|-----------------------------|--------------------------------------|--------------|-------------------------------------------|---------------------------|
| The  | Score (                      | Override feature allows you | to change the scores that are giver  | n to MAC ac  | dresses detected during scans of switch t | oridge forwarding tables. |
| Devi | ices tou                     | ind by HTTP/SNMP fingerpri  | nts or by wireless scans (those with | a score of : | 5) are not affected by these overrides.   |                           |
|      |                              | MAC Address Prefix          | Vendor                               | Score        |                                           |                           |
|      | 👟                            | 00:90:96                    | ASKEY                                | 1            |                                           |                           |
|      | •                            | 00:02:6F                    | Senao International Co., Ltd.        | 4            |                                           |                           |
|      | •                            | 00:50:E8                    | NOMADIX INC.                         | 1            |                                           |                           |
| П    |                              |                             |                                      |              |                                           |                           |
| Che  | ck All - I                   | Uncheck All                 |                                      |              |                                           |                           |
|      |                              |                             |                                      |              |                                           |                           |
|      | De el                        | te                          |                                      |              |                                           |                           |
| ႕    | _                            |                             |                                      |              |                                           |                           |
| •    | •                            |                             | Score Override                       | <u>:</u>     |                                           |                           |
| Μ    | MAC Address Prefix: 00:90:96 |                             |                                      |              |                                           |                           |
|      |                              |                             |                                      |              |                                           |                           |
| S    | Score: 1 - Not a rogue       |                             |                                      |              |                                           |                           |
|      |                              |                             |                                      |              |                                           |                           |
|      | Save Cancel                  |                             |                                      |              |                                           |                           |
|      |                              |                             |                                      |              |                                           | 1                         |

Figure 87. "RAPIDS→Rogue APs (Detail)" page

• Clicking on the Edit or Add button will open the Score Override creation page. Enter in the 6digit MAC prefix you wish to define a score for and select the desired score. Once the new score has been saved all detected devices with that prefix will receive the new score.

## Reports

### **Overview**

OV3600 has twelve report types: Wireless Network Usage, Inventory, Uptime, Device Summary, Capacity, New Rogue Devices, Configuration Audit, RAIDUS Authentication Issues, IDS Events, Memory and CPU Utilization, New User and User Session reports. OV3600 runs daily versions of all reports during predefined windows, minimizing downtime during nightly maintenance. All reports can be scheduled so that they can run in the background. AP Inventory and the Configuration Audit reports are the only reports that do not span a time period. They provide a detailed snapshot of the current state of the network. Users can create all other reports over a custom time period on the **Reports**  $\rightarrow$  **Definitions** page. All reports can be emailed or exported to xml format for easy data manipulation via a spreadsheet.

Reports adhere to the access permissions defined for each OV3600 user. A user with the role "Admin" can see and edit all report definitions in OV3600. Users with monitor-only roles can see reports and definitions only if they have access to all devices in the reports.

| Add | New Report Definition                |                        |                        |                                     |                      |                  |                    |
|-----|--------------------------------------|------------------------|------------------------|-------------------------------------|----------------------|------------------|--------------------|
|     | Title 🔺                              | Туре                   | Subject                | Latest Report                       | Report Start         | Report End       | Last Run Time      |
|     | 111                                  | Configuration Audit    | All Groups and Folders |                                     | *                    | -                | 7/9/2007 2:01 PM   |
| E 💊 | Custom Configuration Audit Report    | Configuration Audit    | All Groups and Folders | Custom Configuration Audit Report   | -                    | -                | 7/31/2007 12:00 AM |
| 🗌 🍬 | Custom Configuration Audit Report    | Configuration Audit    | All Groups and Folders | Custom Configuration Audit Report   |                      | -                | 7/31/2007 12:00 AM |
|     | Custom Device Summary Report         | Device Summary         | All Groups and Folders |                                     | 12 am yesterday      | 12 am today      | 6/27/2007 6:50 AM  |
|     | Custom Device Summary Report         | Device Summary         | All Groups and Folders | -                                   | 1 week ago           | now              | 7/9/2007 2:01 PM   |
|     | Custom Inventory Report              | Inventory              | All Groups and Folders | Custom Inventory Report             | -                    | -                | 7/19/2007 9:21 AM  |
|     | Custom New Users Report              | New Users              | All Groups and Folders | Custom New Users Report             | 1 day ago            | now              | 7/24/2007 10:35 AM |
|     | Custom User Session Report           | User Session           | All Groups and Folders | Custom User Session Report          | 12:00 a.m. Yesterday | 12:00 a.m. today | 7/19/2007 9:21 AM  |
|     | Custom User Session Report           | User Session           | All Groups and Folders | Custom User Session Report          | 30 minutes ago       | now              | 7/18/2007 9:06 AM  |
|     | Custom Wireless Network Usage Report | Wireless Network Usage | All Groups and Folders |                                     | 1 week ago           | now              | 7/11/2007 12:33 PM |
|     | custom-user                          | User Session           | All Groups and Folders | -                                   | 1 week ago           | now              | 6/29/2007 12:56 PM |
|     | Daily Configuration Audit Report     | Configuration Audit    | All Groups and Folders | Daily Configuration Audit Report    |                      | -                | 7/31/2007 12:15 AM |
|     | Daily Device Summary Report          | Device Summary         | All Groups and Folders | Daily Device Summary Report         | 12:00 a.m. yesterday | 12:00 a.m. today | 7/31/2007 12:15 AM |
|     | Daily Inventory Report               | Inventory              | All Groups and Folders | Daily Inventory Report              | ·                    | *                | 7/31/2007 12:15 AM |
|     | Daily New Rogue Devices Report       | New Rogue Devices      | All Groups and Folders | Daily New Rogue Devices Report      | 12:00 a.m. yesterday | 12:00 a.m. today | 7/31/2007 12:15 AM |
| 🗌 💊 | Daily New Users Report               | New Users              | All Groups and Folders | Daily New Users Report              | 12:00 a.m. yesterday | 12:00 a.m. today | 7/31/2007 12:15 AM |
|     | Daily Uptime Report                  | Uptime                 | All Groups and Folders | Daily Uptime Report                 | 12:00 a.m. yesterday | 12:00 a.m. today | 7/31/2007 12:15 AM |
|     | Daily User Session Report            | User Session           | All Groups and Folders | Daily User Session Report           | 12:00 a.m. yesterday | 12:00 a.m. today | 7/31/2007 12:15 AM |
| 🗌 🍬 | Daily Wireless Network Usage Report  | Wireless Network Usage | All Groups and Folders | Daily Wireless Network Usage Report | 12:00 a.m. yesterday | 12:00 a.m. today | 7/31/2007 12:15 AM |
|     | Less use apS                         | Device Summary         | All Groups and Folders |                                     | 3 MONTHS AGO         | NOW              | 6/14/2007 3:22 AM  |
| 🗌 💊 | New Users                            | New Users              | All Groups and Folders |                                     | last month           | today            | 7/3/2007 7:54 AM   |
| E 💊 | One Week of User Sessions            | User Session           | All Groups and Folders | -                                   | 1 week ago           | now              | 7/10/2007 9:18 AM  |

#### Figure 88. Reports → Definitions page

| Field           | Description                                                                                                    |
|-----------------|----------------------------------------------------------------------------------------------------|
| Generation Time | The time OV3600 created the report.                                                                                                    |
| Title           | Title of the report.                                                                                                    |
| Туре            | Type of the report. Either Wireless Network Usage, AP Inventory, AP Uptime, AP Summary or User Session.                                                                                   |
| Subject         | The groups included in the report. When All Groups is selected on the Reports $\rightarrow$ Custom page Entire Network will appear as the subject on the Reports $\rightarrow$ List page. |
| Report Start    | The beginning of the time period covered in the report.                                                                                                    |
| Report End      | The end of the time period covered in the report.                                                                                                    |

### **Viewing Reports**

To view a report browse to the **Reports→Generated** page and click on the title of the report you wish to view. The reports are sorted by Generation Time. For quick access to reports there are links that may be bookmarked on the bottom of the **Reports→Generated** page. These bookmarks will display the most recently created report of the specified type. All reports contain a

link to export the report to an xml file and a text box where you may specify email addresses, separated by commas, where you wish to send the report.

| Field                    | Description                                                                                                    |
|--------------------------|----------------------------------------------------------------------------------------------------|
| Device                   | Name of the device.                                                                                                    |
| Group                    | The Name of the device's Group.                                                                                                    |
| SNMP Uptime              | The percentage of time the device was reachable via ICMP. OV3600 polls the device via SNMP at the rate specified on the <b>Groups</b> $\rightarrow$ <b>Basic</b> page.                                                                                                |
| ICMP Uptime              | The percentage of time the device was reachable via ICMP. If the device is reachable via SNMP it is assumed to be reachable via ICMP. OV3600 only pings the device if SNMP fails and then it pings at the SNMP polling interval rate.                                 |
| Time Since Last Boot     | The uptime as reported by the device at the end of the time period covered by the report.                                                                                                    |
| Average Uptime by Group  | Average uptime of all the devices in the group.                                                                                                    |
| Total Average Uptime     | Average uptime of all the devices OV3600 is monitoring or managing.                                                                                                    |
| Rank                     | The devices in each section of the device Summary report are ranked by the title field of each section.                                                                                                    |
| Name                     | Name of the device.                                                                                                    |
| Unique Users             | Number of unique MAC address that have associated to the device in the report period.                                                                                                    |
| Max Simult.              | The largest number of simultaneous users observed during the report period.                                                                                                    |
| Total Traffic            | Total amount of Traffic pushed during the report period in megabytes.                                                                                                    |
| Average Bandwidth        | The average bandwidth in kilobits used on the device according to the device's bandwidth counters. Almost all of this is user traffic. On some devices multicast data is counted as well.                                                                             |
| Interval                 | The interval is based on the amount of time covered in the report as well<br>as the age of the data in the report. Reports over recent time periods will<br>have much smaller intervals and contain more information then a report of<br>similar length 6 months ago. |
| Connected Users          | Average number of connected users during the interval.                                                                                                    |
| Туре                     | The make and model of the access point.                                                                                                    |
| Version                  | Firmware version of the access point.                                                                                                    |
| LAN IP                   | The IP of the Ethernet interface on the device.                                                                                                    |
| LAN/RADIO MAC<br>Address | The MAC address of the radio and LAN interfaces.                                                                                                    |
| Channel                  | The channel the device's radio is using.                                                                                                    |

| Field                                             | Description                                                                                                    |
|---------------------------------------------------|----------------------------------------------------------------------------------------------------|
| Uptime                                            | The uptime as reported by the device when the device Inventory report is generated. This time is independent of OV3600.       |
| SSID                                              | Service Set Identifier (SSID) set on the device.                                                                              |
| Serial                                            | Serial number of the device. Only reported for certain Proxim and Colubris APs.                                               |
| Radio Serial                                      | Radio serial number. Only reported for certain Proxim and Colubris APs.                                                       |
| Notes                                             | Any notes entered into the <b>APs/Devices→Manage</b> page.                                                                    |
| Time Above x% of<br>Capactiy                      | The amount of time the radio or interface spent broadcasting above the capacity threshold given in the report definition.     |
| Capacity Combined                                 | The combined bandwidth per second for both "in" and "out" paths summed together.                                              |
| Usage While > Threshold<br>(Combined, In and Out) | The average percent usage during the time that the usage is over the defined threshold (for bandwidth in, out, and combined). |
| Overall Usage<br>(Combined, In,Out)               | The average percent usage during the entire timespan of the report (for bandwidth in, out and combined).                      |

• Click the Email This Report button to email the report to the address specified in the text box above the button

## **Exporting Reports**

OV3600 allows users to export individual reports in xhtml form. These files may be read by an html browser or opened in Excel. To export the files

- Click on the "Link for XML (XHTML) Export" link.
- Save this file. To save it in Internet Explorer click File -->Save As. Save the file as a Web Page, HTML only file.
- Open the saved file with excel or a browser.

### **Creating Custom Reports**

OV3600 allows users to create reports on any time period they wish. To create a custom report browse to the **Reports**->Definition page and click the "Add" button to add a new report definition, or click the pencil icon to edit an existing report definition.

| Report De                                                                                            | efinition                     |      |
|----------------------------------------------------------------------------------------------------|-------------------------------|------|
| Title:                                                                                               |                               |      |
| Type:                                                                                                | Configuration Audit           |      |
| Report Re                                                                                            | strictions                    |      |
| Group:                                                                                               | All Groups                    | ×    |
| Folder:                                                                                              | All Folders                   |      |
| Scheduling                                                                                           | 9 Options                     |      |
| pecify a start time, such as 12:30pm.                                                                |                               |      |
| Job start time:                                                                                      |                               |      |
| Recurrence pattern:                                                                                  | Daily                         |      |
| Report                                                                                               | Email                         |      |
| Sender Address:                                                                                      | katie@airwave.com             |      |
| Enter multiple email addresses of the form o<br>commas, or semicolons.<br>Recipient Email Addresses: | user@domain separated by spac | ces, |
| katie@airwave.com                                                                                    |                               |      |
|                                                                                                    |                               |      |

#### Figure 89. Running a custom report.

- Enter a Report Title. It is recommended you use a title that is a meaningful and descriptive name for the report so it may be easily found on the **Reports**-**List** page.
- Choose the type of report you wish to create in the Report Type drop down menu.
- Specify the groups and folders that will be covered in the report by choosing "All Groups" (or "All Folders") or specifying "Use selected groups" (or "Use selected folders") in the drop down menu. If "Use selected groups" is chosen a menu with checkboxes will appear, allowing you to choose which groups to include in the report.

For some reports, like the user session report, "Report Start" and "Report End" fields will also appear. Times can be entered in relative or absolute form. A start date of 6 months 3 weeks 5 days 9 hours ago and an end time of 4 months 2 weeks 1 day ago is valid, as is a start date of 5/5/2004 13:00 and an end date of 6/6/2004 9:00. Absolute times must be entered in a 24-hour format. Other reports, like the inventory report, give a snapshot picture of the OV3600 at the present time.

• Enter the job start time and select a recurrence pattern. Depending on the recurrence pattern selected you will get an additional dropdown menu. For exOV3600le, if you select a recurrence of "monthly" you will get an additional dropdown menu that allows you to pick which day of the month (day 1, day 2, etc.) the report should run.

- Enter the "Sender Address". The sender address is what will appear in the "From" field of the report email.
- Specify the report recipients by entering an Email address or multiple addresses separated by commas in the text box.
- Click "Run" to generate the report immediately or click Schedule to schedule the report to run daily at the specified time.

| Field           | Description                                                                                                    |
|-----------------|----------------------------------------------------------------------------------------------------|
| Report Title    | Name you wish to use to refer to the report.                                                                                              |
| Report Type     | Drop-down menu that specifies which of the nine report types to create (see table below for more details).                                |
| Limit to Group  | Drop-down menu that specifies which group to create the report for.<br>Reports can be created for all groups or limited to one or more.   |
| Limit to Folder | Drop-down menu that specifies which folder to create the report for.<br>Reports can be created for all folders or limited to one or more. |
| Start Date/time | The report will start with data from this date.                                                                                           |
| End Date/Time   | The report will contain data up to this date.                                                                                             |
| Email Address   | The report will be mailed to this address when it finishes running. If left empty no email will be sent.                                  |

| Report Type                        | Can by Run<br>by Time<br>Period | Can be Run by<br>Group/Folder | Description                                                                                                    |
|------------------------------------|---------------------------------|-------------------------------|----------------------------------------------------------------------------------------------------|
| Capacity<br>Planning               | Yes                             | Yes                           | Summarizes devices based on which have exceeded<br>a defined percentage of their maxium bandwidth<br>capacity. Pulls data for AP radios or interfaces of<br>universal devices (ifSpeed value). |
| Configuration<br>Audit             | No                              | Yes                           | Snapshot of the configuration of all monitored access points in OV3600.                                                                                                    |
| Device<br>Summary                  | Yes                             | Yes                           | Summarizes user and bandwidth stats and lists devices in OV3600.                                                                                                    |
| Inventory                          | No                              | Yes                           | Audit of vendors, models and firmware versions of devices in OV3600.                                                                                                    |
| New Rogue<br>Devices               | Yes                             | No                            | Shows new rogue devices by score, discovering AP, and MAC address vendor.                                                                                                    |
| New Users                          | Yes                             | No                            | Summary list of new users, including username, MAC address, discovering AP, and association time.                                                                                              |
| RADIUS<br>Authentication<br>Issues | Yes                             | Yes                           | Summarizes RADIUS authentication issues by controller and by user, as well as a list of all issues.                                                                                            |
| User Session<br>Report             | Yes                             | Yes                           | Summarizes user data by radio mode, SSID and VLAN, as well as lists all sessions.                                                                                                    |
| Wireless<br>Network Usage          | Yes                             | Yes                           | Summarizes bandwidth data and number of users.                                                                                                    |

| IDS Events                    | Yes | Yes | Summarizes IDS events; can be limited to a summary of a certain number of events.                                                                                  |
|-------------------------------|-----|-----|----------------------------------------------------------------------------------------------------|
| Memory and<br>CPU Utilization | Yes | Yes | Summarizes utilization for controllers for defined top<br>number of devices; can be run with or without per-<br>CPU details and details about device memory usage. |
| Device Uptime                 | Yes | Yes | Summarizes device uptime within defined groups or folders.                                                                                                    |

• OV3600 utilizes Postfix to deliver alerts and reports via email, because it provides a high level of security and locally queues email until delivery. *If OV3600 sits behind a firewall, which prevents it from directly sending email to the specified recipient, use the following procedures to forward email to a "smarthost".* 

```
    Add the following line to /etc/postfix/main.cf:
relayhost = [mail.yourdomain.com]
where mail.yourdomain.com is the IP address or hostname of
your "smarthost"
    Run service postfix restart
    Send a test message to an email address
Mail -v xxx@xxx.com
Subject: test mail

            CC: <press enter>

    Check the mail log to ensure mail was sent
tail -f /var/log/maillog
```

# **Users Page**

### **Overview of the Users Page**

The users page allows administrators to view user data. The data on the Users Page comes from a number of locations including data tables on the access points, information from RADIUS accounting servers and OV3600-generated data.

### Figure 90. "Users→Connected" Page

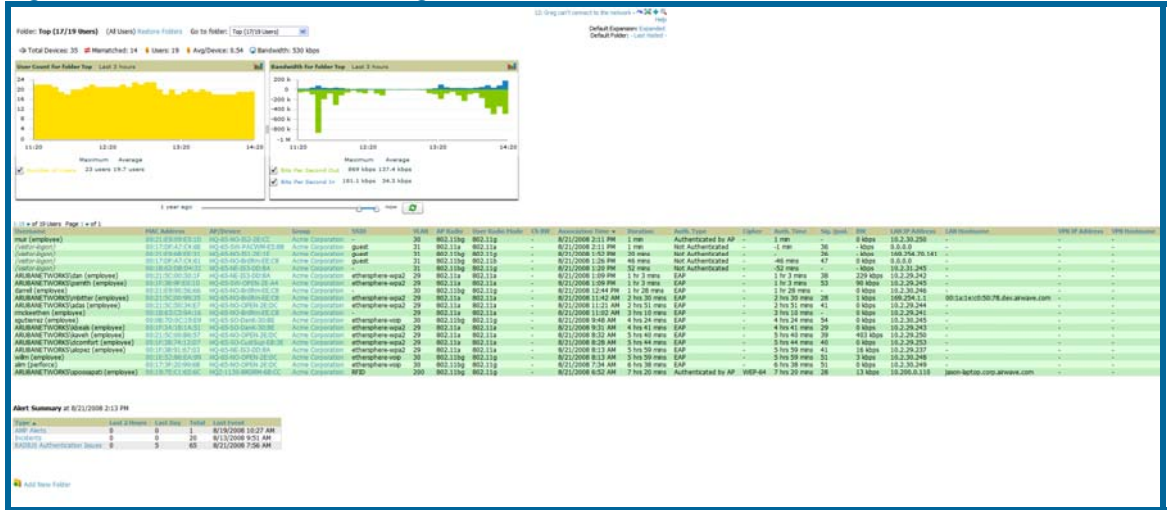

| Field            | Description                                                                                                    |
|------------------|----------------------------------------------------------------------------------------------------|
| Username         | Name of the User associated to the AP. OV3600 gathers this data in a variety of ways. It can be taken from RADIUS accounting data, traps from Cisco VxWorks APs and tables on Colubris APs.                                                                                                    |
| MAC Address      | Radio MAC address of the user associated to the AP. Also a link that redirects to the Users $\rightarrow$ Detail page.                                                                                                    |
| AP/Device        | The name of the AP the MAC address is associated to. Also a link that will take you to this AP's Monitoring page.                                                                                                    |
| Group            | The group containing the AP that the user is associated with.                                                                                                    |
| SSID             | The SSID that the user is associated with.                                                                                                    |
| VLAN             | The VLAN assigned to the user.                                                                                                    |
| AP Radio         | The radio type of the radio that the user is associated with.                                                                                                    |
| User Radio Mode  | The Radio mode used by the user to associate to the AP. It will display 802.11a/b/g/bg. 802.11bg is reported when the AP does not provide OV3600 with enough information to determine the exact radio type.                                                                                                    |
| Association Time | The first time OV3600 recorded the MAC address as being associated.                                                                                                    |
| Duration         | The length of time the MAC address has been associated.                                                                                                    |
| Auth. Type       | Type of authentication employed by the user, EAP, PPTP, RADIUS<br>accounting, or not authenticated. EAP is only reported by Cisco VxWorks<br>via SNMP traps. PPTP is supported by Colubris APs acting as VPNs.<br>RADIUS accounting servers integrated with OV3600 will provide the<br>RADIUS Accounting Auth type. All others will be considered not<br>authenticated. |

| Field          | Description                                                                                                    |
|----------------|----------------------------------------------------------------------------------------------------|
| Cipher         | Displays WEP with keys, WEP with 802.11x, WPA PSK (TKIP), WPA with 802.11x, WPA2 PSK (AES), or WPA2 with 802.11x (AES). This data is also displayed in the User Session report.                |
| Auth. Time     | How long ago the user authenticated.                                                                                                    |
| Signal Quality | The average signal quality the user enjoyed.                                                                                                    |
| BW             | The average bandwidth consumed by the MAC address.                                                                                                    |
| Location       | The QuickView box allows users to view features including heatmap for a device and location history for a user.                                                                                |
| LAN IP         | The IP assigned to the user MAC. This information is not always available. OV3600 can gather it from the association table of Colubris APs or from the ARP cache of switches set up in OV3600. |
| LAN Hostname   | The LAN hostname of the user MAC.                                                                                                    |
| VPN IP         | The VPN IP of the user MAC. This information can be obtained from VPN servers that send RADIUS accounting packets to OV3600.                                                                   |
| VPN Hostname   | The VPN hostname of the user MAC.                                                                                                    |

• The QuickView tool allows users at lower levels of administrative permissions (i.e. helpdesk staff) a window into OV3600's VisualRF tool. By clicking on the location map on the **User→Detail** page you can see the location history for a user.

• QuickView runs faster than VisualRF because it has fewer features. It is geared toward resolving issues with single clients or single access points.

Once you have clicked to a **Users > Detail** page from the **Users > Connected** list you can also view a diagnostics page for each user. The diagnostics page summarizes data for each user that can help to troubleshoot connectivity problems for the user on your network.

### Figure 91. "Users→Diagnotics" page

| Diagnostics for | 00:13:      | CE:E7:F  | 3:6D          |           |           |         |             |                        |                     |
|-----------------|-------------|----------|---------------|-----------|-----------|---------|-------------|------------------------|---------------------|
|                 |             |          | Possible      | Issues    |           |         |             |                        |                     |
| User has a sig  | nal qualt   | ty below | 20:           |           |           | 24      |             |                        |                     |
| User's bandwi   | dth exce    | eds 20   | Mbps:         |           |           | 34 kb)  | 05          |                        |                     |
| User is not au  | thentica    | ted:     |               |           |           | Authe   | nticated by | AP                     |                     |
| AP/Radio has    | a hìoh u    | ser coun | t (>15):      |           |           | 3       |             |                        |                     |
| AP/Radio han    | dwidth e    | wreeds   | 30 Mhos:      |           |           | 43 kb   | ns          |                        |                     |
| 802 11h user    | s associa   | ted to 8 | 02 11ha r     | adior     |           | 0       |             |                        |                     |
| 802 11ha or 8   | 802 115     | HEARE DO | sociated t    | 0.802.11  | n rad     | 101 -   |             |                        |                     |
| Partie ECS arr  | or rate e   | voorde 1 | 100 frame     | elsec     | 1100      | 50      |             |                        |                     |
| Radio Pes en    | a race e    | ALCOUS . | too marine    | ay acco   |           | 20      |             |                        |                     |
|                 |             |          |               |           |           |         |             |                        |                     |
| Diagnostic Su   | ummary      |          |               |           |           |         |             |                        |                     |
|                 | Cu          | ment     | Last Hour     | Last D    | ay        | Last We | elk         |                        |                     |
| AP User Count   | t 3         |          | 5             | 8         |           | 13      |             |                        |                     |
| Signal Quality  | 24          | khne     | 31<br>42 kbor | 30        |           | 24      |             |                        |                     |
| User Bandwidt   | +3<br>th 34 | kbps     | 34 kbps       | 34 khr    | 705<br>15 | 0 kbos  |             |                        |                     |
| Radio Bandwid   | ith 43      | kbps     | 43 kbps       | 893 kb    | DS        | 1411 kb | DS          |                        |                     |
|                 |             |          |               |           |           |         |             |                        |                     |
| Iser Counts     |             |          |               |           |           |         |             |                        |                     |
| lle             | er Court    | OR AR    | User Co       | unt on Pa | dia       |         |             |                        |                     |
| 802.11g 3       | ci couin    |          | 3             |           |           |         |             |                        |                     |
| Total 3         |             |          | 3             |           |           |         |             |                        |                     |
|                 |             |          |               |           |           |         |             |                        |                     |
|                 | AP In       | formati  | on            |           |           |         |             |                        |                     |
| Name:           |             | HQ-Eng   | ineering      |           |           |         |             |                        |                     |
| Uptime:         |             | 98 days  | 22 hrs 20     | mins      |           |         |             |                        |                     |
| Location:       |             | Dev Are  | a Celling     |           |           |         |             |                        |                     |
| Type:           |             | Cisco Ai | onet 120      | 0 LWAPP   |           |         |             |                        |                     |
| Controller IP A | Address:    | 10.200.  | 0.8           |           |           |         |             |                        |                     |
|                 |             |          |               |           |           |         |             |                        |                     |
|                 |             |          |               |           |           |         |             |                        |                     |
| 302.11 Coun     | ters Su     | mmary    |               |           |           |         |             |                        |                     |
|                 | Current     | Last     | Hour La       | st Day    | Last      | Week    |             |                        |                     |
| Retries         | 11          | 18       | 23            |           | 69        |         |             |                        |                     |
| Falures         | 2           | 4        | 6             | -         | 9         |         |             |                        |                     |
| PUD Erames      | 58          | 75       | 15            | 6         | 149       |         |             |                        |                     |
| Unacked         | ġ.          | 15       | 17            |           | 51        |         |             |                        |                     |
|                 | -           |          | -             |           |           |         |             |                        |                     |
| adios that :    | -00         | thic use |               |           |           |         |             |                        |                     |
| autos citat o   | an see      | uns us   |               |           |           |         |             |                        |                     |
| AP              | R           | oibe     | SNR 🔻         | User Cou  | mt        | Bandwid | th (kbps)   | Uptime                 | Recently Associated |
| HQ-BoardRoor    | m 80        | 02.11bg  | 0             | 1         |           | 23      |             | 98 days 22 hrs 20 mins | No                  |
| HQ-Engineerin   | 10-Z 8      | JZ.1100  | 0             | 1         |           | 106     |             | 96 days 22 hrs 20 mins | Yes                 |

- Navigate to the Diagnostics section of the Users->Diagnostics page. It displays common issues for wireless users in the left column, and the actual data for the user on your network is displayed on the right.
- Values on this page will be highlighted in red if they increase or drop by more than ten percent.

| Field                                 | Description                                                      |
|---------------------------------------|------------------------------------------------------------------|
| User has a signal quality<br>below 20 | A measure of the quality of signal the user enjoyed.             |
| User's bandwidth<br>exceeds 20 Mbps   | As reported by the device's bandwidth counters.                  |
| User is not authenticated             | User authentication protocols are defined in the device's group. |
| AP/Radio has a user count of over 15  | As reported by the device.                                       |

| Field                                                        | Description                                                                                                    |
|--------------------------------------------------------------|----------------------------------------------------------------------------------------------------|
| AP/Radio bandwidth<br>exceeds 30 Mbps                        | As reported by the device's bandwidth counters.                                                                                                    |
| 802.11b users associated to 802.11 bg radio                  | As reported in the device's radio data.                                                                                                    |
| 802.11 bg or 802.11a<br>radio users associated to<br>n radio | As reported in the device's radio data.                                                                                                    |
| Radio FCS error rate<br>exceeds 100 frames/sec               | This value is incremented when a Frame Check Sequence error is detected; it refers to additional checksum characters added when sending data to determine whether any data was lost in transit. |

- Navigate to the Diagnostic Summary section of the Users->Diagnostics page. These sections summarize the user diagnostics data that has been collected currently and in the last hour, last day, and last week. Values are displayed in red when the data exceeds or misses the threshold defined in the "Possible Issues" box, i.e. when signal quality is below 20 or more than 15 users are associated to an AP or radio. Clicking on the blue link for any row in the table will display the information in graphical form.
- Users per radio are displayed in the User Counts box. This shows current data per radio and AP for the device to which the user is associated. Data is broken down by type (i.e., 802.11a).
- Basic information about the AP to which the users is associated is displayed in the AP Information box. This includes name, uptime, location, type and controller IP address (for thin APs).
- The 802.11 Counters Summary displays issues for the AP to which the user is associated. The summary of incidents is displayed according to incidents that are current and one hour, one day, and one week old. These counter summaries can offer some insight into interference and coverage for the access point. Clicking on the blue link for any row in the table will display the information in graphical form. The error counts will be driven up on networks with lots of activity, but identifying an unexpected spike in the counters can help to troubleshoot new problems.
- The Radios That Can See This User box shows radios on other access points that have reported the user, as well as basic information about those devices (such as uptime and user count). If the user has recently been associated to one of these radios the "Recently Associated" column will show "yes". Clicking on the blue link for any device in the table will take you to that AP's monitoring page.

## Overview of the Users→Tags Page

The **Users→Tags** page.displays a list of wireless tags (Aeroscout, PanGo and Newbury) that are heard by thin APs and reported back to a controller that is monitored by OV3600. OV3600 displays the information it receives from the controller in a table on this page.

| Figure | 92. | "Users→ | Tags | page" |
|--------|-----|---------|------|-------|
|--------|-----|---------|------|-------|

| RFID     | Tags           |                   |                        |   |        |       |                |                    |              |
|----------|----------------|-------------------|------------------------|---|--------|-------|----------------|--------------------|--------------|
| 1-10     | of 10 RFID Tag | s Page 1 🕶 of 1   |                        |   |        |       |                |                    |              |
|          | Name           | MAC Address       | Vendor                 | B | attery | Level | Chirp Interval | Last Seen 🔻        | Closest AP   |
|          |                |                   | - All -                | - | - IIA  | ~     | - All - 🛛 💌    |                    |              |
| ۹.       | -              | 00:0C:CC:7A:56:9A | Aeroscout Ltd.         | - |        |       | 1 sec          | 4/25/2008 10:33 AM | HQ-BoardRoom |
| ۹.       | -              | 00:0C:CC:7A:52:1C | Aeroscout Ltd.         | - |        |       | 23 secs        | 4/25/2008 10:33 AM | HQ-BoardRoom |
| ۹.       | -              | 00:14:7E:00:4D:00 | PanGo Networks, Inc.   | N | ormal  |       | 1 sec          | 4/25/2008 10:33 AM | HQ-BoardRoom |
| ۹.       | -              | 00:14:7E:00:4C:C9 | PanGo Networks, Inc.   | N | ormal  |       | 1 sec          | 4/25/2008 10:33 AM | HQ-BoardRoom |
| ۹.       | -              | 00:14:7E:00:4C:D9 | PanGo Networks, Inc.   | N | ormal  |       | 1 sec          | 4/25/2008 10:33 AM | HQ-BoardRoom |
| S.       | -              | 00:0C:CC:5E:7F:9E | Aeroscout Ltd.         | - |        |       | 45 secs        | 4/25/2008 10:33 AM | HQ-Sales     |
| ۹.       | wheelchair1    | 00:14:7E:00:4C:E4 | PanGo Networks, Inc.   | N | ormal  |       | 1 sec          | 4/25/2008 10:33 AM | HQ-BoardRoom |
| <b>~</b> | -              | 00:0C:CC:7A:3B:8A | Aeroscout Ltd.         | - |        |       | 50 secs        | 4/25/2008 10:33 AM | HQ-Sales     |
| <b>~</b> | -              | 00:14:7E:00:4C:DC | PanGo Networks, Inc.   | N | ormal  |       | 4 secs         | 4/25/2008 10:32 AM | HQ-BoardRoom |
| ۹.       | -              | 00:1C:6E:00:10:FA | Newbury Networks, Inc. | - |        |       | 0 mins         | 4/24/2008 8:40 AM  | -            |

| Field          | Description                                                                                         |
|----------------|----------------------------------------------------------------------------------------------------|
| Name           | User-editable name associated with the tag.                                                         |
| MAC Address    | MAC address of the AP that reported the tag.                                                        |
| Vendor         | Vendor of the tag (Aeroscout, PanGo and Newbury) – display all or filter by type.                   |
| Battery Level  | Filterable in dropdown menu at the top of the column; is not displayed for Aeroscout tags.          |
| Chirp Interval | Filterable in dropdown menu at the top of the column.                                               |
| Last Seen      | Date and time the tag was last reported to OV3600.                                                  |
| Closest AP     | The AP that last reported the tag to the controller (linked to the AP's monitoring page in OV3600). |

To edit the name of the tag, or to add notes to the tag's record, click the pencil icon next to the entry in the list. You can then add or change the name and add notes like "maternity ward inventory" or "Chicago warehouse."

There is also a Tag Not Heard trigger, which can be used to generate an alert if a tag is not reported to OV3600 after a certain interval. This can help to identify lost or stolen inventory. For more information about enabling this trigger, consult the Alerts and Triggers section of this document.

### Overview of the Users → Guest Users Page

OV3600 supports guest user provisioning for Aruba/Alcatel-Lucent WLAN switches and Airespace devices. This allows frontline staff, such as receptionists or help desk technicians, to grant wireless access to visitors or other temporary personnel. The first step in creating a guest access user is to define a role for the OV3600 users who will be responsible for this task, if those users are to have a role other than "Admin". Navigate to the OV3600 Setup→Roles page and create a new role of type "Guest Access Sponsor"

|             | Role                    |
|-------------|-------------------------|
| Name:       | Front Desk Receptionist |
| Enabled:    | ⊙ Yes ○ No              |
| Туре:       | Guest Access Sponsor 💌  |
| Top Folder: | Тор                     |
|             |                         |
|             | Add Cancel              |

#### Figure 92. "OV3600 Setup→Roles page"

Next, navigate to the OV3600 Setup→Users page and create a new user with the role that was just created for Guest Access Sponsors.

#### Figure 94. "OV3600 Setup→Users page"

|                   | User                                                       |
|-------------------|------------------------------------------------------------|
| Username:         | Muir                                                       |
| Role:             | Front Desk Receptionist 💌                                  |
| Password:         | ****                                                       |
| Confirm Password: | ****                                                       |
| Name:             | Muir M.                                                    |
| Email Address:    |                                                            |
| Phone:            |                                                            |
| Notes:            | Will create guest access users for visitors at front desk. |
|                   | Add Cancel                                                 |

The newly created login information should be provided to the person or people who will be responsible for creating guest access users. Anyone with an "Admin" role can also create guest access users. The next step in creating a guest access user is to navigate to the Users  $\rightarrow$  Guest Users tab. From this tab, new guest users can be added or existing guest users can be edited. There is also a list of all guest users that shows data including the expiration date, the SSID (for Airespace) and other information.

| rigure 95. Users - Guest Users page                                                                                                    |                                                                                                    |  |  |  |
|----------------------------------------------------------------------------------------------------|----------------------------------------------------------------------------------------------------|--|--|--|
| Guest Users:                                                                                                    |                                                                                                    |  |  |  |
| Repair guest user errors                                                                                                    |                                                                                                    |  |  |  |
| Add New Guest User                                                                                                    |                                                                                                    |  |  |  |
| Username  Enabled Email Company Name Sponse                                                                                                    | r Name Expiration Profile/SSID Status                                                                                |  |  |  |
| B Zimmerman res admin                                                                                                    | Never guest/guestssia Error - No configurable bevices                                                                |  |  |  |
| Select Al - Unselect All                                                                                                    |                                                                                                    |  |  |  |
| P int Delete                                                                                                    |                                                                                                    |  |  |  |
|                                                                                                    |                                                                                                    |  |  |  |
| Guest                                                                                                    | User                                                                                                    |  |  |  |
| Username:                                                                                                    | zbnwsdbx Generate                                                                                                    |  |  |  |
| Password:                                                                                                    | JmUvc56qQN Generate                                                                                                  |  |  |  |
| Enabled:                                                                                                    |                                                                                                    |  |  |  |
| Email:                                                                                                    |                                                                                                    |  |  |  |
| Email:                                                                                                    |                                                                                                    |  |  |  |
| Company Name:                                                                                                    |                                                                                                    |  |  |  |
| Sponsor Name: admin                                                                                                    |                                                                                                    |  |  |  |
| Specify numeric dates with optional 24-hour times (2003, or <b>7/4/2003 13:00</b> for July 4th, 2003 at 1 topportuge at midnight, or port two days at 4 | like <b>7/4/2003</b> or <b>2003-07-04</b> for July 4th,<br>00 PM.), or specify relative times (like <b>at noon</b> , |  |  |  |
| conformed at midnight, of hext cuesday at 4ar                                                                                                    | n). Other input formats may be accepted.                                                                             |  |  |  |
| Expiration: Blank means no expiration                                                                                                    |                                                                                                    |  |  |  |
| Profile/SSID:                                                                                                    | guest/guestssid 💉                                                                                                    |  |  |  |
| Description:                                                                                                    |                                                                                                    |  |  |  |
|                                                                                                    |                                                                                                    |  |  |  |
| (                                                                                                    | Save Cancel                                                                                                    |  |  |  |

| Field                              | Description                                                                                             |
|------------------------------------|----------------------------------------------------------------------------------------------------|
| Repair Guest User Errors<br>button | OV3600 will try to push the guest user again in an attempt to repair any errors in the Status column.   |
| Add New Guest Users<br>button      | Add a new guest user to a controller via OV3600.                                                        |
| Username                           | Randomly generated on the guest user detail page.                                                       |
| Enabled                            | Status of guest user as active (enabled) or expired (disabled); configured on the guest user edit page. |
| Email                              | Optional, configured on the guest user edit page.                                                       |
| Company Name                       | Optional, configured on the guest user edit page.                                                       |
| Sponsor Name                       | Optional, configured on the guest user edit page.                                                       |

## Figure 95. "Users → Guest Users page"

-

| Field                             | Description                                                                            |
|-----------------------------------|----------------------------------------------------------------------------------------|
| Expiration                        | The date the guest user's access will expire; configured on the guest user add page.   |
| Profile/SSID                      | Applies to Airespace only; the SSID the guest user can access.                         |
| Status                            | Reported by the controller; attempt to repair error messages with the "repair" button. |
| Print button (for checked users)  | Sends the selected guest user's information to an external printer.                    |
| Delete button (for checked users) | Removes the selected guest user from OV3600 and from the controller.                   |

Guest users associated to the wireless network will appear on the same list as other wireless users, but will be identified as guest users in the SSID column. The User Detail page for a guest user also contain a box with the same guest information that appears for each user on the Users→Guest Users list.

## **Home Pages**

### **Overview**

The **Home→Overview** and the **Home→License** pages condense a large amount of information about your OV3600. From these two pages you can view the health and usage of your network as well as click on common links and shortcuts and view system information.

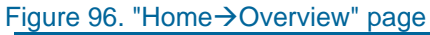

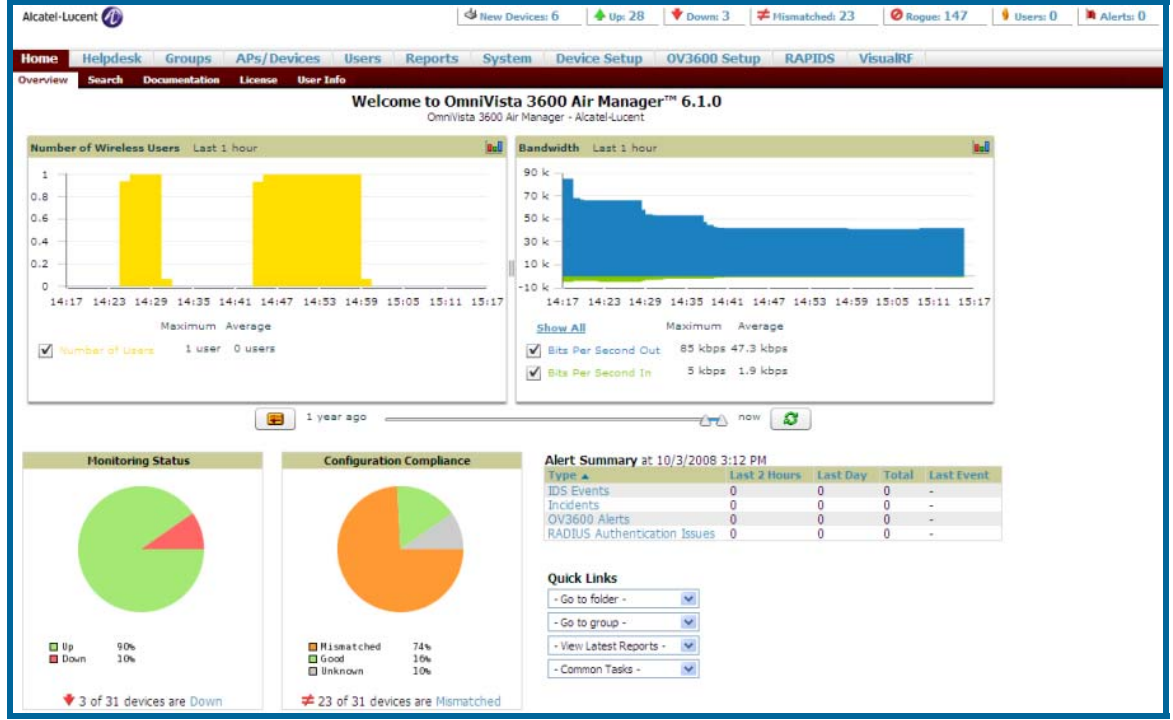

## Figure 97. "Home→License" page

|                                                           |                                                                                                    | System Overview                                                    |                       |  |
|-----------------------------------------------------------|----------------------------------------------------------------------------------------------------|--------------------------------------------------------------------|-----------------------|--|
| System Name:                                              | OmniVista 3600 Air Manager                                                                                                    | Time:                                                              | 10/8/2008 10:23 AM    |  |
| Organization:                                             | Alcatel-Lucent                                                                                                    | Uptime:                                                            | 6 days 20 hrs 14 mins |  |
| Hostname:                                                 | rod.corp.airwave.com                                                                                                    | Version:                                                           | 6.1.0                 |  |
| IP Address:                                               | 10.2.32.17                                                                                                    | OS:                                                                | CentOS release 5      |  |
| This is a license<br>Refer to your lie<br>Contact Alcatel | d version of OmniVista 3600 Air Manager.<br>cense agreement for complete information a<br>-Lucent Enterprise Service & Support at sup | bout the terms of this license.<br>port@ind.alcatel.com for more i | nformation.           |  |
| Enter New Lice                                            | ense:                                                                                                    |                                                                    |                       |  |
| Begin                                                     | OV3600 License Key                                                                                                    |                                                                    |                       |  |
| Order: 123                                                | 4325                                                                                                    |                                                                    |                       |  |
| Organizati                                                | on: Alcatel-Lucent                                                                                                    |                                                                    |                       |  |
| IP_Address                                                | : 10.2.32.17                                                                                                    |                                                                    |                       |  |
| Product: C                                                | V3600                                                                                                    |                                                                    |                       |  |
| Package: C                                                | V3600-AM50                                                                                                    |                                                                    |                       |  |
| APS: 50                                                   |                                                                                                    |                                                                    |                       |  |
| WienslDF.                                                 | s<br>Ves                                                                                                    |                                                                    |                       |  |
| Ceperated.                                                | Eri Oct 3 22:12:31 2008 UTC b                                                                                                    | I UNICHAN OKONEDD 700000                                           |                       |  |
| Signat                                                    | ure                                                                                                    | y orogwgusknirebb/swks.                                            | ,0g                   |  |
| 1D8DBOFT50                                                | 1 PDMW9Va94Hb8RAd1NA.J9YMK7svpGG                                                                                                    | hufC7xKv/rJpIUe8s&CdH                                              | 711/                  |  |
| IEs6da100B                                                | KivWlvuV6NCla=                                                                                                    | Saro, Ant, Toniocophodii                                           |                       |  |
| =10ne                                                     |                                                                                                    |                                                                    |                       |  |
| End OV                                                    | 3600 License Kev                                                                                                    |                                                                    |                       |  |
|                                                           |                                                                                                    |                                                                    |                       |  |
|                                                           | _                                                                                                    |                                                                    |                       |  |
| Catto                                                     |                                                                                                    |                                                                    |                       |  |

| Field                | Description                                                                                                    |  |  |  |  |
|----------------------|----------------------------------------------------------------------------------------------------|--|--|--|--|
| System Name          | User-definable name for OV3600 (max. 20 characters).                                                                                             |  |  |  |  |
| Organization         | The Organization listed on your license key.                                                                                                    |  |  |  |  |
| Hostname             | The DNS name assigned to OV3600.                                                                                                    |  |  |  |  |
| IP Address           | The static IP address assigned to OV3600.                                                                                                    |  |  |  |  |
| Current Time         | The current date and time set on OV3600.                                                                                                    |  |  |  |  |
| Uptime               | The amount of time since the operating system was last booted. Note:<br>OV3600 processes get restarted daily as part of the nightly maintenance. |  |  |  |  |
| Software Version     | The version number of OV3600 code currently running.                                                                                             |  |  |  |  |
| Operating system     | The version of Linux installed on the server.                                                                                                    |  |  |  |  |
| Latest Reports       | Provides quick links to the most recently created report of the specified type.                                                                  |  |  |  |  |
| Quick Links          | Links to some common OV3600 tasks.                                                                                                    |  |  |  |  |
| Search               | Search for managed devices and wireless users. When searching for a MAC address colons are needed (e.g. 00:40:96).                               |  |  |  |  |
| Monitoring Status    | Pie chart depicting the number of Up and Down APs.                                                                                               |  |  |  |  |
| Configuration Status | Pie chart depicting the number of mismatched APs.                                                                                                |  |  |  |  |
| Alert Summary        | Summary of OV3600 Alerts, IDS Events, Incidents, RADIUS Authentication Issues.                                                                   |  |  |  |  |

## Searching OV3600

The **Home**→**Search** page provides a simple way to find users and managed devices. Search performs partial string searches on a large number of fields including the notes, version, secondary version, radio serial number, device serial number, LAN MAC, radio MAC and apparent IP of all the APs as well as the client MAC, VPN user, User, LAN IP and VPN IP fields.

### Figure 98. "Home→Search" page

| Search for managed devices and wireless users. A single substring match is used. To search by MAC address, include colons (e.g. <i>00:40:56</i> ).           DD:20:A6         Search |                                                                                                    |        |       |           |                            |               |               |            |                  |             |    |                |
|----------------------------------------------------------------------------------------------------|----------------------------------------------------------------------------------------------------|--------|-------|-----------|----------------------------|---------------|---------------|------------|------------------|-------------|----|----------------|
| APs/Devices:                                                                                                    |                                                                                                    |        |       |           |                            |               |               |            |                  |             |    |                |
| A Modify Devices                                                                                                    |                                                                                                    |        |       |           |                            |               |               |            |                  |             |    |                |
|                                                                                                    | Device 🔺                                                                                             | Status | Users | BW (kbps) | Uptime                     | Configuration | Group         | Folder     | SSID             | First Radio | Ch | Second Radio   |
| S.                                                                                                    | ORINOCO-AP-2000-James                                                                                | Up     | 0     | 125       | 4 days 16 hrs 34 mins      | Mismatched    | Access Points | New York   | jghdtev          | 802.11bg    | 11 | 802.11a        |
| Ľ                                                                                                    | ORINOCO-AP-4000-5a-64-27                                                                             | Up     | 0     | 0         | 18 hrs 19 mins             | Good          | Access Points | New York   | jghdtev          | 802.11bg    | 11 | 802.11a        |
| 8                                                                                                    | ORINOCO-AP-4000M-5a-63-67-1                                                                          | Up     | 0     | 0         | 3 days 2 hrs 33 mins       | Mismatched    | Access Points | New York   | proximnet        | 802.11bg    | 11 | 802.11a        |
| 4                                                                                                    | ORINOCO-AP-4900M-5d-f0-e0                                                                            | Up     | 0     | 0         | 6 days 18 hrs 27 mins      | Mismatched    | Access Points | New York   | Wireless Network | 802.11bg    | 1  | 4.9GHz/802.11a |
| 8                                                                                                    | ORINOCO-AP-600-56-0e-36                                                                              | Up     | 0     | 30        | 11 days 18 hrs 34 mins     | Good          | Access Points | Тор        | jghdtev          | 802.11abg   | 11 | ·              |
| 8                                                                                                    | ORINOCO-AP-700-55-e6-e1                                                                              | Up     | 0     | 0         | 4 days 10 hrs 31 mins      | Good          | Access Points | Тор        | jghdtev          | 802.11abg   | 11 |                |
| 8                                                                                                    | ORINOCO-AP-700-5a-a4-t0                                                                              | Up     | 0     | 0         | 23 days 3 hrs 6 mins       | Mismatched    | Access Points | Тор        | jghdtev          | 802.11abg   | 11 | -              |
| 8                                                                                                    | Proxim-AP-4000-partner                                                                               | Up     | U     | U         | 7 days 18 hrs 42 mins      | Good          | Access Points | East Coast | proximnet        | 802.11bg    | 11 | 802.11a        |
| s.                                                                                                    | proxim-ap700-1                                                                                       | Down 🔻 | -     | -         | - Colore to have FF asters | Unknown       | Access Points | Top        | -<br>            | -           | -  |                |
| B                                                                                                    | Test 2                                                                                               | Up     | 0     | 12        | 10 days 19 firs 55 fillins | Mismatched    | Access Points | Florida    | toct012          | 802.11dDy   | 56 |                |
| ~                                                                                                    | Sumani_MPTT Ob 0 T5 Ta radak 55 tup 47 millio Mismatched Access Points "Holida (estufs) 805'T19 20 - |        |       |           |                            |               |               |            |                  |             |    |                |
| 11 APs/Devices<br>No users found.                                                                                                    |                                                                                                    |        |       |           |                            |               |               |            |                  |             |    |                |

- Enter the text to search for. If you are searching for a MAC address be sure to put it in colon delimited format. Searching is case insensitive.
- Click search.

## Home→Documentation Page

The Home $\rightarrow$ Documentation page provides easy access to all relevant OV3600 documentation. All of the documents on the Home Documentation page are hosted locally by OV3600 and can be viewed by any pdf viewer.

If you have any questions that are not answered by the documentation please contact Alcatel-Lucent Enterprise Service and Support at support@ind.alcatel.com.

## Home→User Info Page

The Home  $\rightarrow$  User Info page displays information about the user logged in to OV3600 including the role, authentication type (local user or TACACS+) and access level. It also provides the user with the ability to change securely change their password without going through an OV3600 administrator. Users can also set preferences for the display of alerts in the OV3600 header – as well as the minimum alert severity to display – as well as the default number of records to appear in a list and the refresh rate for the console.

## **System Pages**

The System Pages provide a centralized location for system wide OV3600 data and settings. The **System→Status Page** displays the status of all of OV3600 services. Services will either be OK, Disabled, or Down. OK and Disabled, displayed in green, are the expected states of the services. If any service is Down, displayed in red, please contact Alcatel-Lucent Enterprise Service and Support at support@ind.alcatel.com. The Reboot button provides a graceful way to restart your OV3600 remotely when it is needed.

### Figure 101. "System→Status" page

#### Refresh

Diagnostic report file for sending to customer support: diagnostics.tar.gz

| Service                                | Status   | Logs                             |
|----------------------------------------|----------|----------------------------------|
| Database                               | ОК       | /var/log/pgsql                   |
| Web Server                             | OK       | /var/log/httpd/ssl_error_log     |
| RADIUS Accounting Server               | OK       | /var/log/radius/radius.log       |
| NTP Client                             | OK       |                                  |
| Postfix Mail Server                    | OK       | /var/log/maillog                 |
| Airbus Message Server                  | OK       | /var/log/airbus.log              |
| Alert Monitor ·                        | OK       | /var/log/alertd                  |
| Device Monitor                         | OK       | /var/log/ap_watcher              |
| Device Monitor (Poll Now)              | OK       | /var/log/ap_watcher_poll_now     |
| Client Monitor                         | ОК       | /var/log/async_logger            |
| Firmware Server                        | OK       | /var/log/firmware_enforcer       |
| Configuration Server                   | ОК       | /var/log/config_pusher           |
| Configuration Monitor                  | OK       | /var/log/config_verifier         |
| WEP Key Setter                         | OK       | /var/log/wep_key_setter          |
| SNMP Fetcher                           | OK       | /var/log/snmp_fetcher            |
| SNMP V2 Fetcher                        | ОК       | /var/log/snmp_v2_fetcher         |
| SNMP Trap Handler                      | OK       | /var/log/snmp_trap_handler       |
| SNMP Enabler                           | OK       | /var/log/snmp_enabler            |
| HTTP/SNMP Scanner                      | OK       | /var/log/ap_scanner              |
| Device List Cacher                     | OK       | /var/log/ap_list_cacher          |
| Graphing Agent                         | OK       |                                  |
| 802.11 Counter Collector               | OK       | /var/log/dot11_counter_collector |
| Device Discovery Event Logger          | OK       | /var/log/discovery_event         |
| Performance Monitor                    | OK       | /var/log/perf_collector          |
| FTP Server                             | Disabled | /var/log/vsftpd.log              |
| Master Console                         | Disabled | /var/log/mc_stat_collector       |
| Cisco WLSE Poller                      | OK       | /var/log/wlse                    |
| Switch Poller                          | OK       | /var/log/rapids                  |
| CDP Detector                           | OK       | /var/log/cisco_discover          |
| Proxim/ORINOCO Detector                | OK       | /var/log/lucent_discover         |
| Symbol/Intel WNMP Detector (Primary)   | OK       | /var/log/intel_discover_eth0     |
| Symbol/Intel WNMP Detector (Secondary) | Disabled | /var/log/intel_discover_eth1     |
| Cisco ACS                              | Disabled | /var/log/acs                     |
| VisualRF Engine                        | OK       | /var/log/visualrf.log            |
| VisualRF Poller                        | ОК       | /var/log/visualrf_poller         |
| Failover Monitor                       | Disabled | /var/log/amp_watcher             |
| Whitelist Collector                    | Disabled | /var/log/whitelist_collector     |
| Contract Contract                      |          |                                  |
- The link "diagnostics.tar.gz" will download a tar file that contains reports and logs that are helpful to support in troubleshooting and solving problems. Support may request that you submit this file along with other logs that are linked on this page. Logs that are contained in diagnostics.tar.gz include cron\_stopped\_maintenance, OV3600\_events, OV3600\_watcher, async\_logger, ssl\_error and pgsql.
- A summary table of logs that appear on the **System->Status** page that are commonly used to diagnose OV3600 problems appears below. Additional logs are available via SSH access in the /var/log and /tmp directories; Support Engineers may request these logs for help in troubleshooting problems and will provide detailed instructions on how to retrieve them.

| Log             | Description                                                                                                    |  |
|-----------------|----------------------------------------------------------------------------------------------------|--|
| pgsql           | Logs database activity.                                                                                                    |  |
| ssl_error_log   | Reports problems with the web server. This report is also linked from the internal server error page that displays on the web interface; please send this log to support whenever reporting an internal server error. |  |
| maillog         | Useful for cases where emailed reports or alerts do not arrive at the intended recipient's address.                                                                                                    |  |
| radius          | Error messages associated with RADIUS accounting.                                                                                                    |  |
| async_logger    | Tracks many device processes, including user-AP association.                                                                                                    |  |
| config_verifier | Logs device configuration checks.                                                                                                    |  |
| config_pusher   | Logs errors in pushing configuration to devices.                                                                                                    |  |
| visualrf.log    | Details errors and messages associated with the VisualRF application.                                                                                                    |  |

# **Configuration Change Jobs**

Schedule configuration change jobs are summarized on the **System→Configuration Change Jobs page**.

| Figure 102. "System→Configuration Change                                                                                                    | Jobs" page and job                                                                    | edit                                  | page                                        |                          |
|----------------------------------------------------------------------------------------------------|---------------------------------------------------------------------------------------|---------------------------------------|---------------------------------------------|--------------------------|
| Subject  Description AP02 Change Radio Status on AP "AP02" 802.11bg and AP "AP02" 802.11a                                                                                 | Scheduled Time<br>September 9th 2007 at 12:00 am                                      | User<br>admin                         | Folder<br>Top > controller thin ap > trapez | Group<br>e Access Points |
| To run at: September 9th 2007 at 12:00 am                                                                                                    |                                                                                       |                                       |                                             |                          |
| AP "AP02" 802.11bg                                                                                                    |                                                                                       |                                       |                                             |                          |
| Radio: (none) 🗢 Enabled                                                                                                    |                                                                                       |                                       |                                             |                          |
| +                                                                                                    |                                                                                       |                                       |                                             |                          |
| AP "AP02" 802.11a                                                                                                    |                                                                                       |                                       |                                             |                          |
| Radio: (none)                                                                                                    |                                                                                       |                                       |                                             |                          |
| Apply Changes Now Delete C                                                                                                    | ancel                                                                                 |                                       |                                             |                          |
| Schedule                                                                                                    |                                                                                       |                                       |                                             |                          |
| Specify numeric dates with optional 24-hour times (like 7/4<br>2003, or 7/4/2003 13:00 for July 4th, 2003 at 1:00 PM.<br>tomorrow at midnight, or next tuesday at 4am). O | I/2003 or 2003-07-04 for<br>), or specify relative times<br>ther input formats may be | or July<br>(like <b>a</b> t<br>accept | 4th,<br><b>t noon</b> ,<br>ted.             |                          |
| Start Date/Time:                                                                                                    | September 9th 2007                                                                    | 7 at 13                               | 2:00                                        |                          |
| Schedule                                                                                                    |                                                                                       |                                       |                                             |                          |

- To edit an existing configuration change job click on the linked description name. On the subsequent edit page you can choose to run the job immediately by clicking the "Apply Changes Now" button, reschedule the job using the "Schedule" box, delete the job using the "Delete" button, or cancel the job edit by clicking the "Cancel" button.
- Click the linked AP or group name under the "Subject" column to go to the monitoring page of the AP or group.
- Click the linked group and folder names under "Folder" or "Group" to go to the AP's folder or group page.
- Scheduled configuration change jobs will also appear on the Manage page for an AP or the Monitoring page for a group.

# Event Log

The **System→Event Logs page** is a very useful debugging tool. The event log keeps a list of recent OV3600 events including APs coming up and down, services restarting and most OV3600 related errors as well as the user that initiated the action.

| Figure | 103. | "S | vstem | →Eve | ent L | .oqs" | page |
|--------|------|----|-------|------|-------|-------|------|
|        |      |    | ,     |      |       |       |      |

| Time                     | User   | Туре          | Event                                                                                       |
|--------------------------|--------|---------------|---------------------------------------------------------------------------------------------|
| Mon Feb 12 15:31:33 2007 | System | Device        | Aruba AP 65 Aruba-AP65-ap.2.2.3 Configuration verification succeeded; configuration is good |
| Mon Feb 12 15:31:32 2007 | System | Device        | Aruba AP 65 Aruba-AP65-ap.2.2.3 Up                                                          |
| Mon Feb 12 15:31:32 2007 | System | Device        | Aruba AP 65 Aruba-AP65-ap.2.2.3 Down                                                        |
| Mon Feb 12 15:31:32 2007 | System | Device        | Aruba AP 65 Aruba-AP65-ap.2.2.3 Device uptime indicates that device has rebooted            |
| Mon Feb 12 15:29:38 2007 | System | System        | Wireless station 00:13:02:9D:04:C2 deauthenticated via EAP                                  |
| Mon Feb 12 15:29:38 2007 | System | System        | Wireless station 00:13:CE:14:5E:9B deauthenticated via EAP                                  |
| Mon Feb 12 15:21:33 2007 | System | Device        | Aruba AP 65 Aruba-AP65-ap.2.2.3 Configuration verification succeeded; configuration is good |
| Mon Feb 12 15:21:32 2007 | System | Device        | Aruba AP 65 Aruba-AP65-ap.2.2.3 Up                                                          |
| Mon Feb 12 15:21:32 2007 | System | Device        | Aruba AP 65 Aruba-AP65-ap.2.2.3 Down                                                        |
| Mon Feb 12 15:21:32 2007 | System | Device        | Aruba AP 65 Aruba-AP65-ap.2.2.3 Device uptime indicates that device has rebooted            |
| Mon Feb 12 15:19:38 2007 | System | System        | Wireless station 00:13:02:9D:04:C2 deauthenticated via EAP                                  |
| Mon Feb 12 15:19:37 2007 | System | System        | Wireless station 00:90:96:F0:A9:EC deauthenticated via EAP                                  |
| Mon Feb 12 15:09:37 2007 | System | System        | Wireless station 00:11:24:2D:78:12 deauthenticated via EAP                                  |
| Mon Feb 12 15:09:01 2007 | System | Router/Switch | corp1 (switch1.corp.airwave.com): can't reach device for CDP data collection                |
| Mon Feb 12 15:08:32 2007 | System | Router/Switch | corp2 (switch2.corp.airwave.com): can't reach device for CDP data collection                |
| Mon Feb 12 15:08:03 2007 | System | Router/Switch | Corporate Gateway (10.200.0.1): can't reach device for CDP data collection                  |
| Mon Feb 12 15:06:33 2007 | System | Device        | Aruba AP 65 Aruba-AP65-ap.2.2.3 Configuration verification succeeded; configuration is good |
| Mon Feb 12 15:06:32 2007 | System | Device        | Aruba AP 65 Aruba-AP65-ap.2.2.3 Up                                                          |
| Mon Feb 12 15:06:32 2007 | System | Device        | Aruba AP 65 Aruba-AP65-ap.2.2.3 Down                                                        |
| Mon Feb 12 15:06:32 2007 | System | Device        | Aruba AP 65 Aruba-AP65-ap.2.2.3 Device uptime indicates that device has rebooted            |
| Mon Feb 12 15:04:37 2007 | System | System        | Wireless station 00:13:02:9D:04:C2 deauthenticated via EAP                                  |
| Mon Feb 12 15:01:33 2007 | System | Device        | Aruba AP 65 Aruba-AP65-ap.2.2.3 Configuration verification succeeded; configuration is good |
| Mon Feb 12 15:01:32 2007 | System | Device        | Aruba AP 65 Aruba-AP65-ap.2.2.3 Up                                                          |
| Mon Feb 12 15:01:32 2007 | System | Device        | Aruba AP 65 Aruba-AP65-ap.2.2.3 Down                                                        |

| Field | Description                                                                                                    |  |  |
|-------|----------------------------------------------------------------------------------------------------|--|--|
| Time  | Date and time of the event.                                                                                                    |  |  |
| User  | The OV3600 user that triggered the event. When OV3600 itself is responsible for the event, System is displayed as the user.                                                                                                    |  |  |
| Туре  | The Type of event recorded:<br><u>AP:</u> An event localized to one specific AP.<br><u>Group:</u> A group wide event.<br><u>System:</u> A system wide event.<br><u>Alert:</u> If a trigger is configured to report to the log an alert type<br>event will be logged here. |  |  |
| Event | The event OV3600 observed useful for debugging, user tracking, and change tracking.                                                                                                    |  |  |

## Performance

The **System→Performance** page displays basic OV3600 hardware information as well as resource usage over time. OV3600 logs performance statistics such as load average, memory and swap data every minute. The historical logging can be used to help determine the best useable polling period and track the health of OV3600 over time.

## Figure 104. "OV3600 Setup→Performance" page

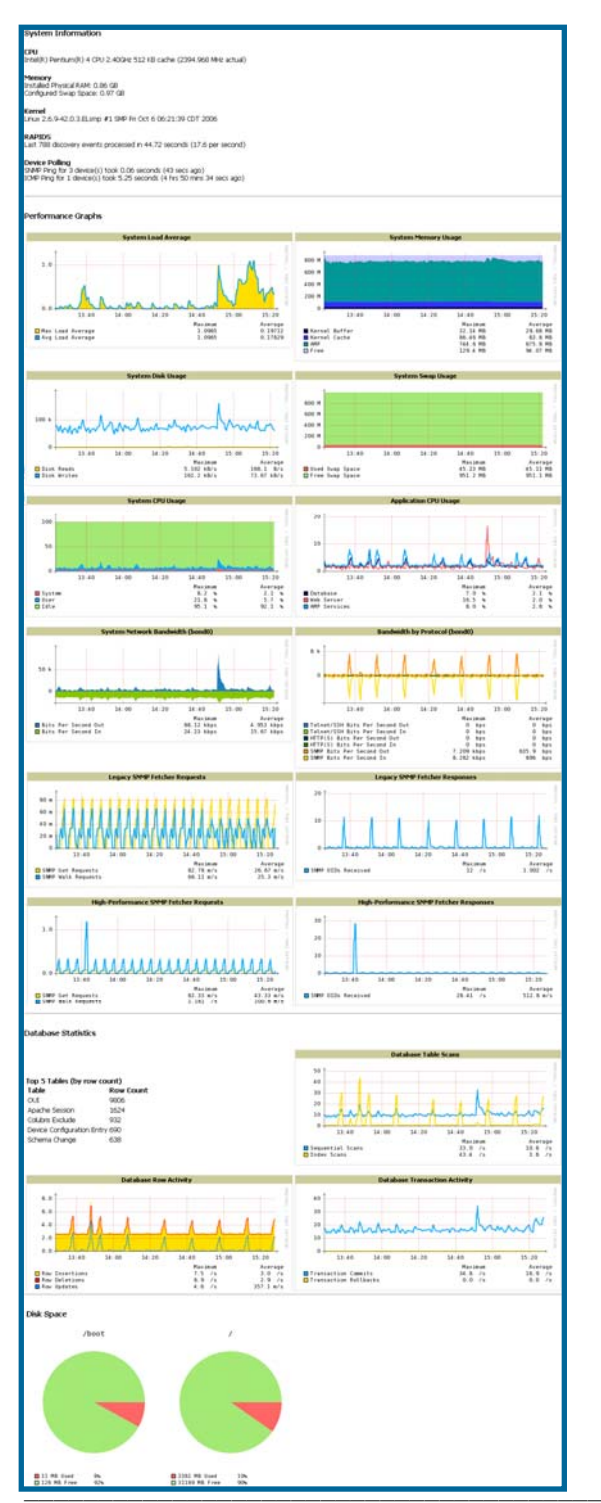

| Field                                                        | Description                                                                                                    |
|--------------------------------------------------------------|----------------------------------------------------------------------------------------------------|
| CPU(s)                                                       | Basic CPU information as reported by Linux.                                                                                                    |
| Memory                                                       | The amount of physical RAM and Swap space seen by the operating system. OV3600 requires a minimum of 1 gigabyte of physical RAM                                                                                                    |
| Kernel                                                       | The version of Linux kernel running on the box.                                                                                                    |
| RAPIDS                                                       | Displays how long it took to process the last payload of MAC address.                                                                                                    |
| Device Polling                                               | Displays some AP/Device polling statistics.                                                                                                    |
| System Load Average                                          | The System Load average is the number of jobs currently waiting to be processed. Load is a rough metric that will tell you how busy a server is. A typical OV3600 load is around 3. A constant load of 5 to 7 is cause for concern. A load above 10 is a serious issue and will probably result in an unusable OV3600. To lower the load average try increasing a few polling periods. Increasing the polling period for APs, routers/switches, WLSE, ACS, etc will decrease the amount of work OV3600 needs to perform and lower the load average. If you have a load that is consistently below 3 you might consider shortening your polling period and observing. |
|                                                              | Note: If the load is less than one the y scale will be 1 to 1000 m standing for milli or 1/1000ths of 1.                                                                                                    |
| System Memory Usage                                          | The amount of RAM that is currently used broken down by usage. It is<br>normal for OV3600 to have very little free RAM. Linux automatically<br>allocates all free ram as cache and buffer. If the kernel needs additional<br>RAM for process it will dynamically take it from the cache and buffer.                                                                                                    |
| System Disk Utilization                                      | The amount of data read from the disk and written to the disk.                                                                                                    |
| Swap Usage                                                   | The amount of Swap memory used by OV3600. Swap is used when the there is no more free physical RAM. A large performance penalty is paid when swap is used. If an OV3600 consistently uses swap you should consider installing additional RAM for the box.                                                                                                    |
| System CPU Usage                                             | The percentage of CPU that has been used by the user and the system as well as the amount that was idle.                                                                                                    |
| Application CPU Usage                                        | CPU usage broken down by application. OV3600 services includes all OV3600 processes except the database and the webserver.                                                                                                    |
| System Network Bandwidth (Eth0)                              | All traffic in and out of Eth0 measured in bits per second.                                                                                                    |
| Bandwidth by Protocol<br>(Eth0)                              | Displays the amount of traffic used by Telnet, HTTPS and SNMP on Eth0.                                                                                                    |
| Legacy SNMP Fetcher<br>(SNMP Get/walk Requests)              | The number of SNMP get and walk requests per second performed by the legacy (v1 and v3) SNMP fetcher.                                                                                                    |
| Legacy SNMP Fetcher<br>(SNMP OIDs Received)                  | The number of SNMP OIDs received per second performed by the legacy (v1 and v3) SNMP fetcher.                                                                                                    |
| High Performance SNMP<br>Fetcher (SNMP Get/walk<br>Requests) | The number of SNMP get and walk requests per second performed by the high performance SNMP (v2c) fetcher.                                                                                                    |
| High Performance SNMP<br>Fetcher (SNMP OIDs<br>Received)     | The number of SNMP OIDs received per second performed by the high performance SNMP (v2c) fetcher.                                                                                                    |

| Field                           | Description                                                                                                    |
|---------------------------------|----------------------------------------------------------------------------------------------------|
| Top 5 Tables (by row count)     | The five largest tables in OV3600. Degraded performance has been noticed for in some cases for tables over 200,000 rows. It is recommended you decrease the length of time client data is stored on the <b>OV3600 Setup→General</b> page if a user/client table exceeds 250,000 rows. |
| Database Table Scans            | The number of Database table scans performed by the database.                                                                                                    |
| Database Row Activity           | The number of insertions, deletions and updates performed to the database.                                                                                                    |
| Database Tranaction<br>Activity | The number of commits and rollbacks performed by the database.                                                                                                    |
| Disk Usage                      | Pie charts that display the amount of used and free hard drive space for each partition. If a drive reaches over 80% full you may want to lower the Historical Data Retention settings on the <b>OV3600 Setup→General</b> page or consider installing additional hard drive space.    |

There are several initial steps that can be taken to troubleshoot OV3600 performance problems, including slow page loads and timeout errors:

- Increasing the polling period settings on the **Groups**->Basic page.
- Increasing the polling period time for groups with routers and switches.
- Adding additional memory to the server. Please consult the sizing information in the latest edition of the OV3600 User Guide or contact Alcatel-Lucent Enterprise Service and Support at support@ind.alcatel.com. for the latest recommendations.

# **Triggers & Alerts**

## **Overview Triggers & Alerts**

OV3600 is designed to monitor key aspects of wireless LAN performance and to generate alerts when parameters are outside normal bounds, enabling problems to be addressed proactively before users are impacted. OV3600 provides two types of alerts: *normal alerts* that are triggered when a particular event occurs and *synthetic alerts* that are triggered when a condition persists for longer than a specified period. These synthetic alerts, enabled by OV3600's near real-time monitoring capabilities, help network administrators differentiate between minor, one-time events and sustained performance issues.

## **Setting Triggers**

• To view defined system triggers, go to the **System > Triggers** page.

|          | Add      | New Tringer Type          | AP Liser Count             |                            |                             |                         |             |                       |                           |                         |
|----------|----------|---------------------------|----------------------------|----------------------------|-----------------------------|-------------------------|-------------|-----------------------|---------------------------|-------------------------|
| _        |          | The migger type.          |                            |                            |                             |                         |             |                       |                           |                         |
| Trigg    | ers:     |                           |                            |                            |                             |                         |             |                       |                           |                         |
|          |          | Description               | Trigger                    | Additional Notification Op | tions Triager Severity      | Folder                  | Group       |                       |                           |                         |
|          | ۹.       | AP User Count             | >= 5 users for 20 seconds  | NMS                        | Major                       | Тор                     | -           |                       |                           |                         |
|          | ۹.       | AP User Count             | >= 6 users for 15 seconds  | Email and NMS              | Major                       | Тор                     |             |                       |                           |                         |
|          | ۹.       | AP User Count             | >= 10 users for 15 second  | Email and NMS              | Major                       | Тор                     | -           |                       |                           |                         |
|          | ۹.       | AP User Count             | >= 20 users for 300 secon  | ds NMS                     | Warning                     | Top > Corporate         | -           |                       |                           |                         |
|          | ۹.       | AP User Count             | >= 20 users for 300 secon  | ds Email and NMS           | Major                       | Top > Corporate > EMEA  | Acme - Aach | en (SSID: 51_ssid_air | espace, airwave-dev, airw | ave-guest, airwave-off  |
|          | ۹.       | AP User Count             | >= 34 users for 55 second  | s Email                    | Major                       | Top > Corporate > EMEA  | Acme Corp - | Human Resources (S    | SID: airwave-dev, airwave | -guest, airwave-office) |
|          | <b>~</b> | AP User Count             | >= 26 users for 260 secon  | ds Email and NMS           | Major                       | Top > Corporate > EMEA  | -           |                       |                           |                         |
|          | ۹.       | AP User Count             | >= 10 users for 600 secon  | ds Email and NMS           | Minor                       | Top > Corporate         | Acme Corp - | IT (SSID: airwave-de  | v, airwave-dev, airwave-g | uest, airwave-guest, ai |
|          | ۹.       | Configuration Mismatch    |                            | Email and NMS              | Major                       | Тор                     | -           |                       |                           |                         |
|          | ۹.       | Device Down               |                            | Email and NMS              | Critical                    | Тор                     | -           |                       |                           |                         |
|          | ۹.       | Device Up                 |                            | NMS                        | Normal                      | Тор                     | -           |                       |                           |                         |
|          | ۹.       | New Device Discovered     |                            | NMS                        | Major                       |                         | -           |                       |                           |                         |
|          | ۹.       | New Rogue AP Detected     | >= 5 for rogue score       | NMS                        | Minor                       | -                       | -           |                       |                           |                         |
|          | ۹.       | Overlapping Channel       | Neighbor within 4 channels | NMS                        | Minor                       | Тор                     | -           |                       |                           |                         |
|          | ۹.       | User Bandwidth            | >= 5000 kbps for 60 second | ids Email and NMS          | Normal                      | Тор                     | -           |                       |                           |                         |
|          | ۹.       | User Bandwidth            | >= 100 kbps for 30 secon   | ls Email and NMS           | Warning                     | Тор                     | -           |                       |                           |                         |
|          | ۹.       | User Bandwidth            | >= 2000 kbps for 60 second | ids NMS                    | Normal                      | Тор                     | -           |                       |                           |                         |
|          |          |                           |                            |                            |                             |                         |             |                       |                           |                         |
| 17 Triç  | 1gers    |                           |                            |                            |                             |                         |             |                       |                           |                         |
| Check    | All - Un | check All                 |                            |                            |                             |                         |             |                       |                           |                         |
|          |          |                           |                            |                            |                             |                         |             |                       |                           |                         |
| -        | Delete   |                           |                            |                            |                             |                         |             |                       |                           |                         |
|          |          |                           |                            |                            |                             |                         |             |                       |                           |                         |
|          |          |                           |                            |                            |                             |                         |             |                       |                           |                         |
| <b>T</b> |          |                           |                            |                            |                             |                         |             |                       |                           |                         |
| ingg     | ers to   | r other roles:            |                            |                            |                             |                         |             |                       |                           |                         |
|          | Role     | Name D                    | escription A Tri           | ager A                     | dditional Notification Opti | ons Trigger Severity Fr | older Group | Include Subfolders    | Logged Alert Visibility   | Suppress new alerts     |
|          | AP/D     | evice Management Al       | P User Count >=            | 12 users for 120 seconds E | mail and NMS                | Major To                | op -        | Yes                   | By Role                   | Yes                     |
|          | Norti    | n America AP Manager – Al | P User Count >=            | 12 users for 120 seconds E | mail and NMS                | Major T                 | op -        | Yes                   | By Role                   | Yes                     |
|          | le ma    | ans Al                    | P User Count >=            | 12 users for 120 seconds E | mail and NMS                | Major Te                | op -        | Yes                   | By Role                   | Yes                     |
|          | AP/D     | levice Management 💦 Al    | P User Count >=            | 30 users for 60 seconds E  | mail and NMS                | Critical To             | op -        | Yes                   | By Role                   | Yes                     |
|          | North    | n America AP Manager 🛛 Al | P User Count >=            | 30 users for 60 seconds E  | mail and NMS                | Critical To             | op -        | Yes                   | By Role                   | Yes                     |

#### Figure 105. "System→Triggers" page

• In OV3600, the triggers identified with an asterisk (\*) below are automatically preconfigured. Other alerts are created using the *Create a New Trigger* pull-down menu.

| Trigger                   | Default | Description                                                                                                    |
|---------------------------|---------|----------------------------------------------------------------------------------------------------|
| Associated Users          | None    | A device (based on an inputed list of Mac addresses) has associated to the wireless network.                      |
| Configuration<br>Mismatch | Yes     | Actual configuration on the AP does not match the defined Group configuration policy.                             |
| New Device<br>Discovered* | Yes     | OV3600 has discovered a new, manageable AP connected to the network (an AP that OV3600 can monitor and configure) |
| Device Down               | None    | An authorized, managed AP has failed to respond to OV3600's SNMP queries.                                         |

| Trigger                                                 | Default                                    | Description                                                                                                    |  |
|---------------------------------------------------------|--------------------------------------------|----------------------------------------------------------------------------------------------------|--|
| Device Up                                               | None                                       | An authorized, previously down AP is now responding to SNMP queries.                                                                                                    |  |
| Device IDS<br>Events                                    | None                                       | The number of IDS events has exceeded a certain threshold, and/or lasted for more than a certain number of seconds.                                                                                                    |  |
| 802.11 QoS<br>Counters                                  | None                                       | The rate of different paramenters including ACK Failures,<br>Duplicated Frames and Transmitted Fragments. See<br>dropdown Field menu in the conditions section of the trigger<br>page for a complete list of parameters.                                       |  |
| 802.11 Frame<br>Counters                                | None                                       | The rate of different paramenters including ACK Failures,<br>Retry Rate and Rx Fragment Rate. See dropdown Field<br>menu in the conditions section of the trigger page for a<br>complete list of parameters.                                                   |  |
| AP User Count                                           | None                                       | The number of user devices associated to an AP has<br>exceeded a predefined threshold for more than a specified<br>period, in seconds (i.e., "> 10 users associated for more than<br>60 seconds").                                                             |  |
| Device<br>Bandwidth                                     | None                                       | The total bandwidth through the AP has exceeded a predefined threshold for more than a specified period, in seconds (i.e., "> 1500 kbps for more than 120 seconds"). You can also select bandwidth direction and interface/radio.                              |  |
| Device Resource                                         | None                                       | The CPU or memory utilization for a device has exceeded a defined a defined percentage for a specified period of time.                                                                                                    |  |
| Disk Usage                                              | None                                       | Disk usage for the OV3600 server has met or surpassed a defined threshold.                                                                                                    |  |
| New User                                                |                                            | A new user has associated to a device within a defined set of groups or folders.                                                                                                    |  |
| Total/Device/User<br>RADIUS<br>Authentication<br>Issues | None                                       | The threshold for the maximum number of failures before an alert is issued for a user, a device, or in total.                                                                                                    |  |
| User Bandwidth                                          | None                                       | The sustained rate of bandwidth used by an individual user<br>has exceeded a predefined threshold for more than a<br>specified period, in seconds (i.e., "> 1500 kbps for more than<br>120 seconds").                                                          |  |
| Overlapping<br>Channel                                  | None                                       | The neighboring AP is within a specified number of channels.<br>Note: This is calculated based on the AP with the most<br>roams as reflected on the <b>APs/Devices</b> ->Manage page<br>Neighbors section.                                                     |  |
| Failed Firmware<br>Upgrade                              | None An attempted firmware upgrade failed. |                                                                                                    |  |
| New Rogue AP<br>Detected*                               | None                                       | A device has been discovered with the specified Rogue<br>Score. Ad-hoc devices can be automatically excluded from<br>this trigger by selecting the "Yes" button. See the RAPIDS<br>section for more information on score definitions and<br>discovery methods. |  |
| Radio Down                                              | None                                       | A device's radio is down.                                                                                                    |  |

| Trigger      | Default | Description                                                                                                    |
|--------------|---------|----------------------------------------------------------------------------------------------------|
| Inactive Tag | None    | An RFID tag has not been reported back to OV3600 by a controller for more than a certain number of hours. This trigger can be used to help identify inventory that might be lost or stolen. |

• To create a new trigger, use the *Create a New Trigger* pull-down menu, highlight the type of trigger to be created, and click "Add".

#### Figure 106. Trigger Detail Page

| Trigg                               | er                      |  |  |  |
|-------------------------------------|-------------------------|--|--|--|
| Туре:                               | Device Bandwidth        |  |  |  |
| Alert if Device Bandwidth >= (kbps) |                         |  |  |  |
| Bandwidth Direction:                | Combined                |  |  |  |
| Interface/Radio:                    | Combined                |  |  |  |
| Trigger Severity:                   | Normal                  |  |  |  |
| Duration (15-28800 seconds):        |                         |  |  |  |
| Conditi                             | ons                     |  |  |  |
| Add New Trigger Condition           |                         |  |  |  |
| Trigger Res                         | trictions               |  |  |  |
| Folder:                             | Тор                     |  |  |  |
| Include Subfolders:                 | ⊙ Yes ○ No              |  |  |  |
| Group:                              | - All Groups - 💌        |  |  |  |
| Alert Notifi                        | cations                 |  |  |  |
| Additional Notification Options:    | Email                   |  |  |  |
|                                     | Select Al - Unselect Al |  |  |  |
| Logged Alert Visibility:            | By Role                 |  |  |  |
| Suppress Until Acknowledged:        | ⊙ Yes ○ No              |  |  |  |
|                                     |                         |  |  |  |
|                                     | Add Cancel              |  |  |  |

- OV3600 will automatically navigate to the Trigger Detail page, where you will specify
  the desired trigger threshold (i.e., "Alert if AP bandwidth is >= 1500 kbps for 60
  seconds") and Trigger Severity for the defined alert (Normal, Warning, Minor, Major,
  Critical). Triggers marked "Critical" will generate Severe Alerts. When Severe Alerts
  exist they appear at the right of the status bar as a bold, red component. Severe Alerts
  are visible for users based on the settings on the Home->User Info page. Other
  functionality mirrors that of regular alerts.
- In the Conditions section, use the dropdown menus to add conditions appropriate to the specific trigger by setting Fields, Operators and Values. For exOV3600le, for the device bandwidth trigger shown above, the conditions section allows the user to set the field as "Device Type", the operator as "==" (equal) or "=!" (not equal), and the value as "Access Point", "Controller", "Router/Switch", or "Universal Network Device." The

contents of the dropdown menu will vary from trigger to trigger, but the basic functionality and syntax is the same.

| Figure 107. Trigger Condition Detail Page |              |                  |  |  |  |  |
|-------------------------------------------|--------------|------------------|--|--|--|--|
|                                           | Conditions   |                  |  |  |  |  |
| Add New Trigge                            | er Condition |                  |  |  |  |  |
| Field                                     | Operator     | Value            |  |  |  |  |
| Device Type 🛛 💌                           | == 🗸         | Access Point 💌 🔻 |  |  |  |  |
|                                           |              | Access Point     |  |  |  |  |
|                                           |              | Router / Switch  |  |  |  |  |
|                                           |              |                  |  |  |  |  |

Specify the "Trigger Restrictions" for the defined alert: •

| Notification Option | Description                                                                                                    |
|---------------------|----------------------------------------------------------------------------------------------------|
|                     | The trigger will only apply to APs/Devices in the specified folder or subfolders depending on the Include Subfolders option.                                          |
| Folder              | Note: If the trigger is restricted by folder and group , it will only apply to the intersection of the two. It will only apply to APs in the group and in the folder. |
| Include Subfolders  | Including subfolders will apply the trigger to all devices in the top folder<br>and all of the devices in folders under the top folder.                               |
|                     | The trigger will only apply to APs/Devices in the specified group.                                                                                                    |
| Group               | Note: If the trigger is restricted by folder and group , it will only apply to the intersection of the two. It will only apply to APs in the group and in the folder. |

Specify the Alert Notifications for the defined alert: •

| Notification Option                                                     | Description                                                                                                    |
|-------------------------------------------------------------------------|----------------------------------------------------------------------------------------------------|
| Notification Type                                                       | Checkboxes the action OV3600 should take when an alert is triggered.<br>When the log checkbox is checked OV3600 will log the alert in OV3600's<br>log files. When the NMS checkbox is checked OV3600 will send an<br>SNMP trap to the NMS servers defined for the role.                                             |
| Sender Address                                                          | The From field of alert emails will list this email address.                                                                                                    |
| Recipient Email Addresses                                               | The user, users or distribution lists that will receive any email alerts.                                                                                                    |
| Logged Alert Visibility                                                 | Defines which users are able to view the alerts. When limited by role only users with the same role as the creator of the alert will be able to view it. When limited by triggering agent, any user who can view the device can view the alert.                                                                     |
| Suppress new alerts until<br>current alerts are<br>acknowledged/deleted | Determines how often a trigger will fire. When No is selected a new alert will be created every time the trigger criteria are met. When Yes is selected an alert will only be received the first time the criteria is met. A new alert for the ap/device will not be created until the initial one is acknowledged. |

NOTE: You may select more than one Notification Option for each alert by pressing the CTRL button and clicking the options with the mouse.

- Specify the *Severity Level* for the defined alert (Normal, Warning, Minor, Major, Critical) according to your business needs.
- OV3600 utilizes Postfix to deliver alerts and reports via email, because it provides a high level of security and locally queues email until delivery. If OV3600 sits behind a firewall, which prevents it from directly sending email to the specified recipient, use the following procedures to forward email to a "smarthost".

```
    Add the following line to /etc/postfix/main.cf:
relayhost = [mail.yourdomain.com]
where mail.yourdomain.com is the IP address or hostname of
your "smarthost"
    Run service postfix restart
    Send a test message to an email address
Mail -v xxx@xxx.com
Subject: test mail

            CC: <press enter>

    Check the mail log to ensure mail was sent
tail -f /var/log/maillog
```

## **Viewing Alerts**

When OV3600 generates a system alert, the *Alerts* counter in the Status Bar at the top
of each page will increment. To view the active alerts, click on the Alerts or the Severe
Alerts counter or navigate to the System->Alerts page.

#### Figure 108. "System→Alerts" page

| Trigger Type           | Trigger Summary            | Triggering Agent    | Time 🔻             | Severity |
|------------------------|----------------------------|---------------------|--------------------|----------|
| User Bandwidth         | >= 100 kbps for 30 seconds | 00:18:DE:09:89:09   | 2/12/2007 12:54 PM | Warning  |
| Device Up              |                            | hp-530-1            | 2/12/2007 12:32 PM | Normal   |
| Device Down            |                            | hp-530-1            | 2/12/2007 12:27 PM | Critical |
| New Rogue AP Detected  | >= 5 for rogue score       | Unknown Lo-72:8F:26 | 2/12/2007 11:51 AM | Minor    |
| Device Up              |                            | roamabout-4102-3    | 2/12/2007 10:24 AM | Normal   |
| Device Down            |                            | roamabout-4102-3    | 2/12/2007 10:19 AM | Critical |
| User Bandwidth         | >= 100 kbps for 30 seconds | 00:90:4B:F1:F0:D9   | 2/12/2007 9:09 AM  | Warning  |
| New Rogue AP Detected  | >= 5 for rogue score       | Locally Ad-03:00:43 | 2/12/2007 3:00 AM  | Minor    |
| New Rogue AP Detected  | >= 5 for rogue score       | Unknown Gr-02:02:01 | 2/11/2007 12:58 PM | Minor    |
| Configuration Mismatch |                            | Tsunami_MP11        | 2/10/2007 8:16 PM  | Major    |

• For each new alert, the **System** -> Alerts page displays:

| Field            | Description                                                                                                    |  |  |  |
|------------------|----------------------------------------------------------------------------------------------------|--|--|--|
| Trigger Type     | The type of trigger (see "Setting Triggers" above).                                                                                        |  |  |  |
| Trigger Summary  | Additional summary information related to the trigger.                                                                                     |  |  |  |
| Triggering Agent | The name of the AP that generated the trigger. <i>Clicking on the AP name will bring you to the APs/Devices</i> ->Manage page for that AP. |  |  |  |
| Time             | The date and time the trigger was generated.                                                                                               |  |  |  |

| Field    | Description                                                              |
|----------|--------------------------------------------------------------------------|
| Severity | The severity code associated with that Trigger (see "Setting Triggers"). |

- Once you have viewed an alert, you may:
  - Leave it in active alert status if it is unresolved. The alert will remain on the New Alerts list until you "Acknowledge" or "Delete" it. If an alert already exists the trigger for that AP or User will not fire again until it has been acknowledged or deleted. If AP 7 exceeds a max bandwidth trigger that trigger will not fire again for AP 7 until the first alert is recognized.
  - Move the alert to the Alert Log by selecting the alert and clicking the "Acknowledge" button at the bottom of the page (You may see all logged alerts by clicking the *View logged alerts* link at the top of the page. Click the *New Alerts* link to return to the list of new alerts only).
  - Delete the alert by selecting the alert from the list and clicking the "Delete" button at the bottom of the page.

# Backups

## **Overview of Backups**

OV3600 creates nightly archives of all relational data, statistical data, and log files. This occurs by default at 4:15 AM but is configurable on the **OV3600 Setup** → **General** page. Although OV3600 only keeps the last four sets of archives, the archives can be manually or automatically downloaded off-site for more extensive backup strategies. OV3600 creates two backup files each night, a configuration backup and a data backup. The data backup contains all of the device and group information as well as all of the historical data. The configuration backup contains the OV3600 system files including IP address, NTP information, mail relay hosts and other OV3600 settings.

## Viewing and Downloading Backups

• To view current backups, go to the **System Backups** page.

#### Figure 109. "System→Backups" page

| Backups are run nightly.                                                                                                    |
|----------------------------------------------------------------------------------------------------|
| nightly_config001.tar.gz Backup of 32427 bytes made 9 hrs 45 mins ago.<br>nightly_data001.tar.gz Backup of 454969 bytes made 9 hrs 45 mins ago.<br>nightly_config002.tar.gz Backup of 32399 bytes made 1 day 4 hrs 4 mins ago.<br>nightly_data002.tar.gz Backup of 405021 bytes made 1 day 4 hrs 4 mins ago.<br>nightly_config003.tar.gz Backup of 32138 bytes made 4 days 9 hrs 45 mins ago.<br>nightly_data003.tar.gz Backup of 3737548 bytes made 4 days 9 hrs 45 mins ago.<br>nightly_config004.tar.gz Backup of 31964 bytes made 4 days 22 hrs 3 mins ago.<br>nightly_data004.tar.gz Backup of 3725348 bytes made 4 days 22 hrs 3 mins ago. |
| File Download                                                                                                    |
| Do you want to save this file?<br>Name: nightly_data004.tar.gz<br>Type: Unknown File Type, 3.55 MB<br>From: scoville.dev<br>Save Cancel                                                                                                    |
| While files from the Internet can be useful, some files can potentially harm your computer. If you do not trust the source, do not save this file. <u>What's the risk?</u>                                                                                                    |

- To download a backup click the filename URL and the "File Download" popup will appear as above. It is recommended you regularly save both backup files to another machine or media.
- This process can easily be automated with a nightly script.

## **Backup on Demand**

- To create an immediate backup use the following procedure:
  - Log into the OV3600 system as root
  - Change to the 'scripts' directory by typing 'scripts'
  - Run the backup script by typing '/bin/sh ov3600\_backup'
- This will create a backup of the system located in /alternative/databackup.tar.gz and /alternative/configbackup.tar.gz.
- For an OV3600 with 1000 APs it will take about 40 seconds to copy a backup. For an OV3600 with 2500 APs it will take about two minutes.

## **Restoring from a Backup**

- To restore a backup file on a new machine use the following procedure:
  - Use your OV3600 Installation CD to build a new machine. The new machine **must** be running the same version as the OV3600 that created the backup file.
  - Copy the nightly\_data00[1-4].tar.gz file to the new OV3600. /tmp directory is an appropriate destination.

A good open source Windows file transfer client that supports SFTP and SCP for is WinSCP which is available from <a href="http://winscp.sourceforge.net/eng/">http://winscp.sourceforge.net/eng/</a>.

WINSCP will allow you to transfer the nightly00[1-4].tar.gz file from your local PC to the new OV3600 using the secure copy protocol (SCP).

- Log onto the new server as "root"
- Change to the 'scripts' directory by typing 'scripts'
- Run the restore script by typing './ov3600\_restore -d /tmp/nightly\_data00[1-4].tar.gz

## OV3600 Failover

The failover version of OV3600 provides a many to one hot backup server. The Failover OV3600 polls the "watched" OV3600s to verify that they are up and running. If the "watched" OV3600 is unreachable for the specified number of polls the Failover OV3600 will enter "failover mode". When OV3600 enters "failover mode" it automatically restores the most recent saved backup from the "watched" OV3600 and begins polling its APs.

## **Navigation Section**

The Navigation Section displays tabs to all main UI pages within OV3600 Failover. The top bar is a static navigation bar containing tabs for the main components of OV3600, while the lower bar is context-sensitive and displays the sub-menus for the highlighted tab.

| Main Tab     | Description                                                                                                    | Sub-Menus                                                                                               |
|--------------|----------------------------------------------------------------------------------------------------|----------------------------------------------------------------------------------------------------|
| Home         | The <b>Home</b> page provides basic OV3600<br>Failover information, including system name,<br>hostname, IP address, current time, running<br>time, software version, and watched OV3600<br>information. | <ul> <li>Overview</li> <li>Watched OV3600s</li> <li>License (viewable only by demo versions)</li> </ul> |
| System       | The <b>System</b> page provides information related<br>to OV3600 operation and administration<br>(including overall system status, performance<br>monitoring and backups).                              | <ul> <li>Status</li> <li>Event Log</li> <li>Backups</li> <li>Performance</li> </ul>                     |
| OV3600 Setup | <b>OV3600 Setup</b> page provides all information relating to the configuration of OV3600 itself and its connection to your network.                                                                    | <ul> <li>General</li> <li>Network</li> <li>Users</li> <li>TACACS+</li> </ul>                            |

## Adding Watched OV3600s

Navigate to the **Home**→**Watched OV3600s** page to begin backing up and monitoring OV3600s. Once an OV3600 has been added to the "Watched OV3600s" list, the Failover OV3600 will download the most recent backup and begin polling. The Failover OV3600 and the "Watched OV3600s" must be on the same version or else the watched OV3600s will be unable to restore properly. If any of the "watched" OV3600s are not on the same version of OV3600 you will need to upgrade. The Failover OV3600 will need HTTPS access (port 443) to the "watched" OV3600s to verify that the web interface is active and to fetch downloads.

Once the Failover OV3600 determines that the "Watched OV3600" is not up (based on the userdefined missed poll threshold) it will restore the data backup of the "Watched OV3600" and begin monitoring the watched OV3600's APs/devices. There are many variables that affect how long this will take, including how long client historical data is being retained, but for an OV3600 with 1000 APs it might take up to 10 minutes. For an OV3600 with 2500 APs it might take as long as 20 minutes. The Failover OV3600 will retain its original IP address.

In summary, the Failover OV3600 could take over for the Watched OV3600 in as little as five minutes; it might take up to an additional 10-20 minutes to unpack the watched OV3600's data and begin monitoring APs. The most important factors are the missed poll threshold, which is defined by the user, and the size of the watched OV3600's backup, which is affected by the total number of APs and by the amount of data being saved, especially client historical data.

To restore the "Watched OV3600" run the backup script from the command line and copy the current data file and the old "Watched OV3600" Config file to the "Watched OV3600". Then run the restore script. More information about backups and restores can be found in the Backups section of the User Guide.

## Figure 110. "Home→Watched OV3600s" page

| Add New Watched AMP                                                                                                    |                                     |                                                         |                                          |                             |                                                 |                                                                               |        |
|----------------------------------------------------------------------------------------------------|-------------------------------------|---------------------------------------------------------|------------------------------------------|-----------------------------|-------------------------------------------------|-------------------------------------------------------------------------------|--------|
| P/Hostname       P-Hostname       P-integration.dev.airwave.com       P-integration.dev.airwave.com       P-integration.dev.airwave.com       P-integration.dev.airwave.com       P-integration.dev.airwave.com | Username<br>admin<br>jason<br>peter | Polling Period<br>30 minutes<br>30 minutes<br>5 minutes | Missed Poll Threshold<br>100<br>100<br>2 | Missed Polls<br>0<br>0<br>0 | Version<br>5.1rc1<br>5.0.0 beta4<br>5.0.0 beta4 | Last Contacted<br>2/12/2007 1:21 PM<br>2/12/2007 1:21 PM<br>2/12/2007 1:46 PM | Status |
| Wa<br>IP/Hostname:<br>Username:<br>Password:<br>Confirm Password:<br>HTTP Timeout (5-1000 sec):<br>Polling Enabled:<br>Polling Period:<br>Missed Poll Threshold:                                                | tched AMP                           | 60<br>• Yes  N<br>5 minutes                             |                                          |                             |                                                 |                                                                               |        |

| Setting                  | Default   | Description                                                                                                    |
|--------------------------|-----------|----------------------------------------------------------------------------------------------------|
| IP/Hostname              | None      | The IP address or Hostname of the watched OV3600.<br>Note: The Failover OV3600 needs HTTPS access to the<br>"watched" OV3600s.                                          |
| Username                 | None      | A username with management rights on the "watched" OV3600.                                                                                                    |
| Password                 | None      | The password for the username with management rights specified above.                                                                                                   |
| HTTP Timeout (5-<br>Sec) | 60        | The amount of time before OV3600 considers a polling attempt failed.                                                                                                    |
| Polling Enabled          | Yes       | Enables or disables polling of the Watched OV3600. If a Watched OV3600 is going down for scheduled maintenance it is recommended to set the polling enabled flag to No. |
| Polling Period           | 5 minutes | The amount of time between polls of the Watched OV3600.                                                                                                    |
| Missed Poll<br>Threshold | None      | The number of polls that can be missed before the failover OV3600 will begin actively monitoring the Watched OV3600s APs.                                               |

# Master Console

The **Master Console (MC)** is used to monitor multiple OV3600s from one central location. The Master Console is designed for customers running multiple OV3600 servers. Once an OV3600 has been added to the MC it will be polled for basic OV3600 information. Reports can be run from the Master Console to display information from multiple OV3600s; because such reports can be extremely large, reports can also be run as "summary only" so that they generate more quickly and finish as a manageable file size. The Master Console can also be used to populate group-level configuration on managed OV3600s using the global groups feature.

There are two forms of Master Console, the standalone server and the OV3600 add-on. The license key determines if the Master console is enabled and the mode it should run. While running in add-on mode the OV3600 will function like a normal OV3600 but will have an extra MC tab that is used to access the master console. When in standalone mode the server will only poll other OV3600s and will not monitor any APs directly.

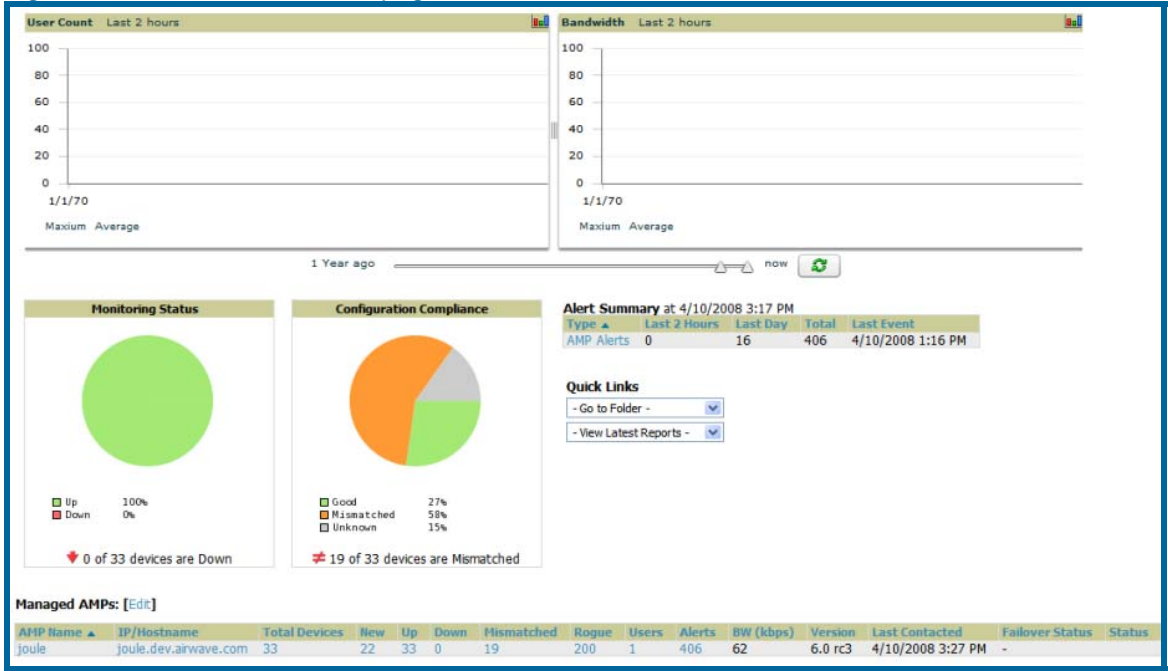

#### Figure 111. "Home→Overview" page

- Much like the OV3600 **Home→Overview** page, the MC **Home→Overview** page provides summary statistics for the entire network at a glance.
- To add a managed OV3600 navigate to the **Home**→**Managed OV3600s** page and click on the add button.

| rigure riz. Master Console zimanage                                                                        | <u>0100003 pc</u>                                                               | ige                    |                   |                     |                       |                       |                 |        |
|----------------------------------------------------------------------------------------------------|---------------------------------------------------------------------------------|------------------------|-------------------|---------------------|-----------------------|-----------------------|-----------------|--------|
|                                                                                                    |                                                                                 |                        | D                 | ays Remaining:      | : 261<br>Help         |                       |                 |        |
| Add New Managed AMP                                                                                        |                                                                                 |                        |                   |                     |                       |                       |                 |        |
| AHP Name IP/Hostname Manage Configuration Polling Period Tota  youle joule.dev.arwave.com Yes S minutes 33 | I Devices         New         Up         Down           22         33         0 | Hismatched Ro<br>19 20 | ogue Users<br>0 1 | Alerts BV<br>406 18 | W (kbps) Ver<br>3 6.0 | rc3 4/10/2008 3:12 PM | Failover Status | Status |
|                                                                                                    |                                                                                 |                        |                   |                     |                       |                       |                 |        |
| Select All Unselect All                                                                                    |                                                                                 |                        |                   |                     |                       |                       |                 |        |
|                                                                                                    |                                                                                 |                        |                   |                     |                       |                       |                 |        |
| Managed AMP                                                                                                |                                                                                 |                        |                   |                     |                       |                       |                 |        |
| IP/Hostname:                                                                                               |                                                                                 |                        |                   |                     |                       |                       |                 |        |
| Manage Configuration:                                                                                      | O Yes O No                                                                      |                        |                   |                     |                       |                       |                 |        |
| Username:                                                                                                  |                                                                                 |                        |                   |                     |                       |                       |                 |        |
| Password:                                                                                                  |                                                                                 |                        |                   |                     |                       |                       |                 |        |
| Confirm Password:                                                                                          |                                                                                 |                        |                   |                     |                       |                       |                 |        |
| HTTP Timeout (5-1000 sec):                                                                                 | 60                                                                              |                        |                   |                     |                       |                       |                 |        |
| Poling Enabled:                                                                                            | ⊙ Yes ○ N                                                                       | 0                      |                   |                     |                       |                       |                 |        |
| Poling Period:                                                                                             | 5 minutes                                                                       | 5                      | •                 |                     |                       |                       |                 |        |

## Figure 112. "Master Console→Manage OV3600s" page

• Clicking on the IP/Hostname link will redirect your browser to the specified OV3600.

| Field                         | Description                                                                                                    |
|-------------------------------|----------------------------------------------------------------------------------------------------|
| IP/Hostname                   | The IP or Hostname of the managed OV3600.                                                                                                    |
| Manage Group<br>Configuration | If yes is selected, group configurations can be pushed from the Master Console to the OV3600. This option is disabled ("No") by default.                                                                                                    |
| Username                      | The usersname used by the Master Console to login to the managed OV3600s. The user needs to be an AP/Device Manager or OV3600 Administrator.                                                                                                    |
| Password                      | The password used by the Master Console OV3600 to login to the managed OV3600.                                                                                                    |
| Polling Period                | Determines how frequently the Master Console will poll the managed OV3600s.                                                                                                    |
| Total Devices                 | The number of Up and Down devices. The Total devices count does not include New devices.                                                                                                    |
| New Devices                   | The number of devices that have been discovered by the managed OV3600 but not yet added to a group.                                                                                                    |
| Up                            | The number of managed, authorized APs that are currently responding to the managed OV3600's requests.                                                                                                    |
| Down                          | The number of managed, authorized APs that are <b>not</b> currently responding to the managed OV3600's SNMP requests.                                                                                                    |
|                               | The number of unknown APs detected on the network by the managed OV3600 with a score of five. A score of five means the rogues were discovered via wireless or wireline fingerprint scanning techniques.                                                                   |
| Rogue                         | NOTE: A newly discovered AP is considered a "Rogue" if it is not a<br>supported AP that OV3600 can manage and monitor. If the newly<br>discovered AP is capable of being managed and monitored by OV3600 it<br>will be classified as a "New" device rather than a "Rogue." |

| Field           | Description                                                                                                    |
|-----------------|----------------------------------------------------------------------------------------------------|
| Users           | The number of wireless users currently associated to the wireless network via all APs managed by the managed OV3600.                                                                                                    |
| Alerts          | The number of non-acknowledged OV3600 alerts generated by user-<br>configured triggers on the managed OV3600.                                                                                                    |
| BW(kbps)        | The total amount of bandwidth, in kbps, currently used by the managed OV3600.                                                                                                    |
| Version         | The version of OV3600 software currently running on the managed OV3600.                                                                                                    |
| Last Contacted  | The last time the managing OV3600 was able to connect to the managed OV3600.                                                                                                    |
| Failover Status | Lists the status of Failover OV3600s.<br><i>Watching</i> : The failover server is monitoring healthy OV3600s.<br><i>Failed Over</i> : The monitored OV3600 failed to respond and the<br>Failover OV3600 is currently monitoring APs. |
| Status          | Description of any errors connecting to the managed OV3600. This is not a list of errors that have occurred on the managed OV3600.                                                                                                   |

To push configurations to managed groups using OV3600's global groups feature, first navigate to the Master Console's **Groups→List** page. Click the "Add" button to add a new group, or click the name of the group to edit settings for an existing group. Click the "Duplicate" icon to create a new group with identical configuration to an existing group. Groups created on the Master Console will act as global groups, or groups with master configurations that can be pushed out to subscriber groups on managed OV3600s. Global groups are visible to all users, so they cannot contain APs (which can be restricted based on user role).

#### Figure 113. "Master Console→Groups" page

| Loca   | l Grou | ups             |      |               |      |            |         |       |           |                               |           |
|--------|--------|-----------------|------|---------------|------|------------|---------|-------|-----------|-------------------------------|-----------|
|        | Add    | New Grou        | р    |               |      |            |         |       |           |                               |           |
| 1-1 of | 1 Grou | ups Page 1 of 1 |      |               |      |            |         |       |           |                               |           |
|        |        | Name 🔺          | SSID | Total Devices | Down | Mismatched | Ignored | Users | BW (kbps) | Up/Down Status Polling Period | Duplicate |
|        | Ľ      | Access Points   | -    | 0             | 0    | 0          | 0       | 0     | 0         | 5 minutes                     | Ŵ         |

Clicking the name of an existing group on the Master Console loads the subtabs for Basic, Security, SSIDs, AAA Servers, Radio, Airespace Radio, LWAPP APs, PTMP/WiMAX, Proxim Mesh and MAC ACL pages. These subtabs contain the same fields as the group subtabs on a monitored OV3600, but each field also has a checkbox. The Master Console can also configure global templates that can be used in subscriber groups. The process is the same as described in the Groups→Templates section of the user guide, except that there is no process by which templates can be fetched from devices in the subscriber group on managed OV3600s. Instead, the template must be copied and pasted into the Master Console global group.

#### Figure 114. "Master Console's Groups→Basic" page

| Home Groups Portal Repor                    | ts System AMP Setup               |                  |                      |                   |               |              |             |
|---------------------------------------------|-----------------------------------|------------------|----------------------|-------------------|---------------|--------------|-------------|
| List Basic Security SSIDs AAA Se            | rvers Radio Airespace Radio       | LWAPP APs        | PTMP/WiMAX           | Proxim Mesh       | MAC ACL       |              |             |
|                                             |                                   |                  |                      |                   |               |              | Days Remain |
| Group: Access Points                        |                                   |                  |                      |                   |               |              |             |
| Selecting a checkbox allows groups using gl | obal groups to override the corre | sponding setting | g.                   |                   |               |              |             |
| Ва                                          | sic                               |                  |                      |                   | lisco IOS/VxW | orks         |             |
| Name:                                       | Access Points                     |                  | Cisco IOS SNM        | P Version:        |               | 2c           |             |
| Missed SNMP Poll Threshold (1-100):         | 1                                 | [                | Osco IOS CLI (       | Communication:    |               | ⊙ Telnet ○ S | SH          |
| Regulatory Domain:                          | United States                     | × r              | Orce IOS Conf        | in File Commun    | ication :     |              | D           |
| Treatonet                                   |                                   |                  |                      | ig nie commun     | cauon:        | 0 111 0 50   | <i></i>     |
| For scheduling group configuration changes  | AMP system time                   | A                | Track Usernam<br>Ps: | nes on Cisco Airi | onet VxWorks  | O Yes ⊙ No   |             |
| Alow One-to-One NAT:                        | O Yes 💿 No                        | C                | onfigures devices t  | o send SNMP trap  | s to AMP      |              |             |

When a global group is pushed from the Master Console to subscriber groups on managed OV3600s, all settings will be static except for settings with the checkbox selected; for fields with checkboxes selected, the value or setting can be changed on the corresponding tab for each managed group. In the case of the **Groups→SSIDs** page, override options are available only on the Add page (navigate to the **Groups→SSIDs** page and click the "Add" button).

Once global groups have been configured on the Master Console, groups must be created or configured on the managed OV3600s to subscribe to a particular Global Group. It will take several minutes for changes to global groups on the Master Console to be pushed to the managed OV3600s; make sure that the "Manage Group Configuration" option is enabled for each managed OV3600.

To configure subscriber groups, navigate to the Group → Basic page of a group on a managed OV3600 and locate the "Use Global Groups" section. Select the "Yes" radio button and select the name of the global group from the dropdown menu. Then click "Save and Apply" for the configuration from the global group to be pushed to the subscriber group on the managed OV3600.

| Group: Access Points                                    |                           |  |  |  |  |
|---------------------------------------------------------|---------------------------|--|--|--|--|
| Basic                                                   |                           |  |  |  |  |
| Name:                                                   | Access Points             |  |  |  |  |
| Missed SNMP Poll Threshold (1-100):                     | 1                         |  |  |  |  |
| Regulatory Domain:                                      | United States             |  |  |  |  |
| Timezone:<br>For scheduling group configuration changes | AMP system time           |  |  |  |  |
| Allow One-to-One NAT:                                   | ○ Yes ⊙ No                |  |  |  |  |
|                                                         |                           |  |  |  |  |
| Global Groups                                           |                           |  |  |  |  |
| Use Global Group:                                       | ⊙ Yes ○ No                |  |  |  |  |
| Global Group:                                           | globalgrouponMC (SSID:    |  |  |  |  |
|                                                         | globalgrouponMC (SSID: -) |  |  |  |  |

#### Figure 115. "Groups→Basic" page on a managed OV3600

Once the configuration is pushed, the non-overriden fields from the global group will appear on the subscriber group as static values and settings. Only fields that had the override checkbox selected in the global group will appear as fields that can be set at the level of the subscriber group. Any changes to a static field must be made on the global group.

In the exOV3600le below, the field "Name" was overridden with the checkbox in the global group on the Master Console, so it can be configured for each subscriber group on the managed OV3600. The other four fields in the Basic section were not overridden, so they are static fields that will be the same for each subscriber group. These fields can only be altered on the global group on the Master Console.

| Figure 1 | I16. "Groups→B | asic" page on a | managed OV3600 | for a subscriber group |
|----------|----------------|-----------------|----------------|------------------------|
|----------|----------------|-----------------|----------------|------------------------|

| Group: subscribedgroup                                  |                 |  |  |
|---------------------------------------------------------|-----------------|--|--|
| Basic                                                   |                 |  |  |
| Name:                                                   | subscribedgroup |  |  |
| Missed SNMP Poll Threshold (1-100):                     | 1               |  |  |
| Regulatory Domain:                                      | United States   |  |  |
| Timezone:<br>For scheduling group configuration changes | AMP system time |  |  |
| Allow One-to-One NAT:                                   | No              |  |  |

The global groups feature can also be used without the Master Console. For more information about how this feature works, consult the Groups section of this user guide.

## Package Management

## Yum

It is recommended you run Yum to ensure your packages are up to date so your OV3600 is as secure as possible if you are running RHEL 4/5 or CentOS 4/5. Yum is an automated package management system that will verify OV3600 is running the most recently released RPMs and upgrade any out-of-date packages. Yum will go to the internet and download and install new versions of any installed RPMs. It is important to keep OV3600's RPMs as current as possible to close any known security holes in the OS as quickly as possible. Check the Operating System field on the **Home→Overview** page to determine if OV3600 can safely run Yum.

To run Yum on a CentOS 4 machine use the steps below; for a CentOS 5 machine, yum-cron is also required:

- Before Yum is run for the first time you will need to install the GPG key. The GPG key is used to validate the authenticity all packages downloaded by Yum. To install the GPG key type 'rpm --import /usr/share/doc/fedora-release-3/RPM-GPG-KEY-fedora'.
- To manually run Yum log in to the OV3600 console and type 'yum update' and press enter. If the packages seem to be downloading slowly press ctrl-c to connect to a new mirror.
- To configure Yum to run nightly type 'chkconfig yum on' and press enter. The chkconfig command tells yum to run nightly at 4:02 AM when the yum service is running but chkconfig does not start yum. Type 'service yum start' and press enter to start Yum or restart the server and Yum will start automatically.

In some instances, running Yum may cause a problem with OV3600. If that happens, a good first step is to SSH into the OV3600 server as root as issue the following command:

#### # root; make

If that does not resolve the issue, please contact Alcatel-Lucent Enterprise Service and Support at support@ind.alcatel.com. for further assistance.

NOTE: Yum or Up2date are not supported on Red Hat 8 or 9. Running Yum on RH8 or RH9 will cause serious problems.

# Appendix A – WLSE Configuration

## Overview

WLSE functions as an integral part of Cisco's SWAN architecture, which includes IOS Access Points, a Wireless Domain Service, an Access Control Server, and a WLSE. In order for OV3600 to obtain Rogue AP information from the WLSE all SWAN components must be properly configured.

| SWAN Component | Requirements                                                                                                    |  |  |  |  |
|----------------|----------------------------------------------------------------------------------------------------|--|--|--|--|
| WDS            | <ul> <li>WDS Name</li> <li>Primary and backup IP for WDS devices (IOS AP or WLSM)</li> <li>WDS Credentials</li> <li>APs within WDS Group</li> <li>Note – WDS can be either a WLSM or an IOS AP. WLSM (WDS) can control up to 250 access points. AP (WDS) can control up to 30 access</li> </ul> |  |  |  |  |
|                | points.                                                                                                    |  |  |  |  |
| WLSE           | <ul><li>IP Address</li><li>Login</li></ul>                                                                                                    |  |  |  |  |
| ACS            | <ul><li>IP Address</li><li>Login</li></ul>                                                                                                    |  |  |  |  |
| APs            | APs within WDS Group                                                                                                    |  |  |  |  |

## Helpful Cisco Links

Ciscoworks WLSE

http://www.cisco.com/en/US/products/sw/cscowork/ps3915/

WLSE Release Notes

http://www.cisco.com/en/US/products/sw/cscowork/ps3915/prod\_release\_notes\_list.html

WLSE Release Notes

http://www.cisco.com/univercd/cc/td/doc/product/access/acs\_soft/csacs4nt/

## Initial WLSE Configuration

Use the following instructions to configure a WLSE.

#### Add ACS Server

- Navigate to the **Devices Discover AAA Server** page
- Select "New" from the pull down list
- Enter "Server Name", "Server Port" (default 2002), "Username", "Password", and "Secret"
- Click the "Save" button.

#### Enable Rogue Alerts

- Navigate to the Faults->Network Wide Settings->Rogue AP Detection page
- Select the "Enable" toggle
- Click the "Apply" button.

#### Configure WLSE to communicate with APs

- Navigate to the **Device Discover** page
- Configure SNMP Information
   (Additional Information)
- Configure HTTP Information
   <u>(Additional Information)</u>
- Configure Telnet/SSH Credentials <u>(Additional Information)</u>
- HTTP ports for IOS access points <u>(Additional Information)</u>
- WLCCP Credentials (Additional Information)
- AAA Information (Additional Information)

#### Discover Devices

There are three methods to discover access points within WLSE: (1) CDP, (2) Import from a File, and (3) Import from CiscWorks.

- Navigate to the Device->Managed Devices->Discovery Wizard page
- Import Devices from File
   <u>(Additional Information)</u>
- Import Devices from Cisco Works <u>(Additional Information)</u>

CDP - (Additional Information)

#### Manage Devices

Prior to enabling radio resource management on IOS access points, the access points must be under WLSE management.

Note: OV3600 will be the primary management/monitoring vehicle for IOS access points, but for OV3600 to gather Rogue information the WLSE must be an NMS manager to the APsI.

- Navigate to **Device > Discover > Advanced Options**
- Select method to bring APs into management "Auto" or specify via filter (Additional Information)

#### Inventory Report

When new devices are managed, the WLSE will generate an inventory report detailing the new APs. OV3600 accesses the inventory report via the SOAP API to auto-discover access points. This is an optional step to enable another form of AP discovery in addition to OV3600's CDP, SNMP scanning, and HTTP scanning discovery for Cisco IOS access points.

- Navigate to **Devices** -> Inventory -> Run Inventory
- "Run Inventory" executes immediately between WLSE polling cycles. (Additional Information)

#### **Defining Access**

OV3600 requires System Admin access to WLSE.

- Navigate to Administration→User Admin→
- Configure "Role" and "User"

#### Grouping

It is much easier to generate reports or faults if APs are grouped in WLSE.

- Navigate to Devices -> Group Management
- Configure "Role" and "User"

## **Configure IOS APs for WDS Participation**

IOS APs (1100, 1200) can function in three roles within SWAN: (1) Primary WDS, (2) Backup WDS, and (3) WDS Member

## **WDS** Participation

- Login to the AP
- Navigate to the Wireless Services→AP page •
- Click "Enable" participation in SWAN Infrastructure
- Click "Specified Discovery" and enter the IP address of the Primary WDS device (AP or WLSM)
- Enter the "Username" and "Password" for the WLSE server •

#### Primary or Secondary WDS (Optional)

- Navigate to the Wireless Services→WDS→General Setup page
- If the AP is Primary or Backup WDS then select "Use the AP as Wireless Domain Services"
  - Select Priority
    - "200" for Primary "100" for Secondary
  - Configure Wireless Network Manager
    - Configure IP of WLSE
- If the AP is Member Only leave all options unchecked •
- Navigate to the **Security > Server Manager** page .
- Enter the "IP" and "Shared Secret" for ACS Server •
- Click the "Apply" button •
- Navigate to the Wireless Services -> WDS -> Server Group page •
- Enter the WDS Group of AP
- Select the ACS server in the Priority 1 pull down
- Click the "Apply" button

## **Configure ACS for WDS Authentication**

ACS authenticates all components of the WDS and must be configured first.

- Login to the ACS
- Navigate to the System Configuration -> ACS Certificate Setup page
- Install a New Certificate by clicking on the "Install New Certificate" button or skip to next step if the certificate was previously installed.
- Click on the "User Setup" button in the left frame.
- Enter the Username that will be used to authenticate into the WDS and click "Add/Edit" button.
- Enter the Password that will be used to authenticate into the WDS and click the "Submit" button.
- Navigate to the **Network Configuration** -> Add AAA Client page
- Add "AP Hostname", "AP IP Address", and "Community String (for the key)"
- Enter the Password that will be used to authenticate into the WDS and click the "Submit" button.

# Appendix B – Security Integration

## Bluesocket Integration (Optional)

#### Requirements

- Bluesocket version 2.1 or higher
- OV3600 version 1.8 or higher
- Completion of OV3600 Setup→RADIUS Accounting section on OV3600

#### Bluesocket Configuration

- 1. Login into the Bluesocket Server via HTTP with proper user credentials.
- 2. Navigate to Users  $\rightarrow$  External Accounting Servers.
- 3. Select "External RADIUS Accounting" from the Create pull-down list
- 4. Click "Enable server" onscreen
- 5. Enter the user-definable "Name" for the OV3600 server
- 6. Enter the Server IP Address or DNS entry for OV3600
- 7. Accept the default *Port* setting of 1813.
- 8. Enter the Shared Secret (matching OV3600's shared secret).
- 9. Enter *Notes* (optional).
- 10. Click the "Save" button"
- 11. If you are you using an External LDAP Server you need to ensure that the accounting records are forwarding to OV3600 upon authentication.
- 12. Navigate to Users  $\rightarrow$  External Authentication Servers.
- 13. Modify the LDAP server.
- 14. Ensure under the Accounting server matches the server entered in step 5.
- 15. Click the "Save button"
- 16. To verify and view the log files on the Bluesocket server, proceed to  $Status \rightarrow Log$ .
- 17. To verify and view the log files on OV3600, proceed to SYSTEM→Event Log.

## ReefEdge Integration (Optional)

#### Requirements

- ReefEdge version 3.0.3 or higher
- OV3600 version 1.5 or higher
- Completion of OV3600 Setup→RADIUS Accounting section on OV3600

## ReefEdge Configuration

- 1. Login into the ReefEdge ConnectServer via HTTP with the proper user credentials
- 2. Navigate to Connect System  $\rightarrow$  Accounting
- 3. Click "Enable RADIUS Accounting"
- 4. Enter the Primary Server IP Address or DNS entry for OV3600 server,
- 5. Enter Primary Server Port Number 1813
- 6. Enter the Shared Secret (matching OV3600's shared secret)
- 7. To verify and view the log files on the Connect Server proceed to *Monitor*  $\rightarrow$  *System Log*.
- 8. To verify and view the log files on OV3600, proceed to System→Event Log.

## HP ProCurve 700wl Series Secure Access Controllers Integration (Optional)

#### Requirements

- HP 700 version 4.1.1.33 or higher
- OV3600 version 3.0.4 or higher
- Completion of the OV3600 Setup→RADIUS Accounting section on OV3600

#### ExOV3600le Network Configuration

In this exOV3600le the APs are connected to the Access Controller. The Access Controller will route wireless user traffic to the Employee Network, while bridging AP management traffic. I assume each AP will have a static IP address.

# HP ProCurve 700wl Series Configuration – Allow OV3600 to manage APs through Control

- 1. Login to the Access Control Server via HTTP with proper credentials
- 2. Navigate to Rights  $\rightarrow$  Identity Profiles.
- 3. Select "Network Equipment"
- 4. Enter the Name, LAN MAC and ensure the device is identified as an "Access Point in the Identity Profile section for all access points in the network.

The "Access Points" Identity Profile is the default profile for network equipment. Enabling this option instructs the Access Controller to pass management traffic between the Access Points and the Customer's wired network.

# HP ProCurve 700wl Series Configuration – Send Client Authentication Information to OV3600

- 1. Login to the Access Control Server via HTTP with proper credentials
- 2. Navigate to Rights  $\rightarrow$  Authentication Policies
- 3. Select "Authentication Services"
- 4. Select "New Services"
- 5. Select "RADIUS"
- 6. Enter Name Logical Name
- 7. Enter Server OV3600's IP Address
- 8. Enter Shared Secret
- 9. Enter *Port* 1812
- 10. Enter the Shared Secret & Confirm (matching OV3600's shared secret)
- 11. Enter Reauthentication Field "Session Timeout"
- 12. Enter Timeout "5"
- 13. Select "Enable RADIUS Accounting RFC-2866" check box
- 14. Enter *Port* "1813" for RFC-2866
- 15. To verify and view the log files on OV3600, proceed to **SYSTEM→Event Log**.

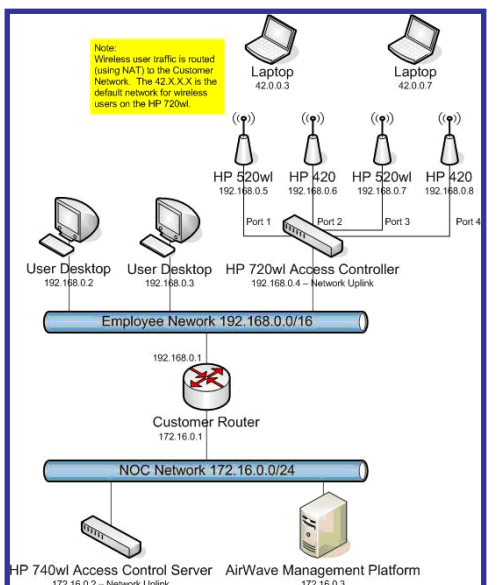

# Appendix C – Access Point Notes

## **Resetting Cisco (VxWorks) Access Points**

#### Introduction

When using any WLAN equipment, it may sometimes be necessary to recover a password and/or to restore the default settings on the equipment. Unlike other access points, the Cisco Aironet hardware and software sometimes do not permit password recovery. In these instances, you may need to first return the equipment to its default state, from which it can then be reconfigured.

For any Cisco VxWorks AP, regardless of the software version being used, you must first connect to the AP via the serial console and then perform the required steps to reset the unit. *NOTE: Cisco changed the procedure for resetting the AP configuration beginning with software version* 11.07. The procedure below will help you determine which software version your AP(s) is currently running and which procedure to use to reset the AP.

#### Connecting to the AP

- 1. Connect the COM 1 or COM 2 port on your computer to the RS-232 port on the AP, using a straight-through cable with 9-pin-male to 9-pin-female connectors.
- 2. Open a terminal-emulation program on your computer.

Note: The instructions below assume that you are using Microsoft HyperTeminal; other terminal emulation programs are similar but may vary in certain minor respects.

- 3. Go to the *Connection Description* window, enter a name and select an icon for the connection, and click OK.
- 4. Go to the *Connect To* window, and use the pull-down menu to select the port the cable is connected to, then click OK.
- 5. In the *Port Settings* window, make the following settings:
  - Bits per second (baud): 9600
  - Data bits: 8
  - Parity: None
  - Stop bits: 1
  - Flow Control: Xon/Xoff
- 6. Click OK.
- 7. Press Enter.

#### Determining the Boot-Block Version

The subsequent steps that you must follow to reset the Cisco AP depend on the version of the AP's boot-block. Follow the steps below to determine which boot-block version is currently on your AP, then use the corresponding instructions detailed below.

When you connect to the AP, the *Summary Status* screen appears. Reboot the AP by pressing CTRL-X or by unplugging and then re-plugging the power connector. As the AP reboots, introductory system information will appear onscreen.

The boot-block version appears in the third line of this text and is labeled Bootstrap Ver.

#### Figure 117. SOV3600le Screen Shot

## System ID: 00409625854D Motherboard: MPC860 50MHz, 2048KB FLASH, 16384KB DRAM, Revision 20 Bootstrap Ver. 1.01: FLASH, CRC 4143E410 (OK) Initialization: OK

#### Resetting the AP (for Boot-Block Versions from 1.02 to 11.06)

Follow these steps to reset your AP if the boot-block version on your AP is greater than or equal to version 1.02 but less than 11.07:

- 1. If you have not done so already, connect to the AP (see above), click OK, and press Enter.
- 2. When the *Summary Status* screen appears, reboot the AP by pressing CTRL-X or by unplugging and then re-plugging the power connector.
- 3. When the memory files are listed under the heading *Memory:File*, press CTRL-W within five seconds to reach the boot-block menu.
- 4. Copy the AP's installation key to the AP's DRAM by performing the following steps:
  - Press C to select Copy File.
  - Press 1 to select DRAM.
  - Press the selection letter for AP Installation Key.
- 5. Perform the following steps to reformat the AP's configuration memory bank:
  - Press CTRL-Z to reach the *Reformat* menu.
  - Press ! (SHIFT-1) to select FORMAT Memory Bank.
  - Press 2 to select Config
  - Press upper-case Y (SHIFT-Y) to confirm the FORMAT command.
  - Press CTRL-Z to reach the reformat menu and to reformat the AP's configuration memory bank.
- 6. Copy the installation key back to the configuration memory bank as follows:
  - Press C to select Copy file
  - Press 2 to select Config.
  - Press the selection letter for AP Installation Key.
- 7. Perform the following steps to run the AP firmware:
  - Press R to select Run
  - Select the letter for the firmware file that is displayed.
  - The following message appears while the AP starts the firmware: Inflating <firmware file name>.
- 8. When the *Express Setup* screen appears, begin reconfiguring the AP using the terminal emulator or an Internet browser.

#### Resetting the AP (for Boot-Block Versions 11.07 and Higher)

Follow these steps to reset your AP if the boot-block version on your AP is greater than 11.07:

1. If you have not done so already, connect to the AP (see above), click OK, and press Enter.

- 2. When the *Summary Status* screen appears after you have connected to the AP, reboot the AP by unplugging and then re-plugging the power connector.
- 3. When the AP reboots and the *Summary Status* screen reappears, type ":resetall" and press Enter.
- 4. Type "yes", and press Enter to confirm the command.

Note: The :resetall command is valid for only 2 minutes after the AP reboots. If you do not enter and confirm the :resetall command during that 2 minutes, reboot the AP again.

5. After the AP reboots and the *Express Setup* screen appears, reconfigure the AP by using the terminal emulator or an Internet browser.

#### **IOS Dual Radio Template**

A dual-radio Cisco IOS AP template is included as reference.

```
! Template created from Cisco Aironet 1240 IOS 12.3(11)JA1 'newName'
  at 2/12/2007 10:14 AM by user 'admin'
<ignore_and_do_not_push>ntp clock-period</ignore_and_do_not_push>
version 12.3
no service pad
service timestOV3600s debug datetime msec
service timestOV3600s log datetime msec
service password-encryption
hostname %hostname%
enable secret 5 $1$ceH2$/1BN2DQpOoBAz/KI2opH7/
ip subnet-zero
ip domain name alcatellucent.com
ip name-server 10.2.24.13
no aaa new-model
dot11 ssid OpenSSID
   authentication open
power inline negotiation prestandard source
username newpassword password 7 05050318314D5D1A0E0A0516
username Cisco password 7 01300F175804
bridge irb
interface Dot11Radio0
%enabled%
no ip address
no ip route-cache
ssid OpenSSID
 speed basic-1.0 basic-2.0 basic-5.5 6.0 9.0 basic-11.0 12.0 18.0 24.0 36.0
48.0 54.0
 channel %channel%
 station-role root
 bridge-group 1
 bridge-group 1 subscriber-loop-control
 bridge-group 1 block-unknown-source
 no bridge-group 1 source-learning
 no bridge-group 1 unicast-flooding
bridge-group 1 spanning-disabled
%if interface=Dot11Radio1%
interface Dot11Radio1
no ip address
 no ip route-cache
 %enabled%
 ssid OpenSSID
```

OmniVista 3600 Air Manager (OV3600) User Guide

```
dfs band 3 block
 speed basic-6.0 9.0 basic-12.0 18.0 basic-24.0 36.0 48.0 54.0
 channel %channel%
 station-role root
 bridge-group 1
 bridge-group 1 subscriber-loop-control
 bridge-group 1 block-unknown-source
 no bridge-group 1 source-learning
 no bridge-group 1 unicast-flooding
 bridge-group 1 spanning-disabled
%endif%
interface FastEthernet0
no ip address
no ip route-cache
duplex auto
 speed auto
bridge-group 1
no bridge-group 1 source-learning
bridge-group 1 spanning-disabled
interface BVI1
%if ip=dhcp%
ip address dhcp client-id FastEthernet0
%endif%
%if ip=static%
ip address %ip_address% %netmask%
%endif%
no ip route-cache
%if ip=static%
ip default-gateway %gateway%
%endif%
ip http server
no ip http secure-server
ip http help-path
http://www.cisco.com/warp/public/779/smbiz/prodconfig/help/eag
access-list 111 permit tcp any any neq telnet
snmp-server view iso iso included
snmp-server community public view iso RW
control-plane
bridge 1 route ip
line con 0
line vty 0 4
login local
end
```

## Speed Issues Related to IOS Firmware Upgrades

OV3600 provides a very robust method of upgrading firmware on access points. To ensure that firmware is upgraded correctly OV3600 adds a few additional steps which are not included in vendor supplied management software.

#### OV3600 Firmware Upgrade Process

- 1. OV3600 reads the firmware version on the AP to ensure the firmware to which the AP is upgrading is greater than the actual firmware version currently running on the AP.
- 2. OV3600 configures the AP to initiate the firmware download from OV3600
- 3. OV3600 monitors itself and the AP during the file transfer.
- 4. After a reboot is detected, OV3600 verifies the firmware was applied correctly and all AP configuration settings match OV3600's database
- 5. OV3600 pushes the configuration if necessary to restore the desired configuration. Some firmware upgrades reconfigure settings.

Cisco IOS access points take longer than most access points, because their firmware is larger.

# Appendix D - Cisco Clean Access Integration (Perfigo)

#### Requirements

- Clean Access Software 3.5 or higher
- OV3600 version 3.4.0 or higher
- Completion of the OV3600 SETUP→RADIUS Accounting section on OV3600

#### Add OV3600 as RADIUS Accounting Server

- 1. Login to the clean machine server and Navigate to User Management → Accounting → Server Config
  - Select "Enable RADIUS Accounting"
  - Input OV3600 Hostname or IP Address
  - Timeout (sec) leave default "30"
  - Ensure Server Port is set for "1813"
  - Input Shared Secret matching OV3600's shared secret
- 2. Select "Update" button to save

## Configure Data in Accounting Packets

- 3. Navigate to User Management  $\rightarrow$  Accounting  $\rightarrow$  Shared Events
- 4. Map the following attributes to corresponding data elements as seen in the graphic:
  - Framed\_IP\_Address = "User IP"
  - User\_Name = "LocalUser"
  - Calling\_Station\_ID = "User MAC"

Note: These attribute element pairs are mandatory for username display within OV3600.

# Appendix E – HP Insight install instructions for OV3600 servers

Following are instructions for installing HP/Compaq Insight Manager on the OV3600:

Step 1: SCP the two files over to the server:

hpasm-7.8.0-88.rhel4.i386.rpm <- This is the actual HP agents hpsmh-2.1.9-178.linux.i386.rpm <- This is the HP web portal to the agents

Step 2: Type 'rpm -i hpasm-7.8.0-88.rhel4.i386.rpm'

Step 3: Type 'hpasm activate'

Take the default values. You will need the SNMP RW and RO strings at this point.

Step 4: Type ' rpm –i --nopre hpsmh-2.1.9-178.linux.i386.rpm ' <- - The 'nopre' is required to keep the rpm from erroring out on CentOS vs. RedHat. This rpm MUST be run after the hpasm rpm since the pre-install scripts in the hpsmh rpm aren't being run.

Step 5: Type 'perl /usr/local/hp/hpSMHSetup.pl'

This will configure the web server. Add Group -> Administrator with name '0' IP Binding enable (type 1) Next page enter the Ip address and mask of the server

Step 6: Type /etc/init.d/hpasm reconfigure

When going through this menu this time, select 'y' to use existing snmpd.conf.

Step 7: Type 'vi /etc/snmp/snmpd.conf'

Change these two lines: rwcommunity xxxstringxxx 127.0.0.1 rocommunity xxxstringxxx 127.0.0.1

to read:

rwcommunity xxxstringxxx rwcommunity xxxstringxxx

Step 8: Type 'service snmpd restart'

Step 9: type 'user add xxusernamexx'

Step 10: type 'passwd xxusernamexx' and put in a password for the user.

Step 11: type 'vi /etc/passwd '

Scroll to the bottom of the list and change the new users UID and GroupID to 0 (4th and 5th column).

Step 12: Connect to the server using <u>https://xxx.xxx.xxx.2381</u> and the username and password that you created in steps 9 and 10.
## Appendix F – Configuring Templates for Symbol APs

Symbol controllers (5100 and 2000) can be configured in OV3600 using templates. A sOV3600le running-config template is provided below for reference. A template can be fetched from a "model" device using the procedure described earlier in the section on configuring templates for Cisco IOS devices. Certain parameters like hostname and location are turned into variables with the "%" tags so that device-specific values can be read off of the individual manage pages and inserted.

There is an option on the Group- $\rightarrow$ Templates to reboot the device after pushing a configuration. Certain settings have now been variabilized, including ap-license and adoption-preference-id. The readio preamble has now been templatized as well. OV3600 supports Symbol 5100 firmware upgrades for 3.x to 3.x.

```
11
// WS2000 Configuration Command Script
// System Firmware Version: 2.1.0.0-035R
11
/
passwd enc-admin b30e1f81296925
passwd enc-manager alle00942773
/
system
ws2000
// WS2000 menu
set name %hostname%
set loc %location%
set email %contact%
set cc us
set airbeam mode disable
set airbeam enc-passwd alle00942773
set applet lan enable
set applet wan enable
set applet slan enable
set applet swan enable
set cli lan enable
set cli wan enable
set snmp lan enable
set snmp wan enable
set workgroup name WORKGROUP
set workgroup mode disable
set ftp lan disable
set ftp wan disable
set ssh lan enable
set ssh wan enable
set timeout 0
/
"templatized-running-config-static" 1309L, 28793C
1,1
              Top
set port 8 primary 1812
set server 8 secondary 0.0.0.0
set port 8 secondary 1812
```

```
/
// Hotspot Whitelist configuration
network
wlan
hotspot
white-list
clear rule all
// Hotspot Whitelist 1 configuration
// Hotspot Whitelist 2 configuration
// Hotspot Whitelist 3 configuration
// Hotspot Whitelist 4 configuration
// Hotspot Whitelist 5 configuration
// Hotspot Whitelist 6 configuration
// Hotspot Whitelist 7 configuration
// Hotspot Whitelist 8 configuration
/
/
network
dhcp
// network->dhcp menu
set firmwareupgrade 1
set configupgrade 1
set interface s2
set dhcpvendorclassid
Save
```

An example Symbol thin AP template is provided below for reference and for the formatting of "if" statements.

```
set mac %radio_index% %radio_mac%
set ap_type %radio_index% %ap_type%
set radio_type %radio_index% %radio_type%
set beacon intvl %radio index% 100
set dtim %radio_index% 10
set ch_mode %radio_index% fixed
%if radio_type=802.11a%
set primary %radio_index% 1
%endif%
%if radio_type=802.11b%
set short-pre %radio_index% disable
%endif%
%if radio_type=802.11b/g%
set short-pre %radio_index% disable
%endif%
set div %radio_index% full
set reg %radio_index% in/out %channel% %transmit_power%
set rts %radio_index% 2341
set name %radio_index% %description%
set loc %radio_index%
set detectorap %radio_index% %detector%
%if radio_type=802.11a%
set rate %radio_index% 6,12,24 6,9,12,18,24,36,48,54
%endif%
```

%if radio\_type=802.11b%
set rate %radio\_index% 1,2 1,2,5.5,11
%endif%
%if radio\_type=802.11b/g%
set rate %radio\_index% 1,2,5.5,11 1,2,5.5,6,9,11,12,18,24,36,48,54
%endif%

# Appendix G – Installing OV3600 on VMware ESX (3i version 3.5)

\*\*\*Creating a New Virtual Machine to Run OV3600\*\*\*

1) Click 'Create a new virtual machine' from the VMware Infrastructure Client

2) Click 'Next' to select a 'Typical' Virtual Machine Configuaration

3) Name your virtual machine (OmniVista 3600 Air Manager) and then click 'Next'

4) Select an available datastore with sufficent space for the number of APs your OV3600 will manage (see OmniVista 3600 Air Manager User Guide page 6, 'Choosing the right server hardware' for information and a table outlining suggested disk space for typical wireless network setups), then click 'Next'

5) Click the 'Linux' radio button and select 'Red Hat Enterprise Linux 5 (32-bit)' from the dropdown menu, then click 'Next'

6) Select a minumum of 2 virtual processors (or more information, see page 6, 'Choosing the right server hardware' for a table listing OV3600 processor requirements), then click 'Next'

7) Enter '3072' as the minimum virtual RAM (more virtual RAM may be required, please see page 6, 'Choosing the right server hardware' for a table listing RAM requirements for OV3600 and Visual RF), click 'Next'

8) Accept VMware's default virtual network adapter and click 'Next'

9) Allocate a virual disk large enough to contain the OV3600 operating system, application and data files (see page 6, 'Choosing the right server hardware' lists suggested disk space allocations for typical wireless network deployments), click 'Next'

10) Review the virtual machine settings, then click 'Finish' when done

\*\*\*Installing OV3600 on the Virtual Machine\*\*\*

Running the OV3600 install on a VMware virtual machine can typically be done in one of three ways:

1) By burning an OV3600 ISO to CD , inserting the CD into a physical drive on a VMware server, then configuring the OV3600 virtual machine to boot from the CD

2) Copying the OV3600 ISO to the VMware server's datastore, or to a networked filesystem available to the VMware server, then configuring the OV3600 virtual machine to boot from the ISO file

3) Using either a local physical CD or an OV3600 ISO file from the VMware Infrastructure Client, then creating a virtual CD on the virtual OV3600 to point to and boot from that device

Overall, option #2 is probably the most efficent method to install OV3600. In addition, after booting the OV3600 virtual machine with either a physical CD or a ISO image file, the install process is identical to the steps outlined in the OmniVista 3600 Air Manager Quick Start Guide.

\*\*\*OV3600 Post-Install Issues on VMware\*\*\*

\* By default, OV3600 runs the Linux 'smartd' service for detecting physical disk errors using the S.M.A.R.T. protocol. However, virtual disks do not support the S.M.A.R.T. protocol, so the OV3600's smartd service will fail at startup. The service can be prevented from starting at boot by running the following commands at the OV3600's command line (note that the first command prevents the service from starting, the last two commands remove the smartd service from the list of services to shutdown during a reboot or a complete system shutdown):

mv /etc/rc.d/rc3.d/S40smartd /etc/rc.d/rc3.d/Z40smartd mv /etc/rc.d/rc0.d/K40smartd /etc/rc.d/rc3.d/Z40smartd mv /etc/rc.d/rc6.d/K40smartd /etc/rc.d/rc3.d/Z40smartd

\* To install VMware Tools on OV3600, follow these steps:

1. From the VMware Infrastructure Client, select 'Inventory' --> 'Virtual Machine' -->'Install/Upgrade VMware Tools'

2. At the OV3600 console type 'mkdir /media/cdrom'

3. Then type 'mount /dev/cdrom /media/cdrom'

4. Next, type, 'cd /tmp/; tar –xvzf /media/cdrom/VMwareTools-3.5.0-67921.tar.gz' (note that the VMware Tools filename may be different depending on the version of VMware installed)

5. Run the VMware Tools setup and install script by typing, '/tmp/vmware-toolsdistrib/vmware-install.pl'

6. During the text-based VMware Tools install, select all default options

7. Reboot the virtual machine once the VMware Tools install is complete

# Appendix H – Third-Party Copyright Information

OmniVista 3600 Air Manager contains some software provided by third parties (both commercial and open-source licenses).

RIPE NCC

### Copyright Notices

This product includes software developed by the Apache Software Foundation (<u>http://www.apache.org/</u>).

Google Earth and the Google Earth icon are the property of Google.

Packages

Net::IP:

Copyright (c) 1999 - 2002

All Rights Reserved

Permission to use, copy, modify, and distribute this software and its documentation for any purpose and without fee is hereby granted, provided that the above copyright notice appear in all copies and that both that copyright notice and this permission notice appear in supporting documentation, and that the name of the author not be used in advertising or publicity pertaining to distribution of the software without specific, written prior permission.

THE AUTHOR DISCLAIMS ALL WARRANTIES WITH REGARD TO THIS SOFTWARE, INCLUDING ALL IMPLIED WARRANTIES OF MERCHANTABILITY AND FITNESS; IN NO EVENT SHALL AUTHOR BE LIABLE FOR ANY SPECIAL, INDIRECT OR CONSEQUENTIAL DAMAGES OR ANY DAMAGES WHATSOEVER RESULTING FROM LOSS OF USE, DATA OR PROFITS, WHETHER IN AN ACTION OF CONTRACT, NEGLIGENCE OR OTHER TORTIOUS ACTION, ARISING OUT OF OR IN CONNECTION WITH THE USE OR PERFORMANCE OF THIS SOFTWARE.

## Net-SNMP:

---- Part 1: CMU/UCD copyright notice: (BSD like) -----

Copyright 1989, 1991, 1992 by Carnegie Mellon University

Derivative Work - 1996, 1998-2000 Copyright 1996, 1998-2000 The Regents of the University of California

All Rights Reserved

Permission to use, copy, modify and distribute this software and its documentation for any purpose and without fee is hereby granted, provided that the above copyright notice appears in all copies and that both that copyright notice and this permission notice appear in supporting documentation, and that the name of CMU and The Regents of the University of California not be used in advertising or publicity

pertaining to distribution of the software without specific written permission.

CMU AND THE REGENTS OF THE UNIVERSITY OF CALIFORNIA DISCLAIM ALL WARRANTIES WITH REGARD TO THIS SOFTWARE, INCLUDING ALL IMPLIED WARRANTIES OF MERCHANTABILITY AND FITNESS. IN NO EVENT SHALL CMU OR THE REGENTS OF THE UNIVERSITY OF CALIFORNIA BE LIABLE FOR ANY SPECIAL, INDIRECT OR CONSEQUENTIAL DAMAGES OR ANY DAMAGES WHATSOEVER RESULTING FROM THE LOSS OF USE, DATA OR PROFITS, WHETHER IN AN ACTION OF CONTRACT, NEGLIGENCE OR OTHER TORTIOUS ACTION, ARISING OUT OF OR IN CONNECTION WITH THE USE OR PERFORMANCE OF THIS SOFTWARE.

---- Part 2: Networks Associates Technology, Inc copyright notice (BSD) -----

Copyright (c) 2001-2003, Networks Associates Technology, Inc All rights reserved.

Redistribution and use in source and binary forms, with or without modification, are permitted provided that the following conditions are met:

\* Redistributions of source code must retain the above copyright notice, this list of conditions and the following disclaimer.

- \* Redistributions in binary form must reproduce the above copyright notice, this list of conditions and the following disclaimer in the documentation and/or other materials provided with the distribution.
- \* Neither the name of the Networks Associates Technology, Inc nor the names of its contributors may be used to endorse or promote products derived from this software without specific prior written permission.

THIS SOFTWARE IS PROVIDED BY THE COPYRIGHT HOLDERS AND CONTRIBUTORS ``AS IS" AND ANY EXPRESS OR IMPLIED WARRANTIES, INCLUDING, BUT NOT LIMITED TO, THE IMPLIED WARRANTIES OF MERCHANTABILITY AND FITNESS FOR A PARTICULAR PURPOSE ARE DISCLAIMED. IN NO EVENT SHALL THE COPYRIGHT HOLDERS OR CONTRIBUTORS BE LIABLE FOR ANY DIRECT, INDIRECT, INCIDENTAL, SPECIAL, EXEMPLARY, OR CONSEQUENTIAL DAMAGES (INCLUDING, BUT NOT LIMITED TO, PROCUREMENT OF SUBSTITUTE GOODS OR SERVICES; LOSS OF USE, DATA, OR PROFITS; OR BUSINESS INTERRUPTION) HOWEVER CAUSED AND ON ANY THEORY OF LIABILITY, WHETHER IN CONTRACT, STRICT LIABILITY, OR TORT (INCLUDING NEGLIGENCE OR OTHERWISE) ARISING IN ANY WAY OUT OF THE USE OF THIS SOFTWARE, EVEN IF ADVISED OF THE POSSIBILITY OF SUCH DAMAGE.

---- Part 3: Cambridge Broadband Ltd. copyright notice (BSD) -----

Portions of this code are copyright (c) 2001-2003, Cambridge Broadband Ltd. All rights reserved.

Redistribution and use in source and binary forms, with or without modification, are permitted provided that the following conditions are met:

\* Redistributions of source code must retain the above copyright notice, this list of conditions and the following disclaimer.

- \* Redistributions in binary form must reproduce the above copyright notice, this list of conditions and the following disclaimer in the documentation and/or other materials provided with the distribution.
- \* The name of Cambridge Broadband Ltd. may not be used to endorse or promote products derived from this software without specific prior written permission.

THIS SOFTWARE IS PROVIDED BY THE COPYRIGHT HOLDER ``AS IS'' AND ANY EXPRESS OR IMPLIED WARRANTIES, INCLUDING, BUT NOT LIMITED TO, THE IMPLIED WARRANTIES OF MERCHANTABILITY AND FITNESS FOR A PARTICULAR PURPOSE ARE DISCLAIMED. IN NO EVENT SHALL THE COPYRIGHT HOLDER BE LIABLE FOR ANY DIRECT, INDIRECT, INCIDENTAL, SPECIAL, EXEMPLARY, OR CONSEQUENTIAL DAMAGES (INCLUDING, BUT NOT LIMITED TO, PROCUREMENT OF SUBSTITUTE GOODS OR SERVICES; LOSS OF USE, DATA, OR PROFITS; OR BUSINESS INTERRUPTION) HOWEVER CAUSED AND ON ANY THEORY OF LIABILITY, WHETHER IN CONTRACT, STRICT LIABILITY, OR TORT (INCLUDING NEGLIGENCE OR OTHERWISE) ARISING IN ANY WAY OUT OF THE USE OF THIS SOFTWARE, EVEN IF ADVISED OF THE POSSIBILITY OF SUCH DAMAGE.

---- Part 4: Sun Microsystems, Inc. copyright notice (BSD) -----

Copyright © 2003 Sun Microsystems, Inc., 4150 Network Circle, Santa Clara, California 95054, U.S.A. All rights reserved.

Use is subject to license terms below.

This distribution may include materials developed by third parties.

Sun, Sun Microsystems, the Sun logo and Solaris are trademarks or registered trademarks of Sun Microsystems, Inc. in the U.S. and other countries.

Redistribution and use in source and binary forms, with or without modification, are permitted provided that the following conditions are met:

- \* Redistributions of source code must retain the above copyright notice, this list of conditions and the following disclaimer.
- \* Redistributions in binary form must reproduce the above copyright notice, this list of conditions and the following disclaimer in the documentation and/or other materials provided with the distribution.
- \* Neither the name of the Sun Microsystems, Inc. nor the names of its contributors may be used to endorse or promote products derived from this software without specific prior written permission.

THIS SOFTWARE IS PROVIDED BY THE COPYRIGHT HOLDERS AND CONTRIBUTORS ``AS IS" AND ANY EXPRESS OR IMPLIED WARRANTIES, INCLUDING, BUT NOT LIMITED TO, THE IMPLIED WARRANTIES OF MERCHANTABILITY AND FITNESS FOR A PARTICULAR PURPOSE ARE DISCLAIMED. IN NO EVENT SHALL THE COPYRIGHT HOLDERS OR CONTRIBUTORS BE LIABLE FOR ANY DIRECT, INDIRECT, INCIDENTAL, SPECIAL, EXEMPLARY, OR CONSEQUENTIAL DAMAGES (INCLUDING, BUT NOT LIMITED TO, PROCUREMENT OF SUBSTITUTE GOODS OR SERVICES; LOSS OF USE, DATA, OR PROFITS; OR BUSINESS INTERRUPTION) HOWEVER CAUSED AND ON ANY THEORY OF LIABILITY, WHETHER IN CONTRACT, STRICT LIABILITY, OR TORT (INCLUDING NEGLIGENCE OR OTHERWISE) ARISING IN ANY WAY OUT OF THE USE OF THIS SOFTWARE, EVEN IF ADVISED OF THE POSSIBILITY OF SUCH DAMAGE.

---- Part 5: Sparta, Inc copyright notice (BSD) -----

Copyright (c) 2003-2004, Sparta, Inc All rights reserved.

Redistribution and use in source and binary forms, with or without modification, are permitted provided that the following conditions are met:

- \* Redistributions of source code must retain the above copyright notice, this list of conditions and the following disclaimer.
- \* Redistributions in binary form must reproduce the above copyright notice, this list of conditions and the following disclaimer in the documentation and/or other materials provided with the distribution.
- \* Neither the name of Sparta, Inc nor the names of its contributors may be used to endorse or promote products derived from this software without specific prior written permission.

THIS SOFTWARE IS PROVIDED BY THE COPYRIGHT HOLDERS AND CONTRIBUTORS "AS IS" AND ANY EXPRESS OR IMPLIED WARRANTIES, INCLUDING, BUT NOT LIMITED TO, THE IMPLIED WARRANTIES OF MERCHANTABILITY AND FITNESS FOR A PARTICULAR PURPOSE ARE DISCLAIMED. IN NO EVENT SHALL THE COPYRIGHT HOLDERS OR CONTRIBUTORS BE LIABLE FOR ANY DIRECT, INDIRECT, INCIDENTAL, SPECIAL, EXEMPLARY, OR CONSEQUENTIAL DAMAGES (INCLUDING, BUT NOT LIMITED TO, PROCUREMENT OF SUBSTITUTE GOODS OR SERVICES; LOSS OF USE, DATA, OR PROFITS; OR BUSINESS INTERRUPTION) HOWEVER CAUSED AND ON ANY THEORY OF LIABILITY, WHETHER IN CONTRACT, STRICT LIABILITY, OR TORT (INCLUDING NEGLIGENCE OR OTHERWISE) ARISING IN ANY WAY OUT OF THE USE OF THIS SOFTWARE, EVEN IF ADVISED OF THE POSSIBILITY OF SUCH DAMAGE.

---- Part 6: Cisco/BUPTNIC copyright notice (BSD) -----

Copyright (c) 2004, Cisco, Inc and Information Network Center of Beijing University of Posts and Telecommunications. All rights reserved.

Redistribution and use in source and binary forms, with or without modification, are permitted provided that the following conditions are met:

\* Redistributions of source code must retain the above copyright notice, this list of conditions and the following disclaimer.

- \* Redistributions in binary form must reproduce the above copyright notice, this list of conditions and the following disclaimer in the documentation and/or other materials provided with the distribution.
- \* Neither the name of Cisco, Inc, Beijing University of Posts and Telecommunications, nor the names of their contributors may

be used to endorse or promote products derived from this software without specific prior written permission.

THIS SOFTWARE IS PROVIDED BY THE COPYRIGHT HOLDERS AND CONTRIBUTORS "AS IS" AND ANY EXPRESS OR IMPLIED WARRANTIES, INCLUDING, BUT NOT LIMITED TO, THE IMPLIED WARRANTIES OF MERCHANTABILITY AND FITNESS FOR A PARTICULAR PURPOSE ARE DISCLAIMED. IN NO EVENT SHALL THE COPYRIGHT HOLDERS OR CONTRIBUTORS BE LIABLE FOR ANY DIRECT, INDIRECT, INCIDENTAL, SPECIAL, EXEMPLARY, OR CONSEQUENTIAL DAMAGES (INCLUDING, BUT NOT LIMITED TO, PROCUREMENT OF SUBSTITUTE GOODS OR SERVICES; LOSS OF USE, DATA, OR PROFITS; OR BUSINESS INTERRUPTION) HOWEVER CAUSED AND ON ANY THEORY OF LIABILITY, WHETHER IN CONTRACT, STRICT LIABILITY, OR TORT (INCLUDING NEGLIGENCE OR OTHERWISE) ARISING IN ANY WAY OUT OF THE USE OF THIS SOFTWARE, EVEN IF ADVISED OF THE POSSIBILITY OF SUCH DAMAGE.

## Crypt::DES perl module (used by Net::SNMP):

Copyright (C) 1995, 1996 Systemics Ltd (http://www.systemics.com/) All rights reserved.

This library and applications are FREE FOR COMMERCIAL AND NON-COMMERCIAL USE as long as the following conditions are adhered to.

Copyright remains with Systemics Ltd, and as such any Copyright notices in the code are not to be removed. If this code is used in a product, Systemics should be given attribution as the author of the parts used. This can be in the form of a textual message at program startup or in documentation (online or textual) provided with the package.

Redistribution and use in source and binary forms, with or without modification, are permitted provided that the following conditions are met:

- 1. Redistributions of source code must retain the copyright notice, this list of conditions and the following disclaimer.
- 2. Redistributions in binary form must reproduce the above copyright notice, this list of conditions and the following disclaimer in the documentation and/or other materials provided with the distribution.
- 3. All advertising materials mentioning features or use of this software must display the following acknowledgement: This product includes software developed by Systemics Ltd (http://www.systemics.com/)

THIS SOFTWARE IS PROVIDED BY SYSTEMICS LTD ``AS IS" AND ANY EXPRESS OR IMPLIED WARRANTIES, INCLUDING, BUT NOT LIMITED TO, THE IMPLIED WARRANTIES OF MERCHANTABILITY AND FITNESS FOR A PARTICULAR PURPOSE ARE DISCLAIMED. IN NO EVENT SHALL THE AUTHOR OR CONTRIBUTORS BE LIABLE FOR ANY DIRECT, INDIRECT, INCIDENTAL, SPECIAL, EXEMPLARY, OR CONSEQUENTIAL DAMAGES (INCLUDING, BUT NOT LIMITED TO, PROCUREMENT OF SUBSTITUTE GOODS OR SERVICES; LOSS OF USE, DATA, OR PROFITS; OR BUSINESS INTERRUPTION) HOWEVER CAUSED AND ON ANY THEORY OF LIABILITY, WHETHER IN CONTRACT, STRICT LIABILITY, OR TORT (INCLUDING NEGLIGENCE OR OTHERWISE) ARISING IN ANY WAY OUT OF THE USE OF THIS SOFTWARE, EVEN IF ADVISED OF THE POSSIBILITY OF SUCH DAMAGE. The licence and distribution terms for any publically available version or derivative of this code cannot be changed. i.e. this code cannot simply be copied and put under another distribution licence [including the GNU Public Licence.]

### Perl-Net-IP:

Copyright (c) 1999 - 2002 RIPE NCC

All Rights Reserved

Permission to use, copy, modify, and distribute this software and its documentation for any purpose and without fee is hereby granted,

provided that the above copyright notice appear in all copies and that both that copyright notice and this permission notice appear in supporting documentation, and that the name of the author not be

used in advertising or publicity pertaining to distribution of the software without specific, written prior permission.

THE AUTHOR DISCLAIMS ALL WARRANTIES WITH REGARD TO THIS SOFTWARE, INCLUDING ALL IMPLIED WARRANTIES OF MERCHANTABILITY AND FITNESS; IN NO EVENT SHALL AUTHOR BE LIABLE FOR ANY SPECIAL, INDIRECT OR CONSEQUENTIAL DAMAGES OR ANY DAMAGES WHATSOEVER RESULTING FROM LOSS OF USE, DATA OR PROFITS, WHETHER IN AN ACTION OF CONTRACT, NEGLIGENCE OR OTHER TORTIOUS ACTION, ARISING OUT OF OR IN CONNECTION WITH THE USE OR PERFORMANCE OF THIS SOFTWARE.

## Berkeley DB 1.85:

Copyright (c) 1987, 1988, 1990, 1991, 1992, 1993, 1994, 1996, 1997, 1998 The Regents of the University of California. All rights reserved.

Redistribution and use in source and binary forms, with or without modification, are permitted provided that the following conditions are met:

- 1. Redistributions of source code must retain the above copyright notice, this list of conditions and the following disclaimer.
- 2. Redistributions in binary form must reproduce the above copyright notice, this list of conditions and the following disclaimer in the documentation and/or other materials provided with the distribution.
- 3. All advertising materials mentioning features or use of this software must display the following acknowledgement: This product includes software developed by the University of California, Berkeley and its contributors.
- 4. Neither the name of the University nor the names of its contributors may be used to endorse or promote products derived from this software without specific prior written permission.

THIS SOFTWARE IS PROVIDED BY THE REGENTS AND CONTRIBUTORS ``AS IS" AND ANY EXPRESS OR IMPLIED WARRANTIES, INCLUDING, BUT NOT LIMITED TO, THE IMPLIED WARRANTIES OF MERCHANTABILITY AND FITNESS FOR A PARTICULAR PURPOSE ARE DISCLAIMED. IN NO EVENT SHALL THE REGENTS OR CONTRIBUTORS BE LIABLE FOR ANY DIRECT, INDIRECT, INCIDENTAL, SPECIAL, EXEMPLARY, OR CONSEQUENTIAL DAMAGES (INCLUDING, BUT NOT LIMITED TO, PROCUREMENT OF SUBSTITUTE GOODS OR SERVICES; LOSS OF USE, DATA, OR PROFITS; OR BUSINESS INTERRUPTION)HOWEVER CAUSED AND ON ANY THEORY OF LIABILITY, WHETHER IN CONTRACT, STRICT LIABILITY, OR TORT (INCLUDING NEGLIGENCE OR OTHERWISE) ARISING IN ANY WAY OUT OF THE USE OF THIS SOFTWARE, EVEN IF ADVISED OF THE POSSIBILITY OF SUCH DAMAGE.

## SWFObject v. 1.5:

Flash Player detection and embed - <u>http://blog.deconcept.com/swfobject/</u> SWFObject is (c) 2007 Geoff Stearns and is released under the MIT License

#### mod\_auth\_tacacs - TACACS+ authentication module:

Copyright (c) 1998-1999 The Apache Group. All rights reserved.

Redistribution and use in source and binary forms, with or without modification, are permitted provided that the following conditions are met:

- 1. Redistributions of source code must retain the above copyright notice, this list of conditions and the following disclaimer.
- 2. Redistributions in binary form must reproduce the above copyright notice, this list of conditions and the following disclaimer in the documentation and/or other materials provided with the distribution.
- All advertising materials mentioning features or use of this software must display the following acknowledgment: "This product includes software developed by the Apache Group for use in the Apache HTTP server project (http://www.apache.org/)."
- 4. The names "Apache Server" and "Apache Group" must not be used to endorse or promote products derived from this software without prior written permission. For written permission, please contact apache@apache.org.
- 5. Products derived from this software may not be called "Apache" nor may "Apache" appear in their names without prior written permission of the Apache Group.
- 6. Redistributions of any form whatsoever must retain the following acknowledgment:
  "This product includes software developed by the Apache Group for use in the Apache HTTP server project (http://www.apache.org/)."

THIS SOFTWARE IS PROVIDED BY THE APACHE GROUP ``AS IS" AND ANY EXPRESSED OR IMPLIED WARRANTIES, INCLUDING, BUT NOT LIMITED TO, THE IMPLIED WARRANTIES OF MERCHANTABILITY AND FITNESS FOR A PARTICULAR PURPOSE ARE DISCLAIMED. IN NO EVENT SHALL THE APACHE GROUP OR ITS CONTRIBUTORS BE LIABLE FOR ANY DIRECT, INDIRECT, INCIDENTAL, SPECIAL, EXEMPLARY, OR CONSEQUENTIAL DAMAGES (INCLUDING, BUT NOT LIMITED TO, PROCUREMENT OF SUBSTITUTE GOODS OR SERVICES; LOSS OF USE, DATA, OR PROFITS; OR BUSINESS INTERRUPTION) HOWEVER CAUSED AND ON ANY THEORY OF LIABILITY, WHETHER IN CONTRACT, STRICT LIABILITY, OR TORT (INCLUDING NEGLIGENCE OR OTHERWISE) ARISING IN ANY WAY OUT OF THE USE OF THIS SOFTWARE, EVEN IF ADVISED OF THE POSSIBILITY OF SUCH DAMAGE.